# Dell PowerEdge M820 Benutzerhandbuch (für Dell PowerEdge VRTX-Gehäuse)

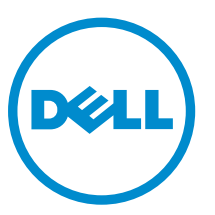

Vorschriftenmodell: FHB Vorschriftentyp: FHB007

# Anmerkungen, Vorsichtshinweise und Warnungen

**ANMERKUNG:** Eine ANMERKUNG liefert wichtige Informationen, mit denen Sie den Computer besser einsetzen können.

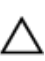

VORSICHT: Ein VORSICHTSHINWEIS macht darauf aufmerksam, dass bei Nichtbefolgung von Anweisungen eine Beschädigung der Hardware oder ein Verlust von Daten droht, und zeigt auf, wie derartige Probleme vermieden werden können.

M WARNUNG: Durch eine WARNUNG werden Sie auf Gefahrenquellen hingewiesen, die materielle Schäden, Verletzungen oder sogar den Tod von Personen zur Folge haben können.

**Copyright** © **2014 Dell Inc. Alle Rechte vorbehalten.** Dieses Produkt ist durch US-amerikanische und internationale Urheberrechtsgesetze und nach sonstigen Rechten an geistigem Eigentum geschützt. Dell<sup>™</sup> und das Dell Logo sind Marken von Dell Inc. in den Vereinigten Staaten und/oder anderen Geltungsbereichen. Alle anderen in diesem Dokument genannten Marken und Handelsbezeichnungen sind möglicherweise Marken der entsprechenden Unternehmen.

2014 - 10

Rev. A01

# Inhaltsverzeichnis

| 1 About your system                                              | 7  |
|------------------------------------------------------------------|----|
| Einführung                                                       | 7  |
| Merkmale und Anzeigen auf der Vorderseite                        | 8  |
| Verwenden von USB-Diskettenlaufwerken oder USB-DVD/CD-Laufwerken | 8  |
| Muster der Festplatten-/SSD-Laufwerksanzeigen                    | 8  |
| Zugehörige Dokumentation                                         | 9  |
| 2 Verwenden des System-Setups und des Startmanagers              | 11 |
| Auswählen des Systemstartmodus                                   | 12 |
| Entering System Setup                                            |    |
| Reaktion auf Fehlermeldungen                                     | 12 |
| Verwenden der Navigationstasten im System-Setup                  | 12 |
| System-Setup-Optionen                                            | 13 |
| Hauptbildschirm des System-Setups                                | 13 |
| Bildschirm System-BIOS                                           | 13 |
| Bildschirm "Systeminformationen"                                 | 14 |
| Bildschirm Memory Settings (Speichereinstellungen)               | 15 |
| Bildschirm Processor Settings (Prozessoreinstellungen)           | 16 |
| Bildschirm Boot Settings (Starteinstellungen)                    | 17 |
| Bildschirm "Integrierte Geräte"                                  |    |
| Bildschirm Serial Communications (Serielle Kommunikation)        | 19 |
| Bildschirm System Profile Settings (Systemprofileinstellungen)   | 20 |
| Bildschirm System Security (Systemsicherheit)                    | 21 |
| Verschiedene Einstellungen                                       | 22 |
| System- und Setup-Kennwortfunktionen                             | 22 |
| Assigning a system and/or setup password                         | 23 |
| Verwenden des Systemkennworts zur Systemsicherung                | 24 |
| Deleting or changing an existing system and/or setup password    | 24 |
| Operating with a setup password enabled                          | 24 |
| Aufrufen des UEFI-Startmanagers                                  | 25 |
| Verwenden der Navigationstasten im Startmanager                  | 25 |
| Bildschirm Boot Manager (Start-Manager)                          | 26 |
| UEFI Boot Menu (UEFI-Startmenü)                                  | 26 |
| Integrierte Systemverwaltung                                     | 27 |
| Dienstprogramm für die iDRAC-Einstellungen                       | 27 |
| 3 Installieren von Servermodulkomponenten                        |    |
| Recommended tools                                                |    |

| Entfernen und Installieren eines Servermoduls                                          | 28   |
|----------------------------------------------------------------------------------------|------|
| Entfernen eines Servermoduls                                                           | 28   |
| Installieren eines Servermoduls                                                        | 29   |
| Öffnen und Schließen des Servermoduls                                                  | . 30 |
| Öffnen des Servermoduls                                                                | 30   |
| Schließen des Servermoduls                                                             | 31   |
| Im Inneren des Servermoduls                                                            | 31   |
| Kühlgehäuse                                                                            | 33   |
| Entfernen des Kühlgehäuses                                                             | 33   |
| Installieren eines Servermoduls                                                        | 34   |
| Festplatten-/SSD-Laufwerke                                                             | 34   |
| Entfernen eines Festplatten-/SSD-Laufwerks                                             | 35   |
| Installieren eines Festplatten-/SSD-Laufwerks                                          | 36   |
| Vorgehen beim Herunterfahren zur Wartung eines Festplatten-/SSD-Laufwerks              | 37   |
| Konfigurieren des Startlaufwerks                                                       | 37   |
| Entfernen eines Festplatten-/SSD-Laufwerks aus einem Festplatten-/SSD-Laufwerkträger   | 37   |
| Installieren eines Festplatten-/SSD-Laufwerks in einem Festplatten-/SSD-Laufwerkträger | 38   |
| Festplatten-/SSD-Rückwandplatine                                                       | 38   |
| Entfernen der Festplatten-/SSD-Rückwandplatine                                         | 39   |
| Installieren der Festplatten-/SSD-Rückwandplatine                                      | 41   |
| PCIe-Zusatzkarten                                                                      | 42   |
| Entfernen einer PCIe-Zusatzkarte                                                       | 42   |
| Installieren einer PCIe-Zusatzkarte                                                    | 43   |
| Netzwerktochterkarte/LOM-Riserkarte                                                    | 44   |
| Entfernen der Netzwerktochterkarte/LOM-Riserkarte                                      | 44   |
| Installieren der Netzwerktochterkarte/LOM-Riserkarte                                   | 45   |
| Verwaltungs-Riserkarte                                                                 | 45   |
| Austauschen der SD-Karte                                                               | 45   |
| Internal USB key                                                                       | 46   |
| SD vFlash card                                                                         | 47   |
| Austauschen der vFlash SD-Karte                                                        | 47   |
| Prozessor-/DIMM-Platzhalterkarte                                                       | 48   |
| Entfernen einer Prozessor-/DIMM-Platzhalterkarte                                       | 48   |
| Installieren einer Prozessor-/DIMM-Platzhalterkarte                                    | 49   |
| Prozessoren                                                                            | 50   |
| Entfernen eines Prozessors                                                             | . 50 |
| Einsetzen eines Prozessors                                                             | 54   |
| Systemplatine                                                                          | 55   |
| Entfernen der Systemplatine                                                            | 55   |
| Einsetzen der Systemplatine                                                            | 57   |
| Systemspeicher                                                                         | 58   |
| Allgemeine Richtlinien zur Installation von Speichermodulen                            | 61   |

| Mode-specific guidelines                       | 62 |
|------------------------------------------------|----|
| Beispiel-Speicherkonfigurationen               | 63 |
| Entfernen der Speichermodule                   | 67 |
| Einsetzen von Speichermodulen                  |    |
| NVRAM backup battery                           | 70 |
| NVRAM-Stützbatterie austauschen                | 70 |
| Speichercontrollerkarte                        | 71 |
| Entfernen der Speichercontrollerkarte          |    |
| Installieren der Speichercontrollerkarte       | 72 |
| 4 Troubleshooting your system                  |    |
| Safety first—for you and your system           | 73 |
| Fehlerbehebung beim Systemspeicher             | 73 |
| Troubleshooting hard drives                    | 74 |
| Troubleshooting USB devices                    | 74 |
| Fehlerbehebung bei einer internen SD-Karte     | 75 |
| Fehlerbehebung bei Prozessoren                 | 75 |
| Störungen der Systemplatine beheben            |    |
| Troubleshooting the NVRAM backup battery       | 76 |
| 5 Verwenden der Systemdiagnose                 |    |
| Integrierte Dell-Systemdiagnose                |    |
| Einsatzbereich der integrierten Systemdiagnose |    |
| Ausführen der integrierten Systemdiagnose      |    |
| System diagnostics controls                    | 79 |
| 6 Jumper und Anschlüsse                        |    |
| Jumper-Einstellungen auf der Systemplatine     |    |
| Systemplatinenanschlüsse                       |    |
| Deaktivieren eines verlorenen Kennworts        |    |
| 7 Technische Daten                             | 84 |
| 8 Systemmeldungen                              |    |
| Statusmeldungen der LCD-Anzeige                |    |
| Anzeigen von LCD-Meldungen                     |    |
| Entfernen von LCD-Meldungen                    |    |
| -<br>Systemfehlermeldungen                     |    |
| -<br>Warning messages                          |    |
| -<br>Diagnosemeldungen                         |    |
| Alarmmeldungen                                 |    |

| 9 Wie Sie Hilfe bekommen               |  |
|----------------------------------------|--|
| Kontaktaufnahme mit Dell               |  |
| Feedback zur Dokumentation             |  |
| System-Servicekennung ausfindig machen |  |

# 1

# About your system

# Einführung

Dieses Dokument enthält Informationen über das Dell PowerEdge M820-Servermodul, das speziell für PowerEdge VRTX-Gehäuse konfiguriert ist und durch ein Etikett auf dem Servermodul, das mit **PCIe** gekennzeichnet ist, identifiziert wird.

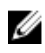

**ANMERKUNG:** Dieses Servermodul wird auf dem Dell PowerEdge M1000e-Gehäuse mit der PowerEdge VRTX-Mezzanine-Karte nicht unterstützt.

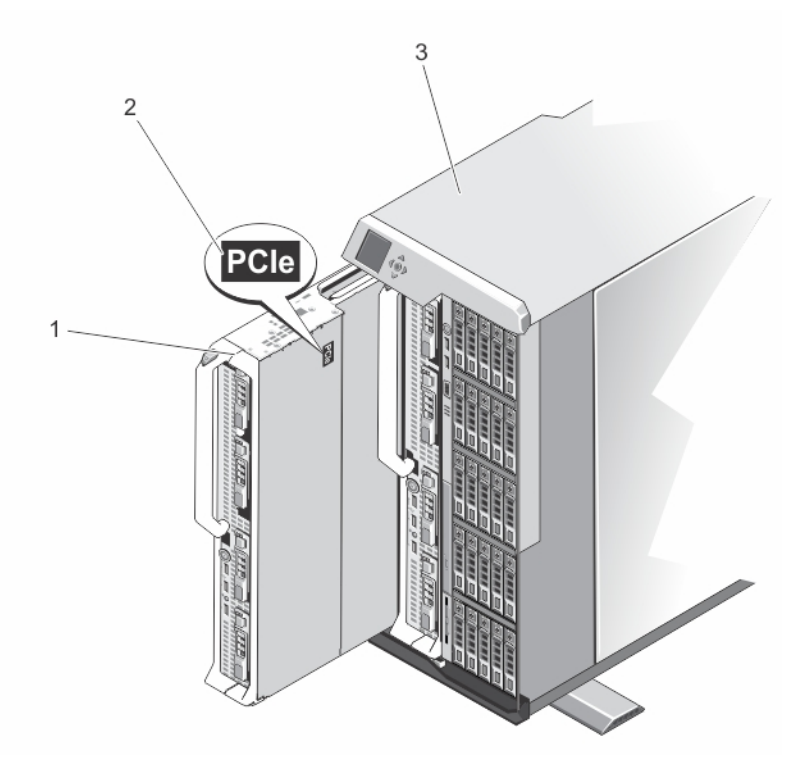

#### Abbildung 1. Identifizieren des Servermoduls, das für das VRTX-Gehäuse konfiguriert wurde

1. Servermodul

2. PCIe- Markierung auf dem Servermodul

3. VRTX-Gehäuse

## Merkmale und Anzeigen auf der Vorderseite

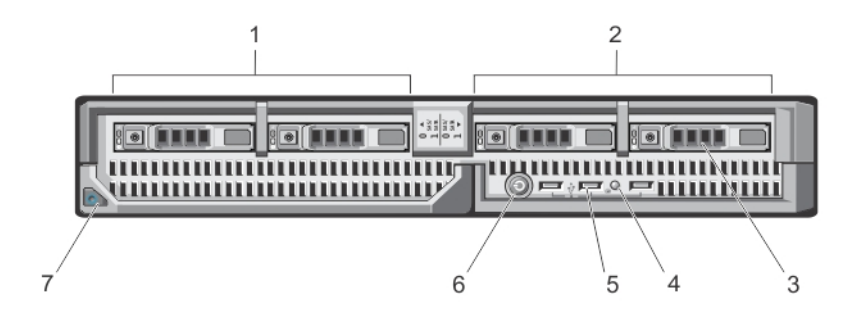

#### Abbildung 2. Merkmale und Anzeigen auf der Vorderseite

- 1. Laufwerkschacht 0
- 3. SAS-Festplatten-/PCle-SSD-Laufwerke
- 5. USB-Anschlüsse (3)
- 7. Servermodul-Entriegelungstaste am Griff
- 2. Laufwerkschacht 1
- 4. Status-/Identifikationsanzeige
- 6. Servermodul-Netzschalter

**ANMERKUNG:** Weitere Informationen zu unterstützten Konfigurationen von Festplatten-/PCIe-SSD-Laufwerken finden Sie unter <u>Festplatten-/SSD-Laufwerke</u>.

## Verwenden von USB-Diskettenlaufwerken oder USB-DVD/CD-Laufwerken

Das Servermodul besitzt auf seiner Vorderseite USB-Anschlüsse, an denen Sie ein USB-Diskettenlaufwerk, ein USB-Flash-Laufwerk, ein USB-DVD/CD-Laufwerk, eine Tastatur oder eine Maus anschließen können. Die USB-Laufwerke können zur Konfiguration des Servermoduls verwendet werden.

IJ

**ANMERKUNG:** Ihr Servermodul unterstützt nur USB-2.0-Laufwerke der Marke Dell. Verwenden Sie den optionalen Träger für externe Laufwerke, um das Laufwerk während des Betriebs zu unterstützen.

So bestimmen Sie das USB-Diskettenlaufwerk als das erste Boot-Laufwerk:

- 1. Schließen Sie das USB-Laufwerk an
- 2. Starten Sie das System neu
- 3. Rufen Sie das System-Setup auf.
- 4. Setzen Sie das Laufwerk in der Startreihenfolge an die erste Stelle

Das USB-Gerät wird auf dem Bildschirm für die Startreihenfolge nur dann angezeigt, wenn das Gerät vor dem Aufrufen des System-Setup-Programms mit dem System verbunden wurde. Zur Auswahl des Startgeräts können Sie während des Systemstarts auch die Taste <F11> drücken und ein Startgerät für den aktuellen Startvorgang auswählen.

## Muster der Festplatten-/SSD-Laufwerksanzeigen

Je nach Laufwerksaktivität lassen die Festplatten-/SSD-Laufwerksanzeigen verschiedene Muster erkennen.

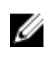

Ø

**ANMERKUNG:** In jedem Laufwerkschacht des Servermoduls muss sich eine Festplatte/SSD oder ein entsprechender Platzhalter befinden.

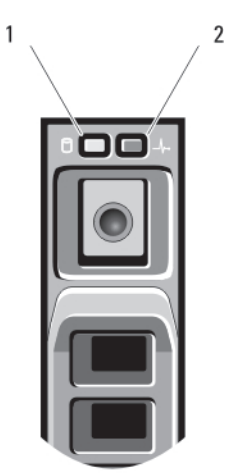

#### Abbildung 3. Festplatten-/SSD-Laufwerksanzeigen

- 1. Laufwerksaktivitätsanzeige (grün)
- 2. Laufwerksstatusanzeige (grün und gelb)

**ANMERKUNG:** Wenn sich das Festplattenlaufwerk im AHCI-Modus (Advanced Host Controller Interface) befindet, funktioniert die Status-LED (rechts) nicht und bleibt aus.

| Anzeigemuster für den Laufwerksstatus                                        | Zustand                                                                                                    |
|------------------------------------------------------------------------------|----------------------------------------------------------------------------------------------------|
| Blinkt grün, zweimal pro Sekunde                                             | Laufwerk wird identifiziert oder für den Ausbau vorbereitet                                                                                                    |
| Aus                                                                          | Laufwerk bereit zum Ein- oder Ausbau                                                                                                    |
|                                                                              | ANMERKUNG: Die Festplattenstatusanzeige<br>bleibt aus, bis alle Festplatten nach dem<br>Einschalten des Systems initialisiert sind.<br>Während dieser Zeit können keine Festplatten<br>hinzugefügt oder entfernt werden. |
| Blinkt grün, gelb und erlischt dann                                          | Fehlerankündigung für Laufwerk                                                                                                    |
| Blinkt gelb, viermal pro Sekunde                                             | Laufwerk ausgefallen                                                                                                    |
| Blinkt grün, langsam                                                         | Laufwerk wird neu aufgebaut                                                                                                    |
| Stetig grün                                                                  | Laufwerk online                                                                                                    |
| Blinkt drei Sekunden grün, drei Sekunden gelb<br>und ist sechs Sekunden aus. | Wiederaufbau abgebrochen                                                                                                    |

## **Zugehörige Dokumentation**

MARNUNG: Beachten Sie die Hinweise zu Sicherheit und Betrieb, die mit dem Computer geliefert wurden. Garantieinformationen wurden möglicherweise als separates Dokument beigelegt.

- Das Handbuch zum Einstieg für das VRTX-Gehäuse bietet einen Überblick über das VRTX-Gehäuse • und die Servermodule, die Einrichtung des Systems und technische Daten.
- Das Dell PowerEdge VRTX Enclosure Owner's Manual (Benutzerhandbuch für das Dell PowerEdge VRTX-Gehäuse ) enthält Informationen über die VRTX-Gehäusefunktionen und beschreibt die Fehlerbehebung des Gehäuses und die Installation oder den Austausch von Gehäusekomponenten. Dieses Dokument finden Sie online unter dell.com/poweredgemanuals.
- Das Dell Chassis Management Controller for Dell PowerEdge VRTX User's Guide (Benutzerhandbuch für Dell Chassis Management Controller für Dell PowerEdge VRTX) enthält Informationen über die Installation, Konfiguration und Verwendung des Chassis Management Controller (CMC) für das VRTX-Gehäuse. Sie finden dieses Dokument online unter dell.com/esmmanuals.
- Die Dokumentation zur Dell-Systemverwaltungsanwendung enthält Informationen über das Installieren und Verwenden der Systemverwaltungssoftware.
- Alle im Lieferumfang des Systems enthaltenen Medien mit Dokumentationen und Hilfsmitteln zur Konfiguration und Verwaltung des Systems, insbesondere in Bezug auf Betriebssystem, Systemverwaltungssoftware, System-Updates und mit dem System erworbene Komponenten.

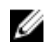

ANMERKUNG: Wenn auf der Website dell.com/support/manuals aktualisierte Dokumente vorliegen, lesen Sie diese immer zuerst, denn frühere Informationen werden damit gegebenenfalls ungültig.

# Verwenden des System-Setups und des Startmanagers

Das System-Setup ermöglicht das Verwalten der Systemhardware und das Festlegen von Optionen auf BIOS-Ebene.

Mit den folgenden Tastenkombinationen erhalten Sie beim Hochfahren Zugriff auf Systemfunktionen:

| Tastenkombination | Beschreibung                                                                                                    |
|-------------------|----------------------------------------------------------------------------------------------------|
| <f2></f2>         | Öffnet die Seite System-Setup.                                                                                                    |
| <f10></f10>       | Ruft Systemdienste auf und startet Lifecycle Controller,<br>der Systemverwaltungsfunktionen wie<br>Betriebssystembereitstellung, Hardwarediagnose,<br>Firmware-Aktualisierungen und Plattform-<br>Konfiguration über eine grafische Benutzeroberfläche<br>unterstützt. Der verfügbare Funktionsumfang im<br>Lifecycle Controller ist abhängig von der erworbenen<br>iDRAC-Lizenz. Weitere Informationen finden Sie in der<br>Dell LC2-Dokumentation unter <b>dell/esmmanuals.com</b> . |
| <f11></f11>       | Aufruf des BIOS-Boot-Managers oder des UEFI-Boot-<br>Managers (Unified Extensible Firmware Interface), je<br>nach Startkonfiguration des Systems.                                                                                                    |
| <f12></f12>       | Aufruf der Preboot eXecution Environment (PXE)<br>(Vorstartausführungsumgebung).                                                                                                    |

Mit dem System Setup (System-Setup) können Sie folgende Vorgänge durchführen:

- Ändern der NVRAM-Einstellungen nach dem Hinzufügen oder Entfernen von Hardware
- Anzeigen der Hardwarekonfiguration des Systems
- Aktivieren oder Deaktivieren von integrierten Geräten
- Festlegen von Schwellenwerten für die Leistungs- und Energieverwaltung
- Verwalten der Systemsicherheit

Der Zugriff auf das System Setup (System-Setup) ist auf folgende Weise möglich:

- Grafischer Standardbrowser, der standardmäßig aktiviert ist
- Textbrowser, der mithilfe der Console Redirection (Konsolenumleitung) aktiviert wird

Um die Console Redirection (Konsolenumleitung) im System-Setup zu aktivieren, wählen Sie System BIOS (System-BIOS) → Serial Communication (Serielle Kommunikation) → Bildschirm Serial Communication (Serielle Kommunikationn), und wählen Sie dort die Option On with Console Redirection (Aktiviert mit Konsolenumleitung).

ANMERKUNG: Für das ausgewählte Feld wird im grafischen Browser standardmäßig ein Hilfetext angezeigt. Um den Hilfetext im Textbrowser anzuzeigen, müssen Sie die Taste **<F1**> drücken.

## Auswählen des Systemstartmodus

Mit dem System-Setup können Sie den folgenden Startmodus für die Installation des Betriebssystems festlegen:

- Der BIOS-Startmodus (Standardeinstellung) ist die standardmäßige Startoberfläche auf BIOS-Ebene.
- Der UEFI-Startmodus ist eine erweiterte 64-Bit-Startoberfläche, die auf den UEFI-Spezifikationen (Unified Extensible Firmware Interface) basiert und das System-BIOS überlagert.

Der Startmodus muss im Feld Boot Mode (Startmodus) des Bildschirms Boot Settings (Starteinstellungen) im System-Setup ausgewählt werden. Nachdem Sie den Startmodus festgelegt haben, startet das System im gewählten Startmodus und Sie fahren in diesem Modus mit der Installation des Betriebssystems fort. Danach müssen Sie das System in demselben Startmodus (BIOS oder UEFI) starten, um auf das installierte Betriebssystem zuzugreifen. Wenn Sie versuchen, das Betriebssystem im anderen Startmodus zu starten, wird das System beim Start sofort angehalten.

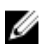

ANMERKUNG: Damit ein Betriebssystem im UEFI-Startmodus installiert werden kann, muss es UEFIkompatibel sein. DOS- und 32-Bit-Betriebssysteme bieten keine UEFI-Unterstützung und können nur im BIOS-Startmodus installiert werden.

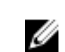

ANMERKUNG: Aktuelle Informationen zu den unterstützten Betriebssystemen erhalten Sie unter dell.com/ossupport.

## **Entering System Setup**

- **1.** Turn on or restart your system.
- 2. Press <F2> immediately after you see the following message:

<F2> = System Setup

If your operating system begins to load before you press <F2>, allow the system to finish booting, and then restart your system and try again.

### **Reaktion auf Fehlermeldungen**

Notieren Sie Fehlermeldungen, die während des Systemstarts angezeigt werden. Lesen Sie für weitere Informationen zu den System-Fehlermeldungen.

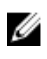

ANMERKUNG: Es ist normal, wenn nach dem Installieren einer Speichererweiterung beim ersten Starten des Systems eine entsprechende Meldung angezeigt wird.

#### Verwenden der Navigationstasten im System-Setup

| Tasten           | Action (Aktion)            |
|------------------|----------------------------|
| Pfeil nach oben  | Zurück zum vorherigen Feld |
| Pfeil nach unten | Weiter zum nächsten Feld   |

| <eingabetaste></eingabetaste>     | Ermöglicht die Eingabe eines Wertes im ausgewählten Feld (falls zutreffend) oder<br>das Verfolgen des Links in dem Feld.                                                                                                    |
|-----------------------------------|----------------------------------------------------------------------------------------------------|
| <leertaste></leertaste>           | Öffnet oder schließt gegebenenfalls eine Dropdown-Liste.                                                                                                    |
| <tabulatortaste></tabulatortaste> | Weiter zum nächsten Fokusbereich.                                                                                                    |
|                                   | <b>ANMERKUNG:</b> Nur für den Standard-Grafikbrowser                                                                                                    |
| <esc></esc>                       | Wechselt zur vorherigen Seite, bis der Hauptbildschirm angezeigt wird. Durch<br>Drücken der Taste <b><esc></esc></b> im Hauptbildschirm wird eine Meldung angezeigt, in der<br>Sie aufgefordert werden, alle nicht gespeicherten Änderungen zu speichern und das<br>System erneut zu starten. |
| <f1></f1>                         | Zeigt die Hilfedatei des System-Setups an.                                                                                                    |
|                                   | ANMERKUNG: Bei den meisten Optionen werden die Änderungen zunächst nur gespeichert und erst beim nächsten Start des Systems wirksam.                                                                                                    |

## System-Setup-Optionen

## Hauptbildschirm des System-Setups

**ANMERKUNG:** Drücken Sie <Alt><F>, um die BIOS- oder UEFI-Einstellungen auf ihre Standardeinstellungen zurückzusetzen.

| Menüelement                                  | Beschreibung                                                                         |
|----------------------------------------------|--------------------------------------------------------------------------------------|
| System BIOS                                  | Diese Option wird verwendet, um BIOS-Einstellungen anzuzeigen und zu konfigurieren.  |
| iDRAC Settings<br>(iDRAC-<br>Einstellungen)  | Diese Option wird verwendet, um iDRAC-Einstellungen anzuzeigen und zu konfigurieren. |
| Device Settings<br>(Geräteeinstellung<br>en) | Diese Option wird verwendet, um Geräteeinstellungen anzuzeigen und zu konfigurieren. |

### **Bildschirm System-BIOS**

**ANMERKUNG:** Die angezeigten Optionen für das System-Setup sind von der Konfiguration des Systems abhängig.

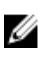

Ø

**ANMERKUNG:** Die Standardeinstellungen des System-Setups sind in den folgenden Abschnitten gegebenenfalls bei den jeweiligen Optionen angegeben.

| Menüelement    | Beschreibung                          |
|----------------|---------------------------------------|
| iDRAC Settings | Diese Option wird verwendet, um iDRAC |
| (iDRAC-        | konfigurieren.                        |

Einstellungen)

iese Option wird verwendet, um iDRAC-Einstellungen anzuzeigen und zu onfigurieren.

| Menüelement                                  | Beschreibung                                                                                                    |
|----------------------------------------------|----------------------------------------------------------------------------------------------------|
| Device Settings<br>(Geräteeinstellung<br>en) | Diese Option wird verwendet, um Geräteeinstellungen anzuzeigen und zu konfigurieren.                                                                                                    |
| Systeminformation<br>en                      | Zeigt Informationen zum System an, wie etwa den Namen des Systemmodells, die BIOS-Version, die Service-Tag-Nummer usw.                                                                                                    |
| Speichereinstellun<br>gen                    | Zeigt Informationen und Optionen zum installierten Arbeitsspeicher an.                                                                                                    |
| Prozessoreinstellu<br>ngen                   | Zeigt Informationen und Optionen zum Prozessor an, wie etwa Taktrate,<br>Cachegröße usw.                                                                                                    |
| Boot Settings<br>(Starteinstellungen)        | Zeigt Optionen an, mit denen der Startmodus (BIOS oder UEFI) festgelegt wird.<br>Ermöglicht das Ändern der UEFI- und BIOS-Starteinstellungen.                                                                                                    |
| Integrierte Geräte                           | Zeigt Optionen an, mit denen die Controller und Ports der integrierten Geräte<br>aktiviert oder deaktiviert und die dazugehörigen Funktionen und Optionen<br>festgelegt werden können.                                                                                                    |
| Serielle<br>Kommunikation                    | Zeigt Optionen an, mit denen die seriellen Schnittstellen aktiviert oder deaktiviert und die dazugehörigen Funktionen und Optionen festgelegt werden können.                                                                                                    |
| Systemprofileinstel<br>lungen                | Zeigt Optionen an, mit denen die Einstellungen für die Energieverwaltung des<br>Prozessors, die Speichertaktrate usw. geändert werden können.                                                                                                    |
| Systemsicherheit                             | Zeigt Optionen an, mit denen die Sicherheitseinstellungen des Systems wie<br>Systemkennwort, Setup-Kennwort, TPM-Sicherheit usw. konfiguriert werden<br>können. Hier kann auch die Unterstützung für lokale BIOS-Aktualisierungen und<br>den Netzschalter am System aktiviert oder deaktiviert werden. |
| Verschiedene<br>Einstellungen                | Zeigt Optionen an, mit denen das Systemdatum, die Uhrzeit usw. geändert werden können.                                                                                                    |

## Bildschirm "Systeminformationen"

| Menüelement                                   | Beschreibung                                             |
|-----------------------------------------------|----------------------------------------------------------|
| Systemmodellnam<br>e                          | Zeigt den Namen des Systemmodells an.                    |
| System BIOS-<br>Version                       | Zeigt die auf dem System installierte BIOS-Version an.   |
| System-Service-<br>Tag-Nummer                 | Zeigt die Service-Tag-Nummer des Systems an.             |
| Systemhersteller                              | Zeigt den Namen des Systemherstellers an.                |
| Systemhersteller-<br>Kontaktinformatio<br>nen | Zeigt die Kontaktinformationen des Systemherstellers an. |

## Bildschirm Memory Settings (Speichereinstellungen)

| Menüelement                                        | Beschreibung                                                                                                    |
|----------------------------------------------------|----------------------------------------------------------------------------------------------------|
| System Memory<br>Size<br>(Systemspeichergr<br>öße) | Zeigt die Größe des im System installierten Hauptspeichers an.                                                                                                    |
| Systemspeichertyp                                  | Zeigt den Typ des im System installierten Hauptspeichers an.                                                                                                    |
| System Memory<br>Speed                             | Zeigt die Taktrate des Systemspeichers an.                                                                                                    |
| Systemspeicherspa<br>nnung                         | Zeigt die Spannung des Systemspeichers an.                                                                                                    |
| Video Memory                                       | Zeigt die Größe des Grafikspeichers an.                                                                                                    |
| Systemspeichertes<br>t                             | Gibt an, ob während des Systemstarts Systemspeichertests ausgeführt werden. Die<br>Optionen lauten <b>Enabled</b> (Aktiviert) und <b>Disabled</b> (Deaktiviert). Standardmäßig ist<br>für <b>System Memory Testing</b> (Systemspeichertest) die Option <b>Disabled</b> (Deaktiviert)<br>gesetzt.                                                                                                    |
| Speicher-<br>Betriebsmodus                         | Gibt den Speicherbetriebsmodus an. Folgende Optionen sind verfügbar: <b>Optimizer</b><br><b>Mode</b> (Optimierter Modus), <b>Advanced ECC Mode</b> (Erweiterter EEC-Modus) <b>Mirror</b><br><b>Mode</b> (Spiegelungsmodus) , <b>Spare Mode</b> (Redundanzmodus), <b>Spare with</b><br><b>Advanced ECC Mode</b> (Redundanz mit erweitertem EEC-Modus) und <b>Dell Fault</b><br><b>Resilient Mode</b> (Dell Fehlerresistenzmodus). Per Standardeinstellung ist die Option<br><b>Memory Operating Mode</b> (Speicherbetriebsmodus) auf <b>Optimizer Mode</b><br>(Optimierter Modus) gesetzt. |
|                                                    | ANMERKUNG: Je nach Speicherkonfiguration Ihres Systems kann der<br>Speicherbetriebsmodus verschiedene Standardeinstellungen und verfügbare<br>Optionen haben.                                                                                                    |
|                                                    | ANMERKUNG: Der Dell Fehlerresistenzmodus stellt einen fehlerresistenten<br>Speicherbereich bereit. Dieser Modus kann von Betriebssystemen verwendet<br>werden, die die Funktion zum Laden kritischer Anwendungen unterstützen<br>oder dem Betriebssystem-Kernel die Maximierung der Systemverfügbarkeit<br>ermöglichen.                                                                                                    |
| Knoten-<br>Interleaving                            | Wenn dieses Feld auf die Option <b>Enabled</b> (Aktiviert) gesetzt ist, wird Knoten-<br>Interleaving unterstützt, falls eine symmetrische Speicherkonfiguration installiert<br>wird. Wenn die Option <b>Disabled</b> (Deaktiviert) gesetzt ist, unterstützt das System<br>(asymmetrische) Speicherkonfigurationen nach nicht uniformer Speicherarchitektur<br>(NUMA). Standardmäßig ist für <b>Node Interleaving</b> (Knoten-Interleaving) die Option<br><b>Disabled</b> (Deaktiviert) gesetzt.                                                                                           |
| Serielle Debug-<br>Ausgabe                         | Sie ist standardmäßig auf Disabled (Deaktiviert) eingestellt.                                                                                                    |

## Bildschirm Processor Settings (Prozessoreinstellungen)

| Menüelement                                                                                                    | Beschreibung                                                                                                    |
|----------------------------------------------------------------------------------------------------|----------------------------------------------------------------------------------------------------|
| Logischer<br>Prozessor                                                                                                    | Ermöglicht das Aktivieren oder Deaktivieren logischer Prozessoren und das<br>Anzeigen der Anzahl logischer Prozessoren. Wenn die Option <b>Logical Processor</b><br>(Logischer Prozessor) auf <b>Enabled</b> (Aktiviert) gesetzt ist, zeigt das BIOS alle<br>logischen Prozessoren an. Wenn die Option auf <b>Disabled</b> (Deaktiviert) gesetzt ist,<br>zeigt das BIOS pro Kern nur einen Prozessor an. Standardmäßig ist die Option<br><b>Logical Processor</b> (Logischer Prozessor) auf <b>Enabled</b> (Aktiviert) gesetzt. |
| QPI-<br>Geschwindigkeit                                                                                                    | Ermöglicht das Festlegen der Einstellungen für die QuickPath Interconnect-<br>Datenrate. Standardmäßig ist die Option <b>QPI Speed</b> (QPI-Geschwindigkeit) auf<br><b>Maximum data rate</b> (Maximale Datenrate) gesetzt.                                                                                                    |
|                                                                                                    | <b>ANMERKUNG:</b> Die Option QPI Speed (QPI-Datenrate) wird nur dann angezeigt, wenn beide Prozessoren installiert sind.                                                                                                    |
| Alternate RTID<br>(Requestor<br>Transaction ID)<br>Setting (Alternative<br>RTID [Requestor-<br>Transaktions-ID]-<br>Einstellung) | Ermöglicht das Zuweisen weiterer RTIDs für den Remote-Sockel, was die<br>Cacheleistung zwischen den Sockeln steigert, oder das Arbeiten im normalen<br>Modus für NUMA. Standardmäßig ist die Option <b>Alternate RTID (Requestor</b><br><b>Transaction ID) Setting</b> (Alternative RTID [Requestor-Transaktions-ID]-Einstellung)<br>auf <b>Disabled</b> (Deaktiviert) gesetzt.                                                                                                    |
| Virtualization<br>Technology<br>(Virtualisierungstec<br>hnologie)                                                                | Ermöglicht das Aktivieren oder Deaktivieren der zusätzlichen Hardwarefähigkeiten,<br>die für die Virtualisierung vorgesehen sind. Standardmäßig ist die Option<br><b>Virtualization Technology</b> (Virtualisierungstechnologie) auf <b>Enabled</b> (Aktiviert)<br>gesetzt.                                                                                                    |
| Nachbarspeicher<br>Zeilen-Prefetch                                                                                               | Ermöglicht das Optimieren des Systems für Anwendungen, bei denen eine starke<br>Nutzung des sequenziellen Speicherzugriffs benötigt wird. Standardmäßig ist die<br>Option <b>Adjacent Cache Line Prefetch</b> (Prefetch von benachbarten Cache-Zeilen)<br>auf <b>Enabled</b> (Aktiviert) gesetzt. Für Anwendungen, bei denen eine starke Nutzung<br>des wahlfreien Speicherzugriffs benötigt wird, kann diese Option deaktiviert<br>werden.                                                                                     |
| Hardware-<br>Vorabrufer                                                                                                    | Ermöglicht das Aktivieren oder Deaktivieren des Hardware-Prefetchers.<br>Standardmäßig ist die Option <b>Hardware Prefetcher</b> (Hardware-Prefetcher) auf<br><b>Enabled</b> (Aktiviert) gesetzt.                                                                                                    |
| DCU-Streamer-<br>Vorabrufer                                                                                                    | Ermöglicht das Aktivieren oder Deaktivieren des DCU-Streamer-Prefetchers.<br>Standardmäßig ist die Option <b>DCU Streamer Prefetcher</b> (DCU-Streamer-<br>Prefetcher) auf <b>Enabled</b> (Aktiviert) gesetzt.                                                                                                    |
| DCU IP-Vorabrufer                                                                                                    | Ermöglicht das Aktivieren oder Deaktivieren des DCU-IP-Prefetchers.<br>Standardmäßig ist die Option <b>DCU IP Prefetcher</b> (DCU-IP-Prefetcher) auf <b>Enabled</b> (Aktiviert) gesetzt.                                                                                                    |
| Deaktivieren<br>ausführen                                                                                                    | Ermöglicht das Aktivieren oder Deaktivieren der Execute-Disable-<br>Speicherschutztechnologie. Standardmäßig ist die Option <b>Execute Disable</b> auf <b>Enabled</b> (Aktiviert) gesetzt.                                                                                                    |

| Menüelement                                           | Beschreibung                                                                                                    |
|-------------------------------------------------------|----------------------------------------------------------------------------------------------------|
| Anzahl der Kerne<br>pro Prozessor                     | Ermöglicht das Steuern der Anzahl aktivierter Kerne in jedem einzelnen Prozessor.<br>Standardmäßig ist die Option <b>Number of Cores per Processor</b> (Anzahl der Kerne je<br>Prozessor) auf <b>All</b> (Alle) gesetzt. |
| Prozessor 64-Bit<br>Support                           | Zeigt an, ob die Prozessoren 64-Bit-Erweiterungen unterstützen.                                                                                                    |
| Prozessorkern-<br>Taktrate                            | Zeigt die maximale Taktrate der Prozessorkerne an.                                                                                                    |
| Processor Bus<br>Speed<br>(Prozessorbus-<br>Taktrate) | Zeigt die Taktrate der Prozessorbusse an.                                                                                                    |
|                                                       | <b>ANMERKUNG:</b> Die Option Processor Bus Speed (Prozessorbus-Taktrate) wird nur dann angezeigt, wenn beide Prozessoren installiert sind.                                                                               |
| Processor X Family                                    | Zeigt die Reihe und die Modellnummer jedes einzelnen Prozessors an. In einem                                                                                                    |

- Modell -Stepping)

(Startmodus)

- Model-Stepping Untermenü werden die Kerntaktrate, die Größe des Cache-Speichers und die (Prozessor X Reihe Anzahl der Kerne für den/die Prozessor(en) angezeigt.

## **Bildschirm Boot Settings (Starteinstellungen)**

Boot Mode Ermöglicht das Festlegen des Systemstartmodus.

> VORSICHT: Das Ändern des Startmodus kann dazu führen, dass das System nicht mehr startet, falls das Betriebssystem nicht im gleichen Startmodus installiert wurde.

Wenn das Betriebssystem UEFI unterstützt, kann diese Option auf UEFI gesetzt werden. Bei der Einstellung BIOS ist die Kompatibilität mit Betriebssystemen gewährleistet, die UEFI nicht unterstützen. Standardmäßig ist die Option Boot Mode (Startmodus) auf BIOS gesetzt.

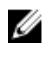

ANMERKUNG: Bei der Einstellung UEFI ist das Menü BIOS Boot Settings (BIOS-Starteinstellungen) deaktiviert. Bei der Einstellung BIOS ist das Menü UEFI Boot Settings (UEFI-Starteinstellungen) deaktiviert.

**Boot Sequence** Retry (Wiederholung der Startreihenfolge)

Ermöglicht das Aktivieren oder Deaktivieren der Wiederholungsfunktion für die Startreihenfolge. Wenn diese Option auf Enabled (Aktiviert) gesetzt ist, versucht das System bei einem fehlgeschlagenen Startversuch nach 30 Sekunden erneut zu starten. Standardmäßig ist die Option Boot Sequence Retry (Wiederholung der Startreihenfolge) auf **Disabled** (Deaktiviert) gesetzt.

(BIOS-Starteinstellungen)

BIOS Boot Settings Ermöglicht das Aktivieren oder Deaktivieren der BIOS-Startoptionen.

ANMERKUNG: Diese Option wird nur beim Startmodus BIOS aktiviert. Ø

UEFI-Starteinstellungen

Mithilfe dieser Einstellungen können Sie die UEFI-Startoptionen aktivieren oder deaktivieren. Die Startoptionen lauten IPv4 PXE und IPv6 PXE. Standardmäßig ist die Option UEFI PXE boot protocol (UEFI-PXE-Startprotokoll) auf IPv4 gesetzt.

#### Menüelement Beschreibung

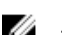

**ANMERKUNG:** Diese Option wird nur beim Startmodus UEFI aktiviert.

One-Time Boot Ermöglicht das Aktivieren oder Deaktivieren eines einmaligen Starts von einem (Einmalstart) ausgewählten Gerät.

## Bildschirm "Integrierte Geräte"

| Menüelement                                                      | Beschreibung                                                                                                    |
|------------------------------------------------------------------|----------------------------------------------------------------------------------------------------|
| Integrierter RAID-<br>Controller                                 | Ermöglicht das Aktivieren oder Deaktivieren des integrierten RAID-Controllers.<br>Standardmäßig ist die Option <b>Integrated RAID Controller</b> (Integrierter RAID-<br>Controller) auf <b>Enabled</b> (Aktiviert) gesetzt.                                                                                                    |
| Benutzerzugänglic<br>he USB-<br>Schnittstellen                   | Ermöglicht das Aktivieren oder Deaktivieren der benutzerzugänglichen USB-<br>Anschlüsse. Durch die Auswahl der Option <b>Only Back Ports On</b> (Nur hintere<br>Anschlüsse aktiviert) werden die vorderen USB-Anschlüsse deaktiviert und durch<br>die Auswahl von <b>All Ports Off</b> (Alle Anschlüsse deaktiviert) werden sowohl die<br>vorderen als auch die hinteren USB-Anschlüsse deaktiviert. Die Option <b>User</b><br><b>Accessible USB Ports</b> (Benutzerzugängliche USB-Anschlüsse) ist standardmäßig auf<br><b>All Ports On</b> (Alle Anschlüsse aktiviert) gesetzt. |
| Interne USB-<br>Schnittstelle                                    | Ermöglicht das Aktivieren oder Deaktivieren des internen USB-Anschlusses.<br>Standardmäßig ist die Option <b>Internal USB Port</b> (Interner USB-Anschluss) auf <b>On</b><br>(Aktiviert) gesetzt.                                                                                                    |
| Interne SD-<br>Kartenschnittstelle                               | Aktiviert oder deaktiviert den internen SD-Kartenanschluss. Die Option <b>Interner SD-Kartenanschluss</b> ist per Standardeinstellung auf <b>Ein</b> gesetzt.                                                                                                    |
|                                                                  | <b>ANMERKUNG:</b> Diese Option wird nur dann angezeigt, wenn IDSDM auf dem System installiert ist.                                                                                                    |
| Redundanz für<br>interne SD-Karten                               | Wenn der <b>Mirror</b> -Modus (Spiegelung) eingestellt ist, werden Daten auf beide SD-<br>Karten geschrieben. Wenn eine der SD-Karten ausfällt, werden die Daten auf die<br>aktive SD-Karte geschrieben. Beim nächsten Startvorgang werden die Daten von<br>dieser Karte auf die Ersatz-SD-Karte kopiert. Standardmäßig ist die Option <b>Internal</b><br><b>SD Card Redundancy</b> (Redundanz für interne SD-Karten) auf <b>Mirror</b> (Spiegelung)<br>gesetzt.                                                                                                    |
|                                                                  | <b>ANMERKUNG:</b> Diese Option wird nur dann angezeigt, wenn IDSDM auf dem System installiert ist.                                                                                                    |
| Integrated<br>Network Card 1<br>(Integrierte<br>Netzwerkkarte 1) | Ermöglicht das Aktivieren oder Deaktivieren der integrierten Netzwerkkarte 1.<br>Standardmäßig ist die Option <b>Integrated Network Card 1</b> (Integrierte<br>Netzwerkkarte 1) auf <b>Enabled</b> (Aktiviert) gesetzt.                                                                                                    |
| BS-Watchdog-<br>Zeitgeber                                        | Ermöglicht das Aktivieren oder Deaktivieren des OS-Watchdog-Zeitgebers. Wenn<br>diese Option aktiviert ist, initialisiert das Betriebssystem den Zeitgeber und der OS-<br>Watchdog-Zeitgeber unterstützt die Wiederherstellung des Betriebssystems.<br>Standardmäßig ist die Option <b>OS Watchdog Timer</b> (OS-Watchdog-Zeitgeber) auf<br><b>Disabled</b> (Deaktiviert) gesetzt.                                                                                                    |

| Menüelement                                       | Beschreibung                                                                                                    |
|---------------------------------------------------|----------------------------------------------------------------------------------------------------|
| Integrierter<br>Grafikcontroller                  | Ermöglicht das Aktivieren oder Deaktivieren des <b>Integrierten Grafikcontrollers</b> . Per Standardeinstellung ist die Option Integrierter Grafikcontroller auf <b>Aktiviert</b> gesetzt.                                                                                                    |
| SR-IOV systemweit<br>aktivieren                   | Ermöglicht das Aktivieren oder Deaktivieren der BIOS-Konfiguration von Geräten<br>mit Single-Root-E/A-Virtualisierung (SR-IOV). Standardmäßig ist die Option <b>SR-IOV</b><br><b>Global Enable</b> (SR-IOV systemweit aktivieren) auf <b>Disabled</b> (Deaktiviert) gesetzt.                                                               |
| Speicher ordnete<br>E/A über 4GB zu               | Ermöglicht Ihnen die Aktivierung des Supports für PCIe-Geräte, die große<br>Speichermengen erfordern. Standardmäßig ist diese Option auf <b>Enabled</b> (Aktiviert)<br>eingestellt.                                                                                                    |
| Slot Disablement<br>(Steckplatzdeaktivi<br>erung) | Ermöglicht das Aktivieren oder Deaktivieren von verfügbaren PCIe-Steckplätzen<br>auf dem System. Die Funktion <b>Slot Disablement</b> (Steckplatzdeaktivierung) steuert<br>die Konfiguration der PCIe-Karten, die in dem entsprechenden Steckplatz installiert<br>sind.                                                                    |
|                                                   | VORSICHT: Die Steckplatzdeaktivierung muss nur dann genutzt werden,<br>wenn die installierte externe Karte das Starten des Betriebssystems<br>verhindert oder Verzögerungen beim Systemstart verursacht. Wenn der<br>Steckplatz deaktiviert ist, sind sowohl die Option ROM als auch die Option<br>UEFI Driver (UEFI-Treiber) deaktiviert. |

## Bildschirm Serial Communications (Serielle Kommunikation)

| Menüelement                               | Beschreibung                                                                                                    |
|-------------------------------------------|----------------------------------------------------------------------------------------------------|
| Serielle<br>Kommunikation                 | Ermöglicht das Aktivieren der Optionen <b>COM port</b> (COM-Anschluss) oder <b>Console Redirection</b> (Konsolenumleitung).                                                                                                    |
| Adresse der<br>seriellen<br>Schnittstelle | Ermöglicht das Festlegen der Anschlussadresse für serielle Geräte. Standardmäßig ist die Option <b>Serial Port Address</b> (Adresse der seriellen Anschlusses) auf <b>COM1</b> gesetzt.                                                                                                    |
|                                           | ANMERKUNG: Nur Serial Device 2 (Serielles Gerät 2) kann für SOL (Seriell über LAN) genutzt werden. Zur Verwendung der Konsolenumleitung über SOL konfigurieren Sie für die Konsolenumleitung und das serielle Gerät dieselbe Anschlussadresse.                                                                                                    |
| Ausfallsichere<br>Baudrate                | Zeigt die ausfallsichere Baudrate für die Konsolenumleitung an. Das BIOS versucht,<br>die Baudrate automatisch zu bestimmen. Diese ausfallsichere Baudrate wird nur<br>verwendet, wenn der Versuch fehlschlägt, und der Wert darf nicht geändert<br>werden. Standardmäßig ist die Option <b>Failsafe Baud Rate</b> (Ausfallsichere Baudrate)<br>auf <b>11520</b> gesetzt. |
| Remote-<br>Terminaltyp                    | Ermöglicht das Festlegen des Terminaltyps für die Remote-Konsole.<br>Standardmäßig ist die Option <b>Remote Terminal Type</b> (Remote-Terminaltyp) auf <b>VT</b><br><b>100/VT220</b> gesetzt.                                                                                                    |
| Konsolenumleitun<br>g nach Start          | Ermöglicht das Aktivieren oder Deaktivieren der BIOS-Konsolenumleitung, wenn<br>das Betriebssystem geladen wird. Standardmäßig ist die Option <b>Redirection After</b><br><b>Boot</b> (Umleitung nach Start) auf <b>Enabled</b> (Aktiviert) gesetzt.                                                                                                    |

## Bildschirm System Profile Settings (Systemprofileinstellungen)

| Menüelement                       | Beschreibung                                                                                                    |
|-----------------------------------|----------------------------------------------------------------------------------------------------|
| Systemprofil                      | Ermöglicht das Festlegen des Systemprofils. Wenn die Option <b>System Profile</b><br>(Systemprofil) auf einen anderen Modus als <b>Custom</b> (Benutzerdefiniert) gesetzt<br>wird, legt das BIOS automatisch die restlichen Optionen fest. Um die restlichen<br>Optionen ändern zu können, muss der Modus auf <b>Custom</b> (Benutzerdefiniert)<br>gesetzt werden. Standardmäßig ist die Option <b>System Profile</b> (Systemprofil) auf<br><b>Performance Per Watt Optimized (DAPC)</b> (Optimiert für Leistung pro Watt [DAPC])<br>gesetzt. DAPC steht für Dell Active Power Controller (Aktive Dell-<br>Energiesteuerung). |
|                                   | ANMERKUNG: Die folgenden Parameter stehen nur dann zur Verfügung, wenn die Option System Profile (Systemprofil) auf Custom (Benutzerdefiniert) gesetzt ist.                                                                                                    |
| CPU-<br>Stromverwaltung           | Ermöglicht das Festlegen der CPU-Energieverwaltung. Standardmäßig ist die<br>Option <b>CPU Power Management</b> (CPU-Energieverwaltung) auf <b>System DBPM</b><br>( <b>DAPC</b> ) gesetzt. DBPM steht für Demand-Based Power Management<br>(Bedarfsabhängige Energieverwaltung).                                                                                                    |
| Speicherfrequenz                  | Ermöglicht das Festlegen der Speichertaktrate. Standardmäßig ist die Option <b>Memory Frequency</b> (Speichertaktrate) auf <b>Maximum Performance</b> (Maximale Leistung) gesetzt.                                                                                                    |
| Turbo-Boost                       | Ermöglicht das Aktivieren oder Deaktivieren des Prozessorbetriebs im Turbo-<br>Boost-Modus. Standardmäßig ist die Option <b>Turbo Boost</b> (Turbo-Boost) auf <b>Enabled</b> (Aktiviert) gesetzt.                                                                                                    |
| C1E                               | Ermöglicht das Aktivieren oder Deaktivieren der Möglichkeit, einen Prozessor bei<br>Inaktivität in einen Zustand mit minimaler Leistung zu versetzen. Standardmäßig ist<br>die Option <b>C1E</b> auf <b>Enabled</b> (Aktiviert) gesetzt.                                                                                                    |
| C-Zustände                        | Ermöglicht das Aktivieren oder Deaktivieren des Prozessorbetriebs in allen verfügbaren Stromzuständen. Standardmäßig ist die Option <b>C States</b> (C-States) auf <b>Enabled</b> (Aktiviert) gesetzt.                                                                                                    |
|                                   | ANMERKUNG: Wenn die C States aktiviert sind, muss auch die Unteroption<br>Monitor/Mwait aktiviert sein. Mit diesem Feld können die Monitor/Mwait-<br>Anweisungen aktiviert werden. Deaktivieren Sie diese Option, wenn Sie die<br>Option C States (C-States) im Modus Custom (Benutzerdefiniert) deaktivieren.<br>Wenn die Option C States (C-States) im Modus Custom (Benutzerdefiniert)<br>aktiviert ist, hat eine Änderung der Monitor/Mwait-Einstellung keine<br>Auswirkungen auf Stromversorgung und Leistung des Systems.                                                                                               |
| Speicherprüfung<br>und -Korrektur | Ermöglicht das Festlegen der Häufigkeit des Memory-Scrubbings (Erweiterte<br>Speicherfehlererkennung). Standardmäßig ist die Option <b>Memory Patrol Scrub</b><br>(Erweiterte Speicherfehlererkennung) auf <b>Standard</b> gesetzt.                                                                                                    |
| Speicheraktualisier<br>ungsrate   | Ermöglicht das Festlegen der Speicher-Refresh-Rate. Standardmäßig ist die Option <b>Memory Refresh Rate</b> (Speicher-Refresh-Rate) auf <b>1x</b> gesetzt.                                                                                                    |

#### Menüelement Beschreibung

SpeicherbetriebsspErmöglicht das Festlegen der DIMM-Spannung. Bei der Einstellung Autoannung(Automatisch) legt das System die optimale Einstellung für die Betriebsspannung<br/>fest, die von der DIMM-Kapazität und der Anzahl der installierten DIMM-Module<br/>abhängig ist. Standardmäßig ist die Option Memory Operating Voltage<br/>(Speicherbetriebsspannung) auf Auto (Automatisch) gesetzt.

#### **Bildschirm System Security (Systemsicherheit)**

| Menüelement                                                    | Beschreibung                                                                                                    |
|----------------------------------------------------------------|----------------------------------------------------------------------------------------------------|
| Intel AES-NI                                                   | Die Option <b>Intel AES-NI</b> verbessert die Geschwindigkeit von Anwendungen durch<br>Einsatz des Advanced Encryption Standard (AES) zur Verschlüsselung und<br>Entschlüsselung. Standardmäßig ist die Option auf <b>Enabled</b> (Aktiviert) gesetzt.                                                                                                    |
| System Password                                                | Ermöglicht das Festlegen des Systemkennworts. Wenn der Kennwort-Jumper nicht im System installiert ist, ist diese Option schreibgeschützt.                                                                                                    |
| Setup Password<br>(Setup-Kennwort)                             | Ermöglicht das Festlegen des Setup-Kennworts. Wenn der Kennwort-Jumper nicht im System installiert ist, ist diese Option schreibgeschützt.                                                                                                    |
| Password Status<br>(Kennwortstatus)                            | Ermöglicht das Sperren des Systemkennworts. Standardmäßig ist die Option <b>Password Status</b> (Kennwortstatus) auf <b>Unlocked</b> (Nicht gesperrt) gesetzt.                                                                                                    |
| TPM Security                                                   | Ermöglicht die Steuerung des Berichtsmodus im Trusted Platform Module (TPM).<br>Standardmäßig ist die Option <b>TPM Security</b> (TPM-Sicherheit) auf <b>Off</b> (Deaktiviert)<br>gesetzt. Die Felder TPM Status (TPM-Status), TPM Activation (TPM-Aktivierung) und<br>Intel TXT können nur geändert werden, wenn das Feld <b>TPM Status</b> (TPM-Status) auf<br><b>On with Pre-boot Measurements</b> (Aktiviert mit Maßnahmen vor dem Start) oder<br><b>On without Pre-boot Measurements</b> (Aktiviert ohne Maßnahmen vor dem Start)<br>gesetzt ist. |
| TPM Activation<br>(TPM-Aktivierung)                            | Ermöglicht das Ändern des TPM-Betriebszustands. Standardmäßig ist die Option <b>TPM Activation</b> (TPM-Aktivierung) auf <b>No Change</b> (Keine Änderung) gesetzt.                                                                                                    |
| TPM Status                                                     | Zeigt den TPM-Status an.                                                                                                    |
| TPM Clear (TPM<br>löschen)                                     | VORSICHT: Das Löschen des TPM führt zum Verlust aller Schlüssel im TPM.<br>Der Verlust von TPM-Schlüsseln kann den Startvorgang des Betriebssystems<br>beeinträchtigen.                                                                                                    |
|                                                                | Ermöglicht das Löschen aller Inhalte des TPM. Standardmäßig ist die Option <b>TPM</b><br><b>Clear</b> (TPM löschen) auf <b>No</b> (Nein) gesetzt.                                                                                                    |
| Intel TXT                                                      | Ermöglicht das Aktivieren oder Deaktivieren der Intel Trusted Execution<br>Technology. Zur Aktivierung von Intel TXT muss die Option Virtualization<br>Technology (Virtualisierungstechnologie) aktiviert und die Option TPM Security<br>(TPM-Sicherheit) mit Maßnahmen vor dem Start aktiviert werden. Standardmäßig ist<br>die Option <b>Intel TXT</b> auf <b>Off</b> (Deaktiviert) gesetzt.                                                                                                    |
| BIOS Update<br>Control (BIOS-<br>Aktualisierungssteu<br>erung) | Ermöglicht das Aktualisieren des BIOS mit Flash-Dienstprogrammen auf Basis von DOS- oder UEFI-Shells. Für Umgebungen, die keine lokalen BIOS-Aktualisierungen benötigen, wird empfohlen, diese Option auf <b>Limited</b> (Begrenzt) zu setzen.                                                                                                    |

| Menüelement                                              | Beschreibung                                                                                                    |
|----------------------------------------------------------|----------------------------------------------------------------------------------------------------|
|                                                          | Standardmäßig ist die Option <b>Local BIOS Update Support</b> (Lokale BIOS-<br>Aktualisierungssteuerung) auf <b>Unlocked</b> (Nicht gesperrt) gesetzt.                                                                                                    |
|                                                          | <b>ANMERKUNG:</b> BIOS-Aktualisierungen unter Verwendung des Dell Update<br>Package sind von dieser Option nicht betroffen.                                                                                                    |
| Netzschalter                                             | Ermöglicht das Aktivieren oder Deaktivieren des Netzschalters auf der Vorderseite des Systems. Standardmäßig ist die Option <b>Power Button</b> (Netzschalter) auf <b>Enabled</b> (Aktiviert) gesetzt.                                                         |
| AC Power<br>Recovery<br>(Netzstromwieder<br>herstellung) | Ermöglicht das Festlegen der Reaktion des Systems, nachdem die<br>Netzstromversorgung des Systems wiederhergestellt wurde. Standardmäßig ist die<br>Option <b>AC Power Recovery</b> (Netzstromwiederherstellung) auf <b>Last</b> (Letzter<br>Zustand) gesetzt. |

### Verschiedene Einstellungen

| Menüelement                                                                | Beschreibung                                                                                                    |
|----------------------------------------------------------------------------|----------------------------------------------------------------------------------------------------|
| System Time                                                                | Ermöglicht das Festlegen der Uhrzeit im System.                                                                                                    |
| System Date                                                                | Ermöglicht das Festlegen des Datums im System.                                                                                                    |
| Systemkennnumm<br>er                                                       | Zeigt die Systemkennnummer an und ermöglicht ihre Änderung zum Zweck der<br>Sicherheit und Überwachung.                                                                                                    |
| Tastatur-Num-<br>Sperre                                                    | Ermöglicht das Festlegen, ob das System mit aktivierter oder deaktivierter Num-<br>Sperre startet. Standardmäßig ist <b>Keyboard NumLock</b> (Tastatur-Num-Sperre) auf <b>On</b> (Aktiviert) gesetzt.                            |
|                                                                            | <b>ANMERKUNG:</b> Diese Option gilt nicht für Tastaturen mit 84 Tasten.                                                                                                    |
| Tastaturfehler<br>melden                                                   | Ermöglicht die Festlegung, ob tastaturbezogene Fehlermeldungen während des<br>Systemstarts gemeldet werden. Per Standardeinstellung ist die Option<br><b>Tastaturfehler melden</b> auf <b>Melden</b> gesetzt.                    |
| F1/F2 Prompt on<br>Error (Bei Fehler<br>F1/F2-<br>Eingabeaufforderu<br>ng) | Ermöglicht das Aktivieren oder Deaktivieren der F1/F2-Eingabeaufforderung bei<br>einem Fehler. Standardmäßig ist <b>F1/F2 Prompt on Error</b> (Bei Fehler F1/F2-<br>Eingabeaufforderung) auf <b>Enabled</b> (Aktiviert) gesetzt. |
| Systeminterne<br>Kennzeichnung<br>(ISC)                                    | Diese Option ermöglicht das Aktivieren oder Deaktivieren der <b>systeminternen</b><br><b>Kennzeichnung</b> . Per Standardeinstellung ist die <b>systeminterne Kennzeichnung</b> auf<br><b>Aktiviert</b> gesetzt.                 |

## System- und Setup-Kennwortfunktionen

Zur Absicherung des Systems können Sie ein Systemkennwort und ein Setup-Kennwort erstellen. Um die Erstellung des System- und Setup-Kennworts zu aktivieren, muss der Kennwort-Jumper aktiviert werden. Weitere Informationen über die Einstellungen des Kennwort-Jumpers finden Sie unter "Einstellungen der Jumper auf der Systemplatine".

| System<br>password<br>(Systemkennw<br>ort) | Das ist das Kennwort, das Sie eingeben müssen, bevor das System gestartet werden kann.                                                                |
|--------------------------------------------|----------------------------------------------------------------------------------------------------|
| Setup<br>password<br>(Setup-<br>Kennwort)  | Dies ist das Kennwort, das Sie eingeben müssen, um auf die BIOS- oder UEFI-<br>Einstellungen des Systems zuzugreifen und dort Änderungen vorzunehmen. |

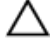

VORSICHT: Achten Sie darauf, dass Sie Ihr System bei laufendem Betrieb nicht unbeaufsichtigt lassen. Das Aktivieren der Passwort-Funktion bietet einen gewissen Schutz für die auf dem System gespeicherten Daten.

IJ

ANMERKUNG: Das System wird mit deaktivierten System- und Setup-Kennwortfunktionen geliefert.

#### Assigning a system and/or setup password

**ANMERKUNG:** The password jumper enables or disables the System Password and Setup Password features. For more information on the password jumper settings, see the chapter System board jumper settings in your system Owner's Manual.

You can assign a new **System Password** and/or **Setup Password** or change an existing **System Password** and/or **Setup Password** only when the password jumper setting is enabled and **Password Status** is **Unlocked**. If the Password Status is **Locked**, you cannot change the System Password and/or Setup Password.

If the password jumper setting is disabled, the existing System Password and Setup Password is deleted and you need not provide the system password to boot the system.

- 1. To enter System Setup, press <F2> immediately after a power-on or reboot.
- In the System Setup Main Menu, select System BIOS and press <Enter>. The System BIOS screen is displayed.
- In the System BIOS screen, select System Security and press <Enter>. The System Security screen is displayed.
- 4. In the System Security screen, verify that Password Status is Unlocked.
- 5. Select System Password, enter your system password, and press <Enter> or <Tab>. Use the following guidelines to assign the system password:
  - A password can have up to 32 characters.
  - The password can contain the numbers 0 through 9.
  - Only the following special characters are allowed: space, ("), (+), (,), (-), (.), (/), (;), ([), (\), (]), (`).

A message prompts you to re-enter the system password.

- 6. Re-enter the system password that you entered earlier and click OK.
- Select Setup Password, enter your system password and press <Enter> or <Tab>.
  A message prompts you to re-enter the setup password.
- 8. Re-enter the setup password that you entered earlier and click OK.
- **9.** Press <Esc> to return to the System BIOS screen. Press <Esc> again, and a message prompts you to save the changes.

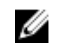

**ANMERKUNG:** Password protection does not take effect until the system reboots.

#### Verwenden des Systemkennworts zur Systemsicherung

ANMERKUNG: Wenn ein Setup-Kennwort vergeben wurde, wird das Setup-Kennwort als alternatives Ű Systemkennwort zugelassen.

- 1. Schalten Sie das System ein oder führen Sie mit <Strg><Alt><Entf> einen Neustart durch.
- 2. Geben Sie das Kennwort ein und drücken Sie die <Eingabetaste>.

Wenn Password Status (Kennwortstatus) auf Locked (Gesperrt) gesetzt ist, müssen Sie beim Neustart das Kennwort eingeben und die <Eingabetaste> drücken, wenn Sie dazu aufgefordert werden.

Wenn ein falsches Systemkennwort eingegeben wird, zeigt das System eine Meldung an und fordert Sie zur erneuten Eingabe des Kennworts auf. Sie haben drei Versuche, das korrekte Kennwort einzugeben. Nach dem dritten erfolglosen Versuch informiert das System in einer Fehlermeldung darüber, dass das System angehalten wurde und nun herunterfahren wird.

Auch nach dem Herunterfahren und Neustarten des Systems wird die Fehlermeldung angezeigt, bis das richtige Kennwort eingegeben wird.

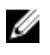

ANMERKUNG: Die Option Password Status (Kennwortstatus) kann in Verbindung mit den Optionen System Password (Systemkennwort) und Setup Password (Setup-Kennwort) eingesetzt werden, um das System vor unerlaubtem Zugriff zu schützen.

#### Deleting or changing an existing system and/or setup password

Ensure that the Password jumper is set to enabled and the Password Status is set to Unlocked before attempting to delete or change the existing System and/or Setup password. You cannot delete or change an existing System or Setup password if the Password Status is Locked.

- 1. To enter System Setup, press <F2> immediately after a power-on or restart.
- 2. In the System Setup Main Menu, select System BIOS and press < Enter>.

The System BIOS screen is displayed.

- 3. In the System BIOS Screen, select System Security and press < Enter>. The System Security screen is displayed.
- 4. In the System Security screen, verify that Password Status is set to Unlocked.
- 5. Select System Password, alter or delete the existing system password and press <Enter> or <Tab>.
- 6. Select Setup Password, alter or delete the existing setup password and press <Enter> or <Tab>.

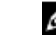

ANMERKUNG: If you change the System and/or Setup password, a message prompts you to reenter the new password. If you delete the System and/or Setup password, a message prompts you to confirm the deletion.

7. Press <Esc> to return to the System BIOS screen. Press <Esc> again, and a message prompts you to save the changes.

#### Operating with a setup password enabled

If Setup Password is Enabled, enter the correct setup password before modifying most of the System Setup options.

If you do not enter the correct password in three attempts, the system displays the message

Invalid Password! Number of unsuccessful password attempts: <x> System Halted! Must power down.

Even after you shut down and restart the system, the error message is displayed until the correct password is entered. The following options are exceptions:

- If **System Password** is not **Enabled** and is not locked through the **Password Status** option, you can assign a system password.
- You cannot disable or change an existing system password.

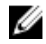

**ANMERKUNG:** You can use the Password Status option in conjunction with the **Setup Password** option to protect the system password from unauthorized changes.

## Aufrufen des UEFI-Startmanagers

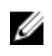

**ANMERKUNG:** Damit ein Betriebssystem im UEFI-Startmodus installiert werden kann, muss es 64-Bit UEFI-kompatibel sein (z. B. Microsoft Windows Server 2008 x64). DOS und 32-Bit-Betriebssysteme lassen sich nur im BIOS-Startmodus installieren.

So rufen Sie den Boot-Manager auf:

- **1.** Schalten Sie das System ein oder starten Sie es neu.
- 2. Drücken Sie die Taste <F11>, wenn folgende Meldung angezeigt wird:

<F11> = UEFI Boot Manager

Wenn der Ladevorgang des Betriebssystems beginnt, bevor Sie **<F11>** gedrückt haben, lassen Sie das System den Start ausführen. Starten Sie dann das System neu und versuchen Sie es noch einmal.

#### Verwenden der Navigationstasten im Startmanager

| Taste                                                                            | Beschreibung                                                                                                    |  |  |  |  |
|----------------------------------------------------------------------------------|----------------------------------------------------------------------------------------------------|--|--|--|--|
| Pfeil nach oben                                                                  | Zurück zum vorherigen Feld                                                                                                    |  |  |  |  |
| Pfeil nach unten                                                                 | Weiter zum nächsten Feld                                                                                                    |  |  |  |  |
| <eingabetaste></eingabetaste>                                                    | Ermöglicht die Eingabe eines Wertes im ausgewählten Feld (falls zutreffend) ode<br>das Verfolgen des Links in dem Feld.                                                                             |  |  |  |  |
| <leertaste> Öffnet oder schließt gegebenenfalls eine Dropdown-Liste.</leertaste> |                                                                                                    |  |  |  |  |
| <tabulatortaste></tabulatortaste>                                                | oulatortaste> Weiter zum nächsten Fokusbereich.                                                                                                    |  |  |  |  |
|                                                                                  | ANMERKUNG: Nur für den Standard-Grafikbrowser                                                                                                    |  |  |  |  |
| <esc></esc>                                                                      | Wechselt zur vorherigen Seite, bis der Hauptbildschirm angezeigt wird. Durch<br>Drücken der Taste <esc> im Hauptbildschirm wird der Boot-Manager beendet und<br/>der Systemstart fortgesetzt.</esc> |  |  |  |  |
| <f1></f1>                                                                        | Zeigt die Hilfedatei des System-Setups an.                                                                                                    |  |  |  |  |
|                                                                                  |                                                                                                    |  |  |  |  |

**ANMERKUNG:** Bei den meisten Optionen werden die Änderungen zunächst nur gespeichert und erst beim nächsten Start des Systems wirksam.

## Bildschirm Boot Manager (Start-Manager)

| Menüelement                                                      | Beschreibung                                                                                                    |  |  |
|------------------------------------------------------------------|----------------------------------------------------------------------------------------------------|--|--|
| Continue Normal<br>Boot (Normalen<br>Startvorgang<br>fortsetzen) | Das System versucht, von den Geräten in der Startreihenfolge zu starten,<br>beginnend mit dem ersten Eintrag. Wenn der Startvorgang fehlschlägt, setzt das<br>Gerät den Vorgang mit dem nächsten Gerät in der Startreihenfolge fort, bis ein<br>Startvorgang erfolgreich ist oder keine weiteren Startoptionen vorhanden sind.                                                                             |  |  |
| BIOS-Boot Menu<br>(Startmenü)                                    | Zeigt die Liste der verfügbaren BIOS-Startoptionen an (markiert mit Sternchen).<br>Wählen Sie die gewünschte Startoption aus und drücken Sie die <eingabetaste>.</eingabetaste>                                                                                                    |  |  |
| UEFI Boot Menu<br>(UEFI-Startmenü)                               | Zeigt die Liste der verfügbaren UEFI-Startoptionen an (markiert mit Sternchen)<br>Wählen Sie die gewünschte Startoption aus und drücken Sie die <eingabetaste<br>Mit dem UEFI-Boot-Manager sind folgende Vorgänge möglich: <b>Add Boot Opt</b>i<br/>(Startoption hinzufügen), <b>Delete Boot Option</b> (Startoption löschen) oder <b>Boot</b><br/><b>From File</b> (Von Datei starten).</eingabetaste<br> |  |  |
| Driver Health<br>Menu<br>(Treiberzustandsm<br>enü)               | Zeigt eine Liste der auf dem System installierten Treiber und deren<br>Funktionszustand an.                                                                                                    |  |  |
| Launch System<br>Setup (System-<br>Setup starten)                | Ermöglicht den Zugriff auf das System-Setup.                                                                                                    |  |  |
| System Utilities<br>(Systemdienstprog<br>ramme)                  | Ermöglicht den Zugriff auf den BIOS Update File Explorer (Explorer für BIOS-<br>Aktualisierungsdateien), die Ausführung des Dell-Diagnoseprogramms und den<br>Neustart des Systems.                                                                                                    |  |  |

## UEFI Boot Menu (UEFI-Startmenü)

| Menüelement                                                    | Beschreibung                                                                                                    |
|----------------------------------------------------------------|----------------------------------------------------------------------------------------------------|
| Select UEFI Boot<br>Option (UEFI-<br>Startoption<br>auswählen) | Zeigt die Liste der verfügbaren UEFI-Startoptionen an (markiert mit Sternchen).<br>Wählen Sie die gewünschte Startoption aus, und drücken Sie die <eingabetaste>.</eingabetaste> |
| Add Boot Option                                                | Fügt eine neue Startoption hinzu.                                                                                                    |
| Delete Boot<br>Option                                          | Löscht eine vorhandene Startoption.                                                                                                    |
| Boot From File<br>(Von Datei starten)                          | Legt eine einmalige Startoption fest, die nicht in der Liste der Startoptionen enthalten ist.                                                                                    |

# Integrierte Systemverwaltung

Der Dell Lifecycle Controller bietet eine erweiterte integrierte Systemverwaltung während des gesamten Lebenszyklus des Servers. Der Lifecycle Controller kann während der Startsequenz gestartet werden und funktioniert unabhängig vom Betriebssystem.

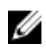

**ANMERKUNG:** Bestimmte Plattformkonfigurationen unterstützen möglicherweise nicht alle Funktionen des Lifecycle Controllers.

Weitere Informationen zum Einrichten von Lifecycle Controller, Konfigurieren von Hardware und Firmware sowie zum Bereitstellen des Betriebssystems finden Sie in der Dokumentation zu Lifecycle Controller unter **dell.com/support/home**.

## Dienstprogramm für die iDRAC-Einstellungen

Das Dienstprogramm für iDRAC-Einstellungen ist eine Oberfläche für das Einrichten und Konfigurieren der iDRAC-Parameter unter Verwendung von UEFI. Mit dem Dienstprogramm für iDRAC7-Einstellungen können verschiedene iDRAC-Parameter aktiviert oder deaktiviert werden, zum Beispiel:

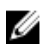

**ANMERKUNG:** Für einige der in der Liste aufgeführten Funktionsmerkmale ist eventuell das iDRAC7 Enterprise License-Upgrade erforderlich.

- Konfigurieren, Aktivieren oder Deaktivieren des lokalen iDRAC-Netzwerks über den reservierten iDRAC Enterprise-Kartenport oder den integrierten NIC.
- Aktivieren oder Deaktivieren von IPMI über LAN
- Aktivieren eines LAN-PET-Ziels (Plattformereignis-Trap)
- Verbinden oder Trennen der virtuellen Datenträger

Weitere Informationen zur Verwendung von iDRAC7 finden Sie im "iDRAC7 User's Guide" (iDRAC7 Benutzerhandbuch) unter **dell.com/support/home**.

# Installieren von Servermodulkomponenten

## **Recommended tools**

You may need the following items to perform the procedures in this section:

- #1 and #2 Phillips screwdrivers
- T8 and T10 Torx drivers
- Wrist grounding strap

## Entfernen und Installieren eines Servermoduls

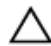

VORSICHT: Viele Reparaturen am Computer dürfen nur von einem zertifizierten Servicetechniker ausgeführt werden. Sie sollten nur die Behebung von Störungen sowie einfache Reparaturen unter Berücksichtigung der jeweiligen Angaben in den Produktdokumentationen von Dell durchführen, bzw. die elektronischen oder telefonischen Anweisungen des Service- und Supportteams von Dell befolgen. Schäden durch nicht von Dell genehmigte Wartungsversuche werden nicht durch die Garantie abgedeckt. Lesen und beachten Sie die Sicherheitshinweise, die Sie zusammen mit Ihrem Produkt erhalten haben.

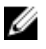

ANMERKUNG: Diese Vorgehensweisen beziehen sich ausschließlich auf Servermodule voller Bauhöhe und solche mit halber Bauhöhe. Informationen zum Entfernen und Installieren von Servermodulen mit Viertelbauhöhe aus einem/in einen Sleeve, lesen Sie das Benutzerhandbuch zum Servermodul unter dell.com/poweredgemanuals.

#### **Entfernen eines Servermoduls**

- 1. Entfernen Sie gegebenenfalls die Frontverkleidung.
- 2. Schalten Sie das Servermodul mit den Befehlen des Betriebssystems oder dem CMC aus. Wenn ein Servermodul ausgeschaltet ist, ist die Betriebsanzeige auf der Vorderseite aus.
- 3. Drücken Sie auf die Entriegelungstaste am Griff des Servermoduls.
- 4. Ziehen Sie den Griff des Servermoduls heraus, um es aus seinem Sitz im Gehäuse zu lösen.

VORSICHT: Wenn Sie das Servermodul voller Bauhöhe dauerhaft aus dem Gehäuse ausbauen, bauen Sie zwei Servermodulplatzhalter halber Höhe ein. Wird das System über einen längeren Zeitraum ohne Servermodulplatzhalter betrieben, kann dies zur Überhitzung des Gehäuses führen.

5. Schieben Sie das Servermodul aus dem Gehäuse.

VORSICHT: Wenn ein Servermodul aus dem Gehäuse entfernt wird, setzen Sie stets die E/A-Anschlussabdeckung auf, um die E/A-Anschlusskontakte zu schützen.

6. Installieren Sie die E/A-Anschlussabdeckung(en) über die E/A-Anschlüsse.

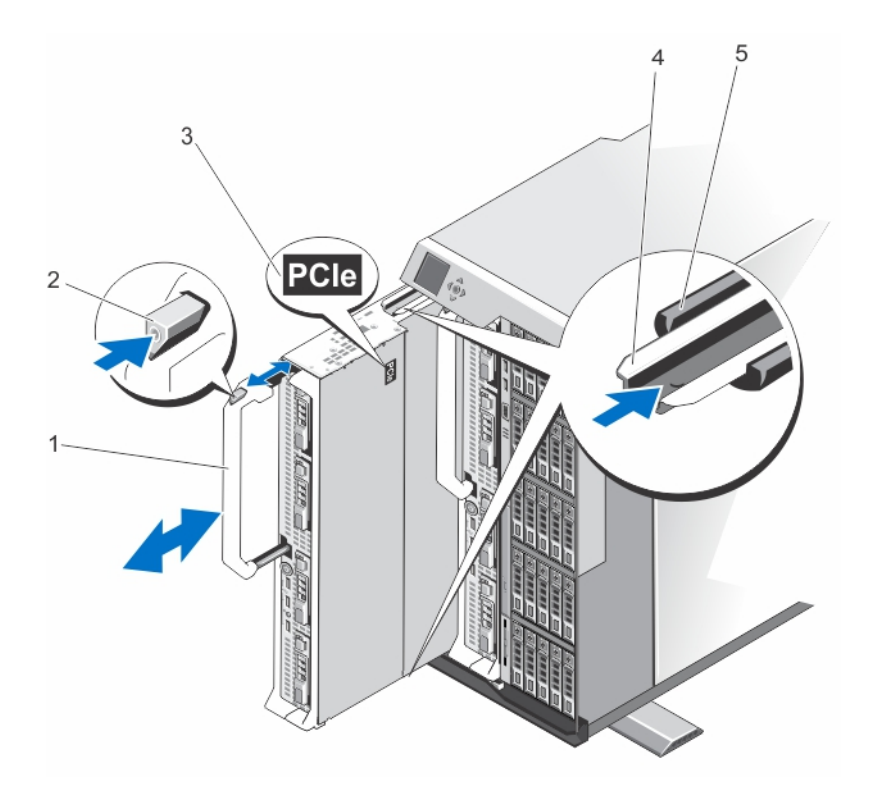

#### Abbildung 4. Entfernen und Installieren eines Servermoduls

- 1. Griff des Servermoduls
- 3. PCIe-Aufkleber auf dem Servermodul
- 5. Führungsschiene am Gehäuse
- 2. Entriegelungstaste
- 4. Führungsschiene am Servermodul/ Servermodul-Platzhalter

#### Installieren eines Servermoduls

- ANMERKUNG: Stellen Sie sicher, dass Sie die Servermodul-Partitionen vor der Installation des M820 Servermoduls entfernen. Weitere Informationen zum Entfernen der Servermodul-Partitionen finden Sie im *Dell PowerEdge VRTX Enclosure Owner's Manual* (Benutzerhandbuch für das Dell PowerEdge VRTX-Gehäuse) unter **dell.com/poweredgemanuals**.
- **1.** Wenn Sie ein neues Servermodul installieren, entfernen Sie die Kunststoffabdeckung von den E/A-Anschlüssen und bewahren Sie sie für den zukünftigen Gebrauch auf.
- 2. Richten Sie das Servermodul so aus, dass der Griff sich auf der linken Seite des Servermoduls befindet.
- **3.** Richten Sie das Servermodul an dem Servermodul-Steckplatz und den Führungsleisten des Gehäuses aus.
- **4.** Schieben Sie das Servermodul mit beiden Händen in das Gehäuse, bis der Modulfreigabegriff einrastet und das Servermodul korrekt sitzt.
- 5. Bringen Sie gegebenenfalls die Frontverkleidung wieder an.

# Öffnen und Schließen des Servermoduls

### Öffnen des Servermoduls

VORSICHT: Viele Reparaturen am Computer dürfen nur von einem zertifizierten Servicetechniker ausgeführt werden. Sie sollten nur die Behebung von Störungen sowie einfache Reparaturen unter Berücksichtigung der jeweiligen Angaben in den Produktdokumentationen von Dell durchführen, bzw. die elektronischen oder telefonischen Anweisungen des Service- und Supportteams von Dell befolgen. Schäden durch nicht von Dell genehmigte Wartungsversuche werden nicht durch die Garantie abgedeckt. Lesen und beachten Sie die Sicherheitshinweise, die Sie zusammen mit Ihrem Produkt erhalten haben.

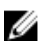

**ANMERKUNG:** Es wird empfohlen, dass Sie bei Arbeiten an Komponenten im Inneren des Systems immer eine antistatische Unterlage verwenden und eine Erdungsmanschette tragen.

- 1. Entfernen Sie das Servermodul aus dem Gehäuse.
- 2. Installieren Sie die E/A-Anschlussabdeckung.
- **3.** Drücken Sie auf die Entriegelungstasten und schieben Sie die Abdeckung zur Rückseite des Servermoduls.
- 4. Heben Sie die Abdeckung vorsichtig vom Servermodul ab.

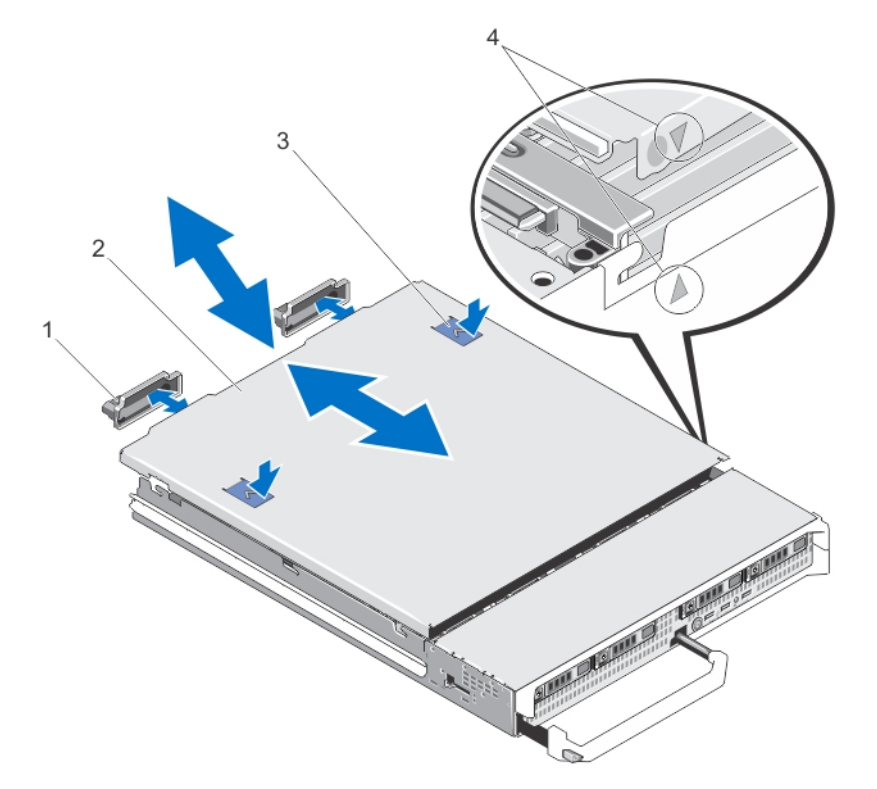

#### Abbildung 5. Öffnen und Schließen des Servermoduls

- 1. E/A-Anschlussabdeckungen (2)
- 3. Entriegelungstasten (2)

- 2. Servermodul-Abdeckung
- 4. Führungsstifte der Abdeckung und Kerben

## Schließen des Servermoduls

- 1. Achten Sie darauf, dass keine Werkzeuge oder Teile im Servermodul zurückbleiben.
- 2. Richten Sie die Kerben in den Kanten des Gehäuses an den Führungsstiften auf den Innenseiten der Abdeckung aus.
- 3. Senken Sie die Abdeckung auf das Gehäuse ab.
- Schieben Sie die Abdeckung nach hinten, bis sie einrastet.
  Eine korrekt aufgesetzte Abdeckung schließt bündig mit der Oberfläche des Gehäuses ab.

## Im Inneren des Servermoduls

VORSICHT: Viele Reparaturen am Computer dürfen nur von einem zertifizierten Servicetechniker ausgeführt werden. Sie sollten nur die Behebung von Störungen sowie einfache Reparaturen unter Berücksichtigung der jeweiligen Angaben in den Produktdokumentationen von Dell durchführen, bzw. die elektronischen oder telefonischen Anweisungen des Service- und Supportteams von Dell befolgen. Schäden durch nicht von Dell genehmigte Wartungsversuche werden nicht durch die Garantie abgedeckt. Lesen und beachten Sie die Sicherheitshinweise, die Sie zusammen mit Ihrem Produkt erhalten haben.

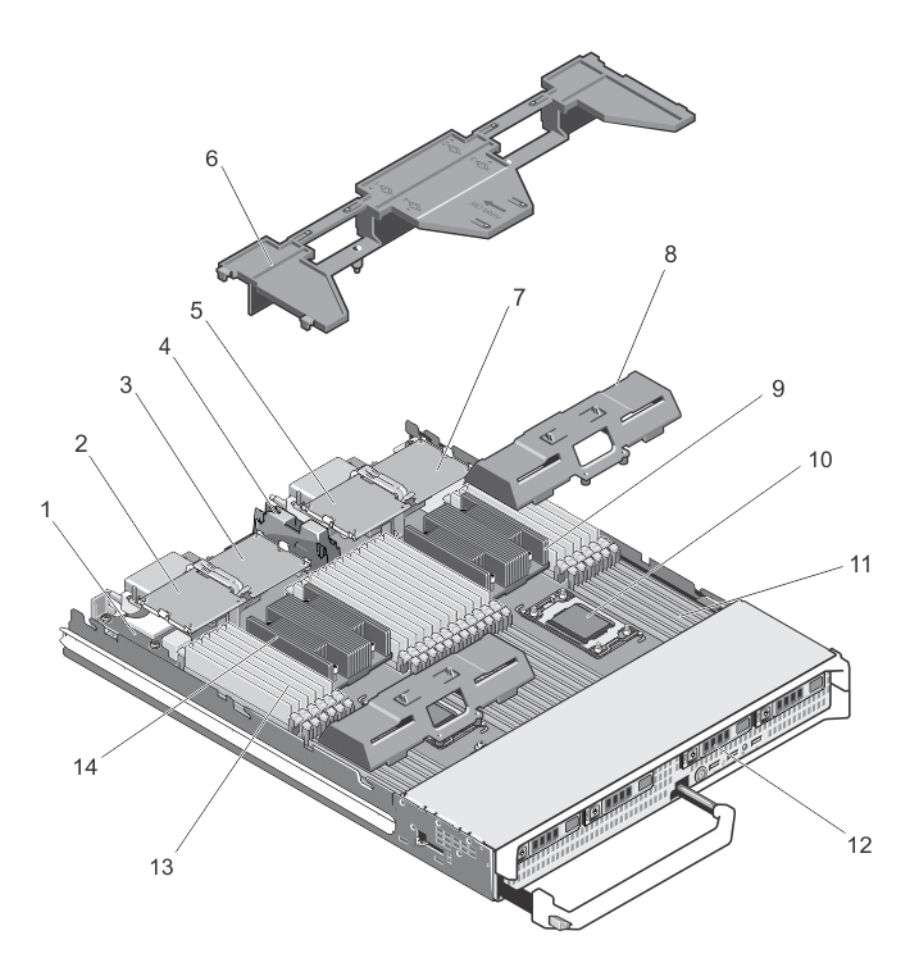

#### Abbildung 6. Im Inneren des Servermoduls

- 1. Verwaltungs-Riserkarte
- 3. PCIe-Zusatzkarte 2 Struktur B
- 5. PCIe-Zusatzkarte 3 Struktur C
- 7. PCIe-Zusatzkarte 4 Struktur B
- 9. Kühlkörper (für Prozessor 2)
- 11. Speichersockel (48)
- 13. Speichermodule (48)

- 2. PCIe-Zusatzkarte 1 Struktur C
- 4. PCIe Mezzanine-Karten-Halteklammer
- 6. Kühlgehäuse
- 8. Prozessor-/DIMM-Platzhalter
- 10. Prozessorsockel 3
- 12. Festplattenlaufwerke (4)
- 14. Kühlkörper (für Prozessor 1)

## Kühlgehäuse

#### Entfernen des Kühlgehäuses

VORSICHT: Viele Reparaturen am Computer dürfen nur von einem zertifizierten Servicetechniker ausgeführt werden. Sie sollten nur die Behebung von Störungen sowie einfache Reparaturen unter Berücksichtigung der jeweiligen Angaben in den Produktdokumentationen von Dell durchführen, bzw. die elektronischen oder telefonischen Anweisungen des Service- und Supportteams von Dell befolgen. Schäden durch nicht von Dell genehmigte Wartungsversuche werden nicht durch die Garantie abgedeckt. Lesen und beachten Sie die Sicherheitshinweise, die Sie zusammen mit Ihrem Produkt erhalten haben.

VORSICHT: Betreiben Sie das System niemals mit entferntem Kühlgehäuse. Das System kann schnell überhitzen, was zum Herunterfahren des Systems und zu Datenverlust führt.

- **1.** Entfernen Sie das Servermodul aus dem Gehäuse.
- 2. Öffnen Sie das Servermodul.
- **3.** Fassen Sie das Kühlgehäuse an beiden Enden nahe dem Servermodul-Gehäuse an und heben Sie es vom Servermodul ab.

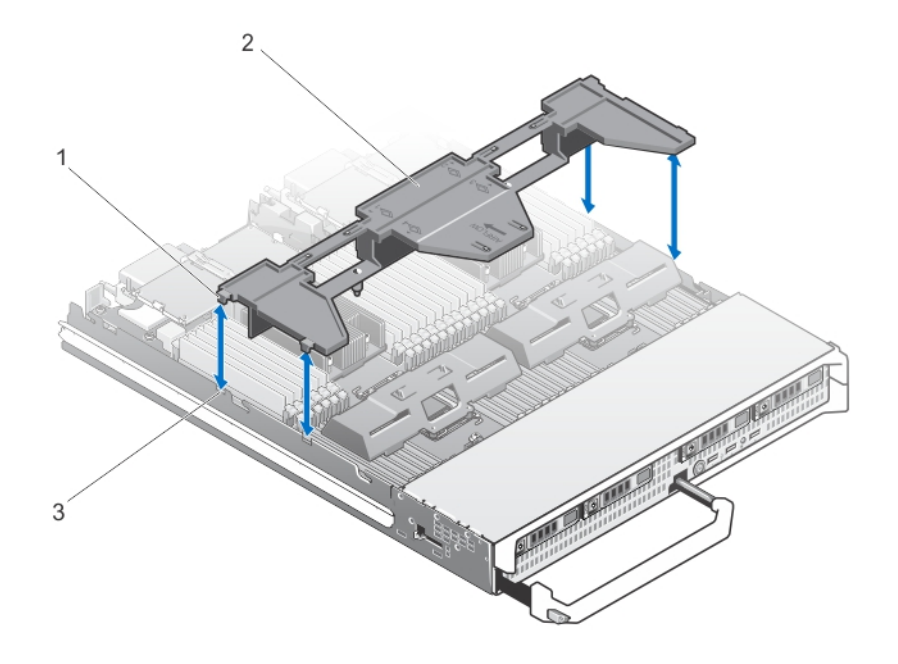

#### Abbildung 7. Entfernen und Installieren eines Kühlgehäuses

1. Haltezungen (4)

- 2. Kühlgehäuse
- 3. Aussparungen am Gehäuse (4)

#### Installieren eines Servermoduls

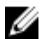

**ANMERKUNG:** Stellen Sie sicher, dass Sie die Servermodul-Partitionen vor der Installation des M820 Servermoduls entfernen. Weitere Informationen zum Entfernen der Servermodul-Partitionen finden Sie im *Dell PowerEdge VRTX Enclosure Owner's Manual* (Benutzerhandbuch für das Dell PowerEdge VRTX-Gehäuse) unter **dell.com/poweredgemanuals**.

- **1.** Wenn Sie ein neues Servermodul installieren, entfernen Sie die Kunststoffabdeckung von den E/A-Anschlüssen und bewahren Sie sie für den zukünftigen Gebrauch auf.
- 2. Richten Sie das Servermodul so aus, dass der Griff sich auf der linken Seite des Servermoduls befindet.
- **3.** Richten Sie das Servermodul an dem Servermodul-Steckplatz und den Führungsleisten des Gehäuses aus.
- **4.** Schieben Sie das Servermodul mit beiden Händen in das Gehäuse, bis der Modulfreigabegriff einrastet und das Servermodul korrekt sitzt.
- 5. Bringen Sie gegebenenfalls die Frontverkleidung wieder an.

## Festplatten-/SSD-Laufwerke

- Das System unterstützt bis zu vier 2,5-Zoll-SAS-Festplattenlaufwerke/ PCIe-SSD-Laufwerke.
- Alle Laufwerke werden über die SAS-Festplatten-/SSD-Rückwandplatine an die Systemplatine angeschlossen.
- Festplatten-/SSD-Laufwerke werden in speziellen hot-swap-fähigen Laufwerkträgern geliefert, die in den Laufwerkschächten installiert werden.
- Alle leeren Laufwerksschächte müssen mit entsprechenden Platzhaltern belegt sein.

Die folgende Tabelle enthält die unterstützten Konfigurationen von Festplatten- und SSD-Laufwerken. Tabelle 1. Unterstützte Konfigurationen von Laufwerken, Controllerkarten und Laufwerkrückwandplatinen

| Anzahl der<br>Laufwerke | Laufwerksbelegung                     |                                       | Installierter<br>Typ der<br>Speichercont<br>rollerkarte | Installierte Rückwandplatine                                         |                                                               |
|-------------------------|---------------------------------------|---------------------------------------|---------------------------------------------------------|----------------------------------------------------------------------|---------------------------------------------------------------|
|                         | Laufwerksc<br>hacht 0                 | Laufwerksch<br>acht 1                 | MiniPERC<br>CARD<br>Konnektor                           | Rückwandplatinena<br>nschluss J_BP0 auf<br>der Systemplatine         | Rückwandplatinenan<br>schluss J_BP1 auf der<br>Systemplatine  |
| Vier                    | Zwei SAS-<br>Festplattenla<br>ufwerke | Zwei SAS-<br>Festplattenla<br>ufwerke | Speichercontr<br>ollerkarte                             | SAS-Festplattenrückwandplatine mit vier<br>Laufwerkschächten         |                                                               |
| Vier                    | Zwei SAS-<br>Festplattenla<br>ufwerke | Zwei PCle-<br>SSD-<br>Laufwerke       | Speichercontr<br>ollerkarte                             | SAS-<br>Festplattenrückwand<br>platine mit zwei<br>Laufwerkschächten | PCIe-SSD-<br>Rückwandplatine mit<br>zwei<br>Laufwerkschächten |
| Zwei                    | Zwei SAS-<br>Festplattenla<br>ufwerke | -                                     | Speichercontr<br>ollerkarte                             | SAS-<br>Festplattenrückwand<br>platine mit zwei<br>Laufwerkschächten | -                                                             |

ANMERKUNG: Die SAS-Festplattenrückwandplatine mit vier Laufwerkschächten wird in den Systemplatinenanschlüssen mit den Kennzeichnungen J\_BP0 und J\_BP1 installiert.

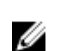

ANMERKUNG: Die SAS-Festplattenrückwandplatine (mit zwei Laufwerkschächten) für Laufwerke in Laufwerkschacht 0 wird im Systemplatinenanschluss mit der Kennzeichnung J\_BP0 installiert. Die SSD-Rückwandplatine (mit zwei Laufwerkschächten) für PCIe-SSD-Laufwerke wird im Systemplatinenanschluss mit der Kennzeichnung J\_BP1 installiert.

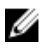

**ANMERKUNG:** Um J\_BP0, J\_BP1, MiniPERC CARD zu finden, siehe <u>Anschlüsse auf der</u> Systemplatine.

## Entfernen eines Festplatten-/SSD-Laufwerks

VORSICHT: Viele Reparaturen am Computer dürfen nur von einem zertifizierten Servicetechniker ausgeführt werden. Sie sollten nur die Behebung von Störungen sowie einfache Reparaturen unter Berücksichtigung der jeweiligen Angaben in den Produktdokumentationen von Dell durchführen, bzw. die elektronischen oder telefonischen Anweisungen des Service- und Supportteams von Dell befolgen. Schäden durch nicht von Dell genehmigte Wartungsversuche werden nicht durch die Garantie abgedeckt. Lesen und beachten Sie die Sicherheitshinweise, die Sie zusammen mit Ihrem Produkt erhalten haben.

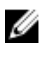

ANMERKUNG: Die Installation hot-swap-fähiger Laufwerke wird nicht von allen Betriebssystemen unterstützt. Informationen hierzu finden Sie in der mit dem Betriebssystem gelieferten Dokumentation.

1. Schalten Sie das Festplatten-/SSD-Laufwerk offline und warten Sie, bis die Anzeigecodes am Laufwerkträger signalisieren, dass das Laufwerk sicher entfernt werden kann.

Wenn alle Anzeigen aus sind, kann das Laufwerk ausgebaut werden.

Weitere Informationen zum Offline-Schalten eines Laufwerks finden Sie im Handbuch zum Betriebssystem.

- 2. Öffnen Sie den Griff des Festplatten-/SSD-Laufwerkträgers, um das Laufwerk freizugeben.
- 3. Ziehen Sie das Festplatten-/SSD-Laufwerk ganz aus dem Laufwerkschacht heraus. Wenn Sie das Festplatten-/SSD-Laufwerk dauerhaft entfernen, installieren Sie einen Platzhalter.

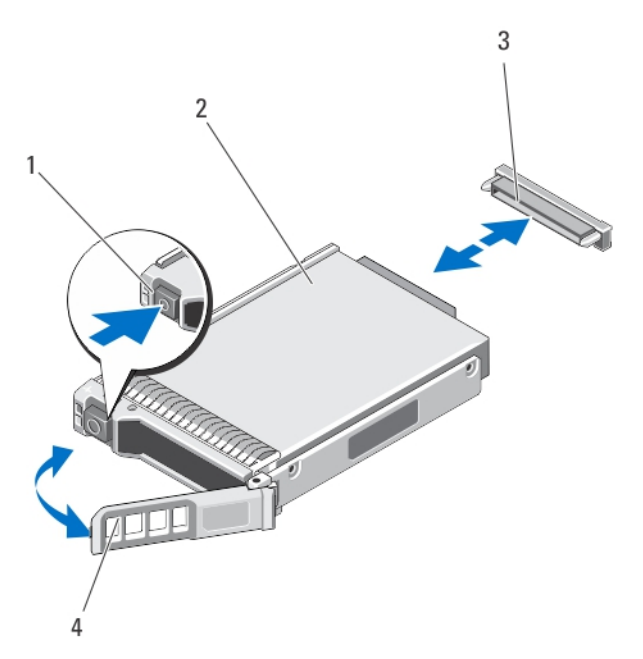

#### Abbildung 8. Entfernen und Installieren eines Festplatten-/SSD-Laufwerks

1. Entriegelungstaste

- 2. Festplatten-/SSD-Laufwerk
- 3. Laufwerksanschluss (auf der Festplatten-/ SSD-Rückwandplatine)
- 4. Griff des Festplatten-/SSD-Laufwerkträgers

#### Installieren eines Festplatten-/SSD-Laufwerks

VORSICHT: Wenn ein hot-swap-fähiges Ersatz-Festplatten-/SSD-Laufwerk bei eingeschaltetem Servermodul installiert wird, beginnt automatisch der Wiederaufbau des Laufwerks. Achten Sie unbedingt darauf, dass das Ersatz-Festplatten-/SSD-Laufwerk leer ist oder nur solche Daten enthält, die überschrieben werden können. Sämtliche Daten auf dem Ersatz-Festplatten-/SSD-Laufwerk gehen unmittelbar nach der Installation des Festplatten-/SSD-Laufwerks verloren.

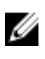

**ANMERKUNG:** Die Installation hot-swap-fähiger Laufwerke wird nicht von allen Betriebssystemen unterstützt. Informationen hierzu finden Sie in der mit dem Betriebssystem gelieferten Dokumentation.

- 1. Öffnen Sie den Griff des Festplatten-/SSD-Laufwerkträgers.
- Schieben Sie den Festplatten-/SSD-Laufwerkträger in den Laufwerkschacht. Richten Sie die Nut auf dem Festplatten-/SSD-Laufwerkträger an dem entsprechenden Laufwerkschacht des Servermoduls aus.
- **3.** Drücken Sie den Festplatten-/SSD-Laufwerkträger in den Schacht, bis der Träger mit der Festplatten-/SSD-Rückwandplatine verbunden ist.
- 4. Schwenken Sie den Griff des Festplatten-/SSD-Laufwerkträgers in die geschlossene Position und drücken Sie den Festplatten-/SSD-Laufwerkträger dabei in den Schacht, bis er einrastet. Die LED-Statusanzeige leuchtet grün, wenn das Laufwerk korrekt installiert ist. Die LED-Anzeige des Festplatten-/SSD-Laufwerkträgers blinkt grün, während das Laufwerk neu aufgebaut wird.
## Vorgehen beim Herunterfahren zur Wartung eines Festplatten-/SSD-Laufwerks

Dieser Abschnitt betrifft nur Situationen, in denen ein Servermodul zur Wartung eines Festplatten-/SSD-Laufwerks ausgeschaltet werden muss. In vielen Fällen kann die Wartung eines Festplatten-/SSD-Laufwerks bei eingeschaltetem Servermodul erfolgen.

VORSICHT: Wenn Sie das Servermodul zur Wartung eines Festplatten-/SSD-Laufwerks ausschalten müssen, warten Sie nach dem Verlöschen der Betriebsanzeige am Servermodul 30 Sekunden, bevor Sie das Festplatten-/SSD-Laufwerk entfernen. Andernfalls wird das Festplatten-/SSD-Laufwerk nach dem Wiedereinsetzen und dem Einschalten des Servermoduls möglicherweise nicht erkannt.

## Konfigurieren des Startlaufwerks

Das Laufwerk oder Gerät, von dem das System startet, wird durch die im System-Setup festgelegte Startreihenfolge bestimmt.

# Entfernen eines Festplatten-/SSD-Laufwerks aus einem Festplatten-/SSD-Laufwerkträger

- 1. Entfernen Sie die vier Schrauben von den Gleitschienen am Festplatten-/SSD-Laufwerkträger.
- 2. Heben Sie das Festplatten-/SSD-Laufwerk aus dem Festplatten-/SSD-Laufwerksträger heraus.

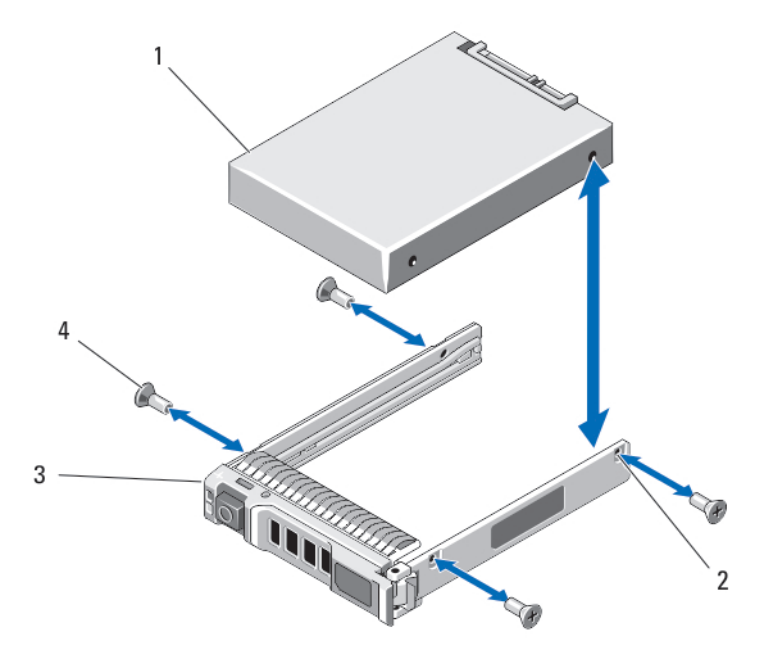

Abbildung 9. Entfernen eines Festplatten-/SSD-Laufwerks aus einem Festplatten-/SSD-Laufwerkträger und Installieren in einem Festplatten-/SSD-Laufwerkträger

- 1. Festplatten-/SSD-Laufwerk 2. Sch
- 3. Festplatten-/SSD-Laufwerkträger
- 2. Schraublöcher (4)

4. Schrauben (4)

37

# Installieren eines Festplatten-/SSD-Laufwerks in einem Festplatten-/SSD-Laufwerkträger

- 1. Führen Sie das Festplatten-/SSD-Laufwerk in den Festplatten-/SSD-Laufwerkträger ein, wobei sich das Anschlussende der Laufwerkscontrollerplatine auf der Rückseite des Trägers befindet.
- 2. Richten Sie die Schraublöcher im Festplatten-/SSD-Laufwerk an den Löchern am Festplatten-/SSD-Laufwerkträger aus.

Bei korrekter Ausrichtung schließt die Rückseite des Festplatten-/SSD-Laufwerks bündig mit der Rückseite des Laufwerkträgers ab.

# VORSICHT: Ziehen Sie die Schrauben nicht zu fest an, damit Laufwerk und Träger nicht beschädigt werden.

**3.** Zielen Sie die vier Schrauben fest, mit denen das Festplatten-/SSD-Laufwerk am Festplatten-/SSD-Laufwerkträger befestigt ist.

## Festplatten-/SSD-Rückwandplatine

Je nach Konfiguration:

| Ein System mit<br>vier SAS-<br>Festplattenlauf<br>werken<br>unterstützt                                                              | eine SAS-Festplattenrückwandplatine mit voller Baulänge                                                           |
|----------------------------------------------------------------------------------------------------|----------------------------------------------------------------------------------------------------|
| Ein System mit<br>vier Laufwerken<br>(zwei SAS-<br>Festplattenlauf<br>werken und<br>zwei PCIe-<br>SSD-<br>Laufwerken)<br>unterstützt | eine SAS-Festplattenrückwandplatine mit halber Baulänge und eine PCIe-SSD-<br>Rückwandplatine mit halber Baulänge |
| Ein System mit<br>zwei SAS-<br>Festplattenlauf<br>werken<br>unterstützt                                                              | eine SAS-Festplattenrückwandplatine mit halber Baulänge                                                           |
|                                                                                                    |                                                                                                    |

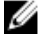

**ANMERKUNG:** Weitere Informationen zu den unterstützten Festplatten-/SSD-Laufwerken und Konfigurationen von Laufwerken und Rückwandplatinen finden Sie unter <u>Festplatten-/SSD-Laufwerke</u>.

## Entfernen der Festplatten-/SSD-Rückwandplatine

VORSICHT: Viele Reparaturen am Computer dürfen nur von einem zertifizierten Servicetechniker ausgeführt werden. Sie sollten nur die Behebung von Störungen sowie einfache Reparaturen unter Berücksichtigung der jeweiligen Angaben in den Produktdokumentationen von Dell durchführen, bzw. die elektronischen oder telefonischen Anweisungen des Service- und Supportteams von Dell befolgen. Schäden durch nicht von Dell genehmigte Wartungsversuche werden nicht durch die Garantie abgedeckt. Lesen und beachten Sie die Sicherheitshinweise, die Sie zusammen mit Ihrem Produkt erhalten haben.

- 1. Entfernen Sie das Servermodul aus dem Gehäuse.
- 2. Öffnen Sie das Servermodul.

VORSICHT: Die Nummern der einzelnen Festplatten-/SSD-Laufwerke müssen notiert und vor dem Entfernen auf den jeweiligen Laufwerken vermerkt werden, damit die Laufwerke an den gleichen Positionen wieder eingesetzt werden können.

VORSICHT: Um Schäden an den Festplatten-/SSD-Laufwerken und der Rückwandplatine zu vermeiden, müssen Sie die Festplatten-/SSD-Laufwerke aus dem Servermodul entfernen, bevor Sie die Festplatten-/SSD-Rückwandplatine entfernen.

- 3. Entfernen Sie das/die Festplatten-/SSD-Laufwerk(e).
- **4.** Fassen Sie die Rückwandplatine an den beiden Kanten in der Nähe des Servermodulgehäuses, und heben Sie die Rückwandplatine aus dem Servermodul heraus.

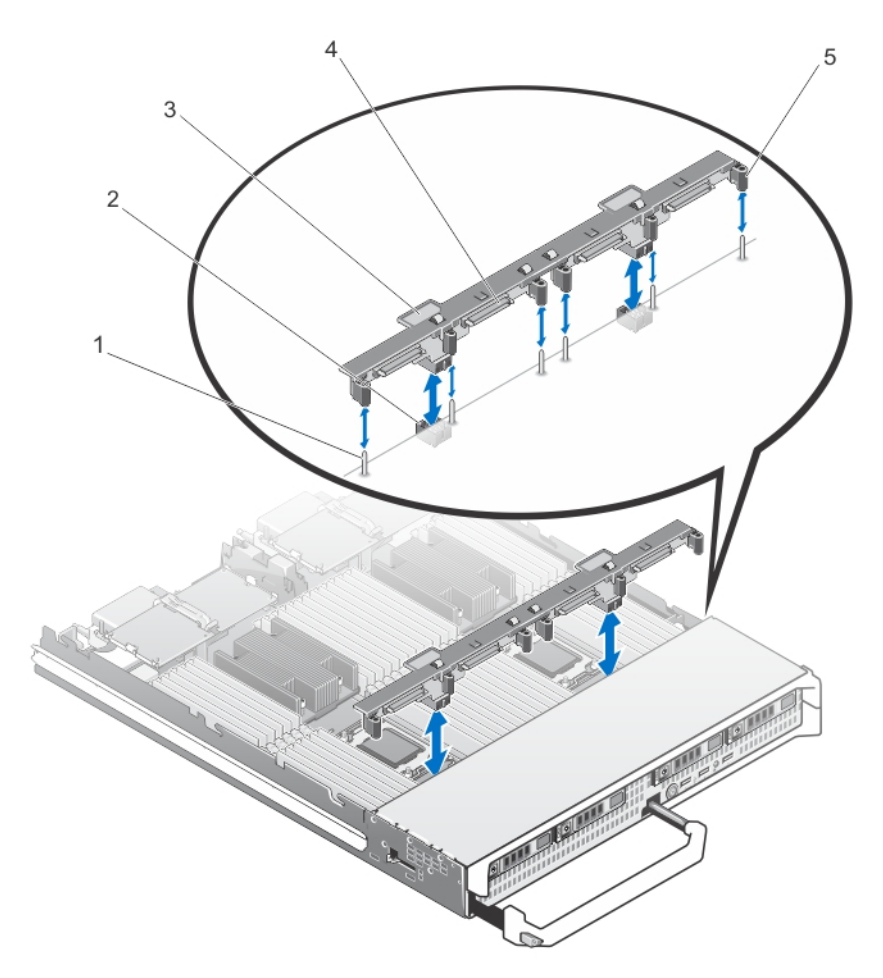

#### Abbildung 10. Entfernen und Installieren der Festplatten-/SSD-Rückwandplatine (volle Baulänge)

- 1. Führungsstifte (6)
- 3. Festplatten-/SSD-Rückwandplatine
- 5. Führungen (6)

- 2. Rückwandplatinen-Anschlüsse (2)
- 4. Anschlüsse für Festplatten-/SSD-Laufwerke (4)

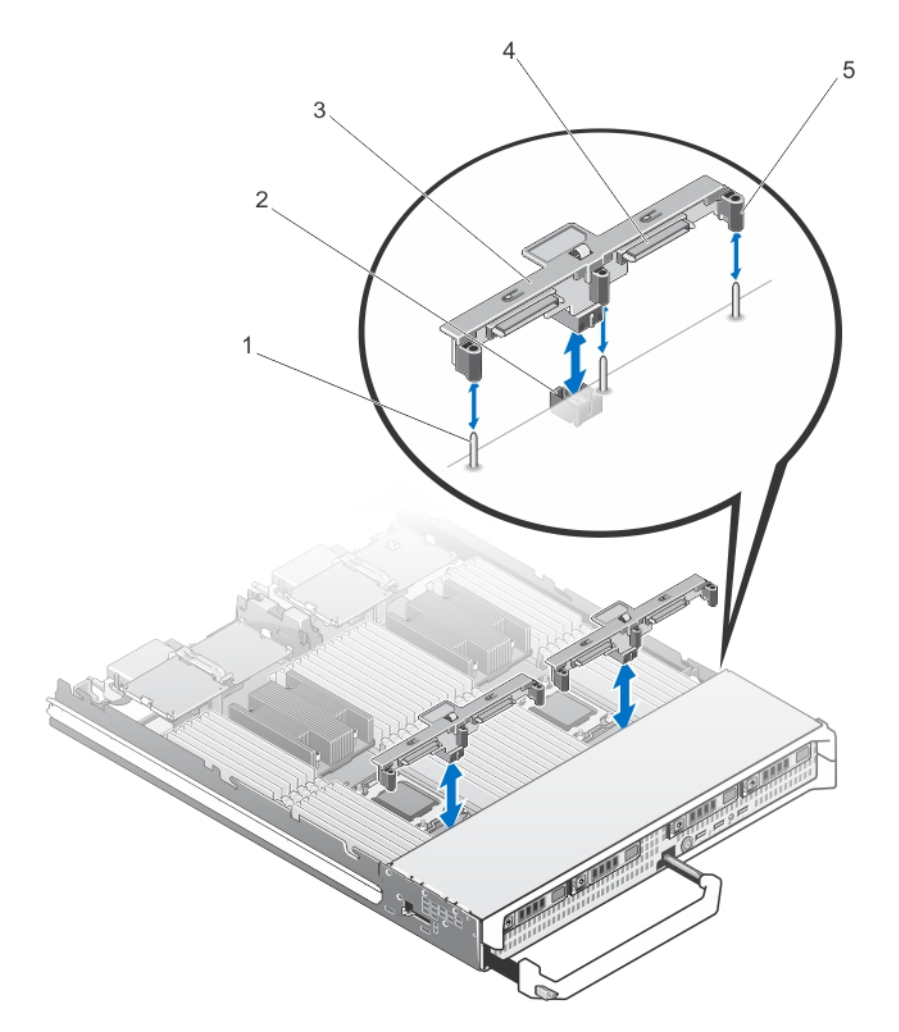

#### Abbildung 11. Entfernen und Installieren der Festplatten-/SSD-Rückwandplatine (halbe Baulänge)

- 1. Führungsstifte (3)
- 3. Festplatten-/SSD-Rückwandplatine
- 5. Führungen (3)

- 2. Rückwandplatinen-Anschluss
- 4. Anschlüsse für Festplatten-/SSD-Laufwerke (2)

## Installieren der Festplatten-/SSD-Rückwandplatine

- 1. Entfernen Sie das Servermodul aus dem Gehäuse.
- 2. Öffnen Sie das Servermodul.
- **3.** Richten Sie die Führungen auf der Festplatten-/SSD-Rückwandplatine an den Führungsstiften auf der Systemplatine aus.
- **4.** Drücken Sie die Rückwandplatine nach unten, bis die Anschlüsse auf der Rückwandplatine und der Systemplatine des Blades richtig eingerastet sind.
- 5. Installieren Sie die Festplatten-/SSD-Laufwerke an den ursprünglichen Positionen.
- 6. Schließen Sie das Servermodul.
- 7. Installieren Sie das Servermodul im Gehäuse.

## PCIe-Zusatzkarten

Das Servermodul unterstützt Dell PCIe-Zusatzkarten. x8-PCIe-Karten (2. Generation) werden unterstützt. Auf Servermodulen, die auf VRTX-Gehäusen konfiguriert sind, werden keine anderen Zusatzkarten, wie z. B. Ethernet, Fibre Channel oder InfiniBand, unterstützt.

Die PCIe-Zusatzkarten stellen die Schnittstelle zwischen Servermodulen und den PCIe-Switches des Gehäuses dar.

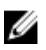

**ANMERKUNG:** Um ordnungsgemäßen Betrieb zu gewährleisten, stellen Sie sicher, dass beide PCIe-Zusatzkarten im System-Setup-Programm auf **Enabled (Aktiviert)** eingestellt sind.

## Entfernen einer PCIe-Zusatzkarte

- 1. Entfernen Sie das Servermodul aus dem Gehäuse.
- 2. Öffnen Sie das Servermodul.
- **3.** Öffnen Sie die Kartenverriegelung, indem Sie mit dem Daumen auf den geriffelten Bereich der Halteklemme drücken und das Ende der Halteklemme hochziehen.

## ∧ VORSICHT: Fassen Sie die PCIe-Zusatzkarte nur an den Kanten an.

- 4. Heben Sie die PCIe-Zusatzkarte nach oben von der Systemplatine ab.
- 5. Schließen Sie die Verriegelung.
- 6. Schließen Sie das Servermodul.
- 7. Installieren Sie das Servermodul im Gehäuse.

VORSICHT: Viele Reparaturen am Computer dürfen nur von einem zertifizierten Servicetechniker ausgeführt werden. Sie sollten nur die Behebung von Störungen sowie einfache Reparaturen unter Berücksichtigung der jeweiligen Angaben in den Produktdokumentationen von Dell durchführen, bzw. die elektronischen oder telefonischen Anweisungen des Service- und Supportteams von Dell befolgen. Schäden durch nicht von Dell genehmigte Wartungsversuche werden nicht durch die Garantie abgedeckt. Lesen und beachten Sie die Sicherheitshinweise, die Sie zusammen mit Ihrem Produkt erhalten haben.

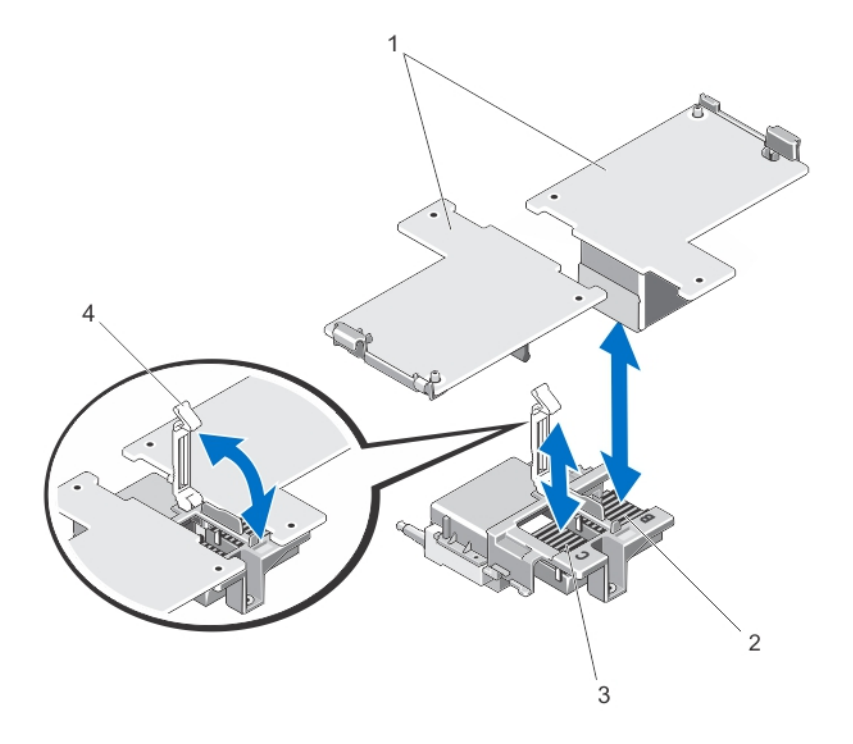

#### Abbildung 12. Entfernen und Installieren einer PCIe-Zusatzkarte

- 1. PCIe-Zusatzkarten (2)
- 3. PCIe-Zusatzkartensteckplatz Struktur C
- 2. PCIe-Zusatzkartensteckplatz Struktur B
- 4. Verriegelung

## Installieren einer PCIe-Zusatzkarte

VORSICHT: Viele Reparaturen am Computer dürfen nur von einem zertifizierten Servicetechniker ausgeführt werden. Sie sollten nur die Behebung von Störungen sowie einfache Reparaturen unter Berücksichtigung der jeweiligen Angaben in den Produktdokumentationen von Dell durchführen, bzw. die elektronischen oder telefonischen Anweisungen des Service- und Supportteams von Dell befolgen. Schäden durch nicht von Dell genehmigte Wartungsversuche werden nicht durch die Garantie abgedeckt. Lesen und beachten Sie die Sicherheitshinweise, die Sie zusammen mit Ihrem Produkt erhalten haben.

- **1.** Entfernen Sie das Servermodul aus dem Gehäuse.
- 2. Öffnen Sie das Servermodul.
- 3. Öffnen Sie die Kartenverriegelung, indem Sie mit dem Daumen auf den geriffelten Bereich der Halteklemme drücken und das Ende der Halteklemme hochziehen.
- 4. Entfernen Sie gegebenenfalls die Anschlussabdeckung vom PCIe-Zusatzkartenschacht.

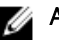

**ANMERKUNG:** Fassen Sie die PCIe-Zusatzkarte nur an den Kanten an.

**ANMERKUNG:** Zusatzkarten lassen sich in beiden Kartensteckplätzen einsetzen.

- 5. Drehen Sie die Karte so, dass der Anschluss auf der Unterseite der PCIe-Zusatzkarte an dem entsprechenden Sockel auf der Systemplatine ausgerichtet ist.
- 6. Senken Sie die Karte in ihre Einbauposition ab, bis sie vollständig eingesetzt ist und die Kunststoffklemme am äußeren Kartenrand über der Seite des Servermodul-Gehäuses eingreift.

- 7. Schließen Sie den Rückhalteriegel, um die PCIe-Zusatzkarte zu sichern.
- 8. Schließen Sie das Servermodul.
- 9. Installieren Sie das Servermodul im Gehäuse.

## Netzwerktochterkarte/LOM-Riserkarte

### Entfernen der Netzwerktochterkarte/LOM-Riserkarte

- VORSICHT: Viele Reparaturen am Computer dürfen nur von einem zertifizierten Servicetechniker ausgeführt werden. Sie sollten nur die Behebung von Störungen sowie einfache Reparaturen unter Berücksichtigung der jeweiligen Angaben in den Produktdokumentationen von Dell durchführen, bzw. die elektronischen oder telefonischen Anweisungen des Service- und Supportteams von Dell befolgen. Schäden durch nicht von Dell genehmigte Wartungsversuche werden nicht durch die Garantie abgedeckt. Lesen und beachten Sie die Sicherheitshinweise, die Sie zusammen mit Ihrem Produkt erhalten haben.
- **1.** Entfernen Sie das Servermodul aus dem Gehäuse.
- 2. Öffnen Sie das Servermodul.
- **3.** Entfernen Sie die zwei Schrauben, mit denen die Netzwerkzusatzkarte/LOM-Riserkarte an der Systemplatine befestigt ist.
- 4. Heben Sie die Karte von der Systemplatine ab.
- 5. Schließen Sie das Servermodul.
- 6. Installieren Sie das Servermodul im Gehäuse.

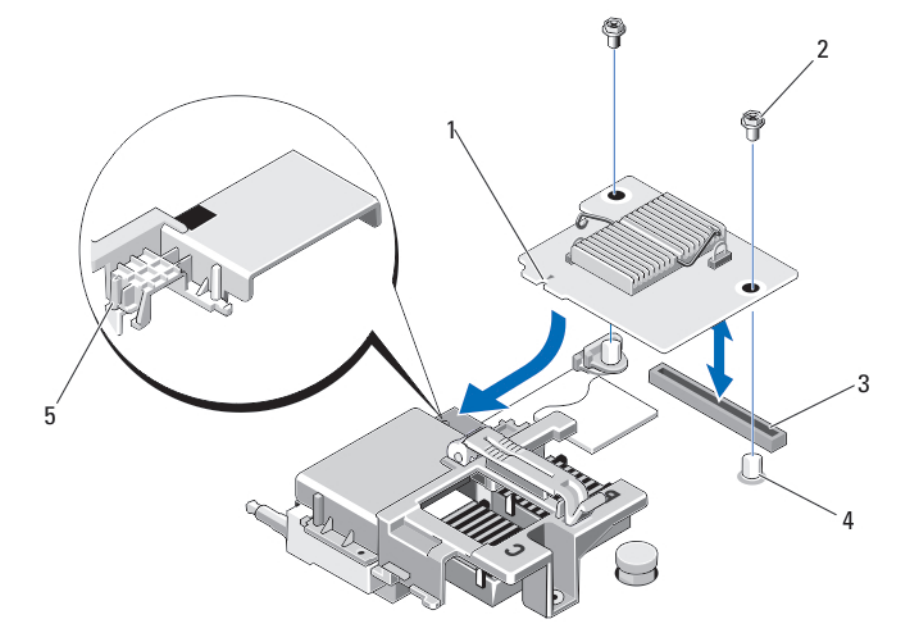

#### Abbildung 13. Entfernen und Installieren der Netzwerktochterkarte/LOM-Riserkarte

1. LOM-Riserkarte

- 2. Schrauben (2)
- 3. Anschluss für LOM-Riserkarte 4. Abstandshalter (2)

5. Sicherungslaschen (an der Kunststoffhalterung über den PCIe-Zusatzkartenanschlüssen)

## Installieren der Netzwerktochterkarte/LOM-Riserkarte

- VORSICHT: Viele Reparaturen am Computer dürfen nur von einem zertifizierten Servicetechniker ausgeführt werden. Sie sollten nur die Behebung von Störungen sowie einfache Reparaturen unter Berücksichtigung der jeweiligen Angaben in den Produktdokumentationen von Dell durchführen, bzw. die elektronischen oder telefonischen Anweisungen des Service- und Supportteams von Dell befolgen. Schäden durch nicht von Dell genehmigte Wartungsversuche werden nicht durch die Garantie abgedeckt. Lesen und beachten Sie die Sicherheitshinweise, die Sie zusammen mit Ihrem Produkt erhalten haben.
- 1. Entfernen Sie das Servermodul aus dem Gehäuse.
- 2. Öffnen Sie das Servermodul.
- 3. So installieren Sie die Netzwerkzusatzkarte/LOM-Riserkarte:
  - a. Richten Sie die Aussparungen am Kartenrand an den Sicherungslaschen der Kunststoffhalterung aus, die über den Zusatzkartenanschlüssen angebracht ist.
  - b. Senken Sie die Karte in ihre Einbauposition ab, bis der Kartenanschluss im entsprechenden Anschluss auf der Systemplatine sitzt.
  - c. Befestigen Sie die Karte mit den zwei Schrauben.
- 4. Schließen Sie das Servermodul.
- 5. Installieren Sie das Servermodul im Gehäuse.

## Verwaltungs-Riserkarte

Die Verwaltungs-Riserkarte enthält zwei SD-Kartensteckplätze und eine USB-Schnittstelle für den integrierten Hypervisor. Diese Karte bietet die folgenden Funktionsmerkmale:

- Interne Zweifach-SD-Schnittstelle behält eine gespiegelte Konfiguration mit SD-Karten in beiden Steckplätzen bei und bietet Redundanz.
- Einzelkartenbetrieb der Betrieb einer einzelnen Karte wird unterstützt, bietet aber keine Redundanz.

## Austauschen der SD-Karte

**ANMERKUNG:** Die SD-Karte im unteren Kartensteckplatz ist die primäre Karte (SD1), die SD-Karte im oberen Kartensteckplatz ist die sekundäre Karte (SD2).

1. Rufen Sie das System-Setup auf und stellen Sie sicher, dass die Option Internal SD Card Port (Anschluss für interne SD-Karten) aktiviert ist.

VORSICHT: Wenn die Option Internal SD Card Redundancy (Redundanz für interne SD-Karten) im Bildschirm Integrated Devices (Integrierte Geräte) des System-Setups auf Mirror Mode (Spiegelung) gesetzt ist, müssen Sie die Anweisungen in den Schritten 4 bis 6 befolgen, um Datenverlust zu vermeiden.

ANMERKUNG: Wenn eine SD-Karte ausfällt, wird die Option Internal SD Card Redundancy (Redundanz für interne SD-Karten) im System-Setup auf Disabled (Deaktiviert) gesetzt und der interne Zweifach-SD-Modul-Controller benachrichtigt das System. Beim nächsten Neustart zeigt das System eine Meldung über den Ausfall an.

- 2. Entfernen Sie das Servermodul aus dem Gehäuse.
- **3.** Wenn die Option **Internal SD Card Redundancy** (Redundanz für interne SD-Karten) auf **Disabled** (Deaktiviert) gesetzt ist, ersetzen Sie die fehlerhafte SD-Karte durch eine neue SD-Karte.

- **4.** Installieren Sie das Servermodul im Gehäuse.
- Rufen Sie das System-Setup auf und stellen Sie sicher, dass die Optionen Internal SD Card Port (Anschluss f
  ür interne SD-Karten) und Internal SD Card Redundancy (Redundanz f
  ür interne SD-Karten) aktiviert sind.
- **6.** Überprüfen Sie, ob die neue SD-Karte ordnungsgemäß funktioniert.. Wenn das Problem weiterhin besteht, lesen Sie <u>Wie Sie Hilfe bekommen</u>.

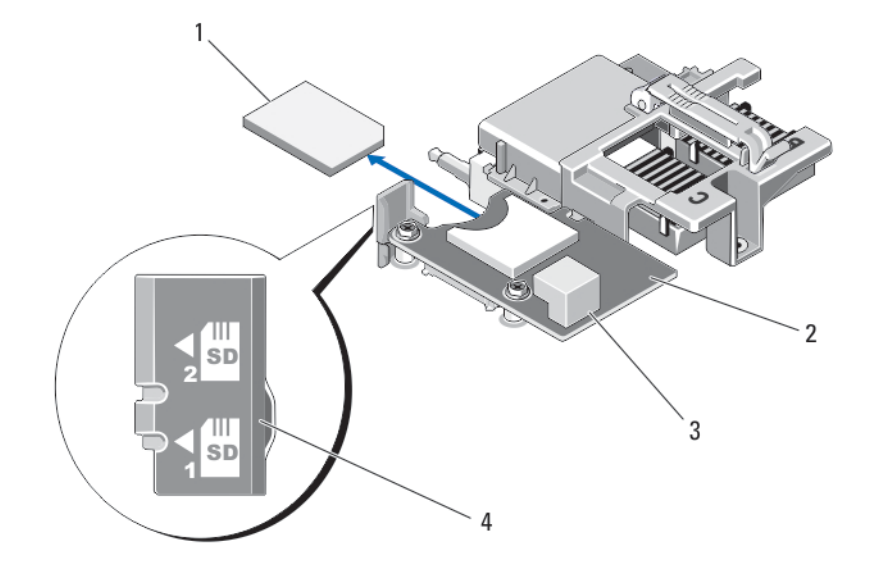

#### Abbildung 14. Austauschen der SD-Karte

- 1. SD-Karte
- 3. USB-Anschluss

- 2. Verwaltungs-Riserkarte
- 4. SD-Kartensteckplätze

### **Internal USB key**

The server module provides an internal USB connector for a USB flash memory key. The USB memory key can be used as a boot device, security key, or mass storage device. To use the internal USB connector, the **Internal USB Port** option must be enabled in the **Integrated Devices** screen of the System Setup.

To boot from the USB memory key, you must configure the USB memory key with a boot image, and then specify the USB memory key in the boot sequence in the System Setup. For information on creating a bootable file on the USB memory key, see the user documentation that accompanied the USB memory key.

#### Austauschen des internen USB-Sticks

VORSICHT: Viele Reparaturen am Computer dürfen nur von einem zertifizierten Servicetechniker ausgeführt werden. Sie sollten nur die Behebung von Störungen sowie einfache Reparaturen unter Berücksichtigung der jeweiligen Angaben in den Produktdokumentationen von Dell durchführen, bzw. die elektronischen oder telefonischen Anweisungen des Service- und Supportteams von Dell befolgen. Schäden durch nicht von Dell genehmigte Wartungsversuche werden nicht durch die Garantie abgedeckt. Lesen und beachten Sie die Sicherheitshinweise, die Sie zusammen mit Ihrem Produkt erhalten haben. VORSICHT: Damit der USB-Stick andere Komponenten im Servermodul nicht behindert, darf er die folgenden maximalen Abmessungen nicht überschreiten: 15,9 mm Breite x 57,15 mm Länge x 7,9 mm Höhe.

- 1. Entfernen Sie das Servermodul aus dem Gehäuse.
- 2. Öffnen Sie das Servermodul.
- 3. Suchen Sie den USB-Anschluss / USB-Stick.
- **4.** Entfernen Sie gegebenenfalls den USB-Stick.
- 5. Setzen Sie den neuen USB-Speicherstick in den USB-Anschluss ein.
- 6. Schließen Sie das Servermodul.
- 7. Installieren Sie das Servermodul im Gehäuse.
- 8. Rufen Sie das System-Setup auf und vergewissern Sie sich, dass der USB-Stick vom System erkannt wurde.

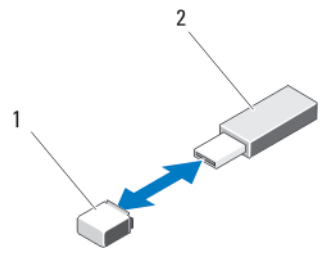

Abbildung 15. Austauschen des USB-Speichersticks

- 1. Anschluss für USB-Speicherstick
- USB-Speicherstick

## SD vFlash card

## Austauschen der vFlash SD-Karte

- 1. Entfernen Sie das Servermodul aus dem Gehäuse.
- 2. Entfernen Sie gegebenenfalls die vFlash SD-Karte aus dem Kartensteckplatz.

**ANMERKUNG:** Der Steckplatz für die vFlash SD-Karte befindet sich unter LOM-Riserkarte 1 und kann anhand der Kennzeichnung des vFlash SD-Kartensteckplatzes identifiziert werden.

**3.** Zur Installation der vFlash SD-Karte führen Sie die SD-Karte mit dem Kontaktende in den Steckplatz am vFlash-Mediengerät ein, wobei die beschriftete Seite nach oben weist.

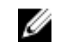

**ANMERKUNG:** Der Steckplatz ist mit einer Passung versehen, um ein korrektes Einsetzen der Karte sicherzustellen.

- 4. Drücken Sie die Karte in den Steckplatz, bis sie fest sitzt.
- 5. Installieren Sie das Servermodul im Gehäuse.

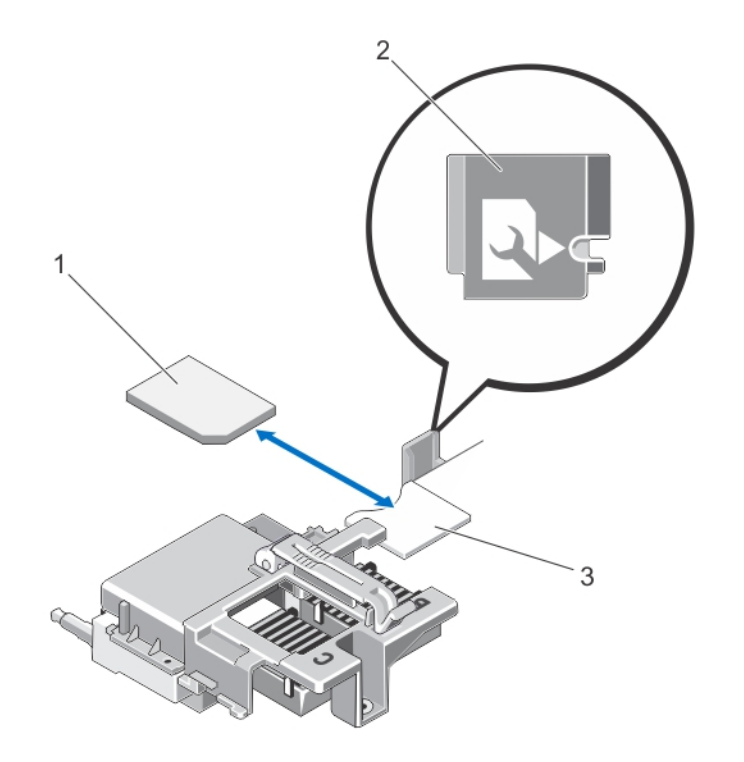

#### Abbildung 16. Austauschen der vFlash SD-Karte

1. vFlash SD-Karte

- 2. Kennzeichnung des vFlash SD-Kartensteckplatzes
- 3. vFlash SD-Kartensteckplatz

## Prozessor-/DIMM-Platzhalterkarte

VORSICHT: Wenn Sie einen Prozessor dauerhaft entfernen, müssen Sie eine Sockelschutzkappe und einen Prozessor-/DIMM-Platzhalter im freien Sockel installieren, um eine ordnungsgemäße Systemkühlung zu gewährleisten. Der Prozessor-/DIMM-Platzhalter bedeckt die nicht belegten Sockel für die DIMMs und den Prozessor.

### Entfernen einer Prozessor-/DIMM-Platzhalterkarte

- **1.** Entfernen Sie das Servermodul aus dem Gehäuse.
- 2. Öffnen Sie das Servermodul.
- **3.** Entfernen Sie das Kühlgehäuse.
- 4. Heben Sie den Prozessor-/DIMM-Platzhalter vom System ab.

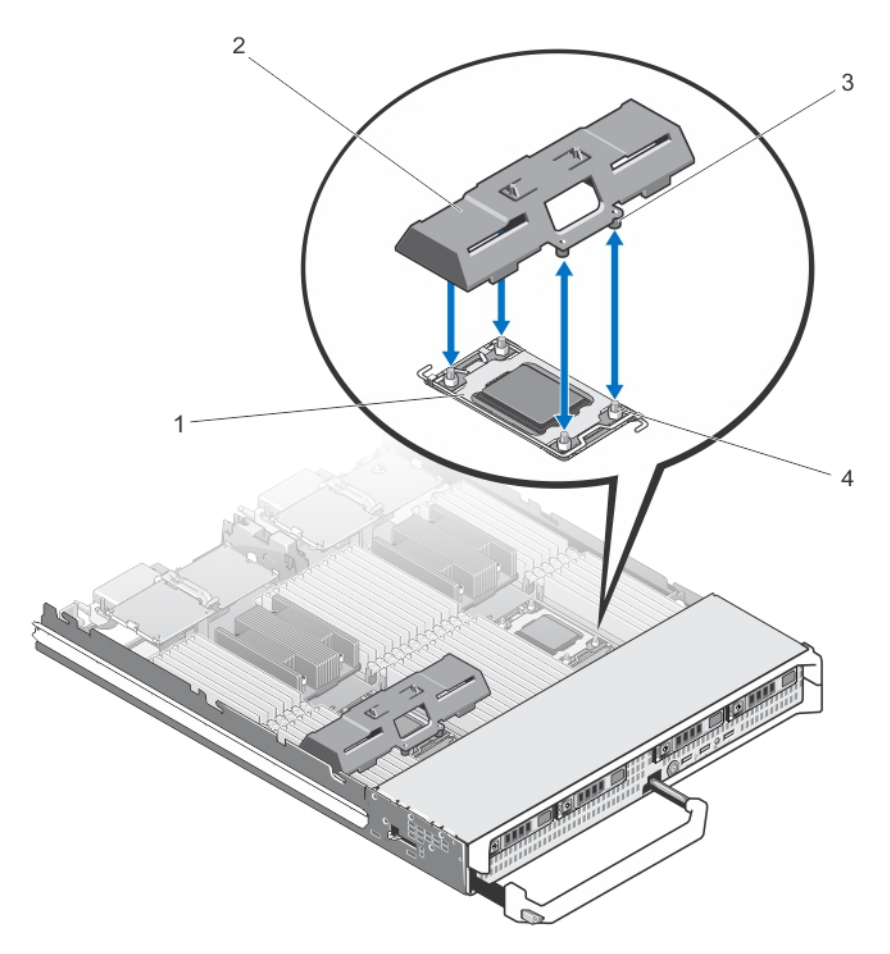

#### Abbildung 17. Entfernen und Installieren einer Prozessor-/DIMM-Platzhalterkarte

- 1. Prozessorsockel
- 3. Haltezungen (4)

- 2. Prozessor-/DIMM-Platzhalter
- 4. Kühlkörperhalteschrauben (4)

### Installieren einer Prozessor-/DIMM-Platzhalterkarte

- 1. Entfernen Sie das Servermodul aus dem Gehäuse.
- **2.** Öffnen Sie das Servermodul.
- 3. Entfernen Sie gegebenenfalls den Prozessor und den Kühlkörper.
- 4. Positionieren Sie den Prozessor-/DIMM-Platzhalter so auf der Systemplatine des Blades, dass die Verschlussschrauben des Kühlkörpers auf der Systemplatine des Blades durch die Öffnungen in den Laschen des Prozessor-/DIMM-Platzhalters greifen und den Platzhalter so sichern.
- 5. Bauen Sie das Kühlgehäuse ein.
- 6. Schließen Sie das Servermodul.
- 7. Installieren Sie das Servermodul im Gehäuse.

## Prozessoren

- Das System unterstützt bis zu vier Intel Xeon-Prozessor der Produktfamilie E5-4600 v2 und E5-4600.
- Die Konfiguration mit zwei Prozessoren wird unterstützt.
- Verwenden Sie für Prozessoren bis zu 95 W Kühlkörper mit einer Breite von 67 mm und für Prozessoren über 95 W Kühlkörper mit einer Breite von 87 mm.
- Kombinieren Sie keine Prozessoren unterschiedlicher Leistung.

Verwenden Sie das folgende Verfahren beim:

- Installieren eines weiteren Prozessors
- Austauschen eines Prozessors

## **Entfernen eines Prozessors**

- VORSICHT: Viele Reparaturen am Computer dürfen nur von einem zertifizierten Servicetechniker ausgeführt werden. Sie sollten nur die Behebung von Störungen sowie einfache Reparaturen unter Berücksichtigung der jeweiligen Angaben in den Produktdokumentationen von Dell durchführen, bzw. die elektronischen oder telefonischen Anweisungen des Service- und Supportteams von Dell befolgen. Schäden durch nicht von Dell genehmigte Wartungsversuche werden nicht durch die Garantie abgedeckt. Lesen und beachten Sie die Sicherheitshinweise, die Sie zusammen mit Ihrem Produkt erhalten haben.
- 1. Entfernen Sie das Servermodul aus dem Gehäuse.
- 2. Öffnen Sie das Servermodul.

MARNUNG: Der Prozessor und der Kühlkörper können sehr heiß werden. Lassen Sie den Prozessor unbedingt abkühlen, bevor Sie ihn berühren.

3. Entfernen Sie das Kühlgehäuse.

VORSICHT: Nehmen Sie den Kühlkörper nur dann vom Prozessor ab, wenn Sie den Prozessor entfernen möchten. Der Kühlkörper verhindert eine Überhitzung des Prozessors.

- 4. Lösen Sie die Schrauben, mit denen der Kühlkörper an der Servermodulplatine befestigt ist.
- 5. Entfernen Sie den Kühlkörper.

Legen Sie den Kühlkörper mit der Oberseite nach unten auf der Arbeitsfläche ab, um eine Verschmutzung der Wärmeleitpaste zu vermeiden.

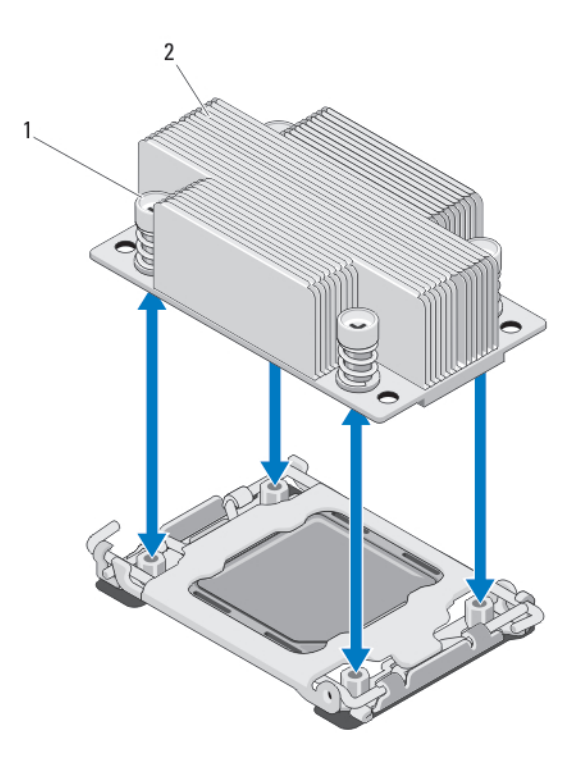

#### Abbildung 18. Installieren und Entfernen eines Kühlkörpers

1. Schrauben (4)

2. Kühlkörper

**6.** Entfernen Sie die Wärmeleitpaste mit einem sauberen und fusselfreien Tuch vollständig von der Oberfläche der Prozessorabdeckung.

VORSICHT: Der Prozessor steht im Sockel unter starker mechanischer Spannung. Beachten Sie, dass der Freigabehebel plötzlich hochspringen kann, wenn er nicht festgehalten wird.

- 7. Drücken Sie mit dem Daumen fest auf den Freigabehebel des Prozessorsockels in der Nähe des Etiketts mit der Aufschrift OPEN 1st (Zuerst öffnen) und lösen Sie den Hebel aus der verriegelten Position, indem Sie ihn nach unten und unter der Lasche hervordrücken.
- 8. Lösen Sie in gleicher Weise den Freigabehebel des Prozessorsockels in der Nähe des Etiketts mit der Aufschrift CLOSE 1st (Zuerst schließen) aus der verriegelten Position. Schwenken Sie den Hebel um 90 Grad nach oben.

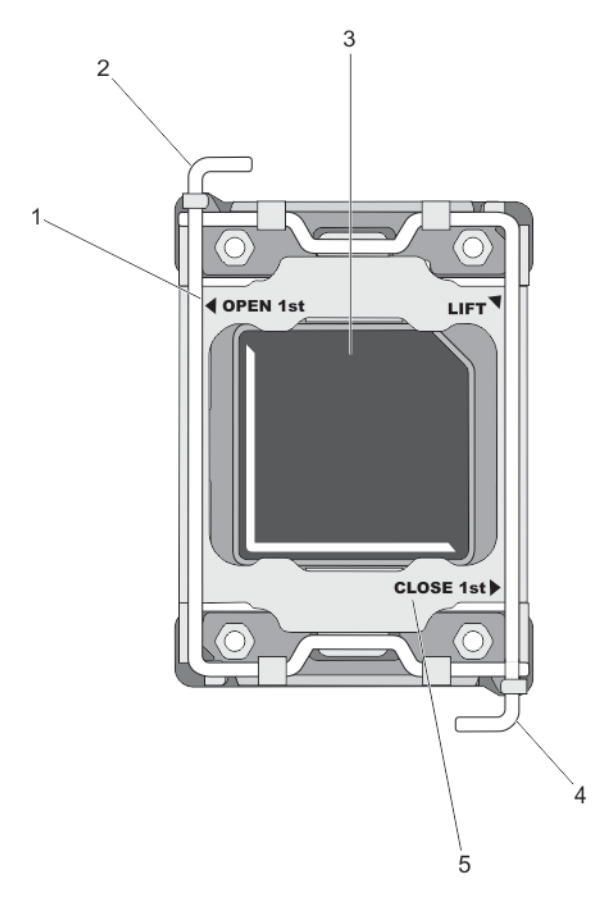

#### Abbildung 19. Abfolge der Hebel beim Öffnen und Schließen der Prozessorabdeckung

- 1. Etikett OPEN 1st (Zuerst öffnen)
- 2. Hebel "Zuerst öffnen"

- 3. Prozessor
- 5. Etikett CLOSE 1st (Zuerst schließen)
- 4. Hebel "Zuerst schließen"
- 9. Schwenken Sie die Prozessorabdeckung mithilfe der Lasche nach oben und zur Seite.
- **10.** Entfernen Sie gegebenenfalls die Sockelschutzkappe von der Prozessorabdeckung. Zum Entfernen der Sockelschutzkappe drücken Sie die Kappe aus dem Inneren der Prozessorabdeckung und bewegen sie weg von den Kontaktstiften des Sockels.

**ANMERKUNG:** Es wird empfohlen, die Sockelschutzkappe von der Prozessorabdeckung zu entfernen bzw. in der Prozessorabdeckung zu installieren, wenn sich die Prozessorabdeckung in der geöffneten Position befindet.

VORSICHT: Die Kontaktstifte des Sockels sind empfindlich und können dauerhaft beschädigt werden. Achten Sie sorgfältig darauf, diese Kontaktstifte beim Entfernen des Prozessors aus dem Sockel nicht zu verbiegen.

**11.** Heben Sie den Prozessor aus dem Sockel und belassen Sie den Freigabehebel in senkrechter Position, damit der neue Prozessor in den Sockel eingepasst werden kann.

VORSICHT: Wenn Sie einen Prozessor dauerhaft entfernen, müssen Sie eine Sockelschutzkappe und einen Prozessor-/DIMM-Platzhalter im freien Sockel installieren, um eine ordnungsgemäße Systemkühlung zu gewährleisten. Der Prozessor-/DIMM-Platzhalter bedeckt die nicht belegten Sockel für die DIMMs und den Prozessor.

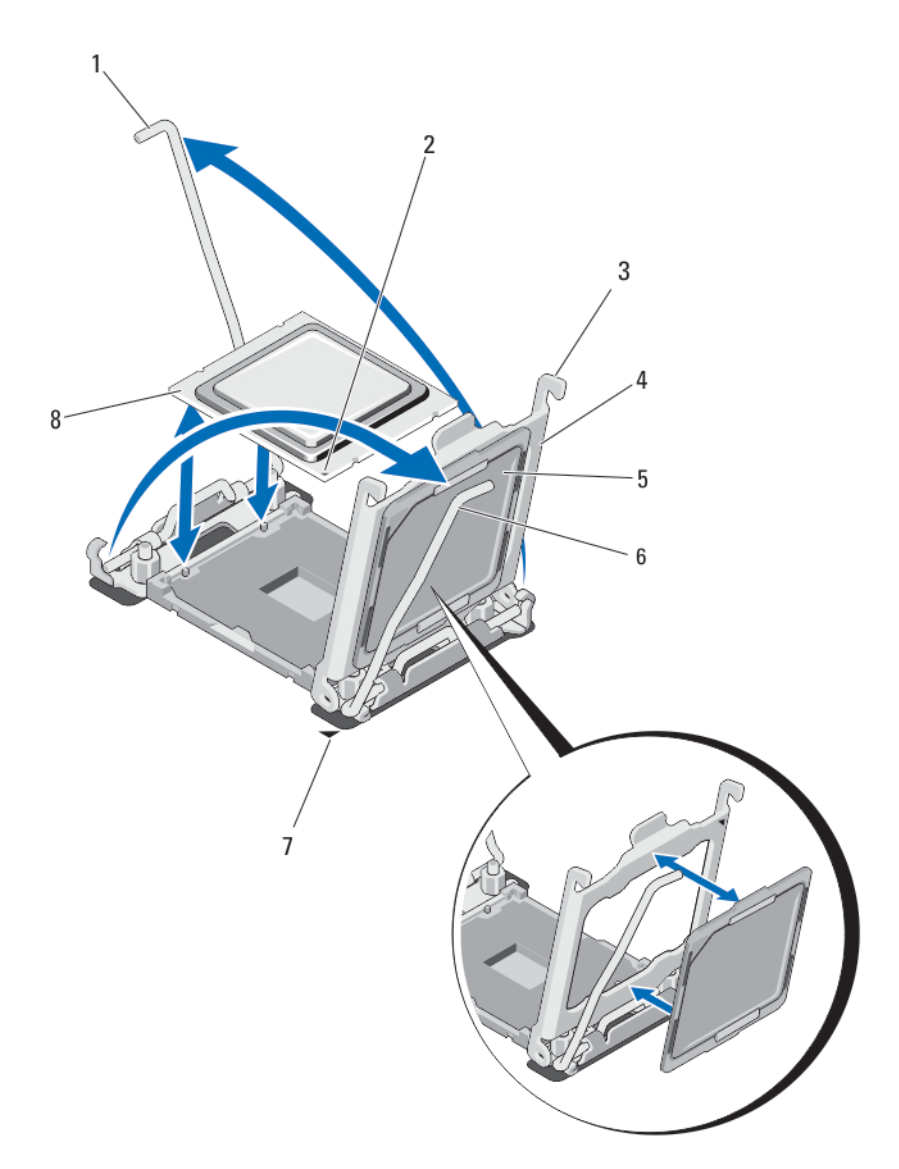

#### Abbildung 20. Installieren und Entfernen eines Prozessors

- 1. Sockelfreigabehebel 2
- 3. Klammern (2)
- 5. Sockelschutzkappe
- 7. Stift-1-Ecke der Systemplatine
- 2. Stift-1-Ecke des Prozessors
- 4. Prozessorabdeckung
- 6. Sockelfreigabehebel 1
- 8. Prozessor

### **Einsetzen eines Prozessors**

VORSICHT: Viele Reparaturen am Computer dürfen nur von einem zertifizierten Servicetechniker ausgeführt werden. Sie sollten nur die Behebung von Störungen sowie einfache Reparaturen unter Berücksichtigung der jeweiligen Angaben in den Produktdokumentationen von Dell durchführen, bzw. die elektronischen oder telefonischen Anweisungen des Service- und Supportteams von Dell befolgen. Schäden durch nicht von Dell genehmigte Wartungsversuche werden nicht durch die Garantie abgedeckt. Lesen und beachten Sie die Sicherheitshinweise, die Sie zusammen mit Ihrem Produkt erhalten haben.

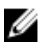

**ANMERKUNG:** Wenn Sie nur einen Prozessor installieren, muss dieser im Sockel CPU1 eingesetzt werden.

- 1. Entfernen Sie gegebenenfalls den Kühlkörper-Platzhalter.
- 2. Entriegeln Sie den Freigabehebel des Sockels und ziehen Sie ihn um 90 Grad nach oben. Stellen Sie sicher, dass der Freigabehebel des Sockels vollständig geöffnet ist.
- **3.** Halten Sie die Lasche neben der Beschriftung LIFT (Anheben) auf der Prozessorabdeckung und drehen Sie die Abdeckung mithilfe der Lasche nach oben und zur Seite.
- **4.** Entfernen Sie gegebenenfalls die Sockelschutzkappe von der Prozessorabdeckung. Zum Entfernen der Sockelschutzkappe drücken Sie die Kappe aus dem Inneren der Prozessorabdeckung und bewegen sie weg von den Kontaktstiften des Sockels.

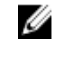

**ANMERKUNG:** Es wird empfohlen, die Sockelschutzkappe von der Prozessorabdeckung zu entfernen bzw. in der Prozessorabdeckung zu installieren, wenn sich die Prozessorabdeckung in der geöffneten Position befindet.

VORSICHT: Wenn der Prozessor falsch positioniert wird, kann dies eine dauerhafte Beschädigung der Systemplatine oder des Prozessors zur Folge haben. Achten Sie darauf, die Kontaktstifte im Sockel nicht zu verbiegen.

VORSICHT: Wenden Sie beim Einsetzen des Prozessors keine Kraft auf. Wenn der Prozessor korrekt positioniert ist, lässt er sich leicht in den Sockel einsetzen.

- 5. Setzen Sie den Prozessor in den Sockel ein:
  - a. Ermitteln Sie die Stift-1-Ecke des Prozessors, die mit einem kleinen goldenen Dreieck markiert ist. Setzen Sie diese Ecke in diejenige Ecke des ZIF-Sockels, die mit einem entsprechenden Dreieck auf der Systemplatine markiert ist.
  - b. Richten Sie die Stift-1-Ecke des Prozessors an der Stift-1-Ecke der Systemplatine aus.
  - c. Setzen Sie den Prozessor vorsichtig in den Sockel ein.

Das System verwendet einen ZIF-Prozessorsockel, sodass keine Kraft aufgewendet werden muss. Wenn der Prozessor korrekt positioniert ist, sollte er mit minimalem Druck in den Sockel gleiten.

- d. Schließen Sie die Prozessorabdeckung.
- e. Schwenken Sie den Freigabehebel des Sockels in der Nähe des Etiketts mit der Aufschrift CLOSE 1st (Zuerst schließen), bis er einrastet.
- f. Schwenken Sie in gleicher Weiseden Freigabehebel des Sockels in der Nähe des Etiketts mit der Aufschrift OPEN 1st (Zuerst öffnen) in in die verriegelte Position.

#### △ VORSICHT: Wenn zu viel Wärmeleitpaste aufgetragen wird, kann die überschüssige Wärmeleitpaste in Kontakt mit dem Prozessorsockel kommen und diesen verunreinigen.

**6.** Installieren Sie den Kühlkörper: Wenn Sie:

| Einen<br>Kühlkörper<br>wieder<br>installieren | Entfernen Sie die vorhandene Wärmeleitpaste mit einem sauberen, fusselfreien<br>Tuch vom Kühlkörper. |
|-----------------------------------------------|----------------------------------------------------------------------------------------------------|
| Ein Prozessor-<br>Upgrade<br>durchführen      | Wenn mit dem Prozessor ein neuer Kühlkörper geliefert wurde, installieren Sie diesen Kühlkörper.     |
| Einen<br>Prozessor<br>wieder<br>installieren  | Reinigen Sie den Prozessor von den Resten alter Wärmeleitpaste.                                      |

- a. Öffnen Sie den Applikator mit Wärmeleitpaste, den Sie mit dem Prozessor-Kit erhalten haben, und tragen Sie die gesamte Wärmeleitpaste in der Mitte der Oberseite des neuen Prozessors auf.
- b. Setzen Sie den Kühlkörper auf den Prozessor.
- c. Ziehen Sie die vier Schrauben fest, mit denen der Kühlkörper an der Servermodulplatine befestigt ist.

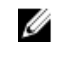

**ANMERKUNG:** Ziehen Sie die Verschlussschrauben des Kühlkörpers beim Einbau nicht zu fest an. Um ein Überdrehen zu vermeiden, ziehen Sie die Verschlussschrauben an, bis Widerstand spürbar ist, und hören Sie auf, sobald die Schraube fest sitzt. Die Spannlast der Schraube sollte maximal 6,9 kg-cm (6 in-lb) betragen.

- 7. Bauen Sie das Kühlgehäuse ein.
- 8. Schließen Sie das Servermodul.
- 9. Installieren Sie das Servermodul im Gehäuse.
  - Beim Startvorgang erkennt das System den neuen Prozessor und ändert automatisch die Systemkonfiguration im System-Setup.
- **10.** Drücken Sie <F2>, um das System-Setup aufzurufen, und vergewissern Sie sich, dass die Prozessorinformationen mit der neuen Systemkonfiguration übereinstimmen.
- 11. Führen Sie die Systemdiagnose aus, um sicherzustellen, dass der neue Prozessor korrekt funktioniert.
- 12. Aktualisieren Sie das System-BIOS.

## Systemplatine

## Entfernen der Systemplatine

VORSICHT: Viele Reparaturen am Computer dürfen nur von einem zertifizierten Servicetechniker ausgeführt werden. Sie sollten nur die Behebung von Störungen sowie einfache Reparaturen unter Berücksichtigung der jeweiligen Angaben in den Produktdokumentationen von Dell durchführen, bzw. die elektronischen oder telefonischen Anweisungen des Service- und Supportteams von Dell befolgen. Schäden durch nicht von Dell genehmigte Wartungsversuche werden nicht durch die Garantie abgedeckt. Lesen und beachten Sie die Sicherheitshinweise, die Sie zusammen mit Ihrem Produkt erhalten haben.

VORSICHT: Gehen Sie beim Entfernen aus und Installieren der Systemplatine im Schlitten behutsam vor, um Schäden an der Systemplatine zu vermeiden

- 1. Entfernen Sie das Servermodul aus dem Gehäuse.
- 2. Öffnen Sie das Servermodul.

**3.** Installieren Sie eine E/A-Anschlussabdeckung über dem oder den E/A-Anschlüssen auf der Rückseite der Platine.

WARNUNG: Der Prozessor und der Kühlkörper können sehr heiß werden. Lassen Sie den Prozessor unbedingt abkühlen, bevor Sie ihn berühren.

WARNUNG: Die Speichermodule sind auch nach dem Ausschalten des Systems eine Zeit lang zu heiß zum Anfassen. Lassen Sie die Speichermodule ausreichend lange abkühlen, bevor Sie sie berühren. Fassen Sie Speichermodule an den Rändern an und vermeiden Sie den Kontakt mit Komponenten auf den Speichermodulen.

**ANMERKUNG:** Wenn Sie mehrere Festplatten-/SSD-Laufwerke entfernen, beschriften Sie sie entsprechend ihren Einbaupositionen, damit Sie sie korrekt wieder einsetzen können.

- 4. Entfernen Sie die folgenden Komponenten:
  - a. Festplatten-/SSD-Laufwerke
  - b. Festplattenrückwandplatine(n)
  - c. Kühlgehäuse
  - d. PCIe-Zusatzkarten

# $\Delta$ VORSICHT: Heben Sie die Systemplatinenbaugruppe nicht an einem Speichermodul, einem Prozessor oder anderen Komponenten an.

- 5. Halten Sie das Servermodul-Gehäuse mit der einen Hand, heben und ziehen Sie die Sicherungsstift der Systemplatine mit der anderen Hand und schieben Sie dann die Systemplatine aus dem offenen Ende des Gehäuses heraus.
- 6. Achten Sie darauf, dass sich die E/A-Anschlussabdeckung weiterhin über dem E/A-Anschluss auf der Rückseite der Platine befindet.
- 7. Entfernen Sie die Speichermodule und Speichermodul-Platzhalter.
- 8. Entfernen Sie den Prozessor bzw. die Prozessoren.
- 9. Entfernen Sie den/die Speichercontroller.

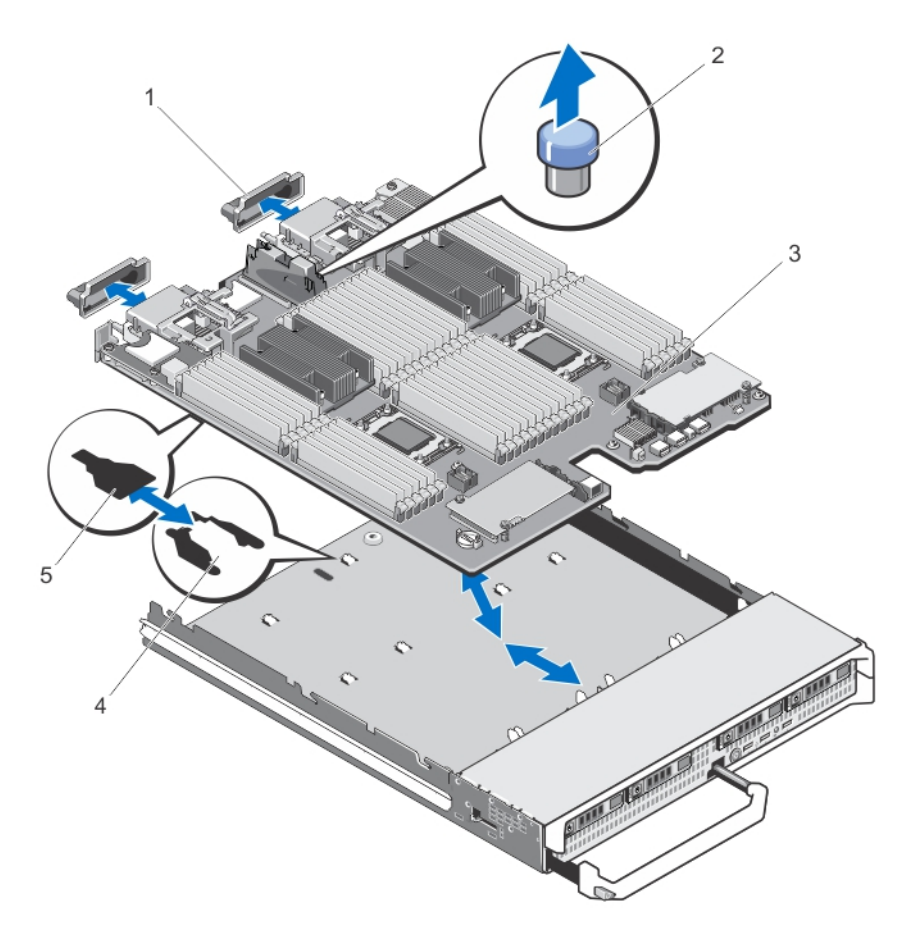

#### Abbildung 21. Entfernen und Einsetzen der Systemplatine

- 1. E/A-Anschlussabdeckung
- 3. Systemplatine

- 2. Sicherungsstift
- 4. Laschen am Systemgehäuse
- 5. Aussparungen im Systemplatinenträger

## Einsetzen der Systemplatine

# △ VORSICHT: Gehen Sie beim Entfernen aus und Installieren der Systemplatine im Schlitten behutsam vor, um Schäden an der Systemplatine zu vermeiden

- 1. Übertragen Sie die folgenden Komponenten auf die neue Systemplatine:
  - Speichercontrollerkarte(n)
  - Interner USB-Stick
  - Prozessoren und Kühlkörper oder Prozessor-/DIMM-Platzhalter
  - Speichermodule und Speichermodul-Platzhalter

#### **VORSICHT: Stellen Sie sicher, dass die Systemplatine parallel zum Gehäuse ausgerichtet ist.**

2. Schieben Sie die neue Systemplatine in das offene Ende des Servermodul-Gehäuses, bis die Verriegelung einrastet.

Wenn die Platinenbaugruppe korrekt installiert ist, greifen die Laschen an der Systemplatinenauflage in die entsprechenden Aussparungen am Boden des Servermodul-Gehäuses.

- 3. Setzen Sie die PCIe-Zusatzkarten wieder an ihren ursprünglichen Positionen ein.
- 4. Installieren Sie die Festplattenrückwandplatine(n) wieder.
- 5. Bauen Sie die Festplatten-/SSD-Laufwerke wieder ein.
- Stellen Sie sicher, dass Sie die Festplatten-/SSD-Laufwerke wieder an den ursprünglichen Positionen installieren.
- 6. Installieren Sie das Kühlgehäuse wieder.
- 7. Installieren Sie die SD-Karte(n).
- 8. Schließen Sie das Servermodul.
- 9. Entfernen Sie die E/A-Anschlussabdeckungen von der Rückseite des Servermoduls.
- 10. Installieren Sie das Servermodul im Gehäuse.
- **11.** Importieren Sie Ihre neue oder vorhandene Lizenz für iDRAC Enterprise. Weitere Informationen finden Sie im iDRAC7 User's Guide (iDRAC7 Benutzerhandbuch) unter **dell.com/support/manuals**.

## Systemspeicher

Das System unterstützt registrierte DDR3-DIMMs (RDIMMs) und lastreduzierte DIMMs (LRDIMMs). Es unterstützt die Spannungsspezifikationen von DDR3 und DDR3L.

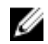

**ANMERKUNG:** Die Einheit MT/s gibt die DIMM-Taktrate in Millionen Übertragungen (Megatransfers) pro Sekunde an.

Die Speicherbus-Betriebsfrequenz kann entweder 800 MT/s, 1066 MT/s, 1333 MT/s 1600 MT/s oder 1866 MT/s betragen und ist abhängig von folgenden Faktoren:

- DIMM-Typ (RDIMM oder LRDIMM)
- DIMM-Konfiguration (Anzahl der Ranks)
- Maximale Taktrate der DIMMs
- Anzahl der DIMMs, mit denen jeder Kanal bestückt ist
- DIMM-Betriebsspannung
- Ausgewähltes Systemprofil (z. B. Performance Optimized [für Leistung optimiert], Custom [Benutzerdefiniert] oder Dense Configuration Optimized [für dichte Konfiguration optimiert])
- Maximale unterstützte DIMM-Taktrate der Prozessoren

Das System enthält 48 Speichersockel, die in zwei Sätze zu zwölf Sockeln aufgeteilt sind, also ein Satz für jeden Prozessor. Jeder Satz von zwölf Speichersockeln ist in vier Kanäle organisiert. In den einzelnen Kanälen sind die Auswurfhebel am jeweils ersten Sockel weiß, am jeweils zweiten Sockel schwarz und am jeweils dritten Sockel grün.

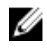

**ANMERKUNG:** Die Zuweisung der DIMM-Steckplätze ist wie folgt: A1 bis A12 werden Prozessor 1, B1 bis B12 werden Prozessor 2, C1 bis C12 werden Prozessor 3 und D1 bis D12 werden Prozessor 4 zugewiesen.

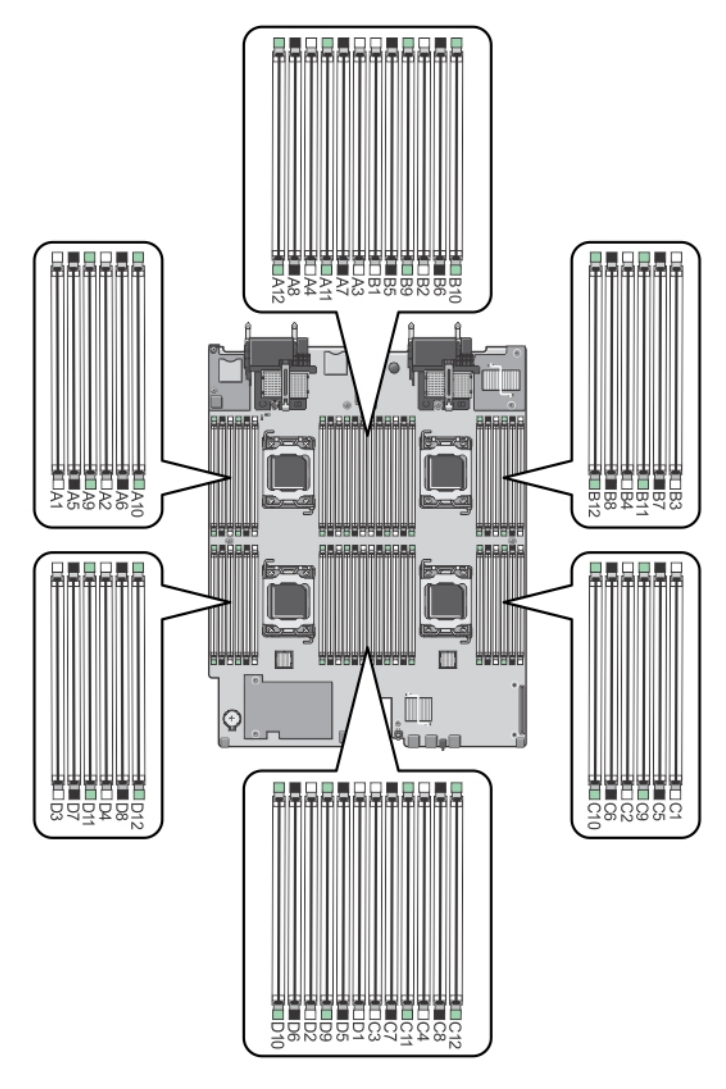

## Abbildung 22. Positionen der Speichersockel

Die Speicherkanäle sind folgendermaßen organisiert:

| Prozessor 1 | Kanal 0: Speichersockel A1, A5 und A9  |
|-------------|----------------------------------------|
|             | Kanal 1: Speichersockel A2, A6 und A10 |
|             | Kanal 2: Speichersockel A3, A7 und A11 |
|             | Kanal 3: Speichersockel A4, A8 und A12 |
| Prozessor 2 | Kanal 0: Speichersockel B1, B5 und B9  |
|             | Kanal 1: Speichersockel B2, B6 und B10 |
|             | Kanal 2: Speichersockel B3, B7 und B11 |
|             | Kanal 3: Speichersockel B4, B8 und B12 |

| Prozessor 3 | Kanal 0: Speichersockel C1, C5 und C9  |
|-------------|----------------------------------------|
|             | Kanal 1: Speichersockel C2, C6 und C10 |
|             | Kanal 2: Speichersockel C3, C7 und C11 |
|             | Kanal 3: Speichersockel C4, C8 und C12 |
| Prozessor 4 | Kanal 0: Speichersockel D1, D5 und D9  |
|             | Kanal 1: Speichersockel D2, D6 und D10 |
|             | Kanal 2: Speichersockel D3, D7 und D11 |
|             | Kanal 3: Speichersockel D4, D8 und D12 |

Die folgende Tabelle enthält die Speicherbelegungen und Taktraten für die unterstützten Konfigurationen.

| Processor<br>Type        | DIMM-<br>Тур | DIMMs<br>bestückt je<br>Kanal | Taktrate (in MT/s)                |                             | Maximaler DIMM-<br>Rank je Kanal |
|--------------------------|--------------|-------------------------------|-----------------------------------|-----------------------------|----------------------------------|
|                          |              |                               | 1,5 V                             | 1,35 V                      |                                  |
| Intel Xeon-<br>Prozessor | RDIMM        | 1                             | 1600, 1333, 1066<br>und 800       | 1333, 1066 und<br>800       | Zweifach                         |
| E5-4600                  |              |                               | 1333, 1066 und<br>800             | 1066 und 800                | Vierfach                         |
|                          |              | 2                             | 1600, 1333, 1066<br>und 800       | 1333, 1066 und<br>800       | Zweifach                         |
|                          |              |                               | 1066 und 800                      | 1066 und 800                | Vierfach                         |
|                          |              | 3                             | 1333, 1066 und<br>800             | 1066 und 800                | Zweifach                         |
|                          | LRDIMM       | 1                             | 1333 und 1066                     | 1333 und 1066               | Vierfach                         |
|                          |              | 2                             | 1333 und 1066                     | 1333 und 1066               | Vierfach                         |
|                          |              | 3                             | 1066                              | 1066                        | Vierfach                         |
| Intel Xeon-<br>Prozessor | RDIMM        | 1                             | 1866, 1600, 1333,<br>1066 und 800 | 1600, 1333, 1066<br>und 800 | Zweifach                         |
| E5-4600 v2               |              |                               | 1333, 1066 und<br>800             | 1066 und 800                | Vierfach                         |
|                          |              | 2                             | 1866, 1600, 1333,<br>1066 und 800 | 1600, 1333, 1066<br>und 800 | Zweifach                         |
|                          |              |                               | 1066 und 800                      | 1066 und 800                | Vierfach                         |
|                          |              | 3                             | 1333, 1066 und<br>800             | 1066 und 800                | Zweifach                         |
|                          | LRDIMM       | 1                             | 1866, 1600, 1333,<br>und 1066     | 1600, 1333 und<br>1066      | Vierfach                         |

| Processor<br>Type | DIMM-<br>Typ | DIMMs<br>bestückt je<br>Kanal | Taktrate (in MT/s)     |                        | Maximaler DIMM-<br>Rank je Kanal |
|-------------------|--------------|-------------------------------|------------------------|------------------------|----------------------------------|
|                   |              |                               | 1,5 V                  | 1,35 V                 |                                  |
|                   |              |                               | 1600, 1333 und<br>1066 |                        | Achtfach                         |
|                   |              | 2                             | 1600, 1333 und<br>1066 | 1600, 1333 und<br>1066 | Vierfach                         |
|                   |              |                               | 1333 und 1066          |                        | Achtfach                         |
|                   |              | 3                             | 1333 und 1066          | 1066                   | Vierfach                         |
|                   |              |                               | 1066                   |                        | Achtfach                         |

## Allgemeine Richtlinien zur Installation von Speichermodulen

Dieses System unterstützt die flexible Speicherkonfiguration. Das System kann somit in jeder Konfiguration mit zulässiger Chipsatz-Architektur konfiguriert und ausgeführt werden. Für optimale Leistung werden die folgenden Richtlinien empfohlen:

- RDIMMs und LRDIMMs dürfen nicht kombiniert werden.
- DIMMs der DRAM-Gerätebreiten x4 und x8 können kombiniert werden. Weitere Informationen finden Sie unter "Betriebsartspezifische Richtlinien".
- Jeder Kanal kann mit bis zu zwei Vierfach-RDIMMs und bis zu drei Zweifach- oder Einfach-RDIMMs bestückt werden.
- Ungeachtet der Rankzahl kann eine Bestückung mit bis zu drei LRDIMMs vorgenommen werden.
- Bestücken Sie DIMM-Steckplätze nur, wenn ein Prozessor installiert ist. Für Zweiprozessorsysteme stehen die Steckplätze A1 bis A12 und B1 bis B12 zur Verfügung. Für Vierprozessorsysteme stehen die Steckplätze A1 bis A12, B1 bis B12, C1 bis C12 und D1 bis D12 zur Verfügung.
- Bestücken Sie die Sockel nach der höchsten Rank-Zahl in der folgenden Reihenfolge: zuerst die Sockel mit weißen Auswurfhebeln, danach schwarz und zuletzt grün. Wenn z. B. Vierfach- und Zweifach-DIMMs kombiniert werden sollen, bestücken Sie die Sockel mit weißen Auswurfhebeln mit Vierfach-DIMMs und die Sockel mit schwarzen Auswurfhebeln mit Zweifach-DIMMs.
- In einer Zwei- oder Vierprozessorkonfiguration müssen die Speicherkonfigurationen für alle Prozessoren identisch sein. Wenn Sie z. B. Sockel A1 für Prozessor 1 bestücken, müssen Sie Sockel B1 für Prozessor 2 bestücken usw.
- Speichermodule unterschiedlicher Größen können unter der Voraussetzung kombiniert werden, dass weitere Regeln für die Speicherbelegung befolgt werden (Speichermodule der Größen 2 GB und 4 GB können z. B. kombiniert werden).
- Um die Leistung zu maximieren, bestücken Sie nacheinander DIMMs je Prozessor (ein DIMM-Modul je Kanal).
- Wenn Speichermodule mit unterschiedlichen Taktraten installiert sind, arbeiten sie je nach DIMM-Konfiguration des Systems höchstens mit der Taktrate des langsamsten installierten Speichermoduls.
- Bestücken Sie DIMMs auf Basis der folgenden Konfigurationen von Prozessor und Kühlkörper.

Tabelle 2. Konfigurationen von Prozessor und Kühlkörper

|                            | Prozossor        |                | Anzahl der DIMMs                                                                      |                                                                   |  |
|----------------------------|------------------|----------------|---------------------------------------------------------------------------------------|-------------------------------------------------------------------|--|
| Prozessorkonfig<br>uration | typ (in<br>Watt) | Kühlkö<br>rper | Maximal                                                                               | RAS-Funktionen<br>(Zuverlässigkeit,<br>Verfügbarkeit und Wartung) |  |
| Zwei<br>Prozessoren        | bis zu 95<br>W   | 67 mm          | 24 (drei DIMMs je Kanal)                                                              | 24 (drei DIMMs je Kanal)                                          |  |
| Zwei<br>Prozessoren        | Über 95 W        | 87 mm          | 20 (drei DIMMs in den<br>Kanälen 0 und 3 und zwei<br>DIMMs in den Kanälen 1<br>und 2) | 16 (zwei DIMMs je Kanal)                                          |  |
| Vier Prozessoren           | bis zu 95<br>W   | 67 mm          | 48                                                                                    | 48                                                                |  |
| Vier Prozessoren           | Über 95 W        | 87 mm          | 40 (drei DIMMs in den<br>Kanälen 0 und 3 und zwei<br>DIMMs in den Kanälen 1<br>und 2) | 32 (zwei DIMMs je Kanal)                                          |  |

## Mode-specific guidelines

Four memory channels are allocated to each processor. The allowable configurations depend on the memory mode selected.

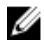

**ANMERKUNG:** x4 and x8 DRAM based DIMMs can be mixed providing support for RAS features. However, all guidelines for specific RAS features must be followed. x4 DRAM based DIMMs retain Single Device Data Correction (SDDC) in memory optimized (independent channel) mode. x8 DRAM based DIMMs require Advanced ECC mode to gain SDDC.

The following sections provide additional slot population guidelines for each mode.

#### Advanced ECC (lockstep)

Advanced ECC mode extends SDDC from x4 DRAM based DIMMs to both x4 and x8 DRAMs. This protects against single DRAM chip failures during normal operation.

Memory installation guidelines:

- Memory modules must be identical in size, speed, and technology.
- DIMMs installed in memory sockets with white release levers must be identical and similar rule applies for sockets with black release levers. This ensures that identical DIMMs are installed in matched pairs for example, A1 with A2, A3 with A4, A5 with A6, and so on.

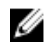

ANMERKUNG: Advanced ECC with Mirroring is not supported.

#### Memory optimized (independent channel) mode

This mode supports SDDC only for memory modules that use x4 device width, and the mode does not impose any specific slot population requirements.

#### **Memory sparing**

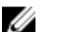

ANMERKUNG: To use memory sparing, this feature must be enabled in the System Setup.

In this mode, one rank per channel is reserved as a spare. If persistent correctable errors are detected on a rank, the data from this rank is copied to the spare rank and the failed rank is disabled.

With memory sparing enabled, the system memory available to the operating system is reduced by one rank per channel. For example, in a dual-processor configuration with sixteen 4 GB dual-rank DIMMs, the available system memory is: 3/4 (ranks/channel) × 16 (DIMMs) × 4 GB = 48 GB, and not 16 (DIMMs) × 4 GB = 64 GB.

ANMERKUNG: Memory sparing does not offer protection against a multi-bit uncorrectable error.

ANMERKUNG: Both Advanced ECC/Lockstep and Optimizer modes support Memory Sparing.

#### Speicherspiegelung

Die Speicherspiegelung ist der Modus mit der höchsten DIMM-Zuverlässigkeit im Vergleich zu allen anderen Modi und bietet einen verbesserten Schutz gegen nicht korrigierbare Mehrbitfehler. In einer gespiegelten Konfiguration umfasst der insgesamt verfügbare Systemspeicher die Hälfte des insgesamt installierten physischen Speichers. Die andere Hälfte wird zur Spiegelung der aktiven DIMMs verwendet. Bei einem nicht korrigierbaren Fehler wechselt das System zur gespiegelten Kopie. Damit ist SDDC und der Schutz gegen Mehrbitfehler gewährleistet.

Richtlinien für die Speicherinstallation:

- Alle Speichermodule müssen in Größe, Geschwindigkeit und Technologie identisch sein.
- DIMMs, die in Speichersockeln mit weißen Auswurfhebeln installiert sind, müssen identisch sein. Die gleiche Regel gilt für Sockel mit schwarzen und grünen Auswurfhebeln. Damit ist gewährleistet, dass identische DIMMs in passenden Paarungen installiert werden, z. B. A1 mit A2, A3 mit A4, A5 mit A6 usw.

## **Beispiel-Speicherkonfigurationen**

Die folgenden Tabellen enthalten Beispiel-Speicherkonfigurationen, die den Richtlinien dieses Abschnitts entsprechen.

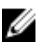

**ANMERKUNG:** In den folgenden Tabellen weisen die Abkürzungen 1R, 2R bzw. 4R auf Einfach-, Zweifach- bzw. Vierfach-Rank-DIMMs hin.

| Systemkapazität<br>(in GB) | DIMM-Größe<br>(in GB) | Anzahl der<br>DIMMs | Organisation und<br>Taktrate | DIMM-<br>Steckplatzbelegung               |
|----------------------------|-----------------------|---------------------|------------------------------|-------------------------------------------|
| 4                          | 2                     | 2                   | 1R x8, 1333 MT/s             | A1, B1                                    |
|                            |                       |                     | 1R x8, 1600 MT/s             |                                           |
| 8                          | 2                     | 4                   | 1R x8, 1333 MT/s             | A1, A2, B1, B2                            |
|                            |                       |                     | 1R x8, 1600 MT/s             |                                           |
| 16                         | 2                     | 8                   | 1R x8, 1333 MT/s             | A1, A2, A3, A4, B1, B2, B3,               |
|                            |                       |                     | 1R x8, 1600 MT/s             | B4                                        |
| 20                         | 2                     | 10                  | 1R x8, 1333 MT/s             | A1, A2, A3, A4, A5, B1, B2,<br>B3, B4, B5 |

#### Tabelle 3. Speicherkonfigurationen – Zwei Prozessoren

| Systemkapazität<br>(in GB) | DIMM-Größe<br>(in GB) | Anzahl der<br>DIMMs | Organisationund<br>Taktrate | DIMM-<br>Steckplatzbelegung                                                                                   |
|----------------------------|-----------------------|---------------------|-----------------------------|----------------------------------------------------------------------------------------------------|
|                            |                       |                     | 1R x8, 1600 MT/s            |                                                                                                    |
| 32                         | 2                     | 16                  | 1R x8, 1333 MT/s            | A1, A2, A3, A4, A5, A6, A7,                                                                                   |
|                            |                       |                     | 1R x8, 1600 MT/s            | A8, B1, B2, B3, B4, B5, B6,<br>B7, B8                                                                         |
| 32                         | 4                     | 8                   | 2R x8, 1333 MT/s            | A1, A2, A3, A4, B1, B2, B3,                                                                                   |
|                            |                       |                     | 2R x8, 1600 MT/s            | 84                                                                                                    |
| 64                         | 4                     | 16                  | 2R x8, 1333 MT/s            | A1, A2, A3, A4, A5, A6, A7,<br>A8, B1, B2, B3, B4, B5, B6,<br>B7, B8                                          |
| 64                         | 8                     | 8                   | 2R x4, 1333 MT/s            | A1, A2, A3, A4, B1, B2, B3,                                                                                   |
|                            |                       |                     | 2R x4, 1600 MT/s            | В4                                                                                                    |
| 96                         | 4                     | 24                  | 2R x8, 1333 MT/s            | A1, A2, A3, A4, A5, A6, A7,<br>A8, A9, A10, A11, A12, B1,<br>B2, B3, B4, B5, B6, B7, B8,<br>B9, B10, B11, B12 |
| 96                         | 8                     | 12                  | 2R x4, 1333 MT/s            | A1, A2, A3, A4, A5, A6, B1,                                                                                   |
|                            |                       |                     | 2R x4, 1600 MT/s            | 82, 83, 84, 85, 86                                                                                            |
| 128                        | 8                     | 16                  | 2R x4, 1333 MT/s            | A1, A2, A3, A4, A5, A6, A7,                                                                                   |
|                            |                       |                     | 2R x4, 1600 MT/s            | A8, B1, B2, B3, B4, B5, B6,<br>B7, B8                                                                         |
| 128                        | 16                    | 8                   | 2R x4, 1333 MT/s            | A1, A2, A3, A4, B1, B2, B3,                                                                                   |
|                            |                       |                     | 2R x4, 1600 MT/s            | B4                                                                                                    |
| 160                        | 8                     | 20                  | 2R x4, 1333 MT/s            | A1, A2, A3, A4, A5, A6, A7,                                                                                   |
|                            |                       |                     | 2R x4, 1600 MT/s            | A8, A9, A10, B1, B2, B3,<br>B4, B5, B6, B7, B8, B9, B10                                                       |
| 160                        | 16 und 8              | 12                  | 2R x4, 1333 MT/s            | A1, A2, A3, A4, A5, A6, B1,                                                                                   |
|                            |                       |                     | 2R x4, 1600 MT/s            |                                                                                                    |

ANMERKUNG: 16-GB-DIMMs müssen in den Steckplätzen mit den Nummern A1, A2, A3, A4, B1, B2, B3 und B4 installiert werden. 8-GB-DIMMs müssen in den Steckplätzen A5, A6, B5 und B6 installiert werden.

| Systemkapazität<br>(in GB) | DIMM-Größe<br>(in GB) | Anzahl der<br>DIMMs | Organisationund<br>Taktrate          | DIMM-<br>Steckplatzbelegung                                                                                   |
|----------------------------|-----------------------|---------------------|--------------------------------------|----------------------------------------------------------------------------------------------------|
| 192                        | 8                     | 24                  | 2R x4, 1333 MT/s<br>2R x4, 1600 MT/s | A1, A2, A3, A4, A5, A6, A7,<br>A8, A9, A10, A11, A12, B1,<br>B2, B3, B4, B5, B6, B7, B8,<br>B9, B10, B11, B12 |
| 192                        | 16                    | 12                  | 2R x4, 1333 MT/s<br>2R x4, 1600 MT/s | A1, A2, A3, A4, A5, A6, B1,<br>B2, B3, B4, B5, B6                                                             |
| 256                        | 16                    | 16                  | 2R x4, 1333 MT/s<br>2R x4, 1600 MT/s | A1, A2, A3, A4, A5, A6, A7,<br>A8, B1, B2, B3, B4, B5, B6,<br>B7, B8                                          |
| 384                        | 16                    | 24                  | 2R x4, 1333 MT/s<br>2R x4, 1600 MT/s | A1, A2, A3, A4, A5, A6, A7,<br>A8, A9, A10, A11, A12, B1,<br>B2, B3, B4, B5, B6, B7, B8,<br>B9, B10, B11, B12 |
| 512                        | 32                    | 16                  | 4R x4, 1066 MT/s                     | A1, A2, A3, A4, A5, A6, A7,<br>A8, B1, B2, B3, B4, B5, B6,<br>B7, B8                                          |
| 768                        | 32                    | 24                  | 4R x4, 1066 MT/s                     | A1, A2, A3, A4, A5, A6, A7,<br>A8, A9, A10, A11, A12, B1,<br>B2, B3, B4, B5, B6, B7, B8,<br>B9, B10, B11, B12 |

| Systemkapazität<br>(in GB) | DIMM-Größe<br>(in GB) | Anzahl der<br>DIMMs | Organisationund<br>Taktrate | DIMM-<br>Steckplatzbelegung                                                                                |
|----------------------------|-----------------------|---------------------|-----------------------------|----------------------------------------------------------------------------------------------------|
| 8                          | 2                     | 4                   | 1R x8, 1333 MT/s            | A1, B1, C1, D1                                                                                             |
|                            |                       |                     | 1R x8, 1600 MT/s            |                                                                                                    |
| 16                         | 2                     | 8                   | 1R x8, 1333 MT/s            | A1, A2, B1, B2, C1, C2, D1,                                                                                |
|                            |                       |                     | 1R x8, 1600 MT/s            | D2                                                                                                    |
| 24                         | 2                     | 12                  | 1R x8, 1333 MT/s            | A1, A2, A3, B1, B2, B3, C1,<br>C2, C3, D1, D2, D3                                                          |
|                            |                       |                     | 1R x8, 1600 MT/s            |                                                                                                    |
| 40                         | 2                     | 20                  | 1R x8, 1333 MT/s            | A1, A2, A3, A4, A5, B1, B2,<br>B3, B4, B5, C1, C2, C3, C4<br>C5, D1, D2, D3, D4, D5                        |
|                            |                       |                     | 1R x8, 1600 MT/s            |                                                                                                    |
| 64                         | 2                     | 32                  | 1R x8, 1333 MT/s            | A1, A2, A3, A4, A5, A6, A7,                                                                                |
|                            |                       |                     | 1R x8, 1600 MT/s            | A8, B1, B2, B3, B4, B5, B6,<br>B7, B8, C1, C2, C3, C4, C5<br>C6, C7, C8, D1, D2, D3,<br>D4, D5, D6, D7, D8 |

| Systemkapazität<br>(in GB) | DIMM-Größe<br>(in GB) | Anzahl der<br>DIMMs | Organisationund<br>Taktrate | DIMM-<br>Steckplatzbelegung                                                                                                    |
|----------------------------|-----------------------|---------------------|-----------------------------|----------------------------------------------------------------------------------------------------|
| 64                         | 4                     | 16                  | 2R x4, 1333 MT/s            | A1, A2, A3, A4, B1, B2, B3,                                                                                                    |
|                            |                       |                     | 2R x4, 1600 MT/s            | B4, C1, C2, C3, C4, D1,<br>D2, D3, D4                                                                                                    |
| 96                         | 2                     | 48                  | 1R x8, 1333 MT/s            | A1, A2, A3, A4, A5, A6, A7,<br>A8, A9, A10, A11, A12, B1,<br>B2, B3, B4, B5, B6, B7, B8,<br>B9, B10, B11, B12, C1, C2,<br>C3, C4, C5, C6, C7, C8,<br>C9, C10, C11, C12, D1, D2,<br>D3, D4, D5, D6, D7, D8,<br>D9, D10, D11, D12 |
|                            |                       |                     | 1R x8, 1600 MT/s            |                                                                                                    |
| 96                         | 8                     | 24                  | 2R x4, 1333 MT/s            | A1, A2, A3, A4, A5, A6, B1,                                                                                                    |
|                            |                       |                     | 2R x4, 1600 MT/s            | B2, B3, B4, B5, B6, C1, C2,<br>C3, C4, C5, C6, D1, D2,<br>D3, D4, D5, D6                                                                                                    |
| 128                        | 4                     | 32                  | 2R x4, 1333 MT/s            | A1, A2, A3, A4, A5, A6, A7,                                                                                                    |
|                            |                       |                     | 2R x4, 1600 MT/s            | A8, B1, B2, B3, B4, B5, B6,<br>B7, B8, C1, C2, C3, C4, C5,<br>C6, C7, C8, D1, D2, D3,<br>D4, D5, D6, D7, D8                                                                                                    |
| 128                        | 8                     | 16                  | 2R x4, 1333 MT/s            | A1, A2, A3, A4, B1, B2, B3,                                                                                                    |
|                            |                       |                     | 2R x4, 1600 MT/s            | B4, C1, C2, C3, C4, D1,<br>D2, D3, D4                                                                                                    |
| 192                        | 4                     | 48                  | 2R x4, 1333 MT/s            | A1, A2, A3, A4, A5, A6, A7,                                                                                                    |
|                            |                       |                     | 2R x4, 1600 MT/s            | A8, A9, A10, A11, A12, B1,<br>B2, B3, B4, B5, B6, B7, B8,<br>B9, B10, B11, B12, C1, C2,<br>C3, C4, C5, C6, C7, C8,<br>C9, C10, C11, C12, D1, D2,<br>D3, D4, D5, D6, D7, D8,<br>D9, D10, D11, D12                                |
| 192                        | 8                     | 24                  | 2R x4, 1333 MT/s            | A1, A2, A3, A4, A5, A6, B1,                                                                                                    |
|                            |                       |                     | 2R x4, 1600 MT/s            | B2, B3, B4, B5, B6, C1, C2,<br>C3, C4, C5, C6, D1, D2,<br>D3, D4, D5, D6                                                                                                    |
| 256                        | 16                    | 16                  | 2R x4, 1333 MT/s            | A1, A2, A3, A4, B1, B2, B3,                                                                                                    |
|                            |                       |                     | 2R x4, 1600 MT/s            | B4, C1, C2, C3, C4, D1,<br>D2, D3, D4                                                                                                    |
| 384                        | 16                    | 24                  | 2R x4, 1333 MT/s            | A1, A2, A3, A4, A5, A6, B1,                                                                                                    |
|                            |                       |                     | 2R x4, 1600 MT/s            | B2, B3, B4, B5, B6, C1, C2,<br>C3, C4, C5, C6, D1, D2,<br>D3, D4, D5, D6                                                                                                    |

| Systemkapazität<br>(in GB) | DIMM-Größe<br>(in GB) | Anzahl der<br>DIMMs | Organisationund<br>Taktrate | DIMM-<br>Steckplatzbelegung                                                                                                    |
|----------------------------|-----------------------|---------------------|-----------------------------|----------------------------------------------------------------------------------------------------|
| 512                        | 32                    | 16                  | 4R x4, 1066 MT/s            | A1, A2, A3, A4, B1, B2, B3,<br>B4, C1, C2, C3, C4, D1,<br>D2, D3, D4                                                                                                    |
| 768                        | 32                    | 24                  | 4R x4, 1066 MT/s            | A1, A2, A3, A4, A5, A6, B1,<br>B2, B3, B4, B5, B6, C1, C2,<br>C3, C4, C5, C6, D1, D2,<br>D3, D4, D5, D6                                                                                                    |
| 1024                       | 32                    | 32                  | 4R x4, 1066 MT/s            | A1, A2, A3, A4, A5, A6, A7,<br>A8, B1, B2, B3, B4, B5, B6,<br>B7, B8, C1, C2, C3, C4, C5,<br>C6, C7, C8, D1, D2, D3,<br>D4, D5, D6, D7, D8                                                                                      |
| 1536                       | 32                    | 48                  | 4R x4, 1066 MT/s            | A1, A2, A3, A4, A5, A6, A7,<br>A8, A9, A10, A11, A12, B1,<br>B2, B3, B4, B5, B6, B7, B8,<br>B9, B10, B11, B12, C1, C2,<br>C3, C4, C5, C6, C7, C8,<br>C9, C10, C11, C12, D1, D2,<br>D3, D4, D5, D6, D7, D8,<br>D9, D10, D11, D12 |

## Entfernen der Speichermodule

- WARNUNG: Die DIMM-Module bleiben auch nach dem Ausschalten des Servermoduls eine Zeitlang auf hoher Temperatur. Lassen Sie die DIMMs ausreichend lange abkühlen, bevor Sie sie berühren. Fassen Sie die DIMM-Module an den Kanten an und vermeiden Sie den Kontakt mit den Komponenten auf den DIMMs.
- VORSICHT: Viele Reparaturen am Computer dürfen nur von einem zertifizierten Servicetechniker ausgeführt werden. Sie sollten nur die Behebung von Störungen sowie einfache Reparaturen unter Berücksichtigung der jeweiligen Angaben in den Produktdokumentationen von Dell durchführen, bzw. die elektronischen oder telefonischen Anweisungen des Service- und Supportteams von Dell befolgen. Schäden durch nicht von Dell genehmigte Wartungsversuche werden nicht durch die Garantie abgedeckt. Lesen und beachten Sie die Sicherheitshinweise, die Sie zusammen mit Ihrem Produkt erhalten haben.

VORSICHT: Um eine ordnungsgemäße Kühlung zu gewährleisten, müssen in allen nicht belegten Speichersockeln Speichermodulplatzhalter installiert werden. Entfernen Sie Speichermodulplatzhalter nur, wenn Sie in diesen Sockeln Speichermodule installieren wollen.

VORSICHT: Wenn Sie einen Prozessor dauerhaft entfernen, müssen Sie eine Sockelschutzkappe und einen Prozessor-/DIMM-Platzhalter im freien Sockel installieren, um eine ordnungsgemäße Systemkühlung zu gewährleisten. Der Prozessor-/DIMM-Platzhalter bedeckt die nicht belegten Sockel für die DIMMs und den Prozessor.

- **1.** Entfernen Sie das Servermodul aus dem Gehäuse.
- 2. Öffnen Sie das Servermodul.
- 3. Entfernen Sie das Kühlgehäuse.
- 4. Entfernen Sie gegebenenfalls die folgenden Komponenten:

- a. Festplatten-/SSD-Rückwandplatine(n)
- b. PCIe-Zusatzkarte(n)
- c. Systemplatine
- **5.** Schwenken Sie den Hebel an der PCIe-Zusatzkartenhalterung gegebenenfalls in die geöffnete Position.
- 6. Suchen Sie den/die Speichermodulsockel.

VORSICHT: Fassen Sie jedes Speichermodul nur an den Kartenrändern an und achten Sie darauf, die Mitte des Speichermoduls oder die metallenen Anschlusskontakte nicht zu berühren.

- 7. Drücken Sie die Auswurfvorrichtungen an beiden Enden des jeweiligen Sockels nach unten und außen, bis sich das Speichermodul aus dem Sockel löst.
- 8. Installieren Sie gegebenenfalls die folgenden Komponenten.
  - a. Systemplatine
  - b. PCIe-Zusatzkarte(n)
  - c. Festplatten-/SSD-Rückwandplatine(n)
- 9. Schließen Sie gegebenenfalls den Hebel an der PCIe-Zusatzkartenhalterung.
- **10.** Bauen Sie das Kühlgehäuse ein.
- 11. Schließen Sie das Servermodul.
- 12. Installieren Sie das Servermodul im Gehäuse.

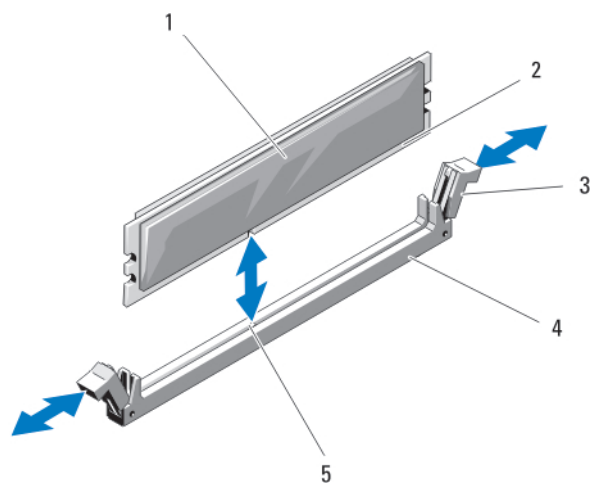

Abbildung 23. Installieren und Entfernen eines Speichermoduls oder einer Speichermodulplatzhalterkarte

- 1. Speichermodul oder Speichermodul-Platzhalter
- 3. Auswurfvorrichtungen (2)
- 5. Ausrichtungsführung

- 2. Platinenstecker
- 4. Sockel
- Einsetzen von Speichermodulen

WARNUNG: Die Speichermodule sind auch nach dem Ausschalten des Systems eine Zeit lang zu heiß zum Anfassen. Lassen Sie die Speichermodule ausreichend lange abkühlen, bevor Sie sie berühren. Fassen Sie die Speichermodule an den Rändern an und vermeiden Sie den Kontakt mit den Komponenten oder Metallanschlüssen auf Speichermodulen.

VORSICHT: Viele Reparaturen am Computer dürfen nur von einem zertifizierten Servicetechniker ausgeführt werden. Sie sollten nur die Behebung von Störungen sowie einfache Reparaturen unter Berücksichtigung der jeweiligen Angaben in den Produktdokumentationen von Dell durchführen, bzw. die elektronischen oder telefonischen Anweisungen des Service- und Supportteams von Dell befolgen. Schäden durch nicht von Dell genehmigte Wartungsversuche werden nicht durch die Garantie abgedeckt. Lesen und beachten Sie die Sicherheitshinweise, die Sie zusammen mit Ihrem Produkt erhalten haben.

VORSICHT: Um eine ordnungsgemäße Kühlung zu gewährleisten, müssen in allen nicht belegten Speichersockeln Speichermodulplatzhalter installiert werden. Entfernen Sie Speichermodulplatzhalter nur, wenn Sie in diesen Sockeln Speichermodule installieren wollen.

VORSICHT: Wenn Sie einen Prozessor dauerhaft entfernen, müssen Sie eine Sockelschutzkappe und einen Prozessor-/DIMM-Platzhalter im freien Sockel installieren, um eine ordnungsgemäße Systemkühlung zu gewährleisten. Der Prozessor-/DIMM-Platzhalter bedeckt die nicht belegten Sockel für die DIMMs und den Prozessor.

- 1. Entfernen Sie das Servermodul aus dem Gehäuse.
- 2. Öffnen Sie das Servermodul.
- **3.** Entfernen Sie das Kühlgehäuse.
- 4. Entfernen Sie gegebenenfalls die folgenden Komponenten:
  - a. PCIe-Zusatzkarte(n)
  - b. Festplatten-/SSD-Rückwandplatine(n)
  - c. Systemplatine
- **5.** Schwenken Sie den Hebel an der PCIe-Zusatzkartenhalterung gegebenenfalls in die geöffnete Position.
- 6. Suchen Sie den/die richtige(n) Speichermodulsockel.
- 7. Drücken Sie die Auswurfvorrichtungen des Speichermodulsockels nach unten und außen, damit das Speichermodul in den Sockel eingeführt werden kann.

Wenn ein Speichermodul-Platzhalter im Sockel installiert ist, entfernen Sie ihn. Bewahren Sie entfernte Speichermodul-Platzhalter für den zukünftigen Gebrauch auf.

# VORSICHT: Fassen Sie das Speichermodul nur am Kartenrand an und achten Sie darauf, die Mitte des Speichermoduls nicht zu berühren.

**8.** Richten Sie den Platinenstecker des Speichermoduls an der Führung am Speichermodulsockel aus und führen Sie das Speichermodul in den Sockel ein.

**ANMERKUNG:** Die Ausrichtungsführung am Speichermodulsockel sorgt dafür, dass die Speichermodule nicht verkehrt herum installiert werden können.

**9.** Drücken Sie das Speichermodul mit den Daumen nach unten und sichern Sie so das Modul im Sockel.

Das Speichermodul ist dann korrekt im Sockel eingesetzt, wenn die entsprechenden Auswurfvorrichtungen so ausgerichtet sind wie bei den anderen Sockeln mit installierten Speichermodulen.

- **10.** Wiederholen Sie die Schritte 5 bis 7 dieses Verfahrens, um die verbleibenden Speichermodule zu installieren.
- **11.** Installieren Sie gegebenenfalls die folgenden Komponenten.
  - a. Systemplatine
  - b. PCle-Zusatzkarte(n)
  - c. Festplatten-/SSD-Rückwandplatine(n)
- 12. Schließen Sie gegebenenfalls den Hebel an der PCIe-Zusatzkartenhalterung.
- **13.** Bauen Sie das Kühlgehäuse ein.

- 14. Schließen Sie das Servermodul.
- **15.** Installieren Sie das Servermodul im Gehäuse.
- (Optional) Drücken Sie <F2>, um das System-Setup aufzurufen, und überprüfen Sie die Einstellung System Memory (Systemspeicher).

Das System sollte die Einstellung bereits auf den neuen Wert geändert haben.

- **17.** Wenn der Wert nicht korrekt ist, sind möglicherweise nicht alle Speichermodule ordnungsgemäß installiert. Stellen Sie sicher, dass die Speichermodule fest in ihren Sockeln sitzen.
- 18. Führen Sie den Systemspeichertest in der Systemdiagnose durch.

## **NVRAM backup battery**

### NVRAM-Stützbatterie austauschen

WARNUNG: Bei falschem Einbau einer neuen Batterie besteht Explosionsgefahr. Tauschen Sie die Batterie nur gegen eine Batterie desselben oder eines gleichwertigen, vom Hersteller empfohlenen Typs aus. Leere Batterien sind gemäß den Herstelleranweisungen zu entsorgen. Weitere Informationen erhalten Sie in den Sicherheitshinweisen, die mit dem System geliefert wurden.

VORSICHT: Viele Reparaturen am Computer dürfen nur von einem zertifizierten Servicetechniker ausgeführt werden. Sie sollten nur die Behebung von Störungen sowie einfache Reparaturen unter Berücksichtigung der jeweiligen Angaben in den Produktdokumentationen von Dell durchführen, bzw. die elektronischen oder telefonischen Anweisungen des Service- und Supportteams von Dell befolgen. Schäden durch nicht von Dell genehmigte Wartungsversuche werden nicht durch die Garantie abgedeckt. Lesen und beachten Sie die Sicherheitshinweise, die Sie zusammen mit Ihrem Produkt erhalten haben.

- 1. Entfernen Sie das Servermodul aus dem Gehäuse.
- 2. Öffnen Sie das Servermodul.
- **3.** Entfernen Sie die Systemplatine, um an die Batterie zu gelangen.
- **4.** Um die Batterie zu entfernen, drücken Sie sie auf der positiven Seite des Sockels fest herunter und ziehen sie aus den Haltelaschen auf der negativen Seite des Sockels heraus.
- 5. So installieren Sie eine neue Systembatterie:
  - a. Stützen Sie den Batteriesockel ab, indem Sie fest auf die positive Seite des Sockels drücken.
  - b. Halten Sie die Batterie mit dem positiven Pol (+) nach oben und schieben Sie sie unter die Halterungen auf der positiven Seite des Sockels.
- 6. Drücken Sie die Batterie gerade nach unten in den Sockel, bis sie einrastet.
- 7. Installieren Sie die Systemplatine wieder.
- 8. Schließen Sie das Servermodul.
- 9. Installieren Sie das Servermodul im Gehäuse.
- 10. Rufen Sie das System-Setup auf und überprüfen Sie die einwandfreie Funktion der Batterie.
- **11.** Geben Sie in den Feldern **Time** (Uhrzeit) und **Date** (Datum) im System-Setup das richtige Datum und die richtige Uhrzeit ein.
- 12. Beenden Sie das System-Setup.
- **13.** Lassen Sie das Servermodul für mindestens eine Stunde ausgebaut, um die neu installierte Batterie zu testen.
- 14. Installieren Sie nach einer Stunde das Servermodul neu .
- **15.** Rufen Sie das System-Setup auf. Wenn Datum und Uhrzeit immer noch falsch sind, lesen Sie <u>Wie Sie</u> <u>Hilfe bekommen</u>.

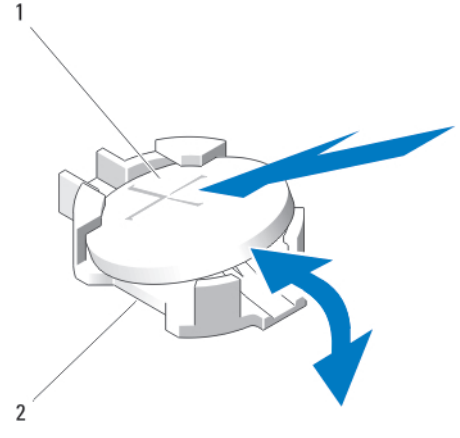

#### Abbildung 24. NVRAM-Stützbatterie austauschen

1. Positive Seite der Batterie

2. Negative Seite des Batteriesockels

## Speichercontrollerkarte

Ø

Ű

Das System verfügt auf der Systemplatine über reservierte Erweiterungskartensteckplätze für die Speichercontrollerkarte, die das integrierte Speichersubsystem für die Festplatten-/SSD-Laufwerke des Systems bereitstellt. Die Speichercontrollerkarte unterstützt SAS-Festplatten.

ANMERKUNG: Die Speichercontrollerplatine befindet sich unter den Laufwerkschächten.

**ANMERKUNG:** Die Speichercontrollerkarte ist im Systemplatinenanschluss mit der Kennzeichnung MiniPERC CARD installiert.

## Entfernen der Speichercontrollerkarte

VORSICHT: Viele Reparaturen am Computer dürfen nur von einem zertifizierten Servicetechniker ausgeführt werden. Sie sollten nur die Behebung von Störungen sowie einfache Reparaturen unter Berücksichtigung der jeweiligen Angaben in den Produktdokumentationen von Dell durchführen, bzw. die elektronischen oder telefonischen Anweisungen des Service- und Supportteams von Dell befolgen. Schäden durch nicht von Dell genehmigte Wartungsversuche werden nicht durch die Garantie abgedeckt. Lesen und beachten Sie die Sicherheitshinweise, die Sie zusammen mit Ihrem Produkt erhalten haben.

VORSICHT: Um eine ordnungsgemäße Systemkühlung zu gewährleisten, muss der unbelegte Anschluss der Speichercontrollerkarte mit einem Speichercontroller-Platzhalter versehen werden. Entfernen Sie den Speichercontroller-Platzhalter nur, wenn Sie eine Speichercontrollerkarte installieren möchten.

- 1. Entfernen Sie das Servermodul aus dem Gehäuse.
- 2. Öffnen Sie das Servermodul.
- 3. Entfernen Sie die Systemplatine und legen Sie sie auf der Arbeitsfläche ab.
- 4. Entfernen Sie die zwei Schrauben von der Speichercontrollerkarte.
- 5. Ziehen Sie die Speichercontrollerkarte gerade nach oben aus dem Anschluss.

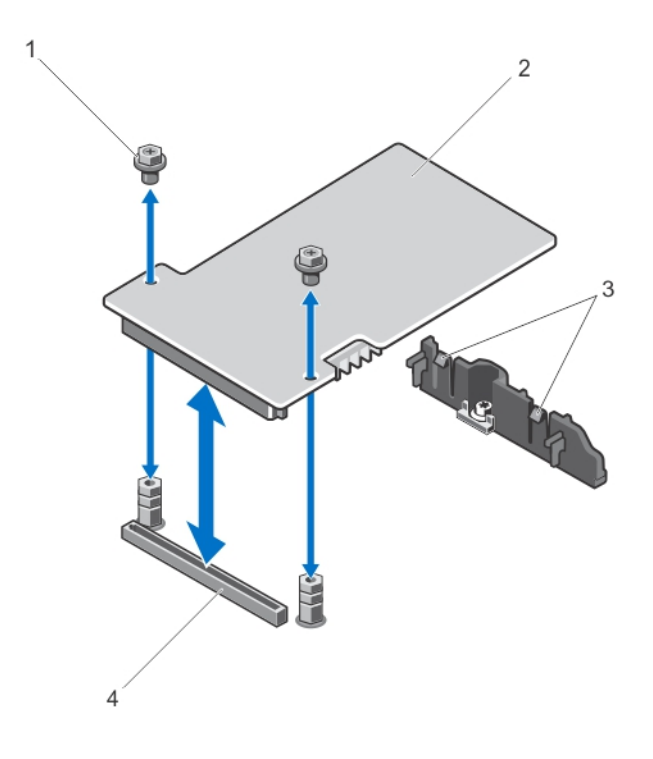

#### Abbildung 25. Entfernen und Installieren der Speichercontrollerkarte

1. Schrauben (2)

2. Speichercontrollerkarte

3. Klammern (2)

4. Anschluss

## Installieren der Speichercontrollerkarte

- **1.** Halten Sie die Speichercontrollerkarte an den Rändern und positionieren Sie sie so, dass der Kartenstecker am Anschluss auf der Systemplatine ausgerichtet ist.
- **2.** Richten Sie das andere Ende so aus, dass der Kartenrand durch die Halterung gesichert ist. Die Speichercontrollerkarte ist unter den Laschen der Halterung gesichert.
- **3.** Drücken Sie den Kartenstecker fest in den Anschluss auf der Systemplatine, bis die Karte vollständig eingesetzt ist.
- **4.** Setzen Sie die zwei Schrauben ein, um die Speichercontrollerkarte an der Systemplatine zu befestigen.
- 5. Installieren Sie die Systemplatine wieder.
- 6. Installieren Sie das Servermodul im Gehäuse.
# **Troubleshooting your system**

## Safety first—for you and your system

VORSICHT: Many repairs may only be done by a certified service technician. You should only perform troubleshooting and simple repairs as authorized in your product documentation, or as directed by the online or telephone service and support team. Damage due to servicing that is not authorized by Dell is not covered by your warranty. Read and follow the safety instructions that came with the product.

ANMERKUNG: For troubleshooting information on the PowerEdge VRTX enclosure components, U see Dell PowerEdge VRTX Enclosure Owner's Manual at dell.com/poweredgemanuals.

## Fehlerbehebung beim Systemspeicher

VORSICHT: Viele Reparaturen am Computer dürfen nur von einem zertifizierten Servicetechniker ausgeführt werden. Sie sollten nur die Behebung von Störungen sowie einfache Reparaturen unter Berücksichtigung der jeweiligen Angaben in den Produktdokumentationen von Dell durchführen, bzw. die elektronischen oder telefonischen Anweisungen des Service- und Supportteams von Dell befolgen. Schäden durch nicht von Dell genehmigte Wartungsversuche werden nicht durch die Garantie abgedeckt. Lesen und beachten Sie die Sicherheitshinweise, die Sie zusammen mit Ihrem Produkt erhalten haben.

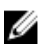

ANMERKUNG: Bevor Sie mit dem folgenden Vorgang beginnen, stellen Sie sicher, dass die Speichermodule entsprechend den Installationsrichtlinien für Speicher in dem Servermodul installiert wurden.

- Starten Sie das Servermodul neu: 1.
  - a. Drücken Sie einmal den Netzschalter, um das Servermodul auszuschalten.
  - b. Drücken Sie den Netzschalter erneut, um das Servermodul einzuschalten. Treten keine Fehlermeldungen auf, fahren Sie mit Schritt 8 fort.
- 2. Rufen Sie das System-Setup auf und überprüfen Sie die Einstellung für den Systemspeicher. Wenn die installierte Speichergröße mit der Einstellung für den Systemspeicher übereinstimmt, fahren Sie mit Schritt 8 fort.
- 3. Entfernen Sie das Servermodul aus dem Gehäuse.
- 4. Öffnen Sie das Servermodul.

VORSICHT: Die Speichermodule sind auch nach dem Ausschalten des Servermoduls eine Zeit lang zu heiß zum Anfassen. Lassen Sie die Speichermodule ausreichend lange abkühlen, bevor Sie sie berühren. Fassen Sie die Speichermodule an den Rändern an und vermeiden Sie den Kontakt mit Komponenten auf den Modulen.

- 5. Setzen Sie die Speichermodule neu in die Sockel ein.
- 6. Schließen Sie das Servermodul.

- 7. Installieren Sie das Servermodul im Gehäuse.
- 8. Führen Sie den entsprechenden Diagnosetest durch. Weitere Informationen finden Sie unter <u>Verwenden der Systemdiagnose</u>.

Wenn der Test fehlschlägt, lesen Sie Wie Sie Hilfe bekommen.

### **Troubleshooting hard drives**

VORSICHT: Viele Reparaturen am Computer dürfen nur von einem zertifizierten Servicetechniker ausgeführt werden. Sie sollten nur die Behebung von Störungen sowie einfache Reparaturen unter Berücksichtigung der jeweiligen Angaben in den Produktdokumentationen von Dell durchführen, bzw. die elektronischen oder telefonischen Anweisungen des Service- und Supportteams von Dell befolgen. Schäden durch nicht von Dell genehmigte Wartungsversuche werden nicht durch die Garantie abgedeckt. Lesen und beachten Sie die Sicherheitshinweise, die Sie zusammen mit Ihrem Produkt erhalten haben.

VORSICHT: This troubleshooting procedure can destroy data stored on the hard drive. Before you proceed, back up all the files on the hard drive, if possible.

- **1.** Run the appropriate controllers test and the hard drive tests in system diagnostics. If the tests fail, go to step 3.
- 2. Take the hard drive offline and wait until the hard-drive indicator codes on the drive carrier signal that the drive may be removed safely, then remove and reseat the drive carrier in the server module.
- **3.** Restart the server module, enter the System Setup and confirm that the drive controller is enabled.
- 4. Ensure that any required device drivers are installed and are configured correctly.

**ANMERKUNG:** Installing a hard drive into another bay may break the mirror if the mirror state is optimal.

- 5. Remove the hard drive and install it in the other drive bay.
- If the problem is resolved, reinstall the hard drive in the original bay.
   If the hard drive functions properly in the original bay, the drive carrier could have intermittent problems. Replace the drive carrier.
- 7. If the hard drive is the boot drive, ensure that the drive is configured and connected properly.
- 8. Partition and logically format the hard drive.
- **9.** If possible, restore the files to the drive.

If the problem persists, see Getting Help.

### **Troubleshooting USB devices**

VORSICHT: Viele Reparaturen am Computer dürfen nur von einem zertifizierten Servicetechniker ausgeführt werden. Sie sollten nur die Behebung von Störungen sowie einfache Reparaturen unter Berücksichtigung der jeweiligen Angaben in den Produktdokumentationen von Dell durchführen, bzw. die elektronischen oder telefonischen Anweisungen des Service- und Supportteams von Dell befolgen. Schäden durch nicht von Dell genehmigte Wartungsversuche werden nicht durch die Garantie abgedeckt. Lesen und beachten Sie die Sicherheitshinweise, die Sie zusammen mit Ihrem Produkt erhalten haben.

- **1.** Ensure that the server module is turned on.
- 2. Check the USB device connection to the server module.
- 3. Swap the USB device with a known-working USB device.
- 4. Connect the USB devices to the server module using a powered USB hub.

5. If another server module is installed, connect the USB device to that server module. If the USB device works with a different server module, the first server module may be faulty. See <u>Getting Help</u>.

#### Fehlerbehebung bei einer internen SD-Karte

- VORSICHT: Viele Reparaturen am Computer dürfen nur von einem zertifizierten Servicetechniker ausgeführt werden. Sie sollten nur die Behebung von Störungen sowie einfache Reparaturen unter Berücksichtigung der jeweiligen Angaben in den Produktdokumentationen von Dell durchführen, bzw. die elektronischen oder telefonischen Anweisungen des Service- und Supportteams von Dell befolgen. Schäden durch nicht von Dell genehmigte Wartungsversuche werden nicht durch die Garantie abgedeckt. Lesen und beachten Sie die Sicherheitshinweise, die Sie zusammen mit Ihrem Produkt erhalten haben.
- 1. Rufen Sie das System-Setup auf und stellen Sie sicher, dass die Option Internal SD Card Port (Anschluss für interne SD-Karten) aktiviert ist.
- 3. Entfernen Sie das Servermodul aus dem Gehäuse.
- 4. Wenn die Option Internal SD Card Redundancy (Redundanz für interne SD-Karten) im Bildschirm Integrated Devices (Integrierte Geräte) des System-Setups auf den Modus Mirror (Spiegelung) gesetzt ist und die SD-Karte 1 ausgefallen ist:
  - a. Entfernen Sie die SD-Karte aus dem SD-Kartensteckplatz 1.
  - b. Entfernen Sie die Karte im SD-Kartensteckplatz 2 und setzen Sie sie im SD-Kartensteckplatz 1 ein.
  - c. Installieren Sie in Steckplatz 2 eine neue SD-Karte.
- 5. Wenn die Option Internal SD Card Redundancy (Redundanz für interne SD-Karten) im Bildschirm Integrated Devices (Integrierte Geräte) des System-Setups auf den Modus Mirror (Spiegelung) gesetzt ist und die SD-Karte 2 ausgefallen ist, setzen Sie die neue SD-Karte in den SD-Kartensteckplatz 2 ein.
- 6. Wenn die Option Internal SD Card Redundancy (Redundanz für interne SD-Karten) im Bildschirm Integrated Devices (Integrierte Geräte) des System-Setups auf Disabled (Deaktiviert) gesetzt ist, ersetzen Sie die fehlerhafte SD-Karte durch eine neue SD-Karte.
- 7. Installieren Sie das Servermodul im Gehäuse.
- 8. Rufen Sie das System-Setup auf und stellen Sie sicher, dass die Option Internal SD Card Port (Anschluss für die interne SD-Karte) aktiviert ist und die Option Internal SD Card Redundancy (Redundanz für interne SD-Karten) auf den Modus Mirror (Spiegelung) gesetzt ist.
- Überprüfen Sie, ob die SD-Karte ordnungsgemäß funktioniert.
   Wenn das Problem weiterhin besteht, lesen Sie <u>Wie Sie Hilfe bekommen</u>.

#### Fehlerbehebung bei Prozessoren

- 1. Entfernen Sie das Servermodul aus dem Gehäuse.
- 2. Öffnen Sie das Servermodul.
- 3. Stellen Sie sicher, dass die Prozessoren und Kühlkörper korrekt installiert sind.
- **4.** Wenn im System nur ein Prozessor vorhanden ist, stellen Sie sicher, dass er im primären Prozessorsockel (CPU1) installiert ist.
- 5. Schließen Sie das Servermodul.
- 6. Installieren Sie das Servermodul im Gehäuse.
- 7. Führen Sie den entsprechenden Diagnosetest durch. Weitere Informationen finden Sie unter <u>Verwenden der Systemdiagnose</u>.

Wenn das Problem weiterhin besteht, lesen Sie Wie Sie Hilfe bekommen.

#### Störungen der Systemplatine beheben

- VORSICHT: Viele Reparaturen am Computer dürfen nur von einem zertifizierten Servicetechniker ausgeführt werden. Sie sollten nur die Behebung von Störungen sowie einfache Reparaturen unter Berücksichtigung der jeweiligen Angaben in den Produktdokumentationen von Dell durchführen, bzw. die elektronischen oder telefonischen Anweisungen des Service- und Supportteams von Dell befolgen. Schäden durch nicht von Dell genehmigte Wartungsversuche werden nicht durch die Garantie abgedeckt. Lesen und beachten Sie die Sicherheitshinweise, die Sie zusammen mit Ihrem Produkt erhalten haben.
- 1. Entfernen Sie das Servermodul aus dem Gehäuse.
- 2. Öffnen Sie das Servermodul.
- 3. Löschen Sie den NVRAM des Servermoduls.
- **4.** Wenn das Problem mit dem Servermodul noch immer besteht, entfernen Sie das Servermodul und installieren Sie es neu im Gehäuse.
- 5. Schalten Sie das Servermodul ein.
- **6.** Führen Sie den entsprechenden Diagnosetest durch. Weitere Informationen finden Sie unter <u>Verwenden der Systemdiagnose</u>.

Wenn die Tests fehlschlagen, lesen Sie Wie Sie Hilfe bekommen.

#### Troubleshooting the NVRAM backup battery

△ VORSICHT: Viele Reparaturen am Computer dürfen nur von einem zertifizierten Servicetechniker ausgeführt werden. Sie sollten nur die Behebung von Störungen sowie einfache Reparaturen unter Berücksichtigung der jeweiligen Angaben in den Produktdokumentationen von Dell durchführen, bzw. die elektronischen oder telefonischen Anweisungen des Service- und Supportteams von Dell befolgen. Schäden durch nicht von Dell genehmigte Wartungsversuche werden nicht durch die Garantie abgedeckt. Lesen und beachten Sie die Sicherheitshinweise, die Sie zusammen mit Ihrem Produkt erhalten haben.

The battery maintains the server module configuration, date, and time information in the NVRAM when the server module is turned off. You may need to replace the battery if an incorrect time or date is displayed during the boot routine.

You can operate the server module without a battery; however, the server module configuration information maintained by the battery in NVRAM is erased each time you remove power from the server module. Therefore, you must re-enter the system configuration information and reset the options each time the server module boots until you replace the battery.

- 1. Re-enter the time and date through the System Setup.
- 2. Remove the server module from the enclosure for at least one hour.
- 3. Install the server module in the enclosure.
- 4. Enter the System Setup.

If the date and time are not correct in the System Setup, replace the battery. If the problem is not resolved by replacing the battery, see <u>Getting Help</u>.

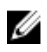

ANMERKUNG: If the server module is turned off for long periods of time (for weeks or months), the NVRAM may lose its system configuration information. This situation is caused by a defective battery.

ANMERKUNG: Some software may cause the server module's time to speed up or slow down. If the server module operates normally except for the time maintained by the System Setup, the problem may be caused by a software rather than by a defective battery.

# Verwenden der Systemdiagnose

Führen Sie bei Störungen im System die Systemdiagnose durch, bevor Sie Dell zwecks technischer Unterstützung kontaktieren. Der Zweck der Systemdiagnose ist es, die Hardware des Systems ohne zusätzliche Ausrüstung und ohne das Risiko von Datenverlust zu testen. Wenn Sie ein Problem nicht selbst beheben können, können Service- und Supportmitarbeiter die Diagnoseergebnisse zur Lösung des Problems verwenden.

## Integrierte Dell-Systemdiagnose

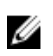

**ANMERKUNG:** Die integrierte Dell-Systemdiagnose wird auch als ePSA-Diagnose (Enhanced Preboot System Assessment) bezeichnet.

Die integrierte Systemdiagnose bietet eine Reihe von Optionen für bestimmte Gerätegruppen oder Geräte, die Folgendes ermöglichen:

- Tests automatisch oder in interaktivem Modus durchführen
- Tests wiederholen
- Testergebnisse anzeigen oder speichern
- Gründliche Tests durchführen, um weitere Testoptionen für Zusatzinformationen über die fehlerhaften Geräte zu erhalten
- Statusmeldungen anzeigen, die angeben, ob Tests erfolgreich abgeschlossen wurden
- Fehlermeldungen über Probleme während des Testvorgangs anzeigen

#### Einsatzbereich der integrierten Systemdiagnose

Wenn eine wichtige Komponente oder ein Gerät des Systems nicht ordnungsgemäß funktioniert, kann die Ausführung der integrierten Systemdiagnose Hinweise auf Hardwarefehler liefern.

#### Ausführen der integrierten Systemdiagnose

Das integrierte Systemdiagnoseprogramm wird über den Dell Lifecycle Controller ausgeführt.

VORSICHT: Verwenden Sie die integrierte Systemdiagnose ausschließlich zum Testen des Systems. Der Einsatz dieses Programms auf anderen Systemen kann zu ungültigen Ergebnissen oder Fehlermeldungen führen.

- 1. Drücken Sie beim Hochfahren des Systems die Taste <F11>.
- 2. Verwenden Sie die vertikalen Pfeiltasten, um System Utilities (Systemprogramme) → Launch Dell Diagnostics (Dell-Diagnose starten)auszuwählen.

Das Fenster **ePSA Pre-boot System Assessment** (ePSA-Systemüberprüfung vor dem Start) wird angezeigt und listet alle Geräte auf, die im System erkannt wurden. Die Diagnose beginnt mit der Ausführung der Tests an allen erkannten Geräten.

#### System diagnostics controls

| Menu          | Description                                                                                                    |  |
|---------------|----------------------------------------------------------------------------------------------------|--|
| Configuration | Displays the configuration and status information of all detected devices.                                                                  |  |
| Results       | Displays the results of all tests that are executed.                                                                                        |  |
| System Health | Provides the current overview of the system performance.                                                                                    |  |
| Event Log     | Displays a time-stamped log of the results of all tests run on the system. This is displayed if at least one event description is recorded. |  |

For information about embedded system diagnostics, see the *Dell Enhanced Pre-boot System Assessment User Guide* at **dell.com/support/home**.

## Jumper und Anschlüsse

### Jumper-Einstellungen auf der Systemplatine

VORSICHT: Viele Reparaturen am Computer dürfen nur von einem zertifizierten Servicetechniker ausgeführt werden. Sie sollten nur die Behebung von Störungen sowie einfache Reparaturen unter Berücksichtigung der jeweiligen Angaben in den Produktdokumentationen von Dell durchführen, bzw. die elektronischen oder telefonischen Anweisungen des Service- und Supportteams von Dell befolgen. Schäden durch nicht von Dell genehmigte Wartungsversuche werden nicht durch die Garantie abgedeckt. Lesen und beachten Sie die Sicherheitshinweise, die Sie zusammen mit Ihrem Produkt erhalten haben.

Informationen zum Deaktivieren eines Kennworts durch Zurücksetzen des Kennwort-Jumpers finden Sie im Abschnitt <u>Deaktivieren eines verlorenen Kennworts</u>.

| Jumper    | Einstellung           | Beschreibung                                                                                                    |
|-----------|-----------------------|----------------------------------------------------------------------------------------------------|
| PWRD_EN   | (Standardeinstellung) | Die Kennwortfunktion ist aktiviert.                                                                                                    |
|           |                       | Die Kennwortfunktion ist deaktiviert.                                                                                                    |
| NVRAM_CLR | (Standardeinstellung) | Die Konfigurationseinstellungen bleiben beim<br>Systemstart erhalten.                                                                                                    |
|           |                       | Die Konfigurationseinstellungen werden beim<br>nächsten Systemstart gelöscht. (Sollten die<br>Konfigurationseinstellungen so beschädigt worden<br>sein, dass das System nicht starten kann, setzen Sie<br>den Jumper auf und starten Sie das System. Entfernen<br>Sie den Jumper wieder, bevor Sie die<br>Konfigurationsdaten wiederherstellen.) |

| T - I - II - C - T |                   |             |              |
|--------------------|-------------------|-------------|--------------|
| Tabelle 5. Jum     | per-Einstellungen | i aut der S | ystemplatine |

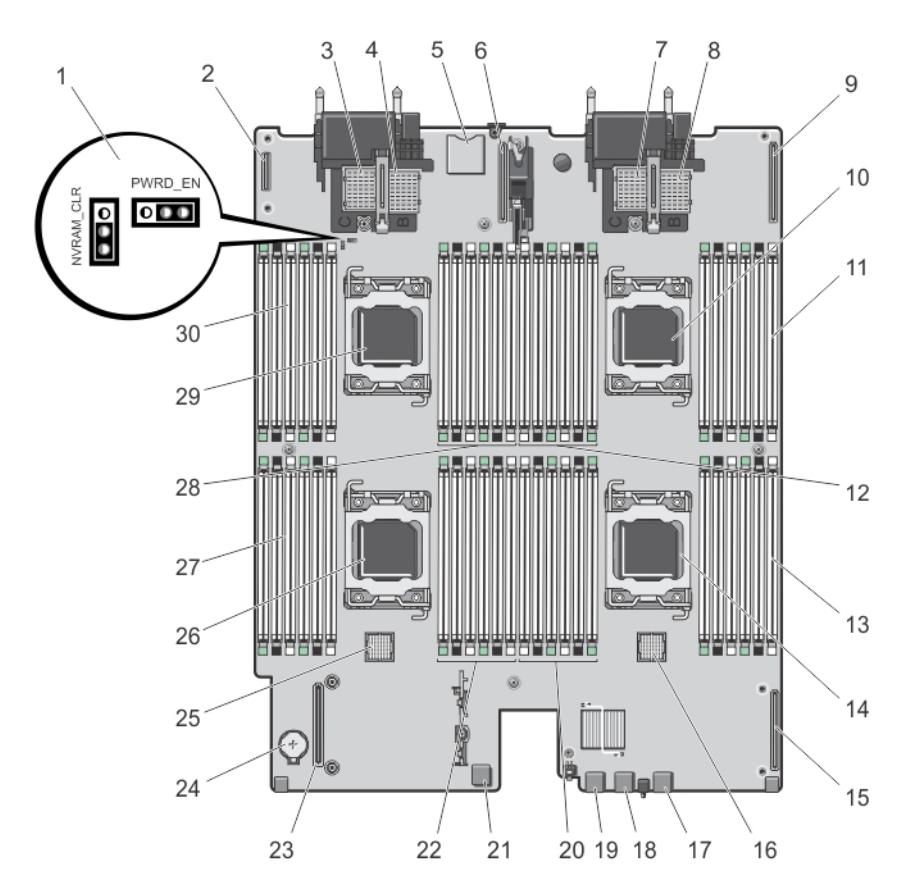

## Systemplatinenanschlüsse

| Abbildung 26 | Systemplatine | nanschlüsse |
|--------------|---------------|-------------|
|--------------|---------------|-------------|

| Elem<br>ent | Konnektor                          | Beschreibung                                                                                       |
|-------------|------------------------------------|----------------------------------------------------------------------------------------------------|
| 1           | PWRD_EN, NVRAM_CLR                 | Jumper für die Systemkonfiguration                                                                 |
| 2           | MANAGEMENT RISER                   | Anschluss für Verwaltungs-Riserkarte                                                               |
| 3           | MEZZ1_FAB_C                        | PCle-Zusatzkartenanschluss für Struktur C                                                          |
| 4           | MEZZ2_FAB_B                        | PCIe-Zusatzkartenanschluss für Struktur B                                                          |
| 5           | -                                  | Anschluss für vFlash SD-Karte                                                                      |
|             |                                    | <b>ANMERKUNG:</b> Der Anschluss für die vFlash SD-Karte befindet sich unter Netzwerkzusatzkarte 1. |
| 6           | NETWORK DAUGHTER<br>CARD 1 (bNDC1) | Anschluss für Netzwerkzusatzkarte                                                                  |
| 7           | MEZZ3_FAB_C                        | PCIe-Zusatzkartenanschluss für Struktur C                                                          |

| Elem<br>ent | Konnektor                          | Beschreibung                              |
|-------------|------------------------------------|-------------------------------------------|
| 8           | MEZZ4_FAB_B                        | PCIe-Zusatzkartenanschluss für Struktur B |
| 9           | NETWORK DAUGHTER<br>CARD 2 (bNDC2) | Anschluss für Netzwerkzusatzkarte         |
| 10          | CPU2                               | Prozessorsockel 2                         |
| 11          | B3, B7, B11, B4, B8, B12           | Speichermodulsockel (für Prozessor 2)     |
| 12          | B10, B6, B2, B9, B5, B1            | Speichermodulsockel (für Prozessor 2)     |
| 13          | C1, C5, C9, C2, C6, C10            | Speichermodulsockel (für Prozessor 3)     |
| 14          | CPU3                               | Prozessorsockel 3                         |
| 16          | J_BP1                              | Anschluss für Festplattenrückwandplatine  |
| 17          | USB3                               | USB-Anschluss                             |
| 18          | USB2                               | USB-Anschluss                             |
| 19          | USB1                               | USB-Anschluss                             |
| 20          | C12, C8, C4, C11, C7, C3           | Speichermodulsockel (für Prozessor 3)     |
| 21          | INT USB1                           | Interner USB-Stick                        |
| 22          | D1, D5, D9, D2, D6, D10            | Speichermodulsockel (für Prozessor 4)     |
| 23          | MiniPERC CARD                      | Anschluss für Speichercontrollerkarte     |
| 24          | BATTERY                            | Anschluss für 3,0-V-Knopfzellenbatterie   |
| 25          | J_BPO                              | Anschluss für Festplattenrückwandplatine  |
| 26          | CPU4                               | Prozessorsockel 4                         |
| 27          | D12, D8, D4, D11, D7, D3           | Speichermodulsockel (für Prozessor 4)     |
| 28          | A3, A7, A11, A4, A8, A12           | Speichermodulsockel (für Prozessor 1)     |
| 29          | CPU1                               | Prozessorsockel 1                         |
| 30          | A10, A6, A2, A9, A5, A1            | Speichermodulsockel (für Prozessor 1)     |

#### Deaktivieren eines verlorenen Kennworts

Zu den Sicherheitsfunktionen des Servermoduls gehören ein Systemkennwort und ein Setup-Kennwort. Mithilfe des Kennwort-Jumpers werden diese Kennwortfunktionen aktiviert bzw. deaktiviert und alle zurzeit benutzten Kennwörter gelöscht. VORSICHT: Viele Reparaturen am Computer dürfen nur von einem zertifizierten Servicetechniker ausgeführt werden. Sie sollten nur die Behebung von Störungen sowie einfache Reparaturen unter Berücksichtigung der jeweiligen Angaben in den Produktdokumentationen von Dell durchführen, bzw. die elektronischen oder telefonischen Anweisungen des Service- und Supportteams von Dell befolgen. Schäden durch nicht von Dell genehmigte Wartungsversuche werden nicht durch die Garantie abgedeckt. Lesen und beachten Sie die Sicherheitshinweise, die Sie zusammen mit Ihrem Produkt erhalten haben.

- **1.** Entfernen Sie das Servermodul aus dem Gehäuse.
- 2. Öffnen Sie das Servermodul.
- 3. Entfernen Sie die Systemplatine, um auf die Jumper zugreifen zu können.
- 4. Setzen Sie den Jumper-Stecker um, damit die Kennwortfunktion deaktiviert wird.
- 5. Installieren Sie die Systemplatine wieder.
- 6. Schließen Sie das Servermodul.
- 7. Installieren Sie das Servermodul im Gehäuse.

Bei eingeschaltetem Servermodul leuchtet die Betriebsanzeige stetig grün. Warten Sie bis zum Ende des Servermodul-Startvorgangs.

Die vorhandenen Kennwörter werden erst dann deaktiviert (gelöscht), wenn das System mit geöffnetem Kennwort-Jumper gestartet wird. Um ein neues System- und/oder Setup-Kennwort zu vergeben, muss der Kennwort-Jumper zunächst wieder installiert werden.

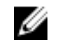

**ANMERKUNG:** Wenn Sie ein neues System- bzw. Setup-Kennwort festlegen, während der Jumper noch geöffnet ist, deaktiviert das System beim nächsten Start die neuen Kennwörter.

- 8. Entfernen Sie das Servermodul aus dem Gehäuse.
- 9. Öffnen Sie das Servermodul.
- 10. Entfernen Sie die Systemplatine, um auf die Jumper zugreifen zu können.
- 11. Setzen Sie den Jumper-Stecker um, damit die Kennwortfunktion aktiviert wird.
- 12. Installieren Sie die Systemplatine wieder.
- 13. Schließen Sie das Servermodul.
- **14.** Installieren Sie das Servermodul im Gehäuse.
- 15. Weisen Sie ein neues System- und/oder Setup-Kennwort zu.

# **Technische Daten**

| Prozessor                                                                             |                                                                                                    |  |
|---------------------------------------------------------------------------------------|----------------------------------------------------------------------------------------------------|--|
| Prozessortyp                                                                          | Bis zu vier Intel Xeon Prozessoren der<br>Produktfamilien E5-4600 und E5-4600 v2                                           |  |
| Speicher                                                                              |                                                                                                    |  |
| Architektur                                                                           | DDR3- und LV-DDR3-DIMMs mit 1600 MT/s,<br>1333 MT/s, 1066 MT/s oder 800 MT/s                                               |  |
| <b>ANMERKUNG:</b> Intel Xeon Prozessoren der Prod<br>und LV-DDR3-DIMMs mit 1866 MT/s. | uktfamilie E5-4600 v2 unterstützten auch DDR3-                                                                             |  |
| Speichermodulsockel                                                                   | 48, 240-polig                                                                                                    |  |
| Kapazität der Speichermodule                                                          |                                                                                                    |  |
| RDIMMs                                                                                | 2 GB (Einfach), 4 GB (Einfach und Zweifach), 8 GB<br>(Zweifach), 16 GB (Zweifach) und 32 GB (Vierfach)                     |  |
| LRDIMMs                                                                               | 32 GB (Vierfach-Rank) und 64 GB (Achtfach)                                                                                 |  |
| RAM (Minimum)                                                                         | 4 GB (Zweiprozessorkonfiguration)                                                                                          |  |
| RAM (Maximum)                                                                         | 3,0 TB (Vierprozessor-Konfiguration)                                                                                       |  |
| RAID-Controller                                                                       |                                                                                                    |  |
| Controllertyp                                                                         | PERC (H310, H710 und H710P) RAID                                                                                           |  |
| Festplatten                                                                           |                                                                                                    |  |
| Festplattenlaufwerke                                                                  | Bis zu vier hot-swap-fähige 2,5-Zoll-SAS-<br>Festplattenlaufwerke oder zwei hot-swap-fähige<br>2,5-Zoll-PCIe-SSD-Laufwerke |  |
| Optisches Laufwerk                                                                    | Optionales externes USB-DVD-Laufwerk                                                                                       |  |
|                                                                                       | ANMERKUNG: DVD-Geräte sind reine<br>Datenlaufwerke.                                                                        |  |
| Flash-Laufwerk                                                                        | Optionales internes USB-Laufwerk                                                                                           |  |
|                                                                                       | Optionale interne SD-Karte                                                                                                 |  |
|                                                                                       | Optional vFlash-Karte (mit integriertem iDRAC<br>Enterprise)                                                               |  |

| Anschlüsse  |                                                          |
|-------------|----------------------------------------------------------|
| Vorderseite |                                                          |
| USB         | Drei 4-polige Anschlüsse, USB-2.0-konform                |
| Intern      |                                                          |
| USB         | Zwei 4-polige Anschlüsse, USB-2.0-konform                |
| SD          | Zwei interne SD-Karten, reserviert für den<br>Hypervisor |

#### PCIe-Zusatzkarten

PCIe-Zusatzkartensteckplätze

Vier PCIe x8-Steckplätze der 2. Generation mit Unterstützung für Dual-Port-PCIe-Zusatzkarten

#### Video

Videotyp

Videospeicher

Matrox G200, integriert im iDRAC

8 MB, gemeinsam genutzt mit iDRAC-Anwendungsspeicher

#### Akku

NVRAM-Stützbatterie

CR 2032; 3,0-V-Lithium-Knopfzellenbatterie

#### Umgebungsbedingungen

ANMERKUNG: Weitere Informationen zu Umgebungsbedingungen bei verschiedenen Systemkonfigurationen finden Sie unter **dell.com/environmental\_datasheets**.

Lagerungstemperatur

Standardbetriebstemperatur

Erweiterte Betriebstemperatur

-40 °C bis 65 °C (–40 °F bis 149 °F) bei einer maximalen Temperaturänderung von 20 °C pro Stunde

Längerer Betrieb: 10 °C bis 35 °C bei 10 % bis 80 % relativer Luftfeuchtigkeit (RH), mit einem maximalen Taupunkt von 26 °C. Oberhalb von 900 m verringert sich die maximal zulässige Trockentemperatur um 1 °C je 300 m (1 °F je 550 Fuß).

U

**ANMERKUNG:** Der Betrieb im erweiterten Temperaturbereich kann die Systemleistung beeinflussen.

|                                     | ANMERKUNG: Bei Betrieb im erweiterten<br>Temperaturbereich können auf der LCD-<br>Anzeige und im Systemereignisprotokoll<br>Warnungen bezüglich der<br>Umgebungstemperatur gemeldet werden.                    |
|-------------------------------------|----------------------------------------------------------------------------------------------------|
| 10 % der jährlichen Betriebsstunden | 5 °C bis 40 °C, 5 % bis 85 % RH bei einem Taupunkt<br>von 26 °C.                                                                                                    |
|                                     | ANMERKUNG: Außerhalb der<br>Standardbetriebstemperatur (10 °C bis 35 °C)<br>kann das System für maximal 10 % seiner<br>jährlichen Betriebsstunden bis hinunter auf<br>5 °C oder bis hinauf auf 40 °C arbeiten. |
|                                     | Bei Temperaturen zwischen 35 °C und 40 °C<br>verringert sich die maximal zulässige<br>Trockentemperatur oberhalb von 950m um 1 °C je<br>175m (1 °F je 319 Fuß).                                                |
| 1 % der jährlichen Betriebsstunden  | -5 °C bis 45 °C, 5 % bis 90 % RH bei einem<br>Taupunkt von 26 °C.                                                                                                    |
|                                     | ANMERKUNG: Außerhalb der<br>Standardbetriebstemperatur (10 °C bis 35 °C)<br>kann das System für maximal 1 % seiner<br>jährlichen Betriebsstunden bis hinunter auf<br>-5 °C oder bis hinauf auf 45 °C arbeiten. |
|                                     | Bei Temperaturen zwischen 40 °C und 45 °C<br>verringert sich die maximal zulässige<br>Trockentemperatur oberhalb von 950 m um 1 °C je<br>125 m (1 °F je 228 Fuß).                                              |
| Beschränkungen für die erweiterte   | <ul> <li>Bei Temperaturen unter 5 °C darf kein Kaltstart<br/>durchgeführt werden.</li> </ul>                                                                                                    |
| betriebsterriperatur                | <ul> <li>Installieren Sie nur K</li></ul>                                                                                                    |
|                                     | <ul> <li>Installieren Sie nicht mehr als 40 DIMMs.</li> </ul>                                                                                                    |
|                                     | <ul> <li>Die folgenden Komponenten unterstützen den<br/>Bereich der erweiterten Betriebstemperatur<br/>nicht:</li> </ul>                                                                                       |
|                                     | <ul> <li>PCIe-SSD-Laufwerke</li> </ul>                                                                                                    |
|                                     | – Express-Flash                                                                                                    |
|                                     | – LRDIMMs                                                                                                    |
|                                     | - Vier-Kern-Prozessoren mit 130 W                                                                                                    |

# Systemmeldungen

## Statusmeldungen der LCD-Anzeige

Die LCD-Meldungen bestehen aus kurzen Textnachrichten, die sich auf Ereignisse beziehen, die im Systemereignisprotokoll (SEL) aufgezeichnet sind. Informationen über das SEL und über die Konfiguration der Systemverwaltungseinstellungen finden Sie in der Dokumentation der Systemverwaltungssoftware.

#### Anzeigen von LCD-Meldungen

Wenn ein Systemfehler auftritt, wird das LCD-Display gelb. Drücken Sie auf **Select** (Auswählen), um die Liste der Fehler- oder Statusmeldungen anzuzeigen. Markieren Sie mit den Links- und Rechts-Tasten eine Fehlernummer drücken Sie zum Anzeigen des Fehlers auf **Select** (Auswählen).

#### Entfernen von LCD-Meldungen

Bei Fehlern mit Sensoren, wie z. B. Temperatur, Spannung, Lüfter usw., wird die LCD-Meldung automatisch gelöscht, wenn der Sensor wieder in den Normalzustand zurückgekehrt ist. Bei anderen Fehlern müssen Sie eine der folgenden Maßnahmen durchführen, damit die Meldung vom Display gelöscht wird:

- Systemereignisprotokoll löschen Sie können diese Maßnahme per Fernzugriff durchführen, verlieren dann aber das Ereignisprotokoll des Systems.
- System aus- und einschalten Schalten Sie das System aus und trennen Sie es von der Netzsteckdose; warten Sie etwa 10 Sekunden, schließen Sie das Netzkabel wieder an und starten Sie das System neu.

## Systemfehlermeldungen

Systemmeldungen werden auf dem Bildschirm angezeigt, um Sie auf mögliche Systemprobleme aufmerksam zu machen. Diese Meldungen beziehen sich auf Ereignisse, die im Systemereignisprotokoll (SEL) aufgezeichnet werden. Informationen über das SEL und über die Konfiguration der Systemverwaltungseinstellungen finden Sie in der Dokumentation der Systemverwaltungssoftware.

Manche Meldungen werden in gekürzter Form auch auf dem LCD-Display des Systems angezeigt, wenn das System diese Funktion enthält.

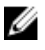

**ANMERKUNG:** Die hier aufgeführten LCD-Fehlermeldungen werden im einfachen Format angezeigt. Unter Menü Setup finden Sie Angaben zur Auswahl des Formats, in dem die Meldungen angezeigt werden.

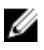

**ANMERKUNG:** Wenn eine Systemmeldung ausgegeben wird, die unten nicht aufgeführt ist, ziehen Sie die Dokumentation der während der Meldung gerade ausgeführten Anwendung oder die Dokumentation zum Betriebssystem zu Rate, um eine Erläuterung der Meldung und Angaben zur empfohlenen Maßnahme zu erhalten.

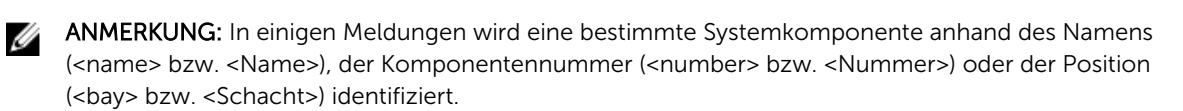

| Fehlercode | Meldungsinformationen |                                                                                                    |  |
|------------|-----------------------|----------------------------------------------------------------------------------------------------|--|
| AMP0300    | Meldung               | The system board <i><name></name></i> current is less than the lower<br>warning threshold (Die Stromstärke der Systemplatine<br><name> ist niedriger als der untere<br/>Warnungsschwellenwert).</name>                                                                                                   |  |
|            | Einzelheiten          | Die Stromstärke der Systemplatine < <i>Name</i> > liegt außerhalb<br>des optimalen Bereichs.                                                                                                    |  |
|            | Action (Aktion)       | <ol> <li>Überprüfen Sie die Stromrichtlinie des Systems.</li> <li>Überprüfen Sie die Systemprotokolle auf Stromausfälle.</li> <li>Überprüfen Sie die Änderungen der<br/>Systemkonfiguration.</li> <li>Wenn das Problem weiterhin besteht, lesen Sie <u>Wie Sie</u><br/><u>Hilfe bekommen</u>.</li> </ol> |  |
| AMP0301    | Meldung               | The system board <i><name></name></i> current is less than the lower<br>warning threshold (Die Stromstärke der Systemplatine<br><i>&lt;</i> Name> ist niedriger als der untere<br>Warnungsschwellenwert).                                                                                                |  |
|            | LCD-Meldung           | System board < <i>name&gt;</i> current is outside of range<br>(Stromstärke der Systemplatine <name> liegt außerhalb des<br/>Bereichs).</name>                                                                                                    |  |
|            | Einzelheiten          | Die Stromstärke der Systemplatine <i><name></name></i> liegt außerhalb des optimalen Bereichs.                                                                                                    |  |
|            | Action (Aktion)       | <ol> <li>Überprüfen Sie die Stromrichtlinie des Systems.</li> <li>Überprüfen Sie die Systemprotokolle auf Stromausfälle.</li> <li>Überprüfen Sie die Änderungen der<br/>Systemkonfiguration.</li> <li>Wenn das Problem weiterhin besteht, lesen Sie <u>Wie Sie</u><br/><u>Hilfe bekommen</u>.</li> </ol> |  |
| AMP0302    | Meldung               | The system board < <i>name&gt;</i> current is greater than the upp<br>warning threshold (Die Stromstärke der Systemplatine<br><name> ist höher als der obere Warnungsschwellenwert)</name>                                                                                                    |  |
|            | Einzelheiten          | Die Stromstärke der Systemplatine <i><name></name></i> liegt außerhalb<br>des optimalen Bereichs.                                                                                                    |  |
|            | Action (Aktion)       | 1. Überprüfen Sie die Stromrichtlinie des Systems.                                                                                                    |  |

| Fehlercode   | Meldungsinformation | prmationen                                                                                                    |  |  |
|--------------|---------------------|----------------------------------------------------------------------------------------------------|--|--|
|              |                     | 2. Überprüfen Sie die Systemprotokolle auf Stromausfälle.                                                                                                    |  |  |
|              |                     | <ol> <li>Überprüfen Sie die Änderungen der<br/>Systemkonfiguration.</li> </ol>                                                                                                    |  |  |
|              |                     | 4. Wenn das Problem weiterhin besteht, lesen Sie <u>Wie Sie</u><br><u>Hilfe bekommen</u> .                                                                                                    |  |  |
| AMP0303      |                     |                                                                                                    |  |  |
| , u i i 0000 | Meldung             | The system board < <i>name&gt;</i> current is greater than the upper<br>critical threshold (Die Stromstärke der Systemplatine<br><name> ist höher als der obere kritische Schwellenwert).</name>                                                                                                    |  |  |
|              | LCD-Meldung         | System board <i><name></name></i> current is outside of range<br>(Stromstärke der Systemplatine <i>&lt;</i> Name> liegt außerhalb des<br>Bereichs).                                                                                                    |  |  |
|              | Einzelheiten        | Die Stromstärke der Systemplatine < <i>Name</i> > liegt außerhalb des optimalen Bereichs.                                                                                                    |  |  |
|              | Action (Aktion)     | 1 - Ülenenväfen Cie die Channenisktlinis des Custome                                                                                                    |  |  |
|              |                     | L. Oberprüfen Sie die Stromnchlinie des Systems.     Liberprüfen Sie die Systemprotokolle auf Stromausfälle                                                                                                    |  |  |
|              |                     | <ol> <li>Überprüfen Sie die Änderungen der<br/>Systemkonfiguration.</li> </ol>                                                                                                    |  |  |
|              |                     | <ol> <li>Wenn das Problem weiterhin besteht, lesen Sie <u>Wie Sie</u><br/><u>Hilfe bekommen</u>.</li> </ol>                                                                                                    |  |  |
|              |                     |                                                                                                    |  |  |
|              | Meldung             | The system board <i><name></name></i> current is outside of range (Die<br>Stromstärke der Systemplatine <i>&lt;</i> Name> liegt außerhalb des<br>Bereichs).                                                                                                    |  |  |
|              | LCD-Meldung         | System board <i><name></name></i> current is outside of range<br>(Stromstärke der Systemplatine <i>&lt;</i> Name> liegt außerhalb des<br>Bereichs).                                                                                                    |  |  |
|              | Einzelheiten        | Die Stromstärke der Systemplatine < <i>Name&gt;</i> liegt außerhalb<br>des optimalen Bereichs.                                                                                                    |  |  |
|              | Action (Aktion)     | <ol> <li>Überprüfen Sie die Stromrichtlinie des Systems.</li> <li>Überprüfen Sie die Systemprotokolle auf Stromausfälle.</li> <li>Überprüfen Sie die Änderungen der<br/>Systemkonfiguration.</li> <li>Wenn das Problem weiterhin besteht, lesen Sie <u>Wie Sie</u><br/><u>Hilfe bekommen</u>.</li> </ol> |  |  |
| AMP0306      | Meldung             | Disk drive bay <i><name></name></i> current is less than the lower warning threshold (Die Stromstärke des Laufwerkschachts <i>&lt;</i> Name> ist niedriger als der untere Warnungsschwellenwert).                                                                                                    |  |  |

| Fehlercode | Meldungsinformationen |                                                                                                    |  |
|------------|-----------------------|----------------------------------------------------------------------------------------------------|--|
|            | Einzelheiten          | Die Stromstärke des Laufwerkschachts < <i>Name&gt;</i> liegt<br>außerhalb des optimalen Bereichs.                                                                                                    |  |
|            | Action (Aktion)       | <ol> <li>Überprüfen Sie die Stromrichtlinie des Systems.</li> <li>Überprüfen Sie die Systemprotokolle auf Stromausfälle.</li> <li>Überprüfen Sie die Änderungen der<br/>Systemkonfiguration.</li> <li>Wenn das Problem weiterhin besteht, lesen Sie <u>Wie Sie</u><br/><u>Hilfe bekommen</u>.</li> </ol> |  |
| AMP0307    | Meldung               | Disk drive bay <i><name></name></i> current is less than the lower critical<br>threshold (Die Stromstärke des Laufwerkschachts <name> ist<br/>niedriger als der untere kritische Schwellenwert).</name>                                                                                                  |  |
|            | LCD-Meldung           | Disk drive bay < <i>name&gt;</i> current is outside of range (Die<br>Stromstärke des Laufwerkschachts <name> liegt außerhalb<br/>des Bereichs).</name>                                                                                                    |  |
|            | Einzelheiten          | Die Stromstärke des Laufwerkschachts < <i>Name&gt;</i> liegt<br>außerhalb des optimalen Bereichs.                                                                                                    |  |
|            | Action (Aktion)       | <ol> <li>Überprüfen Sie die Stromrichtlinie des Systems.</li> <li>Überprüfen Sie die Systemprotokolle auf Stromausfälle.</li> <li>Überprüfen Sie die Änderungen der<br/>Systemkonfiguration.</li> <li>Wenn das Problem weiterhin besteht, lesen Sie <u>Wie Sie</u><br/><u>Hilfe bekommen</u>.</li> </ol> |  |
| AMP0308    | Meldung               | Disk drive bay < <i>name&gt;</i> current is greater than the upper<br>warning threshold (Die Stromstärke des Laufwerkschachts<br><name> ist höher als der obere Warnungsschwellenwert).</name>                                                                                                    |  |
|            | Einzelheiten          | Die Stromstärke des Laufwerkschachts < <i>Name&gt;</i> liegt<br>außerhalb des optimalen Bereichs.                                                                                                    |  |
|            | Action (Aktion)       | <ol> <li>Überprüfen Sie die Stromrichtlinie des Systems.</li> <li>Überprüfen Sie die Systemprotokolle auf Stromausfälle.</li> <li>Überprüfen Sie die Änderungen der<br/>Systemkonfiguration.</li> <li>Wenn das Problem weiterhin besteht, lesen Sie <u>Wie Sie</u><br/><u>Hilfe bekommen</u>.</li> </ol> |  |

| Fehlercode | Meldungsinformat | ionen                                                                                                    |
|------------|------------------|----------------------------------------------------------------------------------------------------|
| AMP0309    | Meldung          | Disk drive bay < <i>name</i> > current is greater than the upper<br>critical threshold (Die Stromstärke des Laufwerkschachts<br><name> ist höher als der obere kritische Schwellenwert).</name>                                                                                                    |
|            | LCD-Meldung      | Disk drive bay < <i>name</i> > current is outside of range (Die<br>Stromstärke des Laufwerkschachts <name> liegt außerhalb<br/>des Bereichs).</name>                                                                                                    |
|            | Einzelheiten     | Die Stromstärke des Laufwerkschachts <i><name></name></i> liegt<br>außerhalb des optimalen Bereichs.                                                                                                    |
|            | Action (Aktion)  | <ol> <li>Überprüfen Sie die Stromrichtlinie des Systems.</li> <li>Überprüfen Sie die Systemprotokolle auf Stromausfälle.</li> <li>Überprüfen Sie die Änderungen der<br/>Systemkonfiguration.</li> <li>Wenn das Problem weiterhin besteht, lesen Sie <u>Wie Sie</u><br/><u>Hilfe bekommen</u>.</li> </ol> |
| AMP0310    | Meldung          | Disk drive bay <i><name></name></i> current is outside of range (Die<br>Stromstärke des Laufwerkschachts <name> liegt außerhalb<br/>des Bereichs).</name>                                                                                                    |
|            | LCD-Meldung      | Disk drive bay < <i>name</i> > current is outside of range (Die<br>Stromstärke des Laufwerkschachts <name> liegt außerhalb<br/>des Bereichs).</name>                                                                                                    |
|            | Einzelheiten     | Die Stromstärke des Laufwerkschachts < <i>Name&gt;</i> liegt<br>außerhalb des optimalen Bereichs.                                                                                                    |
|            | Action (Aktion)  | <ol> <li>Überprüfen Sie die Stromrichtlinie des Systems.</li> <li>Überprüfen Sie die Systemprotokolle auf Stromausfälle.</li> <li>Überprüfen Sie die Änderungen der<br/>Systemkonfiguration.</li> <li>Wenn das Problem weiterhin besteht, lesen Sie <u>Wie Sie</u><br/><u>Hilfe bekommen</u>.</li> </ol> |
| AMP0312    | Meldung          | System level current is less than the lower warning threshold<br>(Die Stromstärke auf Systemebene ist niedriger als der untere<br>Warnungsschwellenwert).                                                                                                    |
|            | Einzelheiten     | Die Stromstärke auf Systemebene liegt außerhalb des optimalen Bereichs.                                                                                                    |
|            | Action (Aktion)  | <ol> <li>Überprüfen Sie die Stromrichtlinie des Systems.</li> <li>Überprüfen Sie die Systemprotokolle auf Stromausfälle.</li> </ol>                                                                                                    |

| Fehlercode | Meldungsinformationen |                                                                                                    |  |
|------------|-----------------------|----------------------------------------------------------------------------------------------------|--|
|            |                       | <ol> <li>Überprüfen Sie die Änderungen der<br/>Systemkonfiguration.</li> </ol>                                                                                                    |  |
|            |                       | <ol> <li>Wenn das Problem weiterhin besteht, lesen Sie <u>Wie Sie</u><br/><u>Hilfe bekommen</u>.</li> </ol>                                                                                                    |  |
| AMP0313    | Meldung               | System level current is less than the lower warning threshold<br>(Die Stromstärke auf Systemebene ist niedriger als der untere<br>Warnungsschwellenwert).                                                                                                    |  |
|            | LCD-Meldung           | System level current is outside of range (Die Stromstärke auf<br>Systemebene liegt außerhalb des Bereichs).                                                                                                    |  |
|            | Einzelheiten          | Die Stromstärke auf Systemebene liegt außerhalb des optimalen Bereichs.                                                                                                    |  |
|            | Action (Aktion)       | <ol> <li>Überprüfen Sie die Stromrichtlinie des Systems.</li> <li>Überprüfen Sie die Systemprotokolle auf Stromausfälle.</li> <li>Überprüfen Sie die Änderungen der<br/>Systemkonfiguration.</li> <li>Wenn das Problem weiterhin besteht, lesen Sie <u>Wie Sie</u><br/><u>Hilfe bekommen</u>.</li> </ol> |  |
| AMP0314    | Meldung               | System level current is greater than the upper warning<br>threshold (Die Stromstärke auf Systemebene ist höher als der<br>obere Warnungsschwellenwert).                                                                                                    |  |
|            | Einzelheiten          | Die Stromstärke auf Systemebene liegt außerhalb des optimalen Bereichs.                                                                                                    |  |
|            | Action (Aktion)       | <ol> <li>Überprüfen Sie die Stromrichtlinie des Systems.</li> <li>Überprüfen Sie die Systemprotokolle auf Stromausfälle.</li> <li>Überprüfen Sie die Änderungen der<br/>Systemkonfiguration.</li> <li>Wenn das Problem weiterhin besteht, lesen Sie <u>Wie Sie</u><br/><u>Hilfe bekommen</u>.</li> </ol> |  |
| AMP0315    | Meldung               | System level current is greater than the upper critical threshold (Die Stromstärke auf Systemebene ist höher als der obere kritische Schwellenwert).                                                                                                    |  |
|            | LCD-Meldung           | System level current is outside of range (Die Stromstärke auf<br>Systemebene liegt außerhalb des Bereichs).                                                                                                    |  |
|            | Einzelheiten          | Die Stromstärke auf Systemebene liegt außerhalb des optimalen Bereichs.                                                                                                    |  |

| Fehlercode | Meldungsinformat | ionen                                                                                                    |
|------------|------------------|----------------------------------------------------------------------------------------------------|
|            | Action (Aktion)  | <ol> <li>Überprüfen Sie die Stromrichtlinie des Systems.</li> <li>Überprüfen Sie die Systemprotokolle auf Stromausfälle.</li> <li>Überprüfen Sie die Änderungen der<br/>Systemkonfiguration.</li> <li>Wenn das Problem weiterhin besteht, lesen Sie <u>Wie Sie</u><br/><u>Hilfe bekommen</u>.</li> </ol> |
| AMP0316    | Meldung          | System level current is outside of range (Die Stromstärke auf<br>Systemebene liegt außerhalb des Bereichs).                                                                                                    |
|            | LCD-Meldung      | System level current is outside of range (Die Stromstärke auf<br>Systemebene liegt außerhalb des Bereichs).                                                                                                    |
|            | Einzelheiten     | Die Stromstärke auf Systemebene liegt außerhalb des optimalen Bereichs.                                                                                                    |
|            | Action (Aktion)  | <ol> <li>Überprüfen Sie die Stromrichtlinie des Systems.</li> <li>Überprüfen Sie die Systemprotokolle auf Stromausfälle.</li> <li>Überprüfen Sie die Änderungen der<br/>Systemkonfiguration.</li> <li>Wenn das Problem weiterhin besteht, lesen Sie <u>Wie Sie</u><br/><u>Hilfe bekommen</u>.</li> </ol> |
| AMP0318    | Meldung          | Chassis power level current is less than the lower warning<br>threshold (Die Stromstärke auf Gehäusestromebene ist<br>niedriger als der untere Warnungsschwellenwert).                                                                                                    |
|            | Einzelheiten     | Die Stromstärke auf Gehäusestromebene liegt außerhalb des optimalen Bereichs.                                                                                                    |
|            | Action (Aktion)  | <ol> <li>Überprüfen Sie die Stromrichtlinie des Systems.</li> <li>Überprüfen Sie die Systemprotokolle auf Stromausfälle.</li> <li>Überprüfen Sie die Änderungen der<br/>Systemkonfiguration.</li> <li>Wenn das Problem weiterhin besteht, lesen Sie <u>Wie Sie</u><br/><u>Hilfe bekommen</u>.</li> </ol> |
| AMP0319    | Meldung          | Chassis power level current is less than the lower critical<br>threshold (Die Stromstärke auf Gehäusestromebene ist<br>niedriger als der untere kritische Schwellenwert).                                                                                                    |
|            | Einzelheiten     | Die Stromstärke auf Gehäusestromebene liegt außerhalb des optimalen Bereichs.                                                                                                    |

| Fehlercode | Meldungsinformationen |                                                                                                    |  |
|------------|-----------------------|----------------------------------------------------------------------------------------------------|--|
|            | Action (Aktion)       |                                                                                                    |  |
|            |                       | 1. Überprufen Sie die Stromrichtlinie des Systems.                                                                                                    |  |
|            |                       | 2. Überprüfen Sie die Systemprotokolle auf Stromausfalle.                                                                                                    |  |
|            |                       | S. Oberpruten sie die Anderungen der Systemkonfiguration.                                                                                                    |  |
|            |                       | <ol> <li>Wenn das Problem weiterhin besteht, lesen Sie <u>Wie Sie</u><br/><u>Hilfe bekommen</u>.</li> </ol>                                                       |  |
| AMP0320    | Meldung               | Chassis nower level current is greater than the upper                                                                                                    |  |
|            | Heldung               | warning threshold (Die Stromstärke auf Gehäusestromebene<br>ist höher als der obere Warnungsschwellenwert).                                                       |  |
|            | Einzelheiten          | Die Stromstärke auf Gehäusestromebene liegt außerhalb des optimalen Bereichs.                                                                                     |  |
|            | Action (Aktion)       | 4 <sup>U</sup> ltransmitten Circulta Characciatellista das Chatanas                                                                                               |  |
|            |                       | Uberprüfen Sie die Stromrichtlinie des Systems.     Überprüfen Sie die Systempretekelle auf Stromprufelle                                                         |  |
|            |                       | <ol> <li>Überprüfen Sie die Systemprotokolle auf Stromausfalle.</li> <li>Überprüfen Sie die Änderungen der</li> </ol>                                             |  |
|            |                       | Systemkonfiguration.                                                                                                    |  |
|            |                       | <ol> <li>Wenn das Problem weiterhin besteht, lesen Sie <u>Wie Sie</u><br/><u>Hilfe bekommen</u>.</li> </ol>                                                       |  |
| AMP0321    |                       |                                                                                                    |  |
| AMP0321    | Meldung               | Chassis power level current is greater than the upper critical threshold (Die Stromstärke auf Gehäusestromebene ist höher als der obere kritische Schwellenwert). |  |
|            | Einzelheiten          | Die Stromstärke auf Gehäusestromebene liegt außerhalb des optimalen Bereichs.                                                                                     |  |
|            | Action (Aktion)       |                                                                                                    |  |
|            |                       | 1. Überprüfen Sie die Stromrichtlinie des Systems.                                                                                                    |  |
|            |                       | 2. Überprufen Sie die Systemprotokolle auf Stromausfalle.                                                                                                    |  |
|            |                       | 5. Oberpruten sie die Anderungen der<br>Systemkonfiguration.                                                                                                    |  |
|            |                       | <ol> <li>Wenn das Problem weiterhin besteht, lesen Sie <u>Wie Sie</u><br/><u>Hilfe bekommen</u>.</li> </ol>                                                       |  |
| AMP0322    | Moldung               | Chassis power lovel surrent is outside of range (Die                                                                                                    |  |
|            | Meldung               | Stromstärke auf Gehäusestromebene liegt außerhalb des<br>Bereichs).                                                                                               |  |
|            | Einzelheiten          | Die Stromstärke auf Gehäusestromebene liegt außerhalb des optimalen Bereichs.                                                                                     |  |
|            | Action (Aktion)       | 1 - Übernrüfen Sie die Stromvichtlinie des Systems                                                                                                    |  |
|            |                       | 2      1. Oberprüfen Sie die Sustemprotokolle auf Stromausfälle                                                                                                   |  |
|            |                       |                                                                                                    |  |

| Fehlercode | Meldungsinformationen |                                                                                                    |  |
|------------|-----------------------|----------------------------------------------------------------------------------------------------|--|
|            |                       | <ol> <li>Überprüfen Sie die Änderungen der<br/>Systemkonfiguration.</li> </ol>                                                                                          |  |
|            |                       | 4. Wenn das Problem weiterhin besteht, lesen Sie <u>Wie Sie</u><br><u>Hilfe bekommen</u> .                                                                              |  |
| ASR0000    | Melduna               | Der Watchdog-Zeitmesser ist abgelaufen.                                                                                                    |  |
|            | Einzelheiten          | Das Betriebssystem oder eine Anwendung konnte innerhalb<br>des Zeitraums der Zeitüberschreitung nicht kommunizieren.                                                    |  |
|            | Action (Aktion)       | Überprüfen Sie das Betriebssystem, die Anwendung, die<br>Hardware und das Systemereignisprotokoll auf<br>Ausnahmeereignisse.                                            |  |
| ASR0001    | Meldung               | Der Watchdog-Zeitmesser hat das System zurückgesetzt.                                                                                                    |  |
|            | Einzelheiten          | Das Betriebssystem oder eine Anwendung konnte innerhalb<br>des Zeitraums der Zeitüberschreitung nicht kommunizieren.<br>Das System wurde zurückgesetzt.                 |  |
|            | Action (Aktion)       | Überprüfen Sie das Betriebssystem, die Anwendung, die<br>Hardware und das Systemereignisprotokoll auf<br>Ausnahmeereignisse.                                            |  |
| ASR0002    | Meldung               | Der Watchdog-Zeitmesser hat das System ausgeschaltet.                                                                                                    |  |
|            | Einzelheiten          | Das Betriebssystem oder eine Anwendung konnte innerhalb<br>des Zeitraums der Zeitüberschreitung nicht kommunizieren.<br>Das System wurde heruntergefahren.              |  |
|            | Action (Aktion)       | Überprüfen Sie das Betriebssystem, die Anwendung, die<br>Hardware und das Systemereignisprotokoll auf<br>Ausnahmeereignisse.                                            |  |
| ASR0003    | Meldung               | Der Watchdog-Zeitmesser hat das System aus- und wieder eingeschaltet.                                                                                                   |  |
|            | Einzelheiten          | Das Betriebssystem oder eine Anwendung konnte innerhalb<br>des Zeitraums der Zeitüberschreitung nicht kommunizieren.<br>Das System wurde aus- und wieder eingeschaltet. |  |
|            | Action (Aktion)       | Überprüfen Sie das Betriebssystem, die Anwendung, die<br>Hardware und das Systemereignisprotokoll auf<br>Ausnahmeereignisse.                                            |  |
| ASR0008    | Meldung               | The watchdog timer interrupt was initiated (Die<br>Unterbrechung des Watchdog-Zeitmessers wurde<br>eingeleitet).                                                        |  |

| Fehlercode | Meldungsinformationen |                                                                                                    |  |
|------------|-----------------------|----------------------------------------------------------------------------------------------------|--|
|            | Einzelheiten          | Das Betriebssystem oder eine Anwendung konnte innerhalb<br>des Zeitraums der Zeitüberschreitung nicht kommunizieren.<br>Es wurden keine Maßnahmen ergriffen. |  |
|            | Action (Aktion)       | Überprüfen Sie das Betriebssystem, die Anwendung, die<br>Hardware und das Systemereignisprotokoll auf<br>Ausnahmeereignisse.                                 |  |
| ASR0100    | Meldung               | The BIOS watchdog timer reset the system (Der BIOS-<br>Watchdog-Zeitmesser hat das System zurückgesetzt).                                                    |  |
|            | Einzelheiten          | Das Betriebssystem oder eine Anwendung konnte innerhalb<br>des Zeitraums der Zeitüberschreitung nicht kommunizieren.<br>Das System wurde zurückgesetzt.      |  |
|            | Action (Aktion)       | Überprüfen Sie das Betriebssystem, die Anwendung, die<br>Hardware und das Systemereignisprotokoll auf<br>Ausnahmeereignisse.                                 |  |
| ASR0101    | Meldung               | The OS watchdog timer reset the system (Der Watchdog-<br>Zeitmesser des Betriebssystems hat das System<br>zurückgesetzt).                                    |  |
|            | Einzelheiten          | Das Betriebssystem oder eine Anwendung konnte innerhalb<br>des Zeitraums der Zeitüberschreitung nicht kommunizieren.<br>Das System wurde zurückgesetzt.      |  |
|            | Action (Aktion)       | Überprüfen Sie das Betriebssystem, die Anwendung, die<br>Hardware und das Systemereignisprotokoll auf<br>Ausnahmeereignisse.                                 |  |
| 4500102    |                       |                                                                                                    |  |
| ASKUIUZ    | Meldung               | The OS watchdog timer shutdown the system (Der<br>Watchdog-Zeitmesser des Betriebssystems hat das System<br>heruntergefahren).                               |  |
|            | Einzelheiten          | Das Betriebssystem oder eine Anwendung konnte innerhalb<br>des Zeitraums der Zeitüberschreitung nicht kommunizieren.<br>Das System wurde heruntergefahren.   |  |
|            | Action (Aktion)       | Überprüfen Sie das Betriebssystem, die Anwendung, die<br>Hardware und das Systemereignisprotokoll auf<br>Ausnahmeereignisse.                                 |  |
| ASR0103    |                       |                                                                                                    |  |
|            | Meldung               | The OS watchdog timer powered down the system (Der Watchdog-Zeitmesser des Betriebssystems hat das System ausgeschaltet).                                    |  |

| Fehlercode | Meldungsinformat | ionen                                                                                                    |
|------------|------------------|----------------------------------------------------------------------------------------------------|
|            | Einzelheiten     | Das Betriebssystem oder eine Anwendung kkonnte innerhalb<br>des Zeitraums der Zeitüberschreitung nicht kommunizieren.<br>Das System wurde ausgeschaltet.                |
|            | Action (Aktion)  | Überprüfen Sie das Betriebssystem, die Anwendung, die<br>Hardware und das Systemereignisprotokoll auf<br>Ausnahmeereignisse.                                            |
| ASR0104    | Meldung          | The OS watchdog timer power-cycled the system (Der<br>Watchdog-Zeitmesser des Betriebssystems hat das System<br>aus- und wieder eingeschaltet).                         |
|            | Einzelheiten     | Das Betriebssystem oder eine Anwendung konnte innerhalb<br>des Zeitraums der Zeitüberschreitung nicht kommunizieren.<br>Das System wurde aus- und wieder eingeschaltet. |
|            | Action (Aktion)  | Überprüfen Sie das Betriebssystem, die Anwendung, die<br>Hardware und das Systemereignisprotokoll auf<br>Ausnahmeereignisse.                                            |
| ASR0105    | Meldung          | The operating system watchdog timer powered off the system (Der Watchdog-Zeitmesser des Betriebssystems hat das System abgeschaltet).                                   |
|            | Einzelheiten     | Das Betriebssystem oder eine Anwendung konnte innerhalb<br>des Zeitraums der Zeitüberschreitung nicht kommunizieren.<br>Das System wurde abgeschaltet.                  |
|            | Action (Aktion)  | Überprüfen Sie das Betriebssystem, die Anwendung, die<br>Hardware und das Systemereignisprotokoll auf<br>Ausnahmeereignisse.                                            |
| ASR0106    | Meldung          | Der Watchdog-Zeitmesser ist abgelaufen.                                                                                                    |
|            | Einzelheiten     | Das Betriebssystem oder eine Anwendung konnte innerhalb<br>des Zeitraums der Zeitüberschreitung nicht kommunizieren.                                                    |
|            | Action (Aktion)  | Überprüfen Sie das Betriebssystem, die Anwendung, die<br>Hardware und das Systemereignisprotokoll auf<br>Ausnahmeereignisse.                                            |
| ASR0107    | Meldung          | The watchdog timer pre-timeout interrupt was initiated (Die<br>Unterbrechung des Watchdog-Zeitmessers vor der<br>Zeitüberschreitung wurde eingeleitet)                  |
|            | Einzelheiten     | Das Betriebssystem oder eine Anwendung konnte innerhalb<br>des Zeitraums der Zeitüberschreitung nicht kommunizieren.                                                    |

| Fehlercode | Meldungsinformationen |                                                                                                    |  |
|------------|-----------------------|----------------------------------------------------------------------------------------------------|--|
|            | Action (Aktion)       | Überprüfen Sie das Betriebssystem, die Anwendung, die<br>Hardware und das Systemereignisprotokoll auf<br>Ausnahmeereignisse.        |  |
| BAT0000    |                       |                                                                                                    |  |
|            | Meldung               | The system board battery is low (Der Akku der Systemplatine ist fast erschöpft).                                                    |  |
|            | Einzelheiten          | Entweder fehlt der Akku der Systemplatine, er ist schwach<br>oder er lässt sich aufgrund von Temperaturproblemen nicht<br>aufladen. |  |
|            | Action (Aktion)       | Überprüfen Sie die Systemlüfter. Tauschen Sie den Akku der<br>Systemplatine aus.                                                    |  |
| BAT0002    | Meldung               | The system board battery has failed (Der Akku der<br>Systemplatine ist ausgefallen).                                                |  |
|            | LCD-Meldung           | The system board battery has failed. Check battery. (Der<br>Akku der Systemplatine ist ausgefallen. Überprüfen Sie den<br>Akku.)    |  |
|            | Einzelheiten          | Entweder fehlt der Akku der Systemplatine oder er ist<br>schwach.                                                                   |  |
|            | Action (Aktion)       | Lesen Sie <u>Wie Sie Hilfe bekommen</u> .                                                                                           |  |
| BAT0004    | Meldung               | The system board battery is absent (Der Akku der<br>Systemplatine fehlt).                                                           |  |
|            | LCD-Meldung           | The system board battery is absent. Check battery. (Der Akku<br>der Systemplatine fehlt. Überprüfen Sie den Akku.)                  |  |
|            | Action (Aktion)       | Setzen Sie den Akku der Systemplatine wieder ein.                                                                                   |  |
| BAT0005    | Meldung               | Der Speicherakku ist fast erschöpft.                                                                                                |  |
|            | Einzelheiten          | Das System muss eingeschaltet bleiben, damit der Akku<br>aufgeladen werden kann.                                                    |  |
|            | Action (Aktion)       | Laden Sie den Akku auf. Wenn das Problem weiterhin besteht, lesen Sie <u>Wie Sie Hilfe bekommen</u> .                               |  |
| BAT0007    | Meldung               | The storage battery has failed (Der Speicherakku ist<br>ausgefallen).                                                               |  |
|            | LCD-Meldung           | The storage battery has failed. Check battery. (Der<br>Speicherakku ist ausgefallen. Überprüfen Sie den Akku.)                      |  |
|            | Einzelheiten          | Überprüfen Sie die Kabelverbindung zwischen dem<br>Speicherakku und dem Controller.                                                 |  |

| Fehlercode | Meldungsinformationen |                                                                                                    |  |
|------------|-----------------------|----------------------------------------------------------------------------------------------------|--|
|            | Action (Aktion)       | Überprüfen Sie die Installation des Speicherakkus.                                                                                                    |  |
| BAT0010    | Meldung               | The storage battery for disk drive bay < <i>bay</i> > is low (Der<br>Speicherakku für Laufwerkschacht <schacht> ist fast<br/>erschöpft).</schacht>                   |  |
|            | Einzelheiten          | Das System muss eingeschaltet bleiben, damit der Akku<br>aufgeladen werden kann.                                                                                     |  |
|            | Action (Aktion)       | Laden Sie den Akku auf. Wenn das Problem weiterhin<br>besteht, lesen Sie <u>Wie Sie Hilfe bekommen</u> .                                                             |  |
| BAT0012    | Meldung               | The storage battery for disk drive bay < <i>bay</i> > has failed (Der<br>Speicherakku für Laufwerkschacht <schacht> ist<br/>ausgefallen).</schacht>                  |  |
|            | LCD-Meldung           | Battery for disk drive bay < <i>bay</i> > has failed. Check battery.<br>(Akku für Laufwerkschacht <schacht> ist ausgefallen.<br/>Überprüfen Sie den Akku.)</schacht> |  |
|            | Einzelheiten          | Überprüfen Sie die Kabelverbindung zwischen dem<br>Speicherakku und dem Controller.                                                                                  |  |
|            | Action (Aktion)       | Überprüfen Sie die Installation des Speicherakkus.                                                                                                    |  |
| BAT0014    | Meldung               | The storage battery for disk drive bay < <i>bay</i> > is absent (Der<br>Speicherakku für Laufwerkschacht <schacht> fehlt).</schacht>                                 |  |
|            | LCD-Meldung           | Battery for disk drive bay < <i>bay</i> > is absent. Check battery.<br>(Akku für Laufwerkschacht <schacht> fehlt. Überprüfen Sie<br/>den Akku.)</schacht>            |  |
|            | Einzelheiten          | Überprüfen Sie die Kabelverbindung zwischen dem<br>Speicherakku und dem Controller.                                                                                  |  |
|            | Action (Aktion)       | Überprüfen Sie die Installation des Speicherakkus.                                                                                                    |  |
| BAT0015    | Meldung               | The < <i>name&gt;</i> battery is low (Der Akku <name> ist fast<br/>erschöpft).</name>                                                                                |  |
|            | Einzelheiten          | Der schwache Akku < <i>Name&gt;</i> kann die Leistung des Systems<br>beeinträchtigen.                                                                                |  |
|            | Action (Aktion)       | Laden Sie den Akku <i><name></name></i> nach Möglichkeit wieder auf.<br>Wenn das Problem weiterhin besteht, tauschen Sie den Akku<br><i><name></name></i> aus.       |  |
| BAT0017    | Meldung               | The < <i>name&gt;</i> battery has failed (Der Akku <name> ist<br/>ausgefallen).</name>                                                                               |  |

| Fehlercode | Meldungsinformationen |                                                                                                    |  |
|------------|-----------------------|----------------------------------------------------------------------------------------------------|--|
|            | LCD-Meldung           | The < <i>name&gt;</i> battery has failed. Check battery. (Der Akku<br><name> ist ausgefallen. Überprüfen Sie den Akku.)</name>                                                                                        |  |
|            | Einzelheiten          | Entweder fehlt der Akku <i><name></name></i> , er ist schwach oder er lässt sich aufgrund von Temperaturproblemen nicht aufladen.                                                                                     |  |
|            | Action (Aktion)       | Überprüfen Sie die Systemlüfter. Tauschen Sie den Akku<br>< <i>Name&gt;</i> aus.                                                                                                    |  |
| BAT0019    |                       |                                                                                                    |  |
|            | Melaung               | The <i><name></name></i> battery is absent (Der Akku <name> fenit).</name>                                                                                                    |  |
|            | LCD-Meldung           | The < <i>name&gt;</i> battery is absent. Check battery. (Der Akku<br><name> fehlt. Überprüfen Sie den Akku.)</name>                                                                                                   |  |
|            | Einzelheiten          | Der ausgefallene oder fehlende Akku <i><name></name></i> kann die<br>Leistung des System verringern.                                                                                                    |  |
|            | Action (Aktion)       | Überprüfen Sie die Systemlüfter. Tauschen Sie den Akku<br>< <i>Name&gt;</i> aus.                                                                                                    |  |
| CBL0006    | Meldung               | Multiple storage controllers are incorrectly connected to the same backplane <i><bay id=""></bay></i> (Mehrere Speichercontroller sind falsch an dieselbe Rückwandplatine <i>&lt;</i> Schachtkennung> angeschlossen). |  |
|            | Einzelheiten          | Diese Konfiguration der Rückwandplatine wird nicht unterstützt.                                                                                                    |  |
|            | Action (Aktion)       | Überprüfen Sie die Konfiguration der Rückwandplatine.<br>Schließen Sie das Kabel wieder an. Wenn das Problem<br>weiterhin besteht, lesen Sie <u>Wie Sie Hilfe bekommen</u> .                                          |  |
| CPU0000    | Meldung               | CPU < <i>number&gt;</i> has an internal error (IERR). (Prozessor<br><nummer> weist einen internen Fehler auf [IERR].)</nummer>                                                                                        |  |
|            | LCD-Meldung           | CPU <i><number></number></i> has an internal error (IERR). (Prozessor<br><nummer> weist einen internen Fehler auf [IERR].)</nummer>                                                                                   |  |
|            | Einzelheiten          | Das Systemereignisprotokoll und die<br>Betriebssystemprotokolle weisen möglicherweise darauf hin,<br>dass die Ausnahme außerhalb des Prozessors aufgetreten ist.                                                      |  |
|            | Action (Aktion)       | Überprüfen Sie das Systemereignisprotokoll und die<br>Betriebssystemprotokolle. Wenn das Problem weiterhin<br>besteht, lesen Sie <u>Wie Sie Hilfe bekommen</u> .                                                      |  |
| CPU0001    | Meldung               | CPU < <i>number&gt;</i> has a thermal trip (over-temperature) event.<br>(Prozessor <nummer> weist ein Übertemperaturereignis<br/>[thermischer Auslöser] auf.)</nummer>                                                |  |

| Fehlercode | Meldungsinformat | ionen                                                                                                    |
|------------|------------------|----------------------------------------------------------------------------------------------------|
|            | LCD-Meldung      | CPU <i><number></number></i> has a thermal trip. Check CPU heat sink.<br>(Prozessor <nummer> weist einen thermischen Auslöser auf.<br/>Überprüfen Sie den Prozessorkühlkörper.)</nummer>                                                                                                    |
|            | Einzelheiten     | Die Prozessortemperatur hat den Arbeitsbereich<br>überschritten.                                                                                                    |
|            | Action (Aktion)  | Überprüfen Sie die Protokolle auf Lüfterausfälle, ersetzen Sie<br>ausgefallene Lüfter. Wenn keine Ausfälle erkannt werden,<br>überprüfen Sie die Eintrittstemperatur (falls verfügbar) und<br>installieren Sie den Prozessorkühlkörper wieder.                                                                                                    |
| CPU0002    | Meldung          | CPU < <i>number&gt;</i> has failed the built-in self-test (BIST).<br>(Prozessor <nummer> hat den integrierten Selbsttest [BIST]<br/>nicht bestanden.)</nummer>                                                                                                    |
|            | Action (Aktion)  | <ol> <li>Schalten Sie das System aus und nehmen Sie es f ür eine<br/>Minute vom Netz. Legen Sie das System wieder an das<br/>Netz und schalten Sie es ein.</li> </ol>                                                                                                    |
|            |                  | 2. Vergewissern Sie sich, dass der Prozessor richtig sitzt.                                                                                                    |
|            |                  | 3. Wenn das Problem weiterhin besteht, lesen Sie <u>Wie Sie</u><br><u>Hilfe bekommen</u> .                                                                                                    |
| CPU0003    | Meldung          | CPU < <i>number&gt;</i> is stuck in POST (Prozessor <nummer><br/>hängt im POST).</nummer>                                                                                                    |
|            | Action (Aktion)  | <ol> <li>Schalten Sie das System aus und nehmen Sie es f ür eine<br/>Minute vom Netz. Legen Sie das System wieder an das<br/>Netz und schalten Sie es ein.</li> </ol>                                                                                                    |
|            |                  | <ol> <li>Reduzieren Sie die Systemkonfiguration auf minimalen<br/>Speicher und entfernen Sie alle PCI-Geräte. Falls das<br/>System den POST abschließt, aktualisieren Sie das<br/>System-BIOS. Installieren Sie nacheinander den<br/>Speicher und die einzelnen PCI-Komponenten, bis die<br/>ursprüngliche Konfiguration wiederhergestellt ist.</li> </ol> |
|            |                  | <ol> <li>Wenn das Problem weiterhin besteht, lesen Sie <u>Wie Sie</u><br/><u>Hilfe bekommen</u>.</li> </ol>                                                                                                    |
| CPU0004    |                  |                                                                                                    |
|            | Meldung          | konnte nicht initialisiert werden).                                                                                                    |
|            | Action (Aktion)  | <ol> <li>Schalten Sie das System aus und nehmen Sie es f ür eine<br/>Minute vom Netz. Legen Sie das System wieder an das<br/>Netz und schalten Sie es ein.</li> </ol>                                                                                                    |
|            |                  | 2. Vergewissern Sie sich, dass der Prozessor richtig sitzt.                                                                                                    |

| Fehlercode | Meldungsinformationen |                                                                                                    |
|------------|-----------------------|----------------------------------------------------------------------------------------------------|
|            |                       | 3. Wenn das Problem weiterhin besteht, lesen Sie <u>Wie Sie</u><br><u>Hilfe bekommen</u> .                                                                                                    |
| CPU0005    | Meldung               | CPU < <i>number&gt;</i> configuration is unsupported (Die<br>Konfiguration von Prozessor <nummer> wird nicht<br/>unterstützt).</nummer>                                                                                          |
|            | LCD-Meldung           | CPU <i><number></number></i> configuration is unsupported. Check CPU or<br>BIOS revision. (Die Konfiguration von Prozessor <i>&lt;</i> Nummer><br>wird nicht unterstützt. Überprüfen Sie den Prozessor und die<br>BIOS-Revision) |
|            | Einzelheiten          | Das System kann nicht starten oder wird möglicherweise in einem herabgesetzten Zustand ausgeführt.                                                                                                    |
|            | Action (Aktion)       | Überprüfen Sie die technischen Daten auf unterstützte<br>Prozessortypen.                                                                                                    |
| CPU0006    | Meldung               | Unrecoverable CPU complex error detected on CPU<br>< <i>number&gt;</i> (Nicht behebbarer komplexer Prozessorfehler an<br>Prozessor <nummer> festgestellt).</nummer>                                                              |
|            | Einzelheiten          | Das System kann nicht starten oder wird möglicherweise in einem herabgesetzten Zustand ausgeführt.                                                                                                    |
|            | Action (Aktion)       | <ol> <li>Schalten Sie das System aus und nehmen Sie es f ür eine<br/>Minute vom Netz. Legen Sie das System wieder an das<br/>Netz und schalten Sie es ein.</li> </ol>                                                            |
|            |                       | <ol> <li>Vergewissern Sie sich, dass der Prozessor richtig sitzt.</li> <li>Wenn das Problem weiterhin besteht, lesen Sie <u>Wie Sie</u><br/><u>Hilfe bekommen</u>.</li> </ol>                                                    |
| CPU0008    | Meldung               | CPU <i><number></number></i> is disabled (Prozessor <nummer> ist deaktiviert).</nummer>                                                                                                    |
|            | Einzelheiten          | Das System kann nicht starten oder wird möglicherweise in einem herabgesetzten Zustand ausgeführt.                                                                                                    |
|            | Action (Aktion)       | Tritt der Fehler unerwartet auf, überprüfen Sie das<br>Vorhandensein des Prozessors und die Konfiguration des<br>System-Setups (BIOS).                                                                                           |
| CPU0010    | Meldung               | CPU <i><number></number></i> is throttled (Prozessor <nummer> ist gedrosselt).</nummer>                                                                                                    |
|            | Einzelheiten          | Der Prozessor ist aufgrund von Temperatur- oder<br>Stromversorgungsbedingungen gedrosselt.                                                                                                    |

| Fehlercode | Meldungsinformationen |                                                                                                    |
|------------|-----------------------|----------------------------------------------------------------------------------------------------|
|            | Action (Aktion)       | Überprüfen Sie die Systemprotokolle auf Stromversorgungs-<br>oder Temperaturausnahmen.                                                                                                    |
| CPU0023    | Melduna               | CPU < <i>number&gt;</i> is absent (Prozessor <nummer> fehlt).</nummer>                                                                                                    |
|            | LCD-Meldung           | CPU <i><number></number></i> is absent. Check CPU. (Prozessor <i>&lt;</i> Nummer> fehlt. Überprüfen Sie den Prozessor.)                                                                       |
|            | Action (Aktion)       | Überprüfen Sie die Prozessorinstallation. Setzen Sie den<br>Prozessor gegebenenfalls neu ein.                                                                                                 |
| CPU0100    | Meldung               | CPU <i><number></number></i> temperature is less than the lower warning<br>threshold (Die Temperatur von Prozessor <nummer> ist<br/>niedriger als der untere Warnungsschwellenwert).</nummer> |
|            | Einzelheiten          | Die Systemleistung ist möglicherweise herabgesetzt.                                                                                                    |
|            | Action (Aktion)       | Überprüfen Sie die Betriebsumgebung des Systems.                                                                                                    |
| CPU0101    | Meldung               | CPU <i><number></number></i> temperature is less than the lower critical threshold (Die Temperatur von Prozessor <i>&lt;</i> Nummer> ist niedriger als der untere kritische Schwellenwert).   |
|            | LCD-Meldung           | CPU <i><number></number></i> temperature is outside of range (Die<br>Temperatur von Prozessor <nummer> liegt außerhalb des<br/>Bereichs).</nummer>                                            |
|            | Einzelheiten          | Die Systemleistung ist möglicherweise herabgesetzt.                                                                                                    |
|            | Action (Aktion)       | Überprüfen Sie die Betriebsumgebung, die Lüfter und die<br>Kühlkörper des Systems.                                                                                                    |
| CPU0102    | Meldung               | CPU <i><number></number></i> temperature is greater than the upper<br>warning threshold (Die Temperatur von Prozessor<br><nummer> ist höher als der obere Warnungsschwellenwert).</nummer>    |
|            | Einzelheiten          | Die Systemleistung ist möglicherweise herabgesetzt.                                                                                                    |
|            | Action (Aktion)       | Überprüfen Sie die Betriebsumgebung, die Lüfter und die<br>Kühlkörper des Systems.                                                                                                    |
| CPU0103    |                       |                                                                                                    |
| 0100200    | Meldung               | CPU <i><number></number></i> temperature is greater than the upper critical threshold (Die Temperatur von Prozessor <i>&lt;</i> Nummer> ist höher als der obere kritische Schwellenwert).     |
|            | LCD-Meldung           | CPU <i><number></number></i> temperature is outside of range. Check fans.<br>(Die Temperatur von Prozessor <nummer> liegt außerhalb<br/>des Bereichs. Überprüfen Sie die Lüfter.)</nummer>    |
|            | Einzelheiten          | Die Systemleistung ist möglicherweise herabgesetzt.                                                                                                    |

| Fehlercode | Meldungsinformationen |                                                                                                    |
|------------|-----------------------|----------------------------------------------------------------------------------------------------|
|            | Action (Aktion)       | Überprüfen Sie die Betriebsumgebung, die Lüfter und die<br>Kühlkörper des Systems.                                                                                                    |
| CPU0104    | Meldung               | CPU <i><number></number></i> temperature is outside of range (Die<br>Temperatur von Prozessor <nummer> liegt außerhalb des<br/>Bereichs).</nummer>                                                                                                    |
|            | LCD-Meldung           | CPU <i><number></number></i> temperature is outside of range. Check fans.<br>(Die Temperatur von Prozessor <nummer> liegt außerhalb<br/>des Bereichs. Überprüfen Sie die Lüfter.)</nummer>                                                                                                    |
|            | Einzelheiten          | Die Systemleistung ist möglicherweise herabgesetzt.                                                                                                    |
|            | Action (Aktion)       | Überprüfen Sie die Betriebsumgebung, die Lüfter und die<br>Kühlkörper des Systems.                                                                                                    |
| CPU0200    | Meldung               | CPU <i><number> <name></name></number></i> voltage is less than the lower<br>warning threshold (Die <i>&lt;</i> Name>-Spannung von Prozessor<br><i>&lt;</i> Nummer> ist niedriger als der untere<br>Warnungsschwellenwert).                                                                                                    |
|            | Einzelheiten          | Niedrige Spannungen können durch ein Problem mit dem<br>Spannungsregler oder durch ein Problem mit dem Prozessor<br>verursacht werden. Die niedrige Spannung kann dazu führen,<br>dass der Prozessor nicht funktioniert.                                                                                                    |
|            | Action (Aktion)       | <ol> <li>Schalten Sie das System aus und nehmen Sie es für eine<br/>Minute vom Netz.</li> <li>Legen Sie das System wieder an das Netz und schalten<br/>Sie es ein.</li> <li>Vergewissern Sie sich, dass der Prozessor richtig sitzt.</li> <li>Wenn das Problem weiterhin besteht, lesen Sie <u>Wie Sie</u><br/><u>Hilfe bekommen</u>.</li> </ol> |
| CPU0201    | Meldung               | CPU < <i>number</i> > < <i>name</i> > voltage is less than the lower critical threshold (Die <name>-Spannung von Prozessor <nummer> ist niedriger als der untere kritische Schwellenwert).</nummer></name>                                                                                                    |
|            | LCD-Meldung           | CPU <i><number> <name></name></number></i> voltage is outside of range. Re-seat<br>CPU. (Die <name>-Spannung von Prozessor <nummer><br/>liegt außerhalb des Bereichs. Setzen Sie den Prozessor neu<br/>ein.)</nummer></name>                                                                                                    |
|            | Einzelheiten          | Niedrige Spannungen können durch ein Problem mit dem<br>Spannungsregler oder durch ein Problem mit dem Prozessor<br>verursacht werden. Wenn der kritische Schwellenwert<br>unterschritten wird, funktioniert der Prozessor nicht mehr.<br>Dies kann zum Ausschalten des Systems führen.                                                          |

| Fehlercode | Meldungsinformationen |                                                                                                    |  |
|------------|-----------------------|----------------------------------------------------------------------------------------------------|--|
|            | Action (Aktion)       | <ol> <li>Schalten Sie das System aus und nehmen Sie es f ür eine<br/>Minute vom Netz.</li> </ol>                                                                                                    |  |
|            |                       | <ol> <li>Legen Sie das System wieder an das Netz und schalten<br/>Sie es ein.</li> </ol>                                                                                                    |  |
|            |                       | 3. Vergewissern Sie sich, dass der Prozessor richtig sitzt.                                                                                                    |  |
|            |                       | 4. Wenn das Problem weiterhin besteht, lesen Sie <u>Wie Sie</u><br><u>Hilfe bekommen</u> .                                                                                                    |  |
| CPU0202    |                       |                                                                                                    |  |
|            | Meldung               | CPU <i><number> <name></name></number></i> voltage is greater than the upper<br>warning threshold (Die <i>&lt;</i> Name>-Spannung von Prozessor<br><i>&lt;</i> Nummer> ist höher als der obere Warnungsschwellenwert).                                                                                             |  |
|            | Einzelheiten          | Hohe Spannungen können durch ein Problem mit dem<br>Spannungsregler oder durch ein Problem mit dem Prozessor<br>verursacht werden. Erhöhte Spannungen können zu einer<br>Beschädigung des Prozessors oder anderer elektronischer<br>Komponenten im System führen.                                                  |  |
|            | Action (Aktion)       | <ol> <li>Schalten Sie das System aus und nehmen Sie es f ür eine<br/>Minute vom Netz.</li> </ol>                                                                                                    |  |
|            |                       | 2. Legen Sie das System wieder an das Netz und schalten<br>Sie es ein.                                                                                                    |  |
|            |                       | 3. Vergewissern Sie sich, dass der Prozessor richtig sitzt.                                                                                                    |  |
|            |                       | 4. Wenn das Problem weiterhin besteht, lesen Sie <u>Wie Sie</u><br><u>Hilfe bekommen</u> .                                                                                                    |  |
| CPU0203    |                       |                                                                                                    |  |
|            | Meldung               | CPU < <i>number&gt; <name></name></i> voltage is greater than the upper<br>critical threshold (Die <name>-Spannung von Prozessor<br/><nummer> ist höher als der obere kritische Schwellenwert).</nummer></name>                                                                                                    |  |
|            | LCD-Meldung           | CPU <i><number> <name></name></number></i> voltage is outside of range. Re-seat<br>CPU. (Die <name>-Spannung von Prozessor <nummer><br/>liegt außerhalb des Bereichs. Setzen Sie den Prozessor neu<br/>ein.)</nummer></name>                                                                                       |  |
|            | Einzelheiten          | Hohe Spannungen können durch ein Problem mit dem<br>Spannungsregler oder durch ein Problem mit dem Prozessor<br>verursacht werden. Erhöhte Spannungen können zu einer<br>Beschädigung des Prozessors oder anderer elektronischer<br>Komponenten im System führen. Dies kann zum Ausschalten<br>des Systems führen. |  |
|            | Action (Aktion)       | <ol> <li>Schalten Sie das System aus und nehmen Sie es f ür eine<br/>Minute vom Netz.</li> </ol>                                                                                                    |  |
|            |                       | 2. Legen Sie das System wieder an das Netz und schalten<br>Sie es ein.                                                                                                    |  |

| Fehlercode | Meldungsinformationen |                                                                                                    |  |
|------------|-----------------------|----------------------------------------------------------------------------------------------------|--|
|            |                       | 3. Vergewissern Sie sich, dass der Prozessor richtig sitzt.                                                                                                    |  |
|            |                       | 4. Wenn das Problem weiterhin besteht, lesen Sie <u>Wie Sie</u><br><u>Hilfe bekommen</u> .                                                                                                    |  |
| CPU0204    | Meldung               | CPU < <i>number&gt; <name></name></i> voltage is outside of range (Die<br><name>-Spannung von Prozessor <nummer> liegt<br/>außerhalb des Bereichs).</nummer></name>                                                              |  |
|            | LCD-Meldung           | CPU <i><number> <name></name></number></i> voltage is outside of range. Re-seat<br>CPU. (Die <i>&lt;</i> Name>-Spannung von Prozessor <i>&lt;</i> Nummer><br>liegt außerhalb des Bereichs. Setzen Sie den Prozessor neu<br>ein.) |  |
|            | Einzelheiten          | Spannungen außerhalb des zulässigen Bereichs können<br>elektrische Komponenten beschädigen oder zu einem<br>Herunterfahren des Systems führen.                                                                                   |  |
|            | Action (Aktion)       | <ol> <li>Schalten Sie das System aus und nehmen Sie es f ür eine<br/>Minute vom Netz.</li> </ol>                                                                                                    |  |
|            |                       | 2. Vergewissern Sie sich, dass der Prozessor richtig sitzt.                                                                                                    |  |
|            |                       | 3. Legen Sie das System wieder an das Netz und schalten Sie es ein.                                                                                                    |  |
|            |                       | 4. Wenn das Problem weiterhin besteht, lesen Sie <u>Wie Sie</u><br><u>Hilfe bekommen</u> .                                                                                                    |  |
| CPU0700    |                       |                                                                                                    |  |
|            | Meldung               | CPU < <i>number&gt;</i> initialization error detected<br>(Initialisierungsfehler bei Prozessor <nummer> festgestellt).</nummer>                                                                                                  |  |
|            | LCD-Meldung           | CPU < <i>number&gt;</i> initialization error detected. Power cycle<br>system. (Initialisierungsfehler bei Prozessor <nummer><br/>festgestellt. Schalten Sie das System aus und wieder ein.)</nummer>                             |  |
|            | Einzelheiten          | Das System-BIOS konnte den Prozessor nicht initialisieren.                                                                                                    |  |
|            | Action (Aktion)       | <ol> <li>Schalten Sie das System aus und nehmen Sie es f ür eine<br/>Minute vom Netz.</li> </ol>                                                                                                    |  |
|            |                       | <ol> <li>Vergewissern Sie sich, dass der Prozessor richtig sitzt.</li> <li>Legen Sie das System wieder an das Netz und schalten<br/>Sie es ein.</li> </ol>                                                                       |  |
|            |                       | 4. Wenn das Problem weiterhin besteht, lesen Sie <u>Wie Sie</u><br><u>Hilfe bekommen</u> .                                                                                                    |  |
| CPU0701    | Meldung               | CPU <i><number></number></i> protocol error detected (Protokollfehler bei<br>Prozessor <nummer> festgestellt).</nummer>                                                                                                    |  |

| Fehlercode | Meldungsinformationen |                                                                                                    |  |
|------------|-----------------------|----------------------------------------------------------------------------------------------------|--|
|            | LCD-Meldung           | CPU <i><number></number></i> protocol error detected. Power cycle<br>system. (Protokollfehler bei Prozessor <i>&lt;</i> Nummer><br>festgestellt. Schalten Sie das System aus und wieder ein.) |  |
|            | Einzelheiten          | Das Systemereignisprotokoll und die<br>Betriebssystemprotokolle weisen möglicherweise darauf hin,<br>dass die Ausnahme außerhalb des Prozessors aufgetreten ist.                              |  |
|            | Action (Aktion)       | <ol> <li>Überprüfen Sie das Systemereignisprotokoll und die<br/>Betriebssystemprotokolle auf Ausnahmen. Wenn keine<br/>Ausnahmen vorliegen, fahren Sie fort.</li> </ol>                       |  |
|            |                       | 2. Schalten Sie das System aus und nehmen Sie es für eine Minute vom Netz.                                                                                                    |  |
|            |                       | 3. Vergewissern Sie sich, dass der Prozessor richtig sitzt.                                                                                                    |  |
|            |                       | 4. Legen Sie das System wieder an das Netz und schalten Sie es ein.                                                                                                    |  |
|            |                       | 5. Wenn das Problem weiterhin besteht, lesen Sie <u>Wie Sie</u><br><u>Hilfe bekommen</u> .                                                                                                    |  |
| CPU0702    | Meldung               | Paritätsfehler am Prozessorbus festgestellt.                                                                                                    |  |
|            | LCD-Meldung           | CPU bus parity error detected. Power cycle system.<br>(Paritätsfehler am Prozessorbus festgestellt. Schalten Sie das<br>System aus und wieder ein.)                                           |  |
|            | Einzelheiten          | Das Systemereignisprotokoll und die<br>Betriebssystemprotokolle weisen möglicherweise darauf hin,<br>dass die Ausnahme außerhalb des Prozessors aufgetreten ist.                              |  |
|            | Action (Aktion)       | <ol> <li>Überprüfen Sie das Systemereignisprotokoll und die<br/>Betriebssystemprotokolle auf Ausnahmen. Wenn keine<br/>Ausnahmen vorliegen, fahren Sie fort.</li> </ol>                       |  |
|            |                       | 2. Schalten Sie das System aus und nehmen Sie es für eine Minute vom Netz.                                                                                                    |  |
|            |                       | 3. Vergewissern Sie sich, dass der Prozessor richtig sitzt.                                                                                                    |  |
|            |                       | 4. Legen Sie das System wieder an das Netz und schalten Sie es ein.                                                                                                    |  |
|            |                       | 5. Wenn das Problem weiterhin besteht, lesen Sie <u>Wie Sie</u><br><u>Hilfe bekommen</u> .                                                                                                    |  |
| CPU0703    | Meldung               | CPU bus initialization error detected (Prozessorbus-<br>Initialisierungsfehler festgestellt).                                                                                                 |  |
|            | LCD-Meldung           | CPU bus initialization error detected. Power cycle system.<br>(Initialisierungsfehler am Prozessorbus festgestellt. Schalten<br>Sie das System aus und wieder ein.)                           |  |

| Fehlercode | Meldungsinformationen                 |                                                                                                    |
|------------|---------------------------------------|----------------------------------------------------------------------------------------------------|
|            | Einzelheiten                          | Das Systemereignisprotokoll und die<br>Betriebssystemprotokolle weisen möglicherweise darauf hin,<br>dass die Ausnahme außerhalb des Prozessors aufgetreten ist.                                 |
|            | Action (Aktion)                       | <ol> <li>Überprüfen Sie das Systemereignisprotokoll und die<br/>Betriebssystemprotokolle auf Ausnahmen. Wenn keine<br/>Ausnahmen vorliegen, fahren Sie fort.</li> </ol>                          |
|            |                                       | 2. Schalten Sie das System aus und nehmen Sie es für eine Minute vom Netz.                                                                                                    |
|            |                                       | 3. Vergewissern Sie sich, dass der Prozessor richtig sitzt.                                                                                                    |
|            |                                       | 4. Legen Sie das System wieder an das Netz und schalten Sie es ein.                                                                                                    |
|            |                                       | 5. Wenn das Problem weiterhin besteht, lesen Sie <u>Wie Sie</u><br><u>Hilfe bekommen</u> .                                                                                                    |
| CPU0704    | Melduna                               | CPU < <i>number&gt;</i> machine check error detected                                                                                                    |
|            | · · · · · · · · · · · · · · · · · · · | (Maschinenprüffehler bei Prozessor <nummer> festgestellt).</nummer>                                                                                                    |
|            | LCD-Meldung                           | CPU < <i>number&gt;</i> machine check error detected. Power cycle<br>system. (Maschinenprüffehler bei Prozessor <nummer><br/>festgestellt. Schalten Sie das System aus und wieder ein.)</nummer> |
|            | Einzelheiten                          | Das Systemereignisprotokoll und die<br>Betriebssystemprotokolle weisen möglicherweise darauf hin,<br>dass die Ausnahme außerhalb des Prozessors aufgetreten ist.                                 |
|            | Action (Aktion)                       | <ol> <li>Überprüfen Sie das Systemereignisprotokoll und die<br/>Betriebssystemprotokolle auf Ausnahmen. Wenn keine<br/>Ausnahmen vorliegen, fahren Sie fort.</li> </ol>                          |
|            |                                       | 2. Schalten Sie das System aus und nehmen Sie es für eine<br>Minute vom Netz.                                                                                                    |
|            |                                       | 3. Vergewissern Sie sich, dass der Prozessor richtig sitzt.                                                                                                    |
|            |                                       | <ol> <li>Legen Sie das System wieder an das Netz und schalten<br/>Sie es ein.</li> </ol>                                                                                                    |
|            |                                       | 5. Wenn das Problem weiterhin besteht, lesen Sie <u>Wie Sie</u><br><u>Hilfe bekommen</u> .                                                                                                    |
| CPU0801    |                                       |                                                                                                    |
|            | Melaung                               | Spannungsreglermodul von Prozessor <nummer> ist ausgefallen).</nummer>                                                                                                    |
|            | LCD-Meldung                           | CPU <i><number></number></i> voltage regulator module failed. Re-seat<br>module. (Das Spannungsreglermodul von Prozessor<br><nummer> ist ausgefallen. Setzen Sie das Modul neu ein.)</nummer>    |
|            | Einzelheiten                          | Die Systemleistung ist möglicherweise herabgesetzt oder das<br>System funktioniert möglicherweise nicht.                                                                                         |
| Fehlercode | Meldungsinformationen |                                                                                                    |  |
|------------|-----------------------|----------------------------------------------------------------------------------------------------|--|
|            | Action (Aktion)       | <ol> <li>Schalten Sie das System aus und nehmen Sie es f ür eine<br/>Minute vom Netz</li> </ol>                                                                                                    |  |
|            |                       | <ol> <li>Legen Sie das System wieder an das Netz und schalten<br/>Sie es ein.</li> </ol>                                                                                                    |  |
|            |                       | 3. Vergewissern Sie sich, dass der Prozessor richtig sitzt.                                                                                                    |  |
|            |                       | 4. Wenn das Problem weiterhin besteht, lesen Sie <u>Wie Sie</u><br><u>Hilfe bekommen</u> .                                                                                                    |  |
|            |                       |                                                                                                    |  |
| CF00802    | Meldung               | A predictive failure detected on CPU <i><number></number></i> voltage<br>regulator module (Am Spannungsreglermodul von Prozessor<br><i>&lt;</i> Nummer> wurde ein vorhersehbarer Fehler festgestellt).               |  |
|            | Einzelheiten          | Die Systemleistung ist möglicherweise herabgesetzt oder das<br>System funktioniert möglicherweise nicht.                                                                                                    |  |
|            | Action (Aktion)       | 1. Schalten Sie das System aus und nehmen Sie es für eine Minute vom Netz.                                                                                                    |  |
|            |                       | 2. Legen Sie das System wieder an das Netz und schalten Sie es ein.                                                                                                    |  |
|            |                       | 3. Vergewissern Sie sich, dass der Prozessor richtig sitzt.                                                                                                    |  |
|            |                       | 4. Wenn das Problem weiterhin besteht, lesen Sie <u>Wie Sie</u><br><u>Hilfe bekommen</u> .                                                                                                    |  |
| CPU0803    | Meldung               | The power input for CPU <i><number></number></i> voltage regulator<br>module is lost (Das Spannungsreglermodul von Prozessor<br><nummer> erhält keinen Strom).</nummer>                                              |  |
|            | LCD-Meldung           | Lost power input for CPU <i><number></number></i> voltage regulator<br>module. Re-seat module. (Das Spannungsreglermodul von<br>Prozessor <i>&lt;</i> Nummer> erhält keinen Strom. Setzen Sie das<br>Modul neu ein.) |  |
|            | Einzelheiten          | Die Systemleistung ist möglicherweise herabgesetzt oder das<br>System funktioniert möglicherweise nicht.                                                                                                    |  |
|            | Action (Aktion)       | <ol> <li>Schalten Sie das System aus und nehmen Sie es f ür eine<br/>Minute vom Netz.</li> </ol>                                                                                                    |  |
|            |                       | 2. Legen Sie das System wieder an das Netz und schalten Sie es ein.                                                                                                    |  |
|            |                       | 3. Vergewissern Sie sich, dass der Prozessor richtig sitzt.                                                                                                    |  |
|            |                       | 4. Wenn das Problem weiterhin besteht, lesen Sie <u>Wie Sie</u><br><u>Hilfe bekommen</u> .                                                                                                    |  |
|            |                       |                                                                                                    |  |
|            | Meldung               | The power input for CPU < <i>number</i> > voltage regulator module is outside of range (Die Eingangsleistung für das                                                                                                 |  |

| Fehlercode | Meldungsinformat | Meldungsinformationen                                                                                                    |  |  |
|------------|------------------|----------------------------------------------------------------------------------------------------|--|--|
|            |                  | Spannungsreglermodul von Prozessor <nummer> liegt<br/>außerhalb des Bereichs).</nummer>                                                                                                    |  |  |
|            | LCD-Meldung      | The power input for CPU <i><number></number></i> voltage regulator<br>module is outside of range. Re-seat module. (Die<br>Eingangsleistung für das Spannungsreglermodul von<br>Prozessor <nummer> liegt außerhalb des Bereichs. Setzen<br/>Sie das Modul neu ein.)</nummer> |  |  |
|            | Einzelheiten     | Die Systemleistung ist möglicherweise herabgesetzt oder das<br>System funktioniert möglicherweise nicht.                                                                                                    |  |  |
|            | Action (Aktion)  | <ol> <li>Schalten Sie das System aus und nehmen Sie es f ür eine<br/>Minute vom Netz.</li> </ol>                                                                                                    |  |  |
|            |                  | 2. Legen Sie das System wieder an das Netz und schalten<br>Sie es ein.                                                                                                    |  |  |
|            |                  | 3. Vergewissern Sie sich, dass der Prozessor richtig sitzt.                                                                                                    |  |  |
|            |                  | 4. Wenn das Problem weiterhin besteht, lesen Sie <u>Wie Sie</u><br><u>Hilfe bekommen</u> .                                                                                                    |  |  |
| CPU0805    | Meldung          | The power input for CPU <i>chumbers</i> voltage regulator                                                                                                    |  |  |
|            | Metaling         | module is outside of range, but it is attached to the system<br>(Die Eingangsleistung für das Spannungsreglermodul von<br>Prozessor <nummer> liegt außerhalb des Bereichs, aber das<br/>System ist an die Stromversorgung angeschlossen).</nummer>                          |  |  |
|            | Einzelheiten     | Die Systemleistung ist möglicherweise herabgesetzt oder das<br>System funktioniert möglicherweise nicht.                                                                                                    |  |  |
|            | Action (Aktion)  | <ol> <li>Schalten Sie das System aus und nehmen Sie es f ür eine<br/>Minute vom Netz.</li> </ol>                                                                                                    |  |  |
|            |                  | 2. Legen Sie das System wieder an das Netz und schalten<br>Sie es ein.                                                                                                    |  |  |
|            |                  | 3. Vergewissern Sie sich, dass der Prozessor richtig sitzt.                                                                                                    |  |  |
|            |                  | 4. Wenn das Problem weiterhin besteht, lesen Sie <u>Wie Sie</u><br><u>Hilfe bekommen</u> .                                                                                                    |  |  |
| CPU0806    | Meldung          | CPU < <i>number&gt;</i> voltage regulator module is incorrectly                                                                                                    |  |  |
|            | -                | configured (Das Spannungsreglermodul von Prozessor<br><nummer> ist falsch konfiguriert).</nummer>                                                                                                    |  |  |
|            | LCD-Meldung      | CPU <i><number></number></i> voltage regulator module incorrectly<br>configured. Check configuration. (Das<br>Spannungsreglermodul von Prozessor <nummer> ist falsch<br/>konfiguriert. Überprüfen Sie die Konfiguration)</nummer>                                           |  |  |
|            | Einzelheiten     | Die Systemleistung ist möglicherweise herabgesetzt oder das<br>System funktioniert möglicherweise nicht.                                                                                                    |  |  |

| Fehlercode | Meldungsinformationen |                                                                                                    |  |
|------------|-----------------------|----------------------------------------------------------------------------------------------------|--|
|            | Action (Aktion)       | Suchen Sie in diesem Handbuch nach Verfahren für eine ordnungsgemäße Konfiguration und Installation.                                                                          |  |
| CPU0816    | Meldung               | CPU <i><number></number></i> voltage regulator module is absent (Das<br>Spannungsreglermodul von Prozessor <nummer> fehlt).</nummer>                                          |  |
|            | LCD-Meldung           | CPU <i><number></number></i> voltage regulator module absent. Check<br>module. (Das Spannungsreglermodul von Prozessor<br><nummer> fehlt. Überprüfen Sie das Modul.)</nummer> |  |
|            | Einzelheiten          | Die Systemleistung ist möglicherweise herabgesetzt oder das<br>System funktioniert möglicherweise nicht.                                                                      |  |
|            | Action (Aktion)       | Wenn das Modul versehentlich entfernt wurde, überprüfen<br>Sie das Vorhandensein das Moduls und installieren Sie es<br>wieder.                                                |  |
| HWC1001    | Moldung               | The champe is absort (cNamps folit)                                                                                                    |  |
|            | Meldung               |                                                                                                    |  |
|            | LCD-Meldung           | The <i><name></name></i> is absent. Check hardware. ( <name> fehlt.<br/>Überprüfen Sie die Hardware.)</name>                                                                  |  |
|            | Einzelheiten          | Das fehlende Gerät ist möglicherweise für einen<br>ordnungsgemäßen Betrieb erforderlich. Die<br>Systemfunktionalität kann eingeschränkt sein.                                 |  |
|            | Action (Aktion)       | Installieren Sie die Hardware wieder oder schließen Sie sie wieder an                                                                                                    |  |
| HWC1002    | Meldung               | The chames is disabled (cNames ist deaktiviert)                                                                                                    |  |
|            | Action (Aktion)       | Wenn das Gerät unerwartet deaktiviert ist, aktivieren Sie das<br>Gerät wieder.                                                                                                |  |
| HWC1005    | Melduna               | The storage adapter is absent (Der Speicheradapter fehlt).                                                                                                    |  |
|            | LCD-Meldung           | The storage adapter is absent. Check hardware. (Der<br>Speicheradapter fehlt. Überprüfen Sie die Hardware.)                                                                   |  |
|            | Einzelheiten          | Der Speicheradapter ist möglicherweise für einen<br>ordnungsgemäßen Betrieb erforderlich. Die<br>Systemfunktionalität kann eingeschränkt sein.                                |  |
|            | Action (Aktion)       | Installieren Sie den Speicheradapter.                                                                                                    |  |
| HWC1006    | Meldung               | The storage adapter is disabled (Der Speicheradapter ist deaktiviert).                                                                                                    |  |

| Fehlercode | Meldungsinformat | Meldungsinformationen                                                                                                    |  |  |
|------------|------------------|----------------------------------------------------------------------------------------------------|--|--|
|            | Action (Aktion)  | Wenn der Speicheradapter unerwartet deaktiviert ist, aktivieren Sie ihn wieder.                                                                                       |  |  |
| HWC1009    | Meldung          | The backplane is absent (Die Rückwandplatine fehlt).                                                                                                    |  |  |
|            | LCD-Meldung      | The backplane is absent. Check hardware. (Die<br>Rückwandplatine fehlt. Überprüfen Sie die Hardware.)                                                                 |  |  |
|            | Einzelheiten     | Die Rückwandplatine ist möglicherweise für einen<br>ordnungsgemäßen Betrieb erforderlich. Die<br>Systemfunktionalität kann eingeschränkt sein.                        |  |  |
|            | Action (Aktion)  | Wenn die Zusatzkarte versehentlich entfernt wurde,<br>überprüfen Sie das Vorhandensein der Karte und installieren<br>Sie sie wieder oder schließen Sie sie wieder an. |  |  |
| HWC1010    | Meldung          | The backplane is disabled (Die Rückwandplatine ist deaktiviert).                                                                                                    |  |  |
|            | Action (Aktion)  | Wenn die Rückwandplatine unerwartet deaktiviert ist, aktivieren Sie sie wieder.                                                                                       |  |  |
| HWC1015    | Meldung          | The PCIe-mezzanine card < <i>number</i> > is absent (Die PCIe-<br>Zusatzkarte <nummer> fehlt).</nummer>                                                               |  |  |
|            | Einzelheiten     | Die PCle-Zusatzkarte ist möglicherweise für einen<br>ordnungsgemäßen Betrieb erforderlich. Die<br>Systemfunktionalität kann eingeschränkt sein.                       |  |  |
|            | Action (Aktion)  | Wenn die Zusatzkarte versehentlich entfernt wurde,<br>überprüfen Sie das Vorhandensein der Karte und installieren<br>Sie sie wieder oder schließen Sie sie wieder an. |  |  |
| HWC2006    | Meldung          | The < <i>name</i> > is not installed correctly ( <name> ist nicht richtig installiert).</name>                                                                        |  |  |
|            | LCD-Meldung      | The < <i>name&gt;</i> is not installed correctly. Check connection.<br>( <name> ist nicht richtig installiert. Überprüfen Sie die<br/>Verbindung.)</name>             |  |  |
|            | Einzelheiten     | Das Gerät ist möglicherweise für einen ordnungsgemäßen<br>Betrieb erforderlich. Die Systemfunktionalität kann<br>eingeschränkt sein.                                  |  |  |
|            | Action (Aktion)  | Überprüfen Sie das Vorhandensein des Geräts und<br>installieren Sie es wieder oder schließen Sie es wieder an.                                                        |  |  |
| HWC2008    | Meldung          | A fabric mismatch detected between IOM and mezzanine card < <i>number</i> > (Bei E/A-Modul und PCIe-Zusatzkarte                                                       |  |  |

| Fehlercode | Meldungsinformat | Meldungsinformationen                                                                                                    |  |  |
|------------|------------------|----------------------------------------------------------------------------------------------------|--|--|
|            |                  | <nummer> wurden nicht übereinstimmende Strukturen<br/>festgestellt).</nummer>                                                                                                    |  |  |
|            | Einzelheiten     | Die Strukturtypen für das E/A-Modul und PCIe-Zusatzkarten müssen übereinstimmen.                                                                                                    |  |  |
|            | Action (Aktion)  | Überprüfen Sie in der grafischen Benutzeroberfläche des<br>CMC den Gehäusestrukturtyp und vergleichen Sie ihn mit<br>dem Typ des E/A-Moduls oder der PCIe-Zusatzkarte.                               |  |  |
| HWC2011    | Meldung          | The riser board cable or interconnect is not connected, or is<br>improperly connected (Das Riserkartenkabel oder die<br>Riserkartenverbindung ist nicht angeschlossen oder falsch<br>angeschlossen). |  |  |
|            | LCD-Meldung      | Riser board cable or interconnect failure. Check connection.<br>(Fehler bei Riserkartenkabel oder -verbindung. Überprüfen<br>Sie die Verbindung.)                                                    |  |  |
|            | Einzelheiten     | Das Riserservermodulkabel ist möglicherweise für einen<br>ordnungsgemäßen Betrieb erforderlich. Die<br>Systemfunktionalität kann eingeschränkt sein.                                                 |  |  |
|            | Action (Aktion)  | Überprüfen Sie das Vorhandensein des Riserkartenkabels<br>bzw. der Riserkartenverbindung und installieren Sie es/sie<br>wieder oder schließen Sie es/sie wieder an.                                  |  |  |
| HWC3000    | Meldung          | The < <i>name</i> > is removed ( <name> wurde entfernt).</name>                                                                                                    |  |  |
|            | Einzelheiten     | Das entfernte Gerät ist möglicherweise für einen<br>ordnungsgemäßen Betrieb erforderlich. Die<br>Systemfunktionalität kann eingeschränkt sein.                                                       |  |  |
|            | Action (Aktion)  | Wenn das Gerät versehentlich entfernt wurde, überprüfen Sie<br>das Vorhandensein des entfernten Geräts und installieren Sie<br>es wieder oder schließen Sie es wieder an.                            |  |  |
| HWC3002    | Meldung          | Server < <i>number&gt;</i> is removed (Server <nummer> wurde entfernt).</nummer>                                                                                                    |  |  |
|            | Action (Aktion)  | Wenn der Server versehentlich entfernt wurde, überprüfen<br>Sie das Vorhandensein des Servers und setzen Sie ihn wieder<br>ein.                                                                      |  |  |
| HWC3004    | Meldung          | IO module < <i>number&gt;</i> is removed (E/A-Modul <nummer> wurde entfernt).</nummer>                                                                                                    |  |  |

| Fehlercode | Meldungsinformationen |                                                                                                    |  |
|------------|-----------------------|----------------------------------------------------------------------------------------------------|--|
|            | Action (Aktion)       | Wenn das E/A-Modul versehentlich entfernt wurde,<br>überprüfen Sie das Vorhandensein des E/A-Moduls und<br>setzen Sie es wieder ein.                                                                                                    |  |
| HWC4000    | Meldung               | A hardware incompatibility detected between BMC/iDRAC firmware and CPU (Zwischen BMC/iDRAC-Firmware und Prozessor wurde eine Hardwareinkompatibilität festgestellt).                                                                                         |  |
|            | LCD-Meldung           | Incompatibility between BMC/iDRAC firmware and CPU.<br>Update firmware. (Inkompatibilität zwischen BMC/iDRAC-<br>Firmware und Prozessor. Aktualisieren Sie die Firmware.)                                                                                    |  |
|            | Einzelheiten          | Zwischen der BMC/iDRAC-Firmware und dem/den<br>Prozessor(en) wurde eine Hardwareinkompatibilität<br>festgestellt. Die iDRAC- oder BMC-Firmware muss<br>aktualisiert werden.                                                                                  |  |
|            | Action (Aktion)       | Aktualisieren Sie die BMC/iDRAC-Firmware. Wenn das<br>Problem weiterhin besteht, lesen Sie <u>Wie Sie Hilfe</u><br><u>bekommen</u> .                                                                                                    |  |
| HWC4002    | Meldung               | A hardware incompatibility detected between BMC/iDRAC<br>firmware and other hardware (Zwischen BMC/iDRAC-<br>Firmware und anderer Hardware wurde eine<br>Hardwareinkompatibilität festgestellt).                                                             |  |
|            | Einzelheiten          | Zwischen der BMC/iDRAC-Firmware und anderer Hardware wurde eine Hardwareinkompatibilität festgestellt. Die iDRAC-oder BMC-Firmware muss aktualisiert werden.                                                                                                 |  |
|            | Action (Aktion)       | Aktualisieren Sie die BMC/iDRAC-Firmware. Wenn das<br>Problem weiterhin besteht, lesen Sie <u>Wie Sie Hilfe</u><br><u>bekommen</u> .                                                                                                    |  |
| HWC4011    | Meldung               | Hardware unsuccessfully updated for PCIe mezzanine card<br>< <i>number&gt;</i> (Hardware für PCIe-Zusatzkarte <nummer><br/>wurde nicht erfolgreich aktualisiert).</nummer>                                                                                   |  |
|            | Action (Aktion)       | Überprüfen Sie das Vorhandensein der Hardware, installieren<br>Sie sie wieder oder schließen Sie sie wieder an und<br>versuchen dann eine erneute Aktualisierung. Wenn das<br>Problem weiterhin besteht, lesen Sie <u>Wie Sie Hilfe</u><br><u>bekommen</u> . |  |
| HWC4013    | Meldung               | Hardware unsuccessfully updated for embedded NIC<br>(Hardware für integrierten NIC wurde nicht erfolgreich<br>aktualisiert).                                                                                                    |  |

| Fehlercode | Meldungsinformationen |                                                                                                    |  |
|------------|-----------------------|----------------------------------------------------------------------------------------------------|--|
|            | Action (Aktion)       | Überprüfen Sie das Vorhandensein der Hardware, installieren<br>Sie sie wieder oder schließen Sie sie wieder an und<br>versuchen dann eine erneute Aktualisierung. Wenn das<br>Problem weiterhin besteht, lesen Sie <u>Wie Sie Hilfe</u><br><u>bekommen</u> . |  |
| HWC4015    |                       |                                                                                                    |  |
|            | Melaung               | LINK Tuning error detected (LINK-Tuning-Fehler festgestellt).                                                                                                    |  |
|            | Einzelheiten          | Der CMC verwendet alte Firmware. Nach einer Aktualisierung<br>der Firmware wird der CMC das Gerät erkennen.                                                                                                    |  |
|            | Action (Aktion)       | Aktualisieren Sie die CMC-Firmware. Wenn das Problem weiterhin besteht, lesen Sie <u>Wie Sie Hilfe bekommen</u> .                                                                                                    |  |
| HWC5001    | Meldung               | <name> is offline (<name> ist offline).</name></name>                                                                                                    |  |
|            | Action (Aktion)       | Wenn diese Meldung unerwartet erfolgt, Überprüfen Sie das<br>Vorhandensein von <name> und installieren Sie <name><br/>wieder oder schließen Sie <name> wieder an.</name></name></name>                                                                       |  |
| HWC5002    |                       |                                                                                                    |  |
|            | Meldung               | A fabric mismatch detected on <i><name></name></i> (Bei <i>&lt;</i> Name> wurde eine nicht übereinstimmende Struktur festgestellt).                                                                                                    |  |
|            | Einzelheiten          | Die Strukturtypen für das E/A-Modul und PCIe-Zusatzkarten müssen übereinstimmen.                                                                                                    |  |
|            | Action (Aktion)       | Überprüfen Sie in der grafischen Benutzeroberfläche des<br>CMC den Gehäusestrukturtyp und vergleichen Sie ihn mit<br>dem Typ des E/A-Moduls oder der PCIe-Zusatzkarte.                                                                                       |  |
| HWC5004    | Meldung               | A link tuning failure detected on <i><name></name></i> (Bei <i>&lt;</i> Name> wurde ein Link-Tuning-Fehler festgestellt).                                                                                                    |  |
|            | Einzelheiten          | Der CMC verwendet alte Firmware. Nach einer Aktualisierung der Firmware wird der CMC das Gerät erkennen.                                                                                                    |  |
|            | Action (Aktion)       | Aktualisieren Sie die CMC-Firmware. Wenn das Problem weiterhin besteht, lesen Sie <u>Wie Sie Hilfe bekommen</u> .                                                                                                    |  |
| HWC5006    |                       |                                                                                                    |  |
|            | Meldung               | A failure is detected on <i><name></name></i> (Bei <i>&lt;</i> Name> wurde ein<br>Fehler festgestellt).                                                                                                    |  |
|            | Action (Aktion)       | Wenn das Problem weiterhin besteht, lesen Sie <u>Wie Sie Hilfe</u><br><u>bekommen</u> .                                                                                                    |  |
| HWC5008    |                       |                                                                                                    |  |
|            | Meldung               | Console is not available for the <i><name></name></i> (Die Konsole steht für <name> nicht zur Verfügung).</name>                                                                                                    |  |

| Fehlercode | Meldungsinformationen |                                                                                                    |  |
|------------|-----------------------|----------------------------------------------------------------------------------------------------|--|
|            | Action (Aktion)       | Wenn das Problem weiterhin besteht, lesen Sie <u>Wie Sie Hilfe</u><br><u>bekommen</u> .                                                                       |  |
| HWC5010    | Meldung               | < <i>name</i> > cannot detect any hosts ( <name> kann keine Hosts feststellen).</name>                                                                        |  |
|            | Action (Aktion)       | Wenn das Problem weiterhin besteht, lesen Sie <u>Wie Sie Hilfe</u><br><u>bekommen</u> .                                                                       |  |
| HWC5014    | Meldung               | < <i>name</i> > is not functional and is powered off ( <name> ist nicht funktionsbereit und ausgeschaltet).</name>                                            |  |
|            | Action (Aktion)       | Wenn das Problem weiterhin besteht, lesen Sie <u>Wie Sie Hilfe</u><br><u>bekommen</u> .                                                                       |  |
| HWC5031    | Meldung               | IO module < <i>number&gt;</i> is offline (E/A-Modul <nummer> ist offline).</nummer>                                                                           |  |
|            | Einzelheiten          | Der CMC hat das E/A-Modul ausgeschaltet.                                                                                                    |  |
|            | Action (Aktion)       | Wenn das Problem weiterhin besteht, lesen Sie <u>Wie Sie Hilfe</u><br><u>bekommen</u> .                                                                       |  |
| HWC5032    | Meldung               | A fabric mismatch detected on IO module < <i>number&gt;</i> (Bei<br>E/A-Modul <nummer> wurde eine nicht übereinstimmende<br/>Struktur festgestellt).</nummer> |  |
|            | Einzelheiten          | Die Strukturtypen für E/A-Module auf derselben<br>Gehäusestruktur müssen übereinstimmen.                                                                      |  |
|            | Action (Aktion)       | Überprüfen Sie in der grafischen Benutzeroberfläche des<br>CMC den Gehäusestrukturtyp und vergleichen Sie ihn mit<br>dem Typ beider E/A-Module.               |  |
| HWC5034    | Meldung               | A link tuning failure detected on IO module < <i>number&gt;</i> (Bei<br>E/A-Modul <nummer> wurde ein Link-Tuning-Fehler<br/>festgestellt).</nummer>           |  |
|            | Einzelheiten          | Die Link-Tuning-Tabelle wird bei diesem E/A-Modul nicht<br>unterstützt.                                                                                       |  |
|            | Action (Aktion)       | Aktualisieren Sie die CMC-Firmware. Wenn das Problem weiterhin besteht, lesen Sie <u>Wie Sie Hilfe bekommen</u> .                                             |  |
| HWC5036    | Meldung               | A failure is detected on IO module <i><number></number></i> (Bei E/A-Modul<br><nummer> wurde ein Fehler festgestellt).</nummer>                               |  |
|            | Einzelheiten          | Die Leistung des E/A-Moduls kann beeinträchtigt sein.                                                                                                    |  |

| Fehlercode | Meldungsinformat | Meldungsinformationen                                                                                                    |  |  |
|------------|------------------|----------------------------------------------------------------------------------------------------|--|--|
|            | Action (Aktion)  | Wenn das Problem weiterhin besteht, lesen Sie <u>Wie Sie Hilfe</u><br><u>bekommen</u> .                                                                 |  |  |
| HWC6000    | Meldung          | The < <i>name&gt;</i> controller is offline (Der <name>-Controller ist offline).</name>                                                                 |  |  |
|            | Einzelheiten     | Informationen und Status stehen für diesen Controller nicht zur Verfügung.                                                                              |  |  |
|            | Action (Aktion)  | Entfernen Sie den Eingangsstrom und legen Sie ihn wieder<br>an. Wenn das Problem weiterhin besteht, lesen Sie <u>Wie Sie</u><br><u>Hilfe bekommen</u> . |  |  |
| HWC6002    | Meldung          | The <i><name></name></i> controller is stuck in boot mode (Der <name>-<br/>Controller hängt im Startmodus).</name>                                      |  |  |
|            | Einzelheiten     | Informationen und Status stehen für diesen Controller nicht zur Verfügung.                                                                              |  |  |
|            | Action (Aktion)  | Entfernen Sie den Eingangsstrom und legen Sie ihn wieder<br>an. Wenn das Problem weiterhin besteht, lesen Sie <u>Wie Sie</u><br><u>Hilfe bekommen</u> . |  |  |
| HWC6003    | Meldung          | The < <i>name</i> > controller is booting (Der <name>-Controller fährt hoch).</name>                                                                    |  |  |
| HWC6004    | Meldung          | Cannot communicate with <i><name></name></i> controller<br>(Kommunikation mit <name>-Controller nicht möglich).</name>                                  |  |  |
|            | Einzelheiten     | Informationen und Status stehen für diesen Controller nicht zur Verfügung.                                                                              |  |  |
|            | Action (Aktion)  | Entfernen Sie den Eingangsstrom und legen Sie ihn wieder<br>an. Wenn das Problem weiterhin besteht, lesen Sie <u>Wie Sie</u><br><u>Hilfe bekommen</u> . |  |  |
| HWC7002    | Meldung          | Der Zustand von Server < <i>Nummer</i> > hat von einem normalen<br>Zustand zu einem Warnzustand gewechselt.                                             |  |  |
|            | Einzelheiten     | Der Zustand von Server < <i>Nummer&gt;</i> hat von einem normalen<br>Zustand zu einem Warnzustand gewechselt.                                           |  |  |
|            | Action (Aktion)  | Überprüfen Sie das Systemprotokoll und die Frontblende nach weitere Informationen.                                                                      |  |  |
| HWC7004    | Meldung          | Server < <i>number</i> > health changed to a critical state from either a normal or warning state (Der Zustand von Server                               |  |  |

| Fehlercode | Meldungsinformationen |                                                                                                    |  |
|------------|-----------------------|----------------------------------------------------------------------------------------------------|--|
|            |                       | <nummer> hat von einem normalen oder Warnzustand zu einem kritischen Zustand gewechselt).</nummer>                                                                                                    |  |
|            | Einzelheiten          | Der Zustand von Server <i><nummer></nummer></i> hat von einem normalen<br>Zustand zu einem Warnzustand gewechselt.                                                                                                    |  |
|            | Action (Aktion)       | Überprüfen Sie das Systemprotokoll und die Frontblende<br>nach weitere Informationen.                                                                                                    |  |
| HWC7006    | Meldung               | Server <i><number></number></i> health changed to a nonrecoverable state<br>from a less severe state (Der Zustand von Server <i>&lt;</i> Nummer><br>hat von einem weniger schwerwiegenden Zustand zu einem<br>nicht behebbaren Zustand gewechselt).                                                                                                    |  |
|            | Einzelheiten          | Der Zustand von Server <i><nummer></nummer></i> hat von einem normalen<br>Zustand zu einem Warnzustand gewechselt.                                                                                                    |  |
|            | Action (Aktion)       | Überprüfen Sie das Systemprotokoll und die Frontblende nach weitere Informationen.                                                                                                    |  |
| HWC7008    | Meldung               | Server <i><number></number></i> health changed to a warning state from<br>more severe state. Server <i><number></number></i> health changed to a<br>critical state from a non-recoverable state. (Der Zustand von<br>Server <i>&lt;</i> Nummer> hat von einem weniger schwerwiegenden<br>Zustand zu einem Warnzustand gewechselt. Der Zustand<br>von Server <i>&lt;</i> Nummer> hat von einem nicht behebbaren<br>Zustand zu einem kritischen Zustand gewechselt.) |  |
|            | Einzelheiten          | Der Zustand von Server <i><nummer></nummer></i> hat von einem normalen<br>Zustand zu einem Warnzustand gewechselt.                                                                                                    |  |
|            | Action (Aktion)       | Überprüfen Sie das Systemprotokoll und die Frontblende nach weitere Informationen.                                                                                                    |  |
| HWC7010    | Meldung               | Server < <i>number</i> > health changed to a critical state from a<br>nonrecoverable state (Der Zustand von Server <nummer><br/>hat von einem nicht behebbaren Zustand zu einem<br/>kritischen Zustand gewechselt).</nummer>                                                                                                    |  |
|            | Einzelheiten          | Der Zustand von Server <i><nummer></nummer></i> hat von einem normalen<br>Zustand zu einem Warnzustand gewechselt.                                                                                                    |  |
|            | Action (Aktion)       | Überprüfen Sie das Systemprotokoll und die Frontblende nach weitere Informationen.                                                                                                    |  |
| HWC7012    | Meldung               | Server < <i>number&gt;</i> health changed to a nonrecoverable state<br>(Der Zustand von Server <nummer> hat zu einem nicht<br/>behebbaren Zustand gewechselt).</nummer>                                                                                                    |  |

| Fehlercode | Meldungsinformationen |                                                                                                    |  |
|------------|-----------------------|----------------------------------------------------------------------------------------------------|--|
|            | Einzelheiten          | Der Zustand von Server <i><nummer></nummer></i> hat von einem normalen<br>Zustand zu einem Warnzustand gewechselt.                                                                                                    |  |
|            | Action (Aktion)       | Überprüfen Sie das Systemprotokoll und die Frontblende nach weitere Informationen.                                                                                                    |  |
| LNK2700    | Meldung               | The <i><name></name></i> LAN heartbeat is lost (Kein <name>-LAN-<br/>Heartbeat mehr).</name>                                                                                                    |  |
|            | Einzelheiten          | Der CMC hat keine Netzwerkverbindung mehr.                                                                                                    |  |
|            | Action (Aktion)       | Überprüfen Sie das Netzwerkkabel und die<br>Netzwerkverbindungen.                                                                                                    |  |
| MEM0000    | Meldung               | Persistent correctable memory errors detected on a memory<br>device at location(s) <i><location></location></i> (Auf einem Speichergerät an<br>Position <position> wurden beständige korrigierbare<br/>Speicherfehler festgestellt).</position> |  |
|            | Einzelheiten          | Dies ist ein frühzeitiger Hinweis auf einen möglichen<br>zukünftigen nicht korrigierbaren Fehler.                                                                                                    |  |
|            | Action (Aktion)       | Setzen Sie die Speichermodule neu ein. Wenn das Problem weiterhin besteht, lesen Sie <u>Wie Sie Hilfe bekommen</u> .                                                                                                    |  |
| MEM0001    | Meldung               | Multi-bit memory errors detected on a memory device at location(s) < <i>location</i> > (Auf einem Speichergerät an Position <position> wurden Mehrbit-Speicherfehler festgestellt).</position>                                                  |  |
|            | LCD-Meldung           | Multi-bit memory error on <i><location></location></i> . Re-seat memory.<br>(Mehrbit-Speicherfehler an <position>. Setzen Sie den<br/>Speicher neu ein.)</position>                                                                             |  |
|            | Einzelheiten          | Bei einem Speichermodul ist ein nicht korrigierbarer Fehler<br>aufgetreten. Die Systemleistung ist möglicherweise<br>herabgesetzt. Hierdurch können das Betriebssystem und/<br>oder Anwendungen versagen.                                       |  |
|            | Action (Aktion)       | Setzen Sie die Speichermodule neu ein. Wenn das Problem weiterhin besteht, lesen Sie <u>Wie Sie Hilfe bekommen</u> .                                                                                                    |  |
| MEM0002    | Meldung               | Parity memory errors detected on a memory device at location <i><location></location></i> (Auf einem Speichergerät an Position <position> wurden Paritätsspeicherfehler festgestellt).</position>                                               |  |
|            | Einzelheiten          | Der Speicher ist betriebsbereit. Diese Meldung ist ein<br>frühzeitiger Hinweis auf einen möglichen zukünftigen nicht<br>korrigierbaren Fehler.                                                                                                  |  |

| Fehlercode | Meldungsinformationen |                                                                                                    |  |
|------------|-----------------------|----------------------------------------------------------------------------------------------------|--|
|            | Action (Aktion)       | Setzen Sie die Speichermodule neu ein. Wenn das Problem weiterhin besteht, lesen Sie <u>Wie Sie Hilfe bekommen</u> .                                                                                                    |  |
| MEM0003    | Meldung               | Stuck bit memory error detected on a memory device at location <i><location></location></i> (Auf einem Speichergerät an Position <position> wurden Stuck-Bit-Speicherfehler festgestellt).</position>                                                         |  |
|            | Einzelheiten          | Dies ist ein frühzeitiger Hinweis auf einen möglichen<br>zukünftigen nicht korrigierbaren Fehler.                                                                                                    |  |
|            | Action (Aktion)       | Setzen Sie die Speichermodule neu ein. Wenn das Problem weiterhin besteht, lesen Sie <u>Wie Sie Hilfe bekommen</u> .                                                                                                    |  |
| MEM0004    | Meldung               | Memory device at location < <i>location</i> > is disabled (Das Speichergerät an Position <position> ist deaktiviert).</position>                                                                                                    |  |
|            | Einzelheiten          | Möglicherweise sitzt der Speicher nicht richtig, ist falsch<br>konfiguriert oder ausgefallen. Die Speichergröße ist<br>reduziert.                                                                                                    |  |
|            | Action (Aktion)       | Setzen Sie die Speichermodule neu ein. Wenn das Problem weiterhin besteht, lesen Sie <u>Wie Sie Hilfe bekommen</u> .                                                                                                    |  |
| MEM0005    | Meldung               | Persistent correctable memory error limit reached for a<br>memory device at location(s) <i><location></location></i> (Bei einem<br>Speichergerät an Position <position> wurde das Limit für<br/>beständige korrigierbare Speicherfehler erreicht).</position> |  |
|            | LCD-Meldung           | Persistent correctable memory error limit reached for<br>< <i>location&gt;</i> . Re-seat memory. (An <position> wurde das Limit<br/>für beständige korrigierbare Speicherfehler erreicht. Setzen<br/>Sie den Speicher neu ein.)</position>                    |  |
|            | Einzelheiten          | Der Speicher ist betriebsbereit. Diese Meldung ist ein<br>frühzeitiger Hinweis auf einen möglichen zukünftigen nicht<br>korrigierbaren Fehler.                                                                                                    |  |
|            | Action (Aktion)       | Setzen Sie die Speichermodule neu ein. Wenn das Problem weiterhin besteht, lesen Sie <u>Wie Sie Hilfe bekommen</u> .                                                                                                    |  |
| MEM0007    | Meldung               | Unsupported memory configuration; check memory device<br>at location < <i>location</i> > (Speicherkonfiguration wird nicht<br>unterstützt, überprüfen Sie das Speichergerät an Position<br><position>).</position>                                            |  |
|            | LCD-Meldung           | Unsupported memory configuration. Check memory<br>< <i>location&gt;</i> . (Speicherkonfiguration wird nicht unterstützt.<br>Überprüfen Sie den Speicher an <position>.)</position>                                                                            |  |

| Fehlercode | Meldungsinformationen |                                                                                                    |  |
|------------|-----------------------|----------------------------------------------------------------------------------------------------|--|
|            | Einzelheiten          | Möglicherweise sitzt der Speicher nicht richtig, ist falsch<br>konfiguriert oder ausgefallen. Die Speichergröße ist<br>reduziert.                                         |  |
|            | Action (Aktion)       | Überprüfen Sie die Speicherkonfiguration. Setzen Sie die<br>Speichermodule neu ein. Wenn das Problem weiterhin<br>besteht, lesen Sie <u>Wie Sie Hilfe bekommen</u> .      |  |
| MEM0009    | Meldung               | Memory device at location <i><location></location></i> is throttled (Das                                                                                                  |  |
|            |                       | Speichergerat an Position <position> ist gedrosselt).</position>                                                                                                    |  |
|            | Einzelheiten          | Die Systemleistung ist herabgesetzt.                                                                                                    |  |
|            | Action (Aktion)       | Wenn diese Meldung unerwartet ist, überprüfen Sie die<br>Systemprotokolle auf Stromverbindungs- oder<br>Temperaturausnahmen.                                              |  |
| MEM0010    | Meldung               | Memory device at location <i><location></location></i> is over heating (Das Speichergerät an Position <position> überhitzt).</position>                                   |  |
|            | LCD-Meldung           | Memory device <i><location></location></i> is over heating. Check fans. (Das<br>Speichergerät an Position <position> überhitzt. Überprüfen<br/>Sie die Lüfter)</position> |  |
|            | Einzelheiten          | Die Systemleistung ist herabgesetzt.                                                                                                    |  |
|            | Action (Aktion)       | Wenn diese Meldung unerwartet ist, überprüfen Sie die<br>Systemprotokolle auf Stromverbindungs- oder<br>Temperaturausnahmen.                                              |  |
| MEM0022    | Meldung               | Memory device at location <i><location></location></i> is absent (Das Speichergerät an Position <position> fehlt).</position>                                             |  |
|            | Einzelheiten          | Möglicherweise sitzt der Speicher nicht richtig, ist falsch<br>konfiguriert oder ausgefallen. Die Speichergröße ist<br>reduziert.                                         |  |
|            | Action (Aktion)       | Setzen Sie die Speichermodule neu ein. Wenn das Problem weiterhin besteht, lesen Sie <u>Wie Sie Hilfe bekommen</u> .                                                      |  |
| MEM0701    | Meldung               | Correctable memory error rate exceeded for <i><location></location></i> (An <position> wurde die Rate für korrigierbare Speicherfehler überschritten).</position>         |  |
|            | Einzelheiten          | Möglicherweise ist der Speicher nicht betriebsbereit. Diese<br>Meldung ist ein frühzeitiger Hinweis auf einen möglichen<br>zukünftigen nicht korrigierbaren Fehler.       |  |

| Fehlercode | Meldungsinformationen |                                                                                                    |  |
|------------|-----------------------|----------------------------------------------------------------------------------------------------|--|
|            | Action (Aktion)       | Setzen Sie die Speichermodule neu ein. Wenn das Problem weiterhin besteht, lesen Sie <u>Wie Sie Hilfe bekommen</u> .                                                                                                    |  |
| MEM0702    | Meldung               | Correctable memory error rate exceeded for <i><location></location></i> (An <position> wurde die Rate für korrigierbare Speicherfehler überschritten).</position>                                                                                |  |
|            | LCD-Meldung           | Correctable memory error rate exceeded for <i><location></location></i> . Re-<br>seat memory. (An <i>&lt;</i> Position> wurde die Rate für korrigierbare<br>Speicherfehler überschritten. Setzen Sie den Speicher neu<br>ein.)                   |  |
|            | Einzelheiten          | Möglicherweise ist der Speicher nicht betriebsbereit. Diese<br>Meldung ist ein frühzeitiger Hinweis auf einen möglichen<br>zukünftigen nicht korrigierbaren Fehler.                                                                              |  |
|            | Action (Aktion)       | Setzen Sie die Speichermodule neu ein. Wenn das Problem weiterhin besteht, lesen Sie <u>Wie Sie Hilfe bekommen</u> .                                                                                                    |  |
| MEM1001    | Meldung               | Memory device at location <i><location></location></i> failed to transition to a running state (Das Speichergerät an Position <position> konnte nicht in einen Betriebszustand überwechseln).</position>                                         |  |
|            | LCD-Meldung           | Memory device <i><location></location></i> failed to transition to a running<br>state. Re-seat memory. (Das Speichergerät an <position><br/>konnte nicht in einen Betriebszustand überwechseln. Setzen<br/>Sie den Speicher neu ein.)</position> |  |
|            | Einzelheiten          | Möglicherweise ist der Speicher nicht betriebsbereit. Diese<br>Meldung ist ein frühzeitiger Hinweis auf einen möglichen<br>zukünftigen nicht korrigierbaren Fehler.                                                                              |  |
|            | Action (Aktion)       | Setzen Sie die Speichermodule neu ein. Wenn das Problem weiterhin besteht, lesen Sie <u>Wie Sie Hilfe bekommen</u> .                                                                                                    |  |
| MEM1003    | Meldung               | Memory device at location <i><location></location></i> failed to transition to<br>in test (Das Speichergerät an Position <position> konnte<br/>nicht in einen internen Test überwechseln).</position>                                            |  |
|            | Einzelheiten          | Möglicherweise ist der Speicher nicht betriebsbereit. Diese<br>Meldung ist ein frühzeitiger Hinweis auf einen möglichen<br>zukünftigen nicht korrigierbaren Fehler.                                                                              |  |
|            | Action (Aktion)       | Setzen Sie die Speichermodule neu ein. Wenn das Problem weiterhin besteht, lesen Sie <u>Wie Sie Hilfe bekommen</u> .                                                                                                    |  |
| MEM1012    | Meldung               | Memory device at location <i><location></location></i> is in a degraded state<br>(Das Speichergerät an Position <position> befindet sich in<br/>einem herabgesetzten Zustand).</position>                                                        |  |

| Fehlercode | Meldungsinformationen |                                                                                                    |  |
|------------|-----------------------|----------------------------------------------------------------------------------------------------|--|
|            | Einzelheiten          | Möglicherweise ist der Speicher nicht betriebsbereit. Diese<br>Meldung ist ein frühzeitiger Hinweis auf einen möglichen<br>zukünftigen nicht korrigierbaren Fehler.                                                      |  |
|            | Action (Aktion)       | Setzen Sie die Speichermodule neu ein. Wenn das Problem weiterhin besteht, lesen Sie <u>Wie Sie Hilfe bekommen</u> .                                                                                                    |  |
| MEM1016    | Meldung               | Memory device at location <i><location></location></i> is not installed correctly (Das Speichergerät an Position <position> ist nicht richtig installiert).</position>                                                   |  |
|            | LCD-Meldung           | Memory <i><location></location></i> is not installed correctly. Reinstall. (Der<br>Speicher an <position> ist nicht richtig installiert. Installieren<br/>Sie ihn neu.)</position>                                       |  |
|            | Einzelheiten          | Möglicherweise sitzt der Speicher nicht richtig, ist falsch<br>konfiguriert oder ausgefallen. Die Speichergröße ist<br>reduziert.                                                                                        |  |
|            | Action (Aktion)       | Überprüfen Sie die Speicherkonfiguration. Setzen Sie die<br>Speichermodule neu ein. Wenn das Problem weiterhin<br>besteht, lesen Sie <u>Wie Sie Hilfe bekommen</u> .                                                     |  |
| MEM1205    | Meldung               | Memory mirror redundancy is lost. Check memory device at<br>location(s) < <i>location</i> >. (Verlust der Redundanz durch<br>Speicherspiegelung. Überprüfen Sie das Speichergerät an<br>Position <position>.)</position> |  |
|            | LCD-Meldung           | Memory mirror lost on <i><location></location></i> . Power cycle system.<br>(Verlust der Speicherspiegelung an <position. schalten="" sie<br="">das System aus und wieder ein.)</position.>                              |  |
|            | Einzelheiten          | Möglicherweise sitzt der Speicher nicht richtig, ist falsch<br>konfiguriert oder ausgefallen.                                                                                                    |  |
|            | Action (Aktion)       | Überprüfen Sie die Speicherkonfiguration. Setzen Sie die<br>Speichermodule neu ein. Wenn das Problem weiterhin<br>besteht, lesen Sie <u>Wie Sie Hilfe bekommen</u> .                                                     |  |
| MEM1206    | Meldung               | Memory mirror redundancy is degraded. Check memory<br>device at location <i>«location»</i> . (Die Redundanz durch<br>Speicherspiegelung ist herabgesetzt. Überprüfen Sie das<br>Speichergerät an Position «Position».)   |  |
|            | Einzelheiten          | Möglicherweise sitzt der Speicher nicht richtig, ist falsch konfiguriert oder ausgefallen.                                                                                                    |  |
|            | Action (Aktion)       | Überprüfen Sie die Speicherkonfiguration. Setzen Sie die<br>Speichermodule neu ein. Wenn das Problem weiterhin<br>besteht, lesen Sie <u>Wie Sie Hilfe bekommen</u> .                                                     |  |

| Fehlercode | Meldungsinformationen |                                                                                                    |
|------------|-----------------------|----------------------------------------------------------------------------------------------------|
| MEM1208    | Meldung               | Memory spare redundancy is lost. Check memory device at<br>location <i><location></location></i> . (Verlust der Redundanz durch<br>Speicherreserve. Überprüfen Sie das Speichergerät an<br>Position <position>.)</position> |
|            | LCD-Meldung           | Memory spare lost on <i><location></location></i> . Power cycle system.<br>(Verlust der Speicherredundanz an <position>. Schalten Sie<br/>das System aus und wieder ein.)</position>                                        |
|            | Einzelheiten          | Speicherredundanz steht nicht mehr zur Verfügung.                                                                                                    |
|            | Action (Aktion)       | Setzen Sie die Speichermodule neu ein. Wenn das Problem weiterhin besteht, lesen Sie <u>Wie Sie Hilfe bekommen</u> .                                                                                                    |
| MEM1212    | Meldung               | Verlust der Speicherredundanz.                                                                                                    |
|            | Einzelheiten          | Möglicherweise sitzt der Speicher nicht richtig, ist falsch konfiguriert oder ausgefallen.                                                                                                    |
|            | Action (Aktion)       | Überprüfen Sie die Systemprotokolle auf<br>Speicherausnahmen. Installieren Sie den Speicher an Position<br>< <i>Position&gt;</i> neu.                                                                                       |
| MEM1214    | Meldung               | Memory redundancy is degraded (Die Speicherredundanz ist herabgesetzt).                                                                                                    |
|            | Einzelheiten          | Möglicherweise sitzt der Speicher nicht richtig, ist falsch<br>konfiguriert oder ausgefallen.                                                                                                    |
|            | Action (Aktion)       | Überprüfen Sie die Speicherkonfiguration. Setzen Sie die<br>Speichermodule neu ein. Wenn das Problem weiterhin<br>besteht, lesen Sie <u>Wie Sie Hilfe bekommen</u> .                                                        |
| MEM7002    | Meldung               | A hardware mismatch detected for memory riser (Nicht<br>übereinstimmende Hardware für Speicher-Riser festgestellt).                                                                                                    |
|            | LCD-Meldung           | Memory riser mismatch detected. Check memory riser.<br>(Nicht übereinstimmender Speicher-Riser festgestellt.<br>Überprüfen Sie den Speicher-Riser.)                                                                         |
|            | Einzelheiten          | Der Speicher-Riser ist falsch installiert oder ausgefallen.                                                                                                    |
|            | Action (Aktion)       | Überprüfen Sie, ob der Speicher-Riser richtig installiert ist.<br>Wenn das Problem weiterhin besteht, lesen Sie <u>Wie Sie Hilfe</u><br><u>bekommen</u> .                                                                   |
| MEM8000    | Meldung               | Correctable memory error logging disabled for a memory device at location < <i>location</i> > (Protokollierung beständiger                                                                                                  |

| Fehlercode | Meldungsinformationen |                                                                                                    |  |
|------------|-----------------------|----------------------------------------------------------------------------------------------------|--|
|            |                       | korrigierbarer Speicherfehler wurde für ein Speichergerät an<br>Position <position> deaktiviert).</position>                                                      |  |
|            | LCD-Meldung           | SBE log disabled on <i><location></location></i> . Re-seat memory. (SBE-<br>Protokoll an <position> deaktiviert. Setzen Sie den Speicher<br/>neu ein.)</position> |  |
|            | Einzelheiten          | Fehler werden korrigiert, aber nicht mehr protokolliert.                                                                                                    |  |
|            | Action (Aktion)       | Überprüfen Sie die Systemprotokolle auf<br>Speicherausnahmen. Installieren Sie den Speicher an Position<br>< <i>Position&gt;</i> neu.                             |  |
| OSE0000    |                       |                                                                                                    |  |
|            | Meldung               | A critical stop occurred during OS load (Während des<br>Ladevorgangs des Betriebssystems ist ein kritischer Stopp<br>aufgetreten).                                |  |
|            | Einzelheiten          | Das System wurde aufgrund einer Ausnahme während des<br>Ladevorgangs oder der Initialisierung des Betriebssystems<br>angehalten.                                  |  |
|            | Action (Aktion)       | Überprüfen Sie die Betriebssystemprotokolle und die<br>Systemgrafik nach weiteren Informationen.                                                                  |  |
| OSE0001    |                       |                                                                                                    |  |
| 0320001    | Meldung               | A runtime critical stop occurred (Ein laufzeitkritischer Stopp ist aufgetreten).                                                                                  |  |
|            | Einzelheiten          | Das System wurde aufgrund einer Ausnahme angehalten,<br>während das Betriebssystem ausgeführt wurde. Dies ist ein<br>Kernel-Panic- oder Maschinenprüfereignis.    |  |
|            | Action (Aktion)       | Überprüfen Sie die Betriebssystemprotokolle und die<br>Systemgrafik nach weiteren Informationen.                                                                  |  |
| OSE0004    |                       |                                                                                                    |  |
| 0320004    | Meldung               | A soft shut-down initiated by platform event filter (Der<br>Plattformereignisfilter hat ein weiches Herunterfahren<br>eingeleitet).                               |  |
|            | Einzelheiten          | Eine separate Ausnahme oder Statusbedingung hat zu einem<br>Herunterfahren des Betriebssystems geführt. (IPMI-Sensortyp<br>20h - Offset 04h)                      |  |
|            | Action (Aktion)       | Überprüfen Sie das Systemereignisprotokoll auf<br>Plattformereignisse, die zum Herunterfahren des Systems<br>führen können.                                       |  |
| OSEDDDE    |                       |                                                                                                    |  |
| 0320003    | Meldung               | Agent is not responding (Agent antwortet nicht).                                                                                                    |  |

| Fehlercode | Meldungsinformationen |                                                                                                    |  |
|------------|-----------------------|----------------------------------------------------------------------------------------------------|--|
|            | Einzelheiten          | Aufgrund eine Ausnahme bei Systemhardware oder -<br>software konnte über den BMC kein ordentliches<br>Herunterfahren bei einem Agenten angefordert werden.                                                 |  |
|            | Action (Aktion)       | Überprüfen Sie die Betriebssystemprotokolle und die<br>Systemgrafik nach weiteren Informationen.                                                                                                    |  |
| OSE1001    | Meldung               | Failed to boot from A (Ein Starten von A ist fehlgeschlagen).                                                                                                    |  |
|            | Action (Aktion)       | Überprüfen Sie die Systemstartkonfiguration und die<br>Startmedien. Vergewissern Sie sich, dass das Medium in<br>Laufwerk A startfähig ist. Weitere Informationen finden Sie in<br>der Systemgrafik.       |  |
| OSE1003    | Meldung               | Failed to boot from C (Ein Starten von C ist fehlgeschlagen).                                                                                                    |  |
|            | Action (Aktion)       | Überprüfen Sie die Systemstartkonfiguration und die<br>Startmedien. Vergewissern Sie sich, dass das Medium in<br>Laufwerk C startfähig ist. Weitere Informationen finden Sie in<br>der Systemgrafik.       |  |
| OSE1005    | Meldung               | PXE boot failed (PXE-Start fehlgeschlagen).                                                                                                    |  |
|            | Action (Aktion)       | Überprüfen Sie die Systemstartkonfiguration, die lokale PXE-<br>Konfiguration und die PXE-Serverkonfiguration.                                                                                             |  |
| OSE1007    | Melduna               | Diagnostic boot failed (Diagnosestart fehlgeschlagen).                                                                                                    |  |
|            | Action (Aktion)       | Überprüfen Sie die Systemstartkonfiguration und die<br>Startmedien. Weitere Informationen finden Sie in der<br>Systemgrafik.                                                                               |  |
| OSE1009    | Meldung               | Failed to boot from CD-ROM (Ein Starten von CD-ROM ist fehlgeschlagen).                                                                                                    |  |
|            | Action (Aktion)       | Überprüfen Sie die Systemstartkonfiguration und die<br>Startmedien. Vergewissern Sie sich, dass das Medium im CD-<br>ROM-Laufwerk startfähig ist. Weitere Informationen finden<br>Sie in der Systemgrafik. |  |
| OSE1011    | Meldung               | Failed to boot from ROM (Ein Starten vom ROM ist fehlgeschlagen).                                                                                                    |  |
|            | Action (Aktion)       | Überprüfen Sie die Systemereignisprotokoll auf weitere<br>Informationen zu Ausnahmen. Schalten Sie das System ab<br>und versuchen Sie, erneut zu starten.                                                  |  |

| Fehlercode | Meldungsinformationen |                                                                                                    |
|------------|-----------------------|----------------------------------------------------------------------------------------------------|
| OSE1013    | Moldung               | Eailed to boot (Startyorgang foblesschlagen)                                                                                                    |
|            | Action (Aktion)       | Überprüfen Sie die Systemstartkonfiguration und die<br>Startmedien. Weitere Informationen finden Sie in der<br>Systemgrafik.                                                                                                    |
| PCI1302    | Meldung               | A bus time-out was detected on a component at bus<br>< <i>bus</i> >device< <i>device</i> >function < <i>func</i> > (Bei einer Komponente<br>an Bus <bus> Gerät <gerät> Funktion <funktion> wurde eine<br/>Buszeitüberschreitung festgestellt).</funktion></gerät></bus>            |
|            | Einzelheiten          | Die Systemleistung ist möglicherweise herabgesetzt. Das<br>Gerät konnte auf eine Transaktion nicht reagieren.                                                                                                    |
|            | Action (Aktion)       | Schalten Sie den Eingangsstrom aus und wieder ein,<br>aktualisieren Sie die Komponententreiber und installieren Sie<br>das Gerät wieder, wenn es entfernt werden kann.                                                                                                    |
| PCI1304    | Meldung               | An I/O channel check error was detected (Ein E/A-<br>Kanalprüffehler wurde festgestellt).                                                                                                    |
|            | LCD-Meldung           | I/O channel check error detected. Power cycle system. (E/A-<br>Kanalprüffehler festgestellt. Schalten Sie das System aus und<br>wieder ein.)                                                                                                    |
|            | Action (Aktion)       | Schalten Sie den Eingangsstrom aus und wieder ein,<br>aktualisieren Sie die Komponententreiber und installieren Sie<br>das Gerät wieder, wenn es entfernt werden kann.                                                                                                    |
| PCI1306    | Meldung               | A software error was detected on a component at bus<br>< <i>bus&gt;</i> device< <i>device&gt;</i> function < <i>func&gt;</i> (Bei einer Komponente<br>an Bus <bus> Gerät <gerät> Funktion <funktion> wurde ein<br/>Softwarefehler festgestellt).</funktion></gerät></bus>          |
|            | Action (Aktion)       | Starten Sie das System neu und aktualisieren Sie die<br>Komponententreiber.                                                                                                    |
| PCI1308    | Meldung               | A PCI parity error was detected on a component at bus<br>< <i>bus</i> >device< <i>device</i> >function < <i>func</i> > (Bei einer Komponente<br>an Bus <bus> Gerät <gerät> Funktion <funktion> wurde ein<br/>PCI-Paritätsfehler festgestellt).</funktion></gerät></bus>            |
|            | LCD-Meldung           | PCI parity error on bus <i><bus></bus></i> device <i><device></device></i> function<br><i><func></func></i> . Power cycle system. (PCI-Paritätsfehler an Bus<br><bus> Gerät <gerät> Funktion <funktion>. Schalten Sie das<br/>System aus und wieder ein.)</funktion></gerät></bus> |

| Fehlercode | Meldungsinformationen |                                                                                                    |  |
|------------|-----------------------|----------------------------------------------------------------------------------------------------|--|
|            | Einzelheiten          | Die Systemleistung ist möglicherweise herabgesetzt, das<br>PCI-Gerät funktioniert möglicherweise nicht oder das<br>System funktioniert möglicherweise nicht.                                                                                                    |  |
|            | Action (Aktion)       | Schalten Sie den Eingangsstrom aus und wieder ein,<br>aktualisieren Sie die Komponententreiber und installieren Sie<br>das Gerät wieder, wenn es entfernt werden kann.                                                                                                    |  |
| PCI1310    | Meldung               | A PCI system error was detected on a component at bus<br>< <i>bus&gt;</i> device< <i>device&gt;</i> function < <i>func&gt;</i> (Bei einer Komponente<br>an Bus <bus> Gerät <gerät> Funktion <funktion> wurde ein<br/>PCI-Systemfehler festgestellt).</funktion></gerät></bus>                                                      |  |
|            | LCD-Meldung           | PCI system error on bus <i><bus></bus></i> device <i><device></device></i> function<br><i><func></func></i> . Power cycle system. (PCI-Systemfehler an Bus<br><bus> Gerät <gerät> Funktion <funktion>. Schalten Sie das<br/>System aus und wieder ein.)</funktion></gerät></bus>                                                   |  |
|            | Einzelheiten          | Die Systemleistung ist möglicherweise herabgesetzt oder das<br>System funktioniert möglicherweise nicht.                                                                                                    |  |
|            | Action (Aktion)       | Schalten Sie den Eingangsstrom aus und wieder ein,<br>aktualisieren Sie die Komponententreiber und installieren Sie<br>das Gerät wieder, wenn es entfernt werden kann.                                                                                                    |  |
| PCI1314    | Meldung               | A bus correctable error was detected on a component at bus<br><i><bus></bus></i> device <i><device></device></i> function <i><func></func></i> (Bei einer Komponente<br>an Bus <i>&lt;</i> Bus> Gerät <i>&lt;</i> Gerät <i>&gt;</i> Funktion <i>&lt;</i> Funktion <i>&gt;</i> wurde ein<br>korrigierbarer Busfehler festgestellt). |  |
|            | Einzelheiten          | Die Systemleistung ist möglicherweise herabgesetzt.                                                                                                    |  |
|            | Action (Aktion)       | Schalten Sie den Eingangsstrom aus und wieder ein,<br>aktualisieren Sie die Komponententreiber und installieren Sie<br>das Gerät zum nächsten geplanten Wartungszeitpunkt<br>wieder, wenn es entfernt werden kann.                                                                                                    |  |
| PCI1316    | Meldung               | A bus uncorrectable error was detected on a component at<br>bus < <i>bus</i> >device< <i>device</i> >function < <i>func</i> > (Bei einer<br>Komponente an Bus <bus> Gerät <gerät> Funktion<br/><funktion> wurde ein nicht korrigierbarer Busfehler<br/>festgestellt).</funktion></gerät></bus>                                     |  |
|            | Einzelheiten          | Die Systemleistung ist möglicherweise herabgesetzt oder das<br>System funktioniert möglicherweise nicht.                                                                                                    |  |
|            | Action (Aktion)       | Schalten Sie den Eingangsstrom aus und wieder ein,<br>aktualisieren Sie die Komponententreiber und installieren Sie<br>das Gerät wieder, wenn es entfernt werden kann.                                                                                                    |  |

| Fehlercode | Meldungsinformationen |                                                                                                    |
|------------|-----------------------|----------------------------------------------------------------------------------------------------|
| PCI1318    | Meldung               | A fatal error was detected on a component at bus<br><bus>device<device>function <func> (Bei einer Komponente<br/>an Bus <bus> Gerät <gerät> Funktion <funktion> wurde ein<br/>schwerwiegender Fehler festgestellt).</funktion></gerät></bus></func></device></bus>                                              |
|            | LCD-Meldung           | Fatal error on bus <i><bus></bus></i> device <i><device></device></i> function <i><func></func></i> .<br>Power cycle system. (Schwerwiegender Fehler an Bus <i>&lt;</i> Bus><br>Gerät <i>&lt;</i> Gerät <i>&gt;</i> Funktion <i>&lt;</i> Funktion <i>&gt;</i> . Schalten Sie das System<br>aus und wieder ein.) |
|            | Einzelheiten          | Die Systemleistung ist möglicherweise herabgesetzt oder das<br>System funktioniert möglicherweise nicht.                                                                                                    |
|            | Action (Aktion)       | Schalten Sie den Eingangsstrom aus und wieder ein,<br>aktualisieren Sie die Komponententreiber und installieren Sie<br>das Gerät wieder, wenn es entfernt werden kann.                                                                                                    |
| PCI1320    | Meldung               | A bus fatal error was detected on a component at bus<br><bus>device<device>function <func> (Bei einer Komponente<br/>an Bus <bus> Gerät <gerät> Funktion <funktion> wurde ein<br/>schwerwiegender Busfehler festgestellt).</funktion></gerät></bus></func></device></bus>                                       |
|            | LCD-Meldung           | Bus fatal error on bus <i><bus></bus></i> device <i><device></device></i> function<br><i><func></func></i> . Power cycle system. (Schwerwiegender Busfehler an<br>Bus <i>&lt;</i> Bus> Gerät <i>&lt;</i> Gerät> Funktion <i>&lt;</i> Funktion>. Schalten Sie<br>das System aus und wieder ein.)                 |
|            | Einzelheiten          | Die Systemleistung ist möglicherweise herabgesetzt oder das<br>System funktioniert möglicherweise nicht.                                                                                                    |
|            | Action (Aktion)       | Schalten Sie den Eingangsstrom aus und wieder ein,<br>aktualisieren Sie die Komponententreiber und installieren Sie<br>das Gerät wieder, wenn es entfernt werden kann.                                                                                                    |
| PCI1322    | Meldung               | Bus performance degraded for a component at bus<br>< <i>bus&gt;</i> device< <i>device&gt;</i> function < <i>func&gt;</i> (Busleistung für eine<br>Komponente an Bus <bus> Gerät <gerät> Funktion<br/><funktion> ist herabgesetzt).</funktion></gerät></bus>                                                     |
|            | Einzelheiten          | Die Systemleistung ist möglicherweise herabgesetzt. Der Bus<br>arbeitet nicht mit maximaler Geschwindigkeit oder Breite.                                                                                                    |
|            | Action (Aktion)       | Schalten Sie den Eingangsstrom aus und wieder ein,<br>aktualisieren Sie die Komponententreiber und installieren Sie<br>das Gerät wieder, wenn es entfernt werden kann.                                                                                                    |
| PCI1342    | Meldung               | A bus time-out was detected on a component at slot<br>< <i>number&gt;</i> (Bei einer Komponente auf Steckplatz <nummer><br/>wurde eine Buszeitüberschreitung festgestellt).</nummer>                                                                                                    |

| Fehlercode | Meldungsinformationen |                                                                                                    |  |
|------------|-----------------------|----------------------------------------------------------------------------------------------------|--|
|            | Einzelheiten          | Die Systemleistung ist möglicherweise herabgesetzt oder das<br>System funktioniert möglicherweise nicht.                                                                           |  |
|            | Action (Aktion)       | Schalten Sie den Eingangsstrom aus und wieder ein,<br>aktualisieren Sie die Komponententreiber und installieren Sie<br>das Gerät wieder, wenn es entfernt werden kann.             |  |
| PCI1344    | Meldung               | An I/O channel check error was detected (Ein E/A-<br>Kanalprüffehler wurde festgestellt).                                                                                          |  |
|            | LCD-Meldung           | An I/O channel check error was detected. Power cycle<br>system. (Ein E/A-Kanalprüffehler wurde festgestellt. Schalten<br>Sie das System aus und wieder ein.)                       |  |
|            | Action (Aktion)       | Schalten Sie den Eingangsstrom aus und wieder ein,<br>aktualisieren Sie die Komponententreiber und installieren Sie<br>das Gerät wieder, wenn es entfernt werden kann.             |  |
| PCI1346    | Meldung               | A software error was detected on a component at slot<br>< <i>number&gt;</i> (Bei einer Komponente auf Steckplatz <nummer><br/>wurde ein Softwarefehler festgestellt).</nummer>     |  |
|            | Action (Aktion)       | Starten Sie das System neu und aktualisieren Sie die<br>Komponententreiber.                                                                                                    |  |
| PCI1348    | Meldung               | A PCI parity error was detected on a component at slot<br>< <i>number</i> > (Bei einer Komponente auf Steckplatz <nummer><br/>wurde ein PCI-Paritätsfehler festgestellt).</nummer> |  |
|            | LCD-Meldung           | PCI parity error on slot <i><number></number></i> . Re-seat PCI card. (PCI-<br>Systemfehler auf Steckplatz <nummer>. Setzen Sie die PCI-<br/>Karte neu ein.)</nummer>              |  |
|            | Einzelheiten          | Die Systemleistung ist möglicherweise herabgesetzt oder das<br>System funktioniert möglicherweise nicht.                                                                           |  |
|            | Action (Aktion)       | Schalten Sie den Eingangsstrom aus und wieder ein,<br>aktualisieren Sie die Komponententreiber und installieren Sie<br>das Gerät wieder, wenn es entfernt werden kann.             |  |
| PCI1350    | Meldung               | A PCI system error was detected on a component at slot<br>< <i>number</i> > (Bei einer Komponente auf Steckplatz <nummer><br/>wurde ein PCI-Systemfehler festgestellt).</nummer>   |  |
|            | LCD-Meldung           | PCI parity error on slot <i><number></number></i> . Re-seat PCI card. (PCI-<br>Systemfehler auf Steckplatz <nummer>. Setzen Sie die PCI-<br/>Karte neu ein.)</nummer>              |  |
|            | Einzelheiten          | Die Systemleistung ist möglicherweise herabgesetzt oder das<br>System funktioniert möglicherweise nicht.                                                                           |  |

| Fehlercode | Meldungsinformationen |                                                                                                    |  |
|------------|-----------------------|----------------------------------------------------------------------------------------------------|--|
|            | Action (Aktion)       | Schalten Sie den Eingangsstrom aus und wieder ein,<br>aktualisieren Sie die Komponententreiber und installieren Sie<br>das Gerät wieder, wenn es entfernt werden kann.                                          |  |
| PCI1354    | Meldung               | A bus correctable error was detected on a component at slot<br>< <i>number&gt;</i> (Bei einer Komponente auf Steckplatz <nummer><br/>wurde ein korrigierbarer Busfehler festgestellt).</nummer>                 |  |
|            | Einzelheiten          | Die Systemleistung ist möglicherweise herabgesetzt.                                                                                                    |  |
|            | Action (Aktion)       | Schalten Sie den Eingangsstrom aus und wieder ein und<br>aktualisieren Sie die Komponententreiber. Zum nächsten<br>geplanten Wartungszeitpunkt entfernen Sie das Gerät und<br>installieren es wieder.           |  |
| PCI1356    | Meldung               | A bus uncorrectable error was detected on a component at<br>slot <i><number></number></i> (Bei einer Komponente auf Steckplatz<br><nummer> wurde ein nicht korrigierbarer Busfehler<br/>festgestellt).</nummer> |  |
|            | Einzelheiten          | Die Systemleistung ist möglicherweise herabgesetzt oder das<br>System funktioniert möglicherweise nicht.                                                                                                    |  |
|            | Action (Aktion)       | Schalten Sie den Eingangsstrom aus und wieder ein,<br>aktualisieren Sie die Komponententreiber und installieren Sie<br>das Gerät wieder, wenn es entfernt werden kann.                                          |  |
| PCI1358    | Meldung               | A fatal error was detected on a component at slot <i><number></number></i><br>(Bei einer Komponente auf Steckplatz <nummer> wurde ein<br/>schwerwiegender Fehler festgestellt).</nummer>                        |  |
|            | LCD-Meldung           | Fatal error on slot < <i>number</i> >. Re-seat PCI card.<br>(Schwerwiegender Fehler auf Steckplatz <nummer>. Setzen<br/>Sie die PCI-Karte neu ein.)</nummer>                                                    |  |
|            | Einzelheiten          | Die Systemleistung ist möglicherweise herabgesetzt oder das<br>System funktioniert möglicherweise nicht.                                                                                                    |  |
|            | Action (Aktion)       | Schalten Sie den Eingangsstrom aus und wieder ein,<br>aktualisieren Sie die Komponententreiber und installieren Sie<br>das Gerät wieder, wenn es entfernt werden kann.                                          |  |
| PCI1360    | Meldung               | A bus fatal error was detected on a component at slot<br>< <i>number</i> > (Bei einer Komponente auf Steckplatz <nummer><br/>wurde ein schwerwiegender Busfehler festgestellt).</nummer>                        |  |
|            | LCD-Meldung           | Bus fatal error on slot <i><number></number></i> . Re-seat PCI card.<br>(Schwerwiegender Busfehler auf Steckplatz <nummer>.<br/>Setzen Sie die PCI-Karte neu ein.)</nummer>                                     |  |

| Fehlercode | Meldungsinformationen |                                                                                                    |  |
|------------|-----------------------|----------------------------------------------------------------------------------------------------|--|
|            | Einzelheiten          | Die Systemleistung ist möglicherweise herabgesetzt oder das<br>System funktioniert möglicherweise nicht.                                                                                                    |  |
|            | Action (Aktion)       | Schalten Sie den Eingangsstrom aus und wieder ein,<br>aktualisieren Sie die Komponententreiber und installieren Sie<br>das Gerät wieder, wenn es entfernt werden kann.                                                                                                    |  |
| PCI1362    | Meldung               | Bus performance degraded for a component at slot<br>< <i>number&gt;</i> (Busleistung für eine Komponente auf Steckplatz<br><nummer> ist herabgesetzt).</nummer>                                                                                                    |  |
|            | Einzelheiten          | Die Systemleistung ist möglicherweise herabgesetzt. Der Bus arbeitet nicht mit maximaler Geschwindigkeit oder Breite.                                                                                                    |  |
|            | Action (Aktion)       | Schalten Sie den Eingangsstrom aus und wieder ein und<br>aktualisieren Sie die Komponententreiber. Zum nächsten<br>geplanten Wartungszeitpunkt entfernen Sie das Gerät und<br>installieren es wieder.                                                                             |  |
| PCI2000    | Meldung               | A fatal IO error detected on a component at bus<br>< <i>bus&gt;</i> device< <i>device&gt;</i> function < <i>func&gt;</i> (Bei einer Komponente<br>an Bus <bus> Gerät <gerät> Funktion <funktion> wurde ein<br/>schwerwiegender E/A-Fehler festgestellt).</funktion></gerät></bus> |  |
|            | LCD-Meldung           | Fatal IO error on bus <i><bus></bus></i> device <i><device></device></i> function <i><func></func></i><br>(Schwerwiegender E/A-Fehler an Bus <bus> Gerät <gerät><br/>Funktion <funktion>).</funktion></gerät></bus>                                                               |  |
|            | Einzelheiten          | Die Systemleistung ist möglicherweise herabgesetzt oder das<br>System funktioniert möglicherweise nicht.                                                                                                    |  |
|            | Action (Aktion)       | Schalten Sie den Eingangsstrom aus und wieder ein,<br>aktualisieren Sie die Komponententreiber, entfernen Sie das<br>Gerät und installieren Sie es wieder.                                                                                                    |  |
| PCI2002    | Meldung               | A fatal IO error detected on a component at slot <i><number></number></i><br>(Bei einer Komponente auf Steckplatz <i>&lt;</i> Nummer> wurde ein<br>schwerwiegender E/A-Fehler festgestellt).                                                                                      |  |
|            | LCD-Meldung           | Fatal IO error on slot <i><number></number></i> (Schwerwiegender E/A-<br>Fehler auf Steckplatz <nummer>).</nummer>                                                                                                    |  |
|            | Einzelheiten          | Die Systemleistung ist möglicherweise herabgesetzt oder das<br>System funktioniert möglicherweise nicht.                                                                                                    |  |
|            | Action (Aktion)       | Schalten Sie den Eingangsstrom aus und wieder ein,<br>aktualisieren Sie die Komponententreiber, entfernen Sie das<br>Gerät und installieren Sie es wieder.                                                                                                    |  |

| Fehlercode | Meldungsinformationen |                                                                                                    |
|------------|-----------------------|----------------------------------------------------------------------------------------------------|
| PCI3000    | Meldung               | Device option ROM on embedded NIC failed to support Link<br>Tuning or FlexAddress (Unterstützung von FlexAddress oder<br>Link-Tuning durch Geräte-Options-ROM auf integriertem<br>NIC fehlgeschlagen).                                                                                         |
|            | Einzelheiten          | Die BIOS-, BMC/iDRAC- oder LOM-Firmware ist veraltet, sodass FlexAddress nicht unterstützt wird.                                                                                                    |
|            | Action (Aktion)       | Aktualisieren Sie die BIOS-, BMC/iDRAC- und LOM-<br>Firmware. Wenn das Problem weiterhin besteht, lesen Sie<br><u>Wie Sie Hilfe bekommen</u> .                                                                                                    |
| PCI3002    | Meldung               | Failed to program virtual MAC address on a component at<br>bus < <i>bus</i> >device< <i>device</i> >function < <i>func</i> > (Bei einer<br>Komponente an Bus <bus> Gerät <gerät> Funktion<br/><funktion> konnte keine virtuelle MAC-Adresse<br/>programmiert werden).</funktion></gerät></bus> |
|            | Einzelheiten          | Die BIOS-, BMC/iDRAC-, LOM- oder NIC-Firmware ist veraltet, sodass FlexAddress nicht unterstützt wird.                                                                                                    |
|            | Action (Aktion)       | Aktualisieren Sie die BIOS-, BMC/iDRAC-, LOM- und PCIe-<br>Zusatzkarten-Firmware. Wenn das Problem weiterhin<br>besteht, lesen Sie <u>Wie Sie Hilfe bekommen</u> .                                                                                                    |
| PCI3004    | Meldung               | Unterstützung von FlexAddress oder Link-Tuning durch<br>Geräte-Options-ROM auf PCIe-Zusatzkarte <i><nummer></nummer></i><br>fehlgeschlagen.                                                                                                    |
|            | Einzelheiten          | Die BIOS-, BMC/iDRAC- oder PCIe-Zusatzkarten-Firmware<br>ist veraltet, sodass FlexAddress nicht unterstützt wird.                                                                                                    |
|            | Action (Aktion)       | Aktualisieren Sie die BIOS-, BMC/iDRAC- und PCIe-<br>Zusatzkarten-Firmware. Wenn das Problem weiterhin<br>besteht, lesen Sie <u>Wie Sie Hilfe bekommen</u> .                                                                                                    |
| PCI3006    | Meldung               | Bezug der Link-Tuning- oder FlexAddress-Daten von iDRAC<br>fehlgeschlagen.                                                                                                    |
|            | Einzelheiten          | Die BIOS- oder BMC/iDRAC-Firmware ist veraltet, sodass<br>FlexAddress nicht unterstützt wird.                                                                                                    |
|            | Action (Aktion)       | Aktualisieren Sie die BIOS- und BMC/iDRAC-Firmware. Wenn<br>das Problem weiterhin besteht, lesen Sie <u>Wie Sie Hilfe</u><br><u>bekommen</u> .                                                                                                    |
| PCI3008    | Meldung               | A non-fatal PCIe error detected on a component at bus<br><bus>device<device>function <func> (Bei einer Komponente</func></device></bus>                                                                                                    |

| Fehlercode | Meldungsinformationen |                                                                                                    |  |
|------------|-----------------------|----------------------------------------------------------------------------------------------------|--|
|            |                       | an Bus <bus> Gerät <gerät> Funktion <funktion> wurde ein<br/>nicht schwerwiegender PCIe-Fehler festgestellt).</funktion></gerät></bus>                                                                                                    |  |
|            | Einzelheiten          | Die Systemleistung ist möglicherweise herabgesetzt.                                                                                                    |  |
|            | Action (Aktion)       | Schalten Sie den Eingangsstrom aus und wieder ein und<br>aktualisieren Sie die Komponententreiber. Zum nächsten<br>geplanten Wartungszeitpunkt entfernen Sie das Gerät und<br>installieren es wieder.                                                                           |  |
| PCI3010    |                       |                                                                                                    |  |
|            | Meldung               | A non-fatal IO error detected on a component at bus<br><bus>device<device>function <func> (Bei einer Komponente<br/>an Bus <bus> Gerät <gerät> Funktion <funktion> wurde ein<br/>nicht schwerwiegender E/A-Fehler festgestellt).</funktion></gerät></bus></func></device></bus> |  |
|            | Einzelheiten          | Die Systemleistung ist möglicherweise herabgesetzt.                                                                                                    |  |
|            | Action (Aktion)       | Schalten Sie den Eingangsstrom aus und wieder ein und<br>aktualisieren Sie die Komponententreiber. Zum nächsten<br>geplanten Wartungszeitpunkt entfernen Sie das Gerät und<br>installieren es wieder.                                                                           |  |
| PCI3012    |                       |                                                                                                    |  |
|            | Meldung               | The QuickPath Interconnect (QPI) width degraded (Die QPI-<br>Breite ist herabgesetzt).                                                                                                    |  |
|            | Einzelheiten          | Die Systemleistung ist möglicherweise herabgesetzt. Der Bus arbeitet nicht mit maximaler Geschwindigkeit oder Breite.                                                                                                    |  |
|            | Action (Aktion)       | Setzen Sie das System zurück. Wenn das Problem weiterhin besteht, installieren Sie die Prozessoren neu.                                                                                                    |  |
| PCI3014    |                       |                                                                                                    |  |
|            | Meldung               | A non-fatal PCIe error detected on a component at slot<br>< <i>number</i> > (Bei einer Komponente auf Steckplatz <nummer><br/>wurde ein nicht schwerwiegender PCIe-Fehler festgestellt).</nummer>                                                                               |  |
|            | Einzelheiten          | Die Systemleistung ist möglicherweise herabgesetzt.                                                                                                    |  |
|            | Action (Aktion)       | Schalten Sie den Eingangsstrom aus und wieder ein und<br>aktualisieren Sie die Komponententreiber. Zum nächsten<br>geplanten Wartungszeitpunkt entfernen Sie das Gerät und<br>installieren es wieder.                                                                           |  |
| PDR0001    | Meldung               | Fault detected on drive < <i>number</i> > (Fehler auf Laufwerk <nummer> festgestellt).</nummer>                                                                                                    |  |
|            | LCD-Meldung           | Fault detected on drive <i><number></number></i> . Check drive. (Fehler auf<br>Laufwerk <nummer> festgestellt. Überprüfen Sie das<br/>Laufwerk.)</nummer>                                                                                                    |  |

| Fehlercode | Meldungsinformationen |                                                                                                    |  |
|------------|-----------------------|----------------------------------------------------------------------------------------------------|--|
|            | Einzelheiten          | Der Controller hat einen Ausfall der Festplatte festgestellt und die Festplatte offline geschaltet.                                                                                                    |  |
|            | Action (Aktion)       | Entfernen Sie die fehlerhafte Festplatte und setzen Sie sie<br>wieder ein. Wenn das Problem weiterhin besteht, lesen Sie<br><u>Wie Sie Hilfe bekommen</u> .                                                                                               |  |
| PDR0002    | Meldung               | A predictive failure detected on drive <i><number></number></i><br>(Vorhersehbarer Fehler auf Laufwerk <i>&lt;</i> Nummer> festgestellt).                                                                                                    |  |
|            | Einzelheiten          | Der Controller hat vom Laufwerk einen SMART-Fehler<br>empfangen. Das Laufwerk ist betriebsbereit, muss aber<br>ersetzt werden.                                                                                                    |  |
|            | Action (Aktion)       | Das Laufwerk muss während des nächsten Wartungsfensters ersetzt werden.                                                                                                    |  |
| PDR0016    | Meldung               | Drive < <i>number&gt;</i> is removed (Laufwerk <nummer> wurde entfernt).</nummer>                                                                                                    |  |
|            | LCD-Meldung           | Drive < <i>number&gt;</i> is removed. Check drive. (Laufwerk<br><nummer> wurde entfernt. Überprüfen Sie das Laufwerk.)</nummer>                                                                                                    |  |
|            | Einzelheiten          | Der Controller hat das Entfernen eines Laufwerks festgestellt.                                                                                                    |  |
|            | Action (Aktion)       | Wurde das Laufwerk versehentlich entfernt, verifizieren Sie<br>die Installation des Laufwerks. Entfernen Sie die angegebene<br>Festplatte und setzen Sie sie wieder ein. Wenn das Problem<br>weiterhin besteht, lesen Sie <u>Wie Sie Hilfe bekommen</u> . |  |
|            |                       |                                                                                                    |  |
|            | Meldung               | Fault detected on drive <i><number></number></i> in disk drive bay <i><bay></bay></i><br>(Fehler auf Laufwerk <i>&lt;</i> Nummer> in Laufwerkschacht<br><i>&lt;</i> Schacht> festgestellt).                                                               |  |
|            | LCD-Meldung           | Fault detected on drive <i><number></number></i> in disk drive bay <i><bay></bay></i> .<br>Check drive. (Fehler auf Laufwerk <i>&lt;</i> Nummer> in<br>Laufwerkschacht <i>&lt;</i> Schacht> festgestellt. Überprüfen Sie das<br>Laufwerk.)                |  |
|            | Einzelheiten          | Der Controller hat einen Ausfall der Festplatte festgestellt<br>und die Festplatte offline geschaltet.                                                                                                    |  |
|            | Action (Aktion)       | Setzen Sie das fehlerhafte Laufwerk wieder ein. Wenn das<br>Problem weiterhin besteht, lesen Sie <u>Wie Sie Hilfe</u><br><u>bekommen</u> .                                                                                                    |  |
| PDR1002    | Meldung               | A predictive failure detected on drive <i><number></number></i> in disk drive<br>bay <i><bay></bay></i> (Vorhersehbarer Fehler auf Laufwerk <i>&lt;</i> Nummer> in<br>Laufwerkschacht <i>&lt;</i> Schacht> festgestellt).                                 |  |

| Fehlercode | Meldungsinformationen |                                                                                                    |  |
|------------|-----------------------|----------------------------------------------------------------------------------------------------|--|
|            | Einzelheiten          | Der Controller hat vom Laufwerk einen SMART-Fehler<br>empfangen. Das Laufwerk ist betriebsbereit, muss aber<br>ersetzt werden.                                                                                                    |  |
|            | Action (Aktion)       | Das Laufwerk muss während des nächsten Wartungsfensters<br>ersetzt werden.                                                                                                    |  |
| PDR1016    | Meldung               | Drive < <i>number&gt;</i> is removed from disk drive bay < <i>bay&gt;</i><br>(Laufwerk <nummer> wurde aus Laufwerkschacht<br/><schacht> entfernt).</schacht></nummer>                                                                                                    |  |
|            | LCD-Meldung           | Drive < <i>number&gt;</i> removed from disk drive bay < <i>bay</i> >. Check<br>drive. (Laufwerk <nummer> wurde aus Laufwerkschacht<br/><schacht> entfernt. Überprüfen Sie das Laufwerk.)</schacht></nummer>                                                                              |  |
|            | Einzelheiten          | Der Controller hat festgestellt, dass das Laufwerk entfernt wurde.                                                                                                    |  |
|            | Action (Aktion)       | Verifizieren Sie die Installation des Laufwerks. Setzen Sie das<br>fehlerhafte Laufwerk wieder ein. Wenn das Problem<br>weiterhin besteht, lesen Sie <u>Wie Sie Hilfe bekommen</u> .                                                                                                    |  |
| PDR1024    | Meldung               | Drive mismatch detected for drive < <i>number&gt;</i> in disk drive<br>bay < <i>bay&gt;</i> (Nicht übereinstimmendes Laufwerk für Laufwerk<br><nummer> in Laufwerkschacht <schacht> festgestellt).</schacht></nummer>                                                                    |  |
|            | LCD-Meldung           | Drive mismatch detected for drive <i><number></number></i> in bay <i><bay></bay></i> .<br>Install correct drive type. (Nicht übereinstimmendes<br>Laufwerk für Laufwerk <nummer> in Schacht <schacht><br/>festgestellt. Installieren Sie den richtigen Laufwerkstyp.)</schacht></nummer> |  |
|            | Einzelheiten          | Die installierte Festplatte erfüllt nicht die Anforderungen des<br>Arrays. Eine SATA-Festplatte z. B. lässt sich möglicherweise<br>nicht in einem Array mit SAS-Laufwerken betreiben.                                                                                                    |  |
|            | Action (Aktion)       | Vergewissern Sie sich, dass die Festplatte den Anforderungen des Arrays genügt.                                                                                                    |  |
| PST0128    | Meldung               | No memory is detected (Keinen Speicher erkannt).                                                                                                    |  |
|            | LCD-Meldung           | No memory is detected. Inspect memory devices. (Keinen<br>Speicher erkannt. Prüfen Sie die Speichergeräte.)                                                                                                    |  |
|            | Einzelheiten          | Das System-BIOS konnte im System keinen Speicher feststellen.                                                                                                    |  |
|            | Action (Aktion)       | Setzen Sie die Speichermodule neu ein. Wenn das Problem weiterhin besteht, lesen Sie Wie Sie Hilfe bekommen.                                                                                                    |  |

| Fehlercode | Meldungsinformation | nen                                                                                                    |
|------------|---------------------|----------------------------------------------------------------------------------------------------|
| PST0129    | Meldung             | Memory is detected, but is not configurable (Speicher wurde erkannt, ist jedoch nicht konfigurierbar).                                                                      |
|            | LCD-Meldung         | Memory is detected, but is not configurable. Check memory<br>devices. (Speicher wurde erkannt, ist jedoch nicht<br>konfigurierbar. Überprüfen Sie die Speichergeräte.)      |
|            | Einzelheiten        | Das System-BIOS hat Speicher erkannt, konnte den Speicher jedoch nicht für den Systembetrieb konfigurieren.                                                                 |
|            | Action (Aktion)     | Vergleichen Sie die Systemspeicherinstallation mit den unterstützten Systemspeicherkonfigurationen.                                                                         |
| PST0130    | Meldung             | Memory is configured, but not usable (Speicher ist konfiguriert, aber nicht verwendbar).                                                                                    |
|            | LCD-Meldung         | Memory is configured, but not usable. Check memory<br>devices. (Speicher ist konfiguriert, aber nicht verwendbar.<br>Überprüfen Sie die Speichergeräte.)                    |
|            | Einzelheiten        | Das System-BIOS ist auf Geräteausfälle oder<br>Geschwindigkeitskonfigurationen gestoßen, die zu<br>ungenutztem Speicher führten.                                            |
|            | Action (Aktion)     | Setzen Sie die Speichermodule neu ein. Wenn das Problem weiterhin besteht, lesen Sie <u>Wie Sie Hilfe bekommen</u> .                                                        |
| PST0131    | Meldung             | System BIOS shadow failed (System-BIOS-Shadow fehlgeschlagen).                                                                                                    |
|            | LCD-Meldung         | System BIOS shadow failed. Check memory devices.<br>(System-BIOS-Shadow fehlgeschlagen. Überprüfen Sie die<br>Speichergeräte.)                                              |
|            | Einzelheiten        | Beim Kopieren des BIOS-Image in den Systemspeicher sind<br>Speicherfehler aufgetreten.                                                                                      |
|            | Action (Aktion)     | Entfernen den Eingangsstrom. Reduzieren Sie den<br>Systemspeicher auf minimale Konfiguration und legen Sie<br>den Eingangsstrom wieder an.                                  |
| PST0132    | Meldung             | CMOS failed (CMOS CMOS fehlerhaft).                                                                                                    |
|            | LCD-Meldung         | CMOS failed. Power cycle system. (CMOS fehlerhaft.<br>Schalten Sie das System aus und wieder ein.)                                                                          |
|            | Einzelheiten        | Das System-BIOS hat während des System-POST einen<br>Fehler beim CMOS-Speicher festgestellt.                                                                                |
|            | Action (Aktion)     | Überprüfen Sie das Systemereignisprotokoll auf Ausnahmen<br>im Zusammenhang mit der CMOS-Batterie. Entfernen Sie<br>den Eingangsstrom und legen Sie ihn wieder an. Wenn das |

| Fehlercode | Meldungsinformat | Meldungsinformationen                                                                                                    |  |  |
|------------|------------------|----------------------------------------------------------------------------------------------------|--|--|
|            |                  | Problem weiterhin besteht, lesen Sie <u>Wie Sie Hilfe</u><br><u>bekommen</u> .                                                                              |  |  |
| PST0133    | Melduna          | DMA controller failed (DMA-Controller fehlerhaft).                                                                                                    |  |  |
|            | LCD-Meldung      | DMA controller failed. Power cycle system. (DMA-Controller fehlerhaft. Schalten Sie das System aus und wieder ein.)                                         |  |  |
|            | Einzelheiten     | Das System-BIOS hat während des System-POST einen<br>Fehler beim DMA-Controller festgestellt.                                                               |  |  |
|            | Action (Aktion)  | Entfernen Sie den Eingangsstrom und legen Sie ihn wieder<br>an.                                                                                             |  |  |
| PST0134    | Meldung          | Interrupt controller failed (Interrupt-Controller fehlerhaft).                                                                                              |  |  |
|            | LCD-Meldung      | Interrupt controller failed. Power cycle system. (Interrupt-<br>Controller fehlerhaft. Schalten Sie das System aus und<br>wieder ein.)                      |  |  |
|            | Einzelheiten     | Das System-BIOS hat während des System-POST einen<br>Fehler beim Interrupt-Controller festgestellt.                                                         |  |  |
|            | Action (Aktion)  | Entfernen Sie den Eingangsstrom und legen Sie ihn wieder<br>an. Wenn das Problem weiterhin besteht, lesen Sie <u>Wie Sie</u><br><u>Hilfe bekommen</u> .     |  |  |
| PST0135    | Meldung          | Timer refresh failed (Zeitgeberaktualisierung fehlgeschlagen).                                                                                              |  |  |
|            | LCD-Meldung      | Timer refresh failed. Power cycle system.<br>(Zeitgeberaktualisierung fehlgeschlagen. Schalten Sie das<br>System aus und wieder ein.)                       |  |  |
|            | Einzelheiten     | Das System-BIOS hat während des System-POST einen<br>Zeitgeberaktualisierungsfehler festgestellt.                                                           |  |  |
|            | Action (Aktion)  | Entfernen Sie den Eingangsstrom und legen Sie ihn wieder<br>an. Wenn das Problem weiterhin besteht, lesen Sie <u>Wie Sie</u><br><u>Hilfe bekommen</u> .     |  |  |
| PST0136    | Meldung          | Programmable interval timer error (Fehler beim programmierbaren Intervallzeitgeber).                                                                        |  |  |
|            | LCD-Meldung      | Programmable interval timer error. Power cycle system.<br>(Fehler beim programmierbaren Intervallzeitgeber. Schalten<br>Sie das System aus und wieder ein.) |  |  |
|            | Einzelheiten     | Das System-BIOS hat während des POST einen Fehler beim<br>programmierbaren Intervallzeitgeber festgestellt.                                                 |  |  |

| Fehlercode | Meldungsinformationen |                                                                                                    |  |
|------------|-----------------------|----------------------------------------------------------------------------------------------------|--|
|            | Action (Aktion)       | Entfernen Sie den Eingangsstrom und legen Sie ihn wieder<br>an. Wenn das Problem weiterhin besteht, lesen Sie <u>Wie Sie</u><br><u>Hilfe bekommen</u> .        |  |
| PST0137    | Meldung               | Parity error (Paritätsfehler).                                                                                                    |  |
|            | LCD-Meldung           | Parity error. Power cycle system. (Paritätsfehler. Schalten Sie<br>das System aus und wieder ein.)                                                             |  |
|            | Einzelheiten          | Das System-BIOS hat während des POST einen Paritätsfehler<br>festgestellt.                                                                                     |  |
|            | Action (Aktion)       | Entfernen Sie den Eingangsstrom und legen Sie ihn wieder<br>an. Wenn das Problem weiterhin besteht, lesen Sie <u>Wie Sie</u><br><u>Hilfe bekommen</u> .        |  |
| PST0138    | Meldung               | SuperIO failed (SuperIO fehlerhaft).                                                                                                    |  |
|            | LCD-Meldung           | SuperIO failure. Power cycle system. (SuperIO fehlerhaft.<br>Schalten Sie das System aus und wieder ein.)                                                      |  |
|            | Einzelheiten          | Das System-BIOS hat einen Fehler beim SIO festgestellt.                                                                                                    |  |
|            | Action (Aktion)       | Entfernen Sie den Eingangsstrom und legen Sie ihn wieder<br>an. Wenn das Problem weiterhin besteht, lesen Sie <u>Wie Sie</u><br><u>Hilfe bekommen</u> .        |  |
| PST0139    | Meldung               | Keyboard controller failed (Tastaturcontroller fehlerhaft).                                                                                                    |  |
|            | LCD-Meldung           | Keyboard controller failed. Power cycle system.<br>(Tastaturcontroller fehlerhaft. Schalten Sie das System aus<br>und wieder ein.)                             |  |
|            | Einzelheiten          | Das System-BIOS hat einen Fehler beim Tastaturcontroller festgestellt.                                                                                         |  |
|            | Action (Aktion)       | Entfernen Sie den Eingangsstrom und legen Sie ihn wieder<br>an. Wenn das Problem weiterhin besteht, lesen Sie <u>Wie Sie</u><br><u>Hilfe bekommen</u> .        |  |
| PST0140    |                       |                                                                                                    |  |
|            | Meldung               | System management interrupt initialization failed (Interrupt-<br>Initialisierung der Systemverwaltung fehlerhaft).                                             |  |
|            | LCD-Meldung           | SMI initialization failed. Power cycle system. (Interrupt-<br>Initialisierung der Systemverwaltung fehlerhaft. Schalten Sie<br>das System aus und wieder ein.) |  |
|            | Einzelheiten          | Das System-BIOS konnte den Systemverwaltungs-Interrupt nicht initialisieren.                                                                                   |  |

| Fehlercode           | Meldungsinformationen |                                                                                                    |  |
|----------------------|-----------------------|----------------------------------------------------------------------------------------------------|--|
|                      | Action (Aktion)       | Entfernen Sie den Eingangsstrom und legen Sie ihn wieder<br>an. Wenn das Problem weiterhin besteht, lesen Sie <u>Wie Sie</u><br><u>Hilfe bekommen</u> .                                               |  |
| DST01/1              |                       |                                                                                                    |  |
| F310141              | Meldung               | QuickPath Interconnect (QPI) fatal error. (Schwerwiegender<br>QPI-Fehler)                                                                                                    |  |
|                      | LCD-Meldung           | QuickPath Interconnect (QPI) fatal error. (Schwerwiegender QPI-Fehler)                                                                                                    |  |
|                      | Einzelheiten          | Während des System-POST war Quick Path Interconnect fehlerhaft.                                                                                                    |  |
|                      | Action (Aktion)       | Starten Sie das System neu. Wenn das Problem weiterhin<br>besteht, entfernen Sie den Eingangsstrom und setzen Sie die<br>Prozessoren neu ein.                                                         |  |
| PST0142              |                       |                                                                                                    |  |
|                      | Meldung               | MRC fatal error (Schwerwiegender MRC-Fehler).                                                                                                    |  |
|                      | LCD-Meldung           | Memory initialization error (Speicherinitialisierungsfehler).                                                                                                    |  |
|                      | Einzelheiten          | Der Test des BIOS-Speichers ist fehlgeschlagen.                                                                                                    |  |
|                      | Action (Aktion)       | Vergleichen Sie die Systemspeicherinstallation mit den<br>unterstützten Systemspeicherkonfigurationen. Reduzieren<br>Sie die Systemkonfiguration auf minimalen Speicher.                              |  |
| PST0143              |                       |                                                                                                    |  |
| F3101 <del>4</del> 3 | Meldung               | Intel Trusted Execution Technology (TXT) fatal error (Schwerwiegender Intel TXT-Fehler).                                                                                                    |  |
|                      | LCD-Meldung           | Intel Trusted Execution Technology (TXT) fatal error (Schwerwiegender Intel TXT-Fehler).                                                                                                    |  |
|                      | Einzelheiten          | Der TXT-Start ist fehlgeschlagen. Dies könnte mit<br>Speicherfehlern oder einem Fehler in der TXT-<br>Systemkonfiguration zusammenhängen. Möglicherweise<br>wurde ein gesockeltes TPM-Modul entfernt. |  |
|                      | Action (Aktion)       | Überprüfen Sie das Vorhandensein des TPM. Entfernen Sie<br>den Eingangsstrom und legen Sie ihn wieder an. Wenn das<br>Problem weiterhin besteht, lesen Sie <u>Wie Sie Hilfe</u><br><u>bekommen</u> .  |  |
| PST0192              |                       |                                                                                                    |  |
|                      | Meldung               | Shut-down test failed (Shutdown-Test fehlgeschlagen).                                                                                                    |  |
|                      | LCD-Meldung           | Shut-down test failed. Power cycle system. (Shutdown-Test fehlgeschlagen. Schalten Sie das System aus und wieder ein.)                                                                                |  |
|                      | Einzelheiten          | Während des POST ist der Shutdown-Test des System-BIOS<br>fehlgeschlagen.                                                                                                    |  |

| Fehlercode | Meldungsinformationen |                                                                                                    |  |
|------------|-----------------------|----------------------------------------------------------------------------------------------------|--|
|            | Action (Aktion)       | Überprüfen Sie das Systemereignisprotokoll auf Ausnahmen<br>im Zusammenhang mit der CMOS-Batterie. Entfernen Sie<br>den Eingangsstrom und legen Sie ihn wieder an. Wenn das<br>Problem weiterhin besteht, lesen Sie <u>Wie Sie Hilfe</u><br><u>bekommen</u> . |  |
| PST0193    | Madalah wasa          |                                                                                                    |  |
|            | Melaung               | BIOS POST memory test failed (BIOS-POST-Speichertest fehlgeschlagen).                                                                                                    |  |
|            | LCD-Meldung           | BIOS POST memory test failed. Check memory devices.<br>(BIOS-POST-Speichertest fehlgeschlagen. Überprüfen Sie die<br>Speichergeräte.)                                                                                                    |  |
|            | Einzelheiten          | Der POST-Speichertest des System-BIOS ist fehlgeschlagen.                                                                                                    |  |
|            | Action (Aktion)       | Vergleichen Sie die Systemspeicherinstallation mit den<br>unterstützten Systemspeicherkonfigurationen. Reduzieren<br>Sie die Systemkonfiguration auf minimalen Speicher.                                                                                      |  |
| PST0194    |                       |                                                                                                    |  |
|            | Meldung               | Remote access controller configuration failed (Konfiguration des Remote Access Controllers fehlgeschlagen).                                                                                                    |  |
|            | LCD-Meldung           | Remote access controller configuration failed. Check screen<br>message. (Konfiguration des Remote Access Controllers<br>fehlgeschlagen. Überprüfen Sie die Meldung auf dem<br>Bildschirm.)                                                                    |  |
|            | Einzelheiten          | Das System-BIOS konnte den Remote Access Controller nicht konfigurieren.                                                                                                    |  |
|            | Action (Aktion)       | Entfernen Sie den Eingangsstrom, legen Sie ihn wieder an<br>und schalten Sie das System ein. Wenn das Problem<br>weiterhin besteht, lesen Sie <u>Wie Sie Hilfe bekommen</u> .                                                                                 |  |
| PST0195    | Meldung               | CPU configuration failed (Prozessorkonfiguration feblerhaft)                                                                                                    |  |
|            |                       | CPU configuration failed Check screen message                                                                                                    |  |
|            | LCD-Meldung           | (Prozessorkonfiguration fehlerhaft. Überprüfen Sie die<br>Meldung auf dem Bildschirm.)                                                                                                    |  |
|            | Einzelheiten          | Die aktuelle Prozessorkonfiguration wird nicht unterstützt<br>oder führte während des POST zu einer schwerwiegenden<br>Ausnahme.                                                                                                    |  |
|            | Action (Aktion)       | Überprüfen Sie die Prozessorkonfiguration des Systems und reduzieren Sie das System auf minimale Konfiguration.                                                                                                    |  |
| PST0196    |                       |                                                                                                    |  |
|            | Meldung               | Incorrect memory configuration (Falsche<br>Speicherkonfiguration).                                                                                                    |  |

| Fehlercode | Meldungsinformationen |                                                                                                    |  |
|------------|-----------------------|----------------------------------------------------------------------------------------------------|--|
|            | LCD-Meldung           | Incorrect memory configuration. Review User Guide.<br>(Falsche Speicherkonfiguration. Überprüfen Sie das<br>Benutzerhandbuch.)                                             |  |
|            | Einzelheiten          | Das System-BIOS hat eine unzulässige Speicherbelegung<br>festgestellt.                                                                                                    |  |
|            | Action (Aktion)       | Installieren Sie Speicher neu, bis Sie eine unterstützte<br>Speicherkonfiguration erreicht haben.                                                                          |  |
| PST0254    |                       |                                                                                                    |  |
|            | Meldung               | General failure after video (Allgemeiner Fehler nach Grafik).                                                                                                    |  |
|            | LCD-Meldung           | General failure after video. Check screen message.<br>(Allgemeiner Fehler nach Grafik. Überprüfen Sie die Meldung<br>auf dem Bildschirm.)                                  |  |
|            | Einzelheiten          | Das System-BIOS hat während des System-POST ein<br>Funktions- oder Konfigurationsproblem festgestellt.                                                                     |  |
|            | Action (Aktion)       | Überprüfen Sie die Systemgrafik und suchen Sie im<br>Ereignisprotokoll nach weiteren Informationen.                                                                        |  |
| PST0256    |                       |                                                                                                    |  |
|            | Meldung               | POST fatal error detected (Schwerwiegender POST-Fehler festgestellt).                                                                                                    |  |
|            | LCD-Meldung           | POST fatal error detected (Schwerwiegender POST-Fehler festgestellt).                                                                                                    |  |
|            | Einzelheiten          | Das System-BIOS hat während des System-POST ein<br>Funktions- oder Konfigurationsproblem festgestellt.                                                                     |  |
|            | Action (Aktion)       | Überprüfen Sie die Systemgrafik und suchen Sie im<br>Ereignisprotokoll nach weiteren Informationen.                                                                        |  |
| PSU0001    |                       |                                                                                                    |  |
| 1000001    | Meldung               | Power supply <i><number></number></i> failed (Netzteil <i>&lt;</i> Nummer> fehlerhaft).                                                                                    |  |
|            | LCD-Meldung           | PSU < <i>number</i> > failed. Check PSU. (Netzteileinheit<br><nummer> fehlerhaft. Überprüfen Sie die Netzteileinheit.)</nummer>                                            |  |
|            | Action (Aktion)       | Entfernen Sie das Netzteil und installieren Sie es wieder.<br>Wenn das Problem weiterhin besteht, lesen Sie <u>Wie Sie Hilfe</u><br><u>bekommen</u> .                      |  |
| PSU0002    |                       |                                                                                                    |  |
|            | Meldung               | A predictive failure detected on power supply <i><number></number></i><br>(Vorhersehbarer Fehler bei Netzteil <i>&lt;</i> Nummer> festgestellt).                           |  |
|            | LCD-Meldung           | Predictive failure on PSU <i><number></number></i> . Check PSU.<br>(Vorhersehbarer Fehler bei Netzteileinheit <i>&lt;</i> Nummer>.<br>Überprüfen Sie die Netzteileinheit.) |  |

| Fehlercode | Meldungsinformat | ionen                                                                                                    |
|------------|------------------|----------------------------------------------------------------------------------------------------|
|            | Einzelheiten     | Die Systemleistung und die Stromversorgungsredundanz<br>sind möglicherweise herabgesetzt oder nicht mehr<br>vorhanden.                                                                                                    |
|            | Action (Aktion)  | Entfernen Sie das Netzteil während des nächsten<br>Wartungsfensters und installieren Sie es neu. Wenn das<br>Problem weiterhin besteht, lesen Sie <u>Wie Sie Hilfe</u><br><u>bekommen</u> .                                                                                         |
| PSU0003    |                  |                                                                                                    |
|            | Meldung          | The power input for power supply < <i>number&gt;</i> is lost (Verlust der Stromzufuhr von Netzteil <nummer>).</nummer>                                                                                                    |
|            | LCD-Meldung      | Power input for PSU < <i>number&gt;</i> is lost. Check PSU cables.<br>(Verlust der Stromzufuhr von Netzteileinheit <nummer>.<br/>Überprüfen Sie die Kabel der Netzteileinheit.)</nummer>                                                                                            |
|            | Einzelheiten     | Das Netzteil ist richtig installiert, aber eine Eingangsquelle ist<br>nicht angeschlossen oder funktioniert nicht.                                                                                                    |
|            | Action (Aktion)  | Vergewissern Sie sich, dass die Eingangsquelle an das<br>Netzteil angeschlossen ist. Vergewissern Sie sich, dass sich<br>der Eingangsstrom im Rahmen der Betriebsanforderungen<br>für das Netzteil bewegt.                                                                          |
| PSU0004    | Meldung          | The power input for power supply <i><number></number></i> is outside of the allowable range (Die Eingangsleistung für Netzteil <nummer> liegt außerhalb des zulässigen Bereichs).</nummer>                                                                                          |
|            | LCD-Meldung      | Power input for PSU < <i>number&gt;</i> is outside of range. Check<br>PSU cables. (Eingangsleistung für Netzteileinheit <nummer><br/>liegt außerhalb des Bereichs. Überprüfen Sie die Kabel der<br/>Netzteileinheit.)</nummer>                                                      |
|            | Einzelheiten     | Die Betriebsanforderungen für das Netzteil sind<br>möglicherweise in diesem Handbuch enthalten oder auf<br>dem Netzteil selbst vermerkt.                                                                                                    |
|            | Action (Aktion)  | Vergewissern Sie sich, dass die Eingangsquelle an das<br>Netzteil angeschlossen ist. Vergewissern Sie sich, dass sich<br>der Eingangsstrom im Rahmen der Betriebsanforderungen<br>für das Netzteil bewegt.                                                                          |
| PSU0005    | Meldung          | The power input for power supply <i><number></number></i> is outside of<br>the allowable range, but it is attached to the system (Die<br>Eingangsleistung für Netzteil <i>&lt;</i> Nummer> liegt außerhalb des<br>zulässigen Bereichs, aber es ist an das System<br>angeschlossen). |

| Fehlercode | Meldungsinformationen |                                                                                                    |  |
|------------|-----------------------|----------------------------------------------------------------------------------------------------|--|
|            | Einzelheiten          | Die Betriebsanforderungen für das Netzteil sind<br>möglicherweise in diesem Handbuch enthalten oder auf<br>dem Netzteil selbst vermerkt.                                                                                                    |  |
|            | Action (Aktion)       | Vergewissern Sie sich, dass sich der Eingangsstrom im<br>Rahmen der Betriebsanforderungen für das Netzteil bewegt.                                                                                                    |  |
| PSU0006    | Meldung               | Power supply < <i>number</i> > type mismatch (Nicht<br>übereinstimmender Typ des Netzteils <nummer>).</nummer>                                                                                                    |  |
|            | LCD-Meldung           | Power supply <i><number></number></i> is incorrectly configured. Check<br>PSU. (Netzteil <nummer> ist falsch konfiguriert. Überprüfen<br/>Sie die Netzteileinheit.)</nummer>                                                                                                    |  |
|            | Einzelheiten          | Netzteile sollten identischen Typs sein und die gleiche<br>Nennleistung besitzen.                                                                                                    |  |
|            | Action (Aktion)       | Installieren Sie übereinstimmende Netzteile und überprüfen<br>Sie die ordnungsgemäße Konfiguration in diesem Handbuch.                                                                                                    |  |
| PSU0007    | Meldung               | Power supply <i><number></number></i> is operating at 110 volts, and could<br>cause a circuit breaker fault (Netzteil <nummer> wird mit<br/>110 Volt betrieben und könnte einen Fehler des<br/>Leistungsschutzschalters verursachen).</nummer>                                                                   |  |
|            | Einzelheiten          | Ein Netzteil, das für den Betrieb bei 220 Volt bemessen ist,<br>aber an ein 110-Volt-Stromquelle angeschlossen ist, benötigt<br>für seinen Betrieb zusätzlichen Strom. Der zusätzliche Strom<br>kann Leistungsschutzschalter ansprechen oder zu anderen<br>elektrischen Problemen mit der Eingangsquelle führen. |  |
|            | Action (Aktion)       | Überprüfen Sie die Eingangsstromquelle und die<br>Verkabelung. Verwenden Sie die empfohlene<br>Eingangsleistung. Überprüfen Sie das vorliegende Handbuch.<br>Wenn das Problem weiterhin besteht, lesen Sie <u>Wie Sie Hilfe</u><br><u>bekommen</u> .                                                             |  |
| PSU0008    | Meldung               | Power supply <i><number></number></i> voltage rating does not match the system's requirements (Die Betriebsspannung von Netzteil <nummer> entspricht nicht den Systemanforderungen).</nummer>                                                                                                    |  |
|            | Einzelheiten          | Das System unterstützt keine Netzteile mit gemischter<br>Spannung.                                                                                                    |  |
|            | Action (Aktion)       | Installieren Sie ein Netzteil mit der richtigen<br>Betriebsspannung.                                                                                                    |  |
| PSU0016    | Meldung               | Power supply < <i>number</i> > is absent (Netzteil <nummer> fehlt).</nummer>                                                                                                    |  |
| Fehlercode | Meldungsinformationen |                                                                                                    |  |
|------------|-----------------------|----------------------------------------------------------------------------------------------------|--|
|            | LCD-Meldung           | PSU <i><number></number></i> is absent. Check PSU. (Netzteil <nummer><br/>fehlt. Überprüfen Sie die Netzteileinheit.)</nummer>                                                                                                    |  |
|            | Einzelheiten          | Das Netzteil wurde entfernt oder ist ausgefallen.                                                                                                    |  |
|            | Action (Aktion)       | <ol> <li>Entfernen Sie das Netzteil und installieren Sie es neu.</li> <li>Überprüfen Sie die Kabel und die<br/>Subsystemkomponenten im System auf Schäden.</li> <li>Wenn das Problem weiterhin besteht, lesen Sie <u>Wie Sie</u><br/><u>Hilfe bekommen</u>.</li> </ol> |  |
| PSU0031    |                       |                                                                                                    |  |
| 1300001    | Meldung               | Cannot communicate with power supply <i><number></number></i><br>(Kommunikation mit Netzteil <i>&lt;</i> Nummer> nicht möglich).                                                                                                    |  |
|            | LCD-Meldung           | Cannot communicate with PSU <i><number></number></i> . Re-seat PSU.<br>(Kommunikation mit Netzteileinheit <i>&lt;</i> Nummer> nicht<br>möglich. Setzen Sie die Netzteileinheit neu ein.)                                                                               |  |
|            | Einzelheiten          | Das Netzteil funktioniert möglicherweise, aber die<br>Netzteilüberwachung wird herabgesetzt. Die Systemleistung<br>ist möglicherweise herabgesetzt.                                                                                                    |  |
|            | Action (Aktion)       | Entfernen Sie das Netzteil und installieren Sie es wieder.<br>Wenn das Problem weiterhin besteht, lesen Sie <u>Wie Sie Hilfe</u><br><u>bekommen</u> .                                                                                                    |  |
| PSU1201    | Meldung               | Verlust der Netzteilredundanz.                                                                                                    |  |
|            | Einzelheiten          | Das Netzteil wird den Betrieb im herabgesetzten Zustand<br>versuchen. Die Systemleistung und die<br>Stromversorgungsredundanz sind möglicherweise<br>herabgesetzt oder nicht mehr vorhanden.                                                                           |  |
|            | Action (Aktion)       | Überprüfen Sie die Eingangsleistung. Installieren Sie das<br>Netzteil wieder. Wenn das Problem weiterhin besteht, lesen<br>Sie <u>Wie Sie Hilfe bekommen</u> .                                                                                                    |  |
| PSU1202    | Meldung               | Netzteilredundanz wurde herabgesetzt.                                                                                                    |  |
|            | Einzelheiten          | Das Netzteil wird den Betrieb im herabgesetzten Zustand<br>versuchen. Die Systemleistung und die<br>Stromversorgungsredundanz sind möglicherweise<br>herabgesetzt oder nicht mehr vorhanden.                                                                           |  |
|            | Action (Aktion)       | Entfernen Sie im nächsten Wartungsfenster den<br>Eingangsstrom und installieren Sie das Netzteil wieder.                                                                                                    |  |

| Fehlercode | Meldungsinformationen |                                                                                                    |
|------------|-----------------------|----------------------------------------------------------------------------------------------------|
| PSU1203    | Meldung               | The power supplies are not redundant (Die Netzteile sind nicht redundant).                                                                                                    |
|            | LCD-Meldung           | Lost PSU redundancy. Check PSU cables. (Verlust der<br>Netzteilredundanz. Überprüfen Sie die Kabel der<br>Netzteileinheit.)                                                               |
|            | Einzelheiten          | Der aktuelle Strombetriebsmodus ist aufgrund einer<br>Netzteilausnahme, einer Änderung im Netzteilbestand oder<br>einer Änderung des Strominventars im System nicht<br>redundant.         |
|            | Action (Aktion)       | Überprüfen Sie das Ereignisprotokoll auf Netzteilfehler.<br>Überprüfen Sie die Systemkonfiguration und den<br>Stromverbrauch.                                                             |
| PSU1204    | Meldung               | Die Netzteile sind nicht redundant. Keine ausreichenden<br>Ressourcen zur Beibehaltung des normalen Betriebs.                                                                             |
|            | LCD-Meldung           | PSU redundancy degraded. Check PSU cables.<br>(Netzteilredundanz ist herabgesetzt. Überprüfen Sie die Kabel<br>der Netzteileinheit.)                                                      |
|            | Einzelheiten          | Der aktuelle Strombetriebsmodus ist aufgrund einer<br>Netzteilausnahme, einer Änderung im Netzteilbestand oder<br>einer Änderung des Strominventars im System nicht<br>redundant.         |
|            | Action (Aktion)       | Überprüfen Sie das Ereignisprotokoll auf Netzteilfehler.<br>Überprüfen Sie die Systemkonfiguration und den<br>Stromverbrauch.                                                             |
| PWR1001    | Meldung               | The system performance was degraded (Die Systemleistung wurde herabgesetzt).                                                                                                    |
|            | LCD-Meldung           | System performance degraded. Check PSUs and system<br>configuration. (Systemleistung wurde herabgesetzt.<br>Überprüfen Sie die Kabel der Netzteileinheit und die<br>Systemkonfiguration.) |
|            | Einzelheiten          | Um ein Herunterfahren zu vermeiden, wurde die<br>Systemleistung herabgesetzt.                                                                                                    |
|            | Action (Aktion)       | Überprüfen Sie die Systemkonfiguration und die<br>Systemprotokoll auf Fehler und Warnungen im<br>Zusammenhang mit Temperatur oder Umgebung.                                               |
| PWR1002    | Meldung               | The system performance degraded because of thermal protection (Die Systemleistung wurde aufgrund des thermischen Schutzes herabgesetzt).                                                  |

| Fehlercode | Meldungsinformationen |                                                                                                    |  |
|------------|-----------------------|----------------------------------------------------------------------------------------------------|--|
|            | Einzelheiten          | Um ein Herunterfahren zu vermeiden, wurde die<br>Systemleistung herabgesetzt.                                                                                                    |  |
|            | Action (Aktion)       | Überprüfen Sie die Systemkonfiguration und die<br>Systemprotokoll auf Fehler und Warnungen im<br>Zusammenhang mit Temperatur oder Umgebung.                                                          |  |
| PWR1003    | Meldung               | The system performance degraded because cooling capacity<br>has changed (Die Systemleistung wurde herabgesetzt, weil<br>sich die Kühlkapazität geändert hat).                                        |  |
|            | Einzelheiten          | Die aktuelle Netzteilkonfiguration erfüllt nicht die<br>Plattformanforderungen für eine Aktivierung der Redundanz.<br>Wenn ein Netzteil fehlerhaft ist, fährt das System<br>möglicherweise herunter. |  |
|            | Action (Aktion)       | Ist dies nicht beabsichtigt, überprüfen Sie die<br>Systemkonfiguration und den Stromverbrauch und<br>installieren Sie entsprechend Netzteile. Überprüfen Sie den<br>Netzteilstatus auf Fehler.       |  |
| PWR1004    | Meldung               | The system performance degraded because power capacity<br>has changed (Die Systemleistung wurde herabgesetzt, weil<br>sich die Stromkapazität geändert hat).                                         |  |
|            | Einzelheiten          | Das System schaltet sich möglicherweise ab oder arbeitet in einem Zustand mit herabgesetzter Leistung.                                                                                               |  |
|            | Action (Aktion)       | Überprüfen Sie das Ereignisprotokoll auf Netzteilfehler.<br>Überprüfen Sie die Systemkonfiguration und den<br>Stromverbrauch und installieren Sie entsprechend Netzteile.                            |  |
| PWR1005    | Meldung               | The system performance degraded because the user-<br>defined power capacity has changed (Die Systemleistung<br>wurde herabgesetzt, weil sich die benutzerdefinierte<br>Stromkapazität geändert hat). |  |
|            | Einzelheiten          | Die benutzerdefinierten Stromeinstellungen haben den<br>Systembetrieb beeinträchtigt.                                                                                                    |  |
|            | Action (Aktion)       | lst dies nicht beabsichtigt, überprüfen Sie die Änderungen in der Systemkonfiguration und die Stromrichtlinie.                                                                                       |  |
| PWR1006    | Meldung               | Das System wurde angehalten, weil der Systemstrom die<br>Kapazität überschreitet.                                                                                                    |  |
|            | LCD-Meldung           | System power demand exceeds capacity. System halted.<br>(Strombedarf des Systems überschreitet die Kapazität.<br>System angehalten.)                                                                 |  |

| Fehlercode | Meldungsinformationen |                                                                                                    |  |
|------------|-----------------------|----------------------------------------------------------------------------------------------------|--|
|            | Einzelheiten          | Das System wurde angehalten, weil der Systemstrom die<br>Kapazität überschreitet.                                                                                                    |  |
|            | Action (Aktion)       | Überprüfen Sie die Systemkonfiguration, rüsten Sie die<br>Netzteile auf oder reduzieren Sie den Stromverbrauch des<br>Systems.                                                                                       |  |
| PWR1007    | Meldung               | The system performance degraded because power exceeds<br>capacity (Die Systemleistung wurde herabgesetzt, weil der<br>Strom die Kapazität überschreitet).                                                            |  |
|            | LCD-Meldung           | System power exceeds capacity. Performance degraded.<br>Check PSU configuration. (Systemstrom überschreitet die<br>Kapazität. Leistung herabgesetzt. Überprüfen Sie die<br>Konfiguration der Netzteileinheit.)       |  |
|            | Einzelheiten          | Das System arbeitet zurzeit in einem Zustand mit<br>herabgesetzter Leistung, um vor einer Stromabschaltung zu<br>schützen.                                                                                           |  |
|            | Action (Aktion)       | Überprüfen Sie die Systemkonfiguration, rüsten Sie die<br>Netzteile auf oder reduzieren Sie den Stromverbrauch des<br>Systems.                                                                                       |  |
| PWR1008    | Meldung               | The system performance degraded because power draw<br>exceeds the power threshold (Die Systemleistung wurde<br>herabgesetzt, weil der Stromverbrauch den<br>Stromschwellenwert überschreitet).                       |  |
|            | LCD-Meldung           | System power exceeds threshold. Performance degraded.<br>Check PSU configuration. (Systemstrom überschreitet<br>Stromschwellenwert. Leistung herabgesetzt. Überprüfen Sie<br>die Konfiguration der Netzteileinheit.) |  |
|            | Einzelheiten          | Der Stromschwellenwert wird vom Benutzer oder durch<br>Software auf Basis der Systemkonfiguration automatisch<br>konfiguriert.                                                                                       |  |
|            | Action (Aktion)       | Überprüfen Sie die Systemkonfiguration, rüsten Sie die<br>Netzteile auf oder reduzieren Sie den Stromverbrauch des<br>Systems.                                                                                       |  |
| RFM1003    | Meldung               | Removable Flash Media < <i>name&gt;</i> is not IPMI-function ready<br>(Flash-Wechseldatenträger <name> ist nicht IPMI-<br/>funktionsbereit).</name>                                                                  |  |
|            | Einzelheiten          | Der Flash-Wechseldatenträger ist installiert, wurde aber nicht<br>ordnungsgemäß konfiguriert oder nicht initialisiert.                                                                                               |  |

| Fehlercode | Meldungsinformationen |                                                                                                    |  |
|------------|-----------------------|----------------------------------------------------------------------------------------------------|--|
|            | Action (Aktion)       | lst dies nicht gewollt, installieren Sie der Flash-Datenträger<br>und -Modul wieder.                                                                                                    |  |
| RFM1005    | Meldung               | Removable Flash Media <i><name></name></i> is not ready (Flash-<br>Wechseldatenträger <name> ist nicht bereit).</name>                                                                              |  |
|            | Einzelheiten          | Der Datenträger wird vorbereitet oder gewartet. Wenn das<br>Problem weiterhin besteht, installieren Sie die Karte neu.                                                                              |  |
|            | Action (Aktion)       | Warten Sie, bis der Datenträger bereit ist.                                                                                                    |  |
| RFM1006    | Meldung               | Removable Flash Media <i><name></name></i> is offline (Flash-<br>Wechseldatenträger <name> ist offline).</name>                                                                                     |  |
|            | Einzelheiten          | Zum Zeitpunkt des Starts unterscheidet sich die<br>Kartenidentifikations-Signatur der Karte vom Wert des<br>nichtflüchtigen Speichers, oder die Karte ist das Ziel eines<br>aktiven Kopiervorgangs. |  |
|            | Action (Aktion)       | Ist dies nicht gewollt, installieren Sie den Flash-Datenträger<br>neu.                                                                                                    |  |
| RFM1008    | Meldung               | Failure detected on Removable Flash Media <i><name></name></i> (Fehler<br>bei Flash-Wechseldatenträger <name> festgestellt).</name>                                                                 |  |
|            | LCD-Meldung           | Removable Flash Media <i><name></name></i> failed. Check SD Card.<br>(Flash-Wechseldatenträger <name> fehlerhaft. Überprüfen<br/>Sie die SD-Karte.)</name>                                          |  |
|            | Einzelheiten          | Während eines Lese- oder Schreibvorgangs einer SD-Karte wird ein Fehler gemeldet.                                                                                                    |  |
|            | Action (Aktion)       | Setzen Sie den Flash-Datenträger wieder ein. Wenn das<br>Problem weiterhin besteht, ersetzen Sie den Datenträger.                                                                                   |  |
| RFM1014    | Meldung               | Removable Flash Media <i><name></name></i> is write protected (Flash-<br>Wechseldatenträger <name> ist schreibgeschützt).</name>                                                                    |  |
|            | LCD-Meldung           | Removable Flash Media <i><name></name></i> is write protected. Check<br>SD Card. (Flash-Wechseldatenträger <name> ist<br/>schreibgeschützt. Überprüfen Sie die SD-Karte.)</name>                    |  |
|            | Einzelheiten          | Die Karte wird durch den Hebel auf der SD-Karte<br>schreibgeschützt. Eine schreibgeschützte Karte kann nicht<br>verwendet werden.                                                                   |  |
|            | Action (Aktion)       | Ist dies nicht gewollt, entfernen Sie den Datenträger und deaktivieren Sie den Schreibschutz.                                                                                                    |  |

| Fehlercode | Meldungsinformationen |                                                                                                    |
|------------|-----------------------|----------------------------------------------------------------------------------------------------|
| RFM1016    | Meldung               | Media not present for Removable Flash Media < <i>name&gt;</i><br>(Datenträger für Flash-Wechseldatenträger <name> nicht<br/>vorhanden).</name>                                                      |
|            | Einzelheiten          | Die SD-Karte wurde nicht erkannt oder ist nicht installiert.                                                                                                    |
|            | Action (Aktion)       | Ist dies nicht gewollt, installieren Sie den Flash-Datenträger<br>neu.                                                                                                    |
| RFM1021    | Meldung               | Removable Flash Media is not IPMI-function ready (Flash-<br>Wechseldatenträger ist nicht IPMI-funktionsbereit).                                                                                     |
|            | Einzelheiten          | Der Flash-Wechseldatenträger ist installiert, wurde aber nicht<br>ordnungsgemäß konfiguriert oder nicht initialisiert.                                                                              |
|            | Action (Aktion)       | lst dies nicht gewollt, installieren Sie den Flash-Datenträger<br>neu.                                                                                                    |
| RFM1022    | Meldung               | Removable Flash Media is ready (Flash-Wechseldatenträger<br>ist bereit).                                                                                                    |
|            | Action (Aktion)       | Ist dies nicht gewollt, installieren Sie den Flash-Datenträger<br>neu.                                                                                                    |
| RFM1023    | Meldung               | Removable Flash Media is not ready (Flash-<br>Wechseldatenträger ist nicht bereit).                                                                                                    |
|            | Einzelheiten          | Der Datenträger wird vorbereitet oder gewartet. Wenn das<br>Problem weiterhin besteht, installieren Sie die Karte neu.                                                                              |
|            | Action (Aktion)       | lst dies nicht gewollt, installieren Sie den Flash-Datenträger<br>neu.                                                                                                    |
| RFM1024    | Meldung               | Removable Flash Media is offline (Flash-Wechseldatenträger ist offline).                                                                                                    |
|            | Einzelheiten          | Zum Zeitpunkt des Starts unterscheidet sich die<br>Kartenidentifikations-Signatur der Karte vom Wert des<br>nichtflüchtigen Speichers, oder die Karte ist das Ziel eines<br>aktiven Kopiervorgangs. |
|            | Action (Aktion)       | Ist dies nicht gewollt, installieren Sie den Flash-Datenträger<br>neu.                                                                                                    |
| RFM1026    | Meldung               | Failure detected on Removable Flash Media (Fehler auf<br>Flash-Wechseldatenträger festgestellt).                                                                                                    |
|            | Einzelheiten          | Während eines Lese- oder Schreibvorgangs einer SD-Karte<br>wird ein Fehler gemeldet.                                                                                                    |

| Fehlercode | Meldungsinformat | Meldungsinformationen                                                                                                    |  |  |
|------------|------------------|----------------------------------------------------------------------------------------------------|--|--|
|            | Action (Aktion)  | Installieren Sie den Flash-Datenträger neu. Wenn das<br>Problem weiterhin besteht, ersetzen Sie den Datenträger.                                 |  |  |
| RFM1032    | Meldung          | Removable Flash Media is write protected (Flash-<br>Wechseldatenträger ist schreibgeschützt).                                                    |  |  |
|            | Einzelheiten     | Die Karte wird durch den Hebel auf der SD-Karte<br>schreibgeschützt. IDSDM kann keine schreibgeschützte Karte<br>verwenden.                      |  |  |
|            | Action (Aktion)  | lst dies nicht gewollt, entfernen Sie den Datenträger und deaktivieren Sie den Schreibschutz.                                                    |  |  |
| RFM1034    | Meldung          | Media not present for Removable Flash Media (Datenträger<br>für Flash-Wechseldatenträger nicht vorhanden).                                       |  |  |
|            | Einzelheiten     | Die SD-Karte wurde nicht erkannt oder ist nicht installiert.                                                                                     |  |  |
|            | Action (Aktion)  | lst dies nicht gewollt, installieren Sie den Flash-Datenträger<br>neu.                                                                           |  |  |
| RFM1201    | Meldung          | Internal Dual SD Module redundancy lost (Verlust der<br>internen Zweifach-SD-Modulredundanz).                                                    |  |  |
|            | LCD-Meldung      | Internal Dual SD Module redundancy is lost. Check SD Card.<br>(Verlust der internen Zweifach-SD-Modulredundanz.<br>Überprüfen Sie die SD-Karte.) |  |  |
|            | Einzelheiten     | Eine der beiden SD-Karten oder beide SD-Karten<br>funktionieren nicht ordnungsgemäß.                                                             |  |  |
|            | Action (Aktion)  | Ersetzen Sie die fehlerhafte SD-Karte.                                                                                                    |  |  |
| RFM1202    | Meldung          | Internal Dual SD Module redundancy is degraded (Interne<br>Zweifach-SD-Modulredundanz ist herabgesetzt).                                         |  |  |
|            | Einzelheiten     | Eine der beiden SD-Karten oder beide SD-Karten<br>funktionieren nicht ordnungsgemäß.                                                             |  |  |
|            | Action (Aktion)  | Ersetzen Sie die fehlerhafte SD-Karte.                                                                                                    |  |  |
| RFM1203    |                  |                                                                                                    |  |  |
|            | Meldung          | Das interne Zweifach-SD-Modul ist nicht redundant.                                                                                               |  |  |
|            | Einzelheiten     | Das interne Zweifach-SD-Modul ist nicht redundant.                                                                                               |  |  |
|            | Action (Aktion)  | Installieren Sie eine zusätzliche SD-Karte und konfigurieren<br>Sie sie für Redundanz, falls Redundanz gewünscht wird.                           |  |  |
| RFM1205    | Meldung          | Internal Dual SD Module is not redundant. Insufficient resources to maintain normal operations. (Internes                                        |  |  |

| Fehlercode | Meldungsinformationen |                                                                                                    |
|------------|-----------------------|----------------------------------------------------------------------------------------------------|
|            |                       | Zweifach-SD-Modul ist nicht redundant. Keine<br>ausreichenden Ressourcen zur Beibehaltung des normalen<br>Betriebs.)                                                                                     |
|            | LCD-Meldung           | Internal Dual SD Module is not redundant. Insufficient<br>resources. Check SD Card. (Internes Zweifach-SD-Modul ist<br>nicht redundant. Keine ausreichenden Ressourcen.<br>Überprüfen Sie die SD-Karte.) |
|            | Einzelheiten          | Die aktuelle Betriebskonfiguration kann die Redundanz nicht<br>aufrechterhalten. Die Einheit arbeitet möglicherweise in<br>einem herabgesetzten Zustand.                                                 |
|            | Action (Aktion)       | Überprüfen Sie das vorliegende Handbuch und die SD-<br>Karten-Konfiguration.                                                                                                    |
| RFM2001    | Meldung               | Internal Dual SD Module < <i>name&gt;</i> is absent (Internes<br>Zweifach-SD-Modul <name> fehlt).</name>                                                                                                 |
|            | LCD-Meldung           | Internal Dual SD Module < <i>name&gt;</i> is absent. Check SD Card.<br>(Internes Zweifach-SD-Modul <name> fehlt. Überprüfen Sie<br/>die SD-Karte.)</name>                                                |
|            | Einzelheiten          | Das SD-Kartenmodul wurde nicht erkannt oder ist nicht installiert.                                                                                                    |
|            | Action (Aktion)       | Ist dies nicht gewollt, installieren Sie das SD-Modul neu.                                                                                                    |
| RFM2002    | Meldung               | Internal Dual SD Module < <i>name&gt;</i> is offline (Internes<br>Zweifach-SD-Modul <name> ist offline).</name>                                                                                          |
|            | Einzelheiten          | Das SD-Kartenmodul ist installiert, wurde aber<br>möglicherweise nicht ordnungsgemäß installiert oder falsch<br>konfiguriert.                                                                            |
|            | Action (Aktion)       | Installieren Sie das SD-Modul neu.                                                                                                    |
| RFM2004    | Meldung               | Failure detected on Internal Dual SD Module <i><name></name></i> (Fehler bei internem Zweifach-SD-Modul <i>&lt;</i> Name> festgestellt).                                                                 |
|            | LCD-Meldung           | Internal Dual SD Module < <i>name&gt;</i> failed. Check SD Card.<br>(Fehler bei internem Zweifach-SD-Modul <name>.<br/>Überprüfen Sie die SD-Karte.)</name>                                              |
|            | Einzelheiten          | Das SD-Kartenmodul ist installiert, wurde aber<br>möglicherweise nicht ordnungsgemäß konfiguriert oder<br>konnte nicht initialisiert werden.                                                             |
|            | Action (Aktion)       | Installieren Sie das SD-Modul neu, entfernen Sie die SD-<br>Karten und setzen Sie sie wieder ein.                                                                                                    |

| Fehlercode | Meldungsinformat | ionen                                                                                                    |
|------------|------------------|----------------------------------------------------------------------------------------------------|
| RFM2006    | Meldung          | Internal Dual SD Module < <i>name&gt;</i> is write protected (Internes Zweifach-SD-Modul <name> ist schreibgeschützt).</name>                          |
|            | Einzelheiten     | Das Modul ist schreibgeschützt. Änderungen werden möglicherweise nicht auf den Datenträger geschrieben.                                                |
|            | Action (Aktion)  | lst dies nicht gewollt, entfernen Sie den Datenträger und deaktivieren Sie den Schreibschutz.                                                          |
| SEC0000    |                  |                                                                                                    |
|            | Meldung          | The chassis is open (Das Gehause ist geoffnet).                                                                                                    |
|            | LCD-Meldung      | Intrusion detected. Check chassis cover. (Eingriff festgestellt.<br>Überprüfen Sie die Gehäuseabdeckung.)                                              |
|            | Einzelheiten     | Das Gehäuse ist geöffnet. Die Systemleistung ist<br>möglicherweise herabgesetzt und die Sicherheit ist<br>möglicherweise gefährdet.                    |
|            | Action (Aktion)  | Schließen Sie das Gehäuse. Überprüfen Sie die<br>Systemprotokolle.                                                                                     |
| SEC0001    | Melduna          | The drive bay is open (Der Laufwerkschacht ist offen).                                                                                                 |
|            | Einzelheiten     | Der Laufwerkschacht ist offen. Möglicherweise wurde ein<br>Laufwerk hinzugefügt oder entfernt. Die Systemleistung ist<br>möglicherweise herabgesetzt.  |
|            | Action (Aktion)  | Schließen Sie den Laufwerkschacht. Überprüfen Sie die<br>Systemprotokolle.                                                                             |
| SEC0002    |                  |                                                                                                    |
|            | Meldung          | The I/O card area is open (Der E/A-Kartenbereich ist offen).                                                                                           |
|            | Einzelheiten     | Der E/A-Kartenbereich ist offen. Möglicherweise wurden<br>E/A-Karten hinzugefügt oder entfernt. Die Systemleistung ist<br>möglicherweise herabgesetzt. |
|            | Action (Aktion)  | Schließen Sie den E/A-Kartenbereich. Überprüfen Sie die<br>Systemprotokolle.                                                                           |
| SEC0003    | Melduna          | The processor area is open (Der Prozessorbereich ist offen).                                                                                           |
|            | Einzelheiten     | Der Prozessorbereich ist offen. Möglicherweise wurde ein<br>Laufwerk hinzugefügt oder entfernt. Die Systemleistung ist<br>möglicherweise herabgesetzt. |
|            | Action (Aktion)  | Schließen Sie den Prozessorbereich. Überprüfen Sie die<br>Systemprotokolle.                                                                            |
| SEC0004    | Meldung          | The LAN is disconnected (Die LAN-Verbindung ist getrennt).                                                                                             |

| Fehlercode | Meldungsinformationen |                                                                                                    |  |
|------------|-----------------------|----------------------------------------------------------------------------------------------------|--|
|            | Einzelheiten          | Die LAN-Verbindung ist getrennt. Die Netzwerkleistung ist<br>möglicherweise herabgesetzt.                                           |  |
|            | Action (Aktion)       | lst dies nicht gewollt, schließen Sie das Netzwerkkabel an.                                                                         |  |
| SEC0005    | Meldung               | Unauthorized docking is detected (Es wurde unbefugtes<br>Docking festgestellt).                                                     |  |
|            | Einzelheiten          | Eine Wechselkomponente wurde möglicherweise<br>manipuliert, falsch installiert oder erfüllt nicht die<br>Systemanforderungen.       |  |
|            | Action (Aktion)       | Überprüfen Sie die Wechselhardwarekomponenten auf<br>korrekte Installation. Überprüfen Sie die<br>Installationsdokumentation.       |  |
| SEC0006    | Meldung               | The fan area is open (Der Lüfterbereich ist offen).                                                                                 |  |
|            | Einzelheiten          | Der Lüfterbereich ist offen. Die Systemleistung ist<br>möglicherweise herabgesetzt.                                                 |  |
|            | Action (Aktion)       | Schließen Sie den Lüfterbereich. Überprüfen Sie die Systemprotokolle.                                                               |  |
| SEC0031    | Meldung               | The chassis is open while the power is on (Das Gehäuse ist bei eingeschaltetem Strom geöffnet).                                     |  |
|            | LCD-Meldung           | Intrusion detected. Check chassis cover. (Eingriff festgestellt.<br>Überprüfen Sie die Gehäuseabdeckung.)                           |  |
|            | Einzelheiten          | Das Gehäuse ist geöffnet. Die Systemleistung ist<br>möglicherweise herabgesetzt und die Sicherheit ist<br>möglicherweise gefährdet. |  |
|            | Action (Aktion)       | Schließen Sie das Gehäuse. Überprüfen Sie die<br>Systemprotokolle.                                                                  |  |
| SEC0033    | Meldung               | The chassis is open while the power is off (Das Gehäuse ist bei ausgeschaltetem Strom geöffnet).                                    |  |
|            | LCD-Meldung           | Intrusion detected. Check chassis cover. (Eingriff festgestellt.<br>Überprüfen Sie die Gehäuseabdeckung.)                           |  |
|            | Einzelheiten          | Das Gehäuse wurde geöffnet, während der Strom<br>ausgeschaltet war. Die Systemsicherheit ist möglicherweise<br>gefährdet.           |  |
|            | Action (Aktion)       | Schließen Sie das Gehäuse und überprüfen Sie das<br>Hardwareinventar. Überprüfen Sie die Systemprotokolle.                          |  |

| Fehlercode | Meldungsinformat | ionen                                                                                                    |
|------------|------------------|----------------------------------------------------------------------------------------------------|
| SEC0040    | Meldung          | A critical stop occurred during OS load (Während des<br>Ladevorgangs des Betriebssystems ist ein kritischer Stopp<br>aufgetreten).                                                                                  |
|            | Einzelheiten     | Das Betriebssystem hat ein IPMI-Ereignis für einen kritischen<br>Stopp generiert. (Sensortyp-Code = 20H)                                                                                                    |
|            | Action (Aktion)  | Überprüfen Sie die Grafik und die Betriebssystemprotokolle auf zusätzliche Informationen.                                                                                                    |
| SEC0041    | Meldung          | BIOS detected an error configuring the Intel Trusted<br>Execution Technology (TXT). (Das BIOS hat einen Fehler bei<br>der Konfiguration von Intel TXT festgestellt.)                                                |
|            | LCD-Meldung      | BIOS detected an error configuring TXT. Check system<br>configuration. (BIOS hat einen Fehler bei der Konfiguration<br>von TXT festgestellt. Überprüfen Sie die<br>Systemkonfiguration.)                            |
|            | Einzelheiten     | TXT-Initialisierungsfehler. Die Systemkonfiguration wurde möglicherweise geändert.                                                                                                    |
|            | Action (Aktion)  | Überprüfen Sie das Hardwareinventar und die<br>Softwarekonfiguration des Systems.                                                                                                    |
| SEC0042    | Meldung          | Processor detected an error while performing an Intel<br>Trusted Execution Technology (TXT) operation. (Prozessor<br>hat bei Durchführung eines Intel TXT-Vorgangs einen Fehler<br>festgestellt.)                   |
|            | LCD-Meldung      | CPU detected an error while performing a TXT operation.<br>Check system configuration. (Prozessor hat bei<br>Durchführung eines TXT-Vorgangs einen Fehler festgestellt.<br>Überprüfen Sie die Systemkonfiguration.) |
|            | Einzelheiten     | TXT-Prozessor-Microcode-Startfehler. Die<br>Systemkonfiguration wurde möglicherweise geändert.                                                                                                    |
|            | Action (Aktion)  | Überprüfen Sie das Hardwareinventar und die<br>Softwarekonfiguration des Systems.                                                                                                    |
| SEC0043    | Meldung          | BIOS Authenticated Code Module detected an Intel Trusted<br>Execution Technology (TXT) error during POST. (Das BIOS<br>Authenticated Code Module hat während des POST einen<br>Intel TXT-Fehler festgestellt.)      |
|            | LCD-Meldung      | BIOS detected a TXT error during POST. Check system<br>configuration. (Das BIOS hat während des POST einen TXT-<br>Fehler festgestellt. Überprüfen Sie die Systemkonfiguration.)                                    |

| Fehlercode | Meldungsinformationen |                                                                                                    |  |
|------------|-----------------------|----------------------------------------------------------------------------------------------------|--|
|            | Einzelheiten          | TXT-POST-Fehler. Die Systemkonfiguration wurde möglicherweise geändert.                                                                                                    |  |
|            | Action (Aktion)       | Überprüfen Sie das Hardwareinventar und die<br>Softwarekonfiguration des Systems.                                                                                                    |  |
| SEC0044    | Meldung               | SINIT Authenticated Code Module detected an Intel Trusted<br>Execution Technology (TXT) error at boot. (Das SINIT<br>Authenticated Code Module hat beim Startvorgang einen<br>Intel TXT-Fehler festgestellt.) |  |
|            | LCD-Meldung           | SINIT detected a TXT error at boot. Check system<br>configuration. (SINIT hat beim Startvorgang einen TXT-Fehler<br>festgestellt. Überprüfen Sie die Systemkonfiguration.)                                    |  |
|            | Einzelheiten          | TXT-Initialisierungsfehler. Die Systemkonfiguration wurde möglicherweise geändert.                                                                                                    |  |
|            | Action (Aktion)       | Überprüfen Sie das Hardwareinventar und die<br>Softwarekonfiguration des Systems.                                                                                                    |  |
| SEC0600    | Meldung               | A secure mode violation detected (Eine Verletzung des sicheren Modus wurde festgestellt).                                                                                                    |  |
|            | Einzelheiten          | Dies lässt möglicherweise auf den Versuch eines physischen oder Fernzugriffs schließen.                                                                                                    |  |
|            | Action (Aktion)       | Überprüfen Sie die Systemprotokolle auf Eindringversuche und sorgen Sie für starke Kennwortrichtlinien.                                                                                                    |  |
| SEC0602    | Meldung               | User password violation detected (Verletzung eines Benutzerkennworts festgestellt).                                                                                                    |  |
|            | Einzelheiten          | Dies lässt möglicherweise auf den Versuch eines physischen oder Fernzugriffs schließen.                                                                                                    |  |
|            | Action (Aktion)       | Überprüfen Sie die Systemprotokolle auf Eindringversuche und sorgen Sie für starke Kennwortrichtlinien.                                                                                                    |  |
| SEC0604    | Meldung               | A setup password violation detected (Eine Verletzung des Setup-Kennworts wurde festgestellt).                                                                                                    |  |
|            | Einzelheiten          | Dies lässt möglicherweise auf den Versuch eines physischen oder Fernzugriffs schließen.                                                                                                    |  |
|            | Action (Aktion)       | Überprüfen Sie die Systemprotokolle auf Eindringversuche<br>und sorgen Sie für starke Kennwortrichtlinien.                                                                                                    |  |

| Fehlercode | Meldungsinformat | ionen                                                                                                    |
|------------|------------------|----------------------------------------------------------------------------------------------------|
| SEC0606    | Meldung          | The network boot password violation detected (Eine<br>Verletzung des Kennworts für den Netzwerkstart wurde<br>festgestellt).                                                     |
|            | Einzelheiten     | Dies lässt möglicherweise auf den Versuch eines physischen oder Fernzugriffs schließen.                                                                                          |
|            | Action (Aktion)  | Überprüfen Sie die Systemprotokolle auf Eindringversuche und sorgen Sie für starke Kennwortrichtlinien.                                                                          |
| SEC0608    | Meldung          | A password violation detected (Eine Kennwortverletzung wurde festgestellt).                                                                                                    |
|            | Einzelheiten     | Dies lässt möglicherweise auf den Versuch eines physischen oder Fernzugriffs schließen.                                                                                          |
|            | Action (Aktion)  | Überprüfen Sie die Systemprotokolle auf Eindringversuche und sorgen Sie für starke Kennwortrichtlinien.                                                                          |
| SEC0610    | Meldung          | An Out-of-band password violation detected (Eine<br>Verletzung des bandexternen Kennworts wurde festgestellt).                                                                   |
|            | Einzelheiten     | Dies lässt möglicherweise auf den Versuch eines Fernzugriffs<br>schließen.                                                                                                    |
|            | Action (Aktion)  | Überprüfen Sie die Systemprotokolle auf Eindringversuche und sorgen Sie für starke Kennwortrichtlinien.                                                                          |
| SEL0002    | Meldung          | Logging is disabled (Protokollierung wird deaktiviert).                                                                                                    |
|            | Einzelheiten     | Diese Meldung wird angezeigt, wenn der Benutzer die<br>Ereignisprotokollierung eines bestimmten Typs deaktiviert.                                                                |
|            | Action (Aktion)  | Ist dies nicht gewollt, aktivieren Sie die Protokollierung wieder.                                                                                                    |
| SEL0006    |                  |                                                                                                    |
|            | Meldung          | Die gesamte Ereignisprotokollierung wird deaktiviert.                                                                                                    |
|            | Einzelneiten     | Diese Meldung wird angezeigt, wenn der Benutzer die<br>gesamte Ereignisprotokollierung deaktiviert.                                                                              |
|            | Action (Aktion)  | Ist dies nicht gewollt, aktivieren Sie die Protokollierung wieder.                                                                                                    |
| SEL0008    | Meldung          | Protokoll ist voll.                                                                                                    |
|            | Einzelheiten     | Wenn das Ereignisprotokoll voll ist, können keine weiteren<br>Ereignisse in das Protokoll geschrieben werden. Ältere<br>Ereignisse werden möglicherweise überschrieben und gehen |

| Fehlercode | Meldungsinformationen |                                                                                                    |  |
|------------|-----------------------|----------------------------------------------------------------------------------------------------|--|
|            |                       | verloren. Diese Meldung kann auch angezeigt werden, wenn<br>der Benutzer die Ereignisprotokollierung deaktiviert hat.                                                                                       |  |
|            | Action (Aktion)       | Sichern Sie das Protokoll und löschen Sie es.                                                                                                    |  |
| SELO010    | Meldung               | Protokoll ist beinahe voll.                                                                                                    |  |
|            | Einzelheiten          | Wenn das Ereignisprotokoll voll ist, können keine weiteren<br>Ereignisse in das Protokoll geschrieben werden. Ältere<br>Ereignisse werden möglicherweise überschrieben und gehen<br>verloren.               |  |
|            | Action (Aktion)       | Sichern Sie das Protokoll zum nächsten Wartungszeitpunkt und löschen Sie es.                                                                                                    |  |
| SEL0012    | Meldung               | Could not create or initialize the system event log (Das<br>Systemereignisprotokoll konnte nicht erstellt oder initialisiert<br>werden).                                                                    |  |
|            | Einzelheiten          | Wenn das Systemereignisprotokoll nicht initialisiert werden<br>kann, werden Plattformstatus- und Fehlerereignisse nicht<br>erfasst. Manche Verwaltungssoftware meldet keine<br>Plattformausnahmen.          |  |
|            | Action (Aktion)       | Starten Sie den Verwaltungscontroller oder iDRAC neu.<br>Nehmen Sie das System vom Netz und legen Sie es dann<br>wieder an das Netz. Wenn das Problem weiterhin besteht,<br>wenden Sie sich an den Support. |  |
| SEL1204    | Meldung               | An unknown system hardware failure detected (Unbekannter<br>Systemhardwarefehler festgestellt).                                                                                                    |  |
|            | LCD-Meldung           | Unknown system hardware failure (Unbekannter<br>Systemhardwarefehler).                                                                                                    |  |
|            | Einzelheiten          | Wenn das Systemereignisprotokoll nicht initialisiert werden<br>kann, werden Plattformstatus- und Fehlerereignisse nicht<br>erfasst. Manche Verwaltungssoftware meldet keine<br>Plattformausnahmen.          |  |
|            | Action (Aktion)       | Konfigurieren Sie das System neu, auf die unterstützte<br>Minimalkonfiguration. Wenn das Problem weiterhin besteht,<br>wenden Sie sich an den Support.                                                      |  |
| SEL1209    | Meldung               | The platform event filter action failed (Die<br>Plattformereignisfilter-Aktion ist fehlgeschlagen).                                                                                                    |  |
|            | Einzelheiten          | Systemrichtlinien oder Berechtigungen können die<br>Ausführung der Aktion verhindern. Bei entsprechender<br>Konfiguration führt das System die Aktion nicht auf einem                                       |  |

| Fehlercode | Meldungsinformat | ionen                                                                                                    |
|------------|------------------|----------------------------------------------------------------------------------------------------|
|            |                  | Plattformereignis durch (z. B. Ausschalten, Aus- und<br>Einschalten, Unterbrechen und Senden einer Warnung).                                                                                          |
|            | Action (Aktion)  | Überprüfen Sie die Plattformereigniskonfiguration.                                                                                                    |
| SEL1211    | Meldung          | The time-stamp clock could not be synchronized (Die Zeitstempeluhr konnte nicht synchronisiert werden).                                                                                               |
|            | Einzelheiten     | Der Zeitstempel bei Ereignissen im Systemereignisprotokoll<br>korreliert möglicherweise nicht mit der Systemzeit.                                                                                     |
|            | Action (Aktion)  | Nehmen Sie das System vom Netz und legen Sie es dann<br>wieder an das Netz. Wenn das Problem weiterhin besteht,<br>wenden Sie sich an den Support.                                                    |
| SEL1300    | Meldung          | No bootable media found (Keinen startfähigen Datenträger<br>gefunden).                                                                                                    |
|            | Einzelheiten     | Das System-Setup zeigt die Startreihenfolge des Systems an.<br>Der lokale grafische Bildschirm zeigt möglicherweise<br>ebenfalls weitere Informationen an. (IPMI-Sensortyp-Code<br>1eh - Offset 00h). |
|            | Action (Aktion)  | Überprüfen Sie die Starteinstellungen des Systems.<br>Überprüfen Sie, ob die Konfigurationseinstellungen für<br>Massenspeichercontroller geeignet sind.                                               |
| SEL1302    | Meldung          | Non-bootable diskette detected (Nicht startfähige Diskette festgestellt).                                                                                                    |
|            | Einzelheiten     | Die Diskette im Laufwerk ist nicht richtig formatiert oder enthält nicht die erforderlichen Betriebssystemdateien.                                                                                    |
|            | Action (Aktion)  | Ersetzen Sie die Diskette durch einen startfähigen<br>Datenträger.                                                                                                    |
| SEL1304    | Meldung          | The PXE server not found (PXE-Server nicht gefunden).                                                                                                    |
|            | Einzelheiten     | PXE ist eine Möglichkeit, ein System vom Netzwerk zu starten.                                                                                                    |
|            | Action (Aktion)  | Überprüfen Sie die Netzwerkkonfiguration und die PXE-<br>Serverkonfiguration.                                                                                                    |
| SEL1306    | Meldung          | Invalid hoot sector found (I Ingültigen Startsektor gefunden)                                                                                                    |
|            | Einzelheiten     | Die Diskette im Laufwerk ist nicht richtig formatiert oder<br>enthält nicht die erforderlichen Betriebssystemdateien.                                                                                 |

| Fehlercode | Meldungsinformationen |                                                                                                    |  |
|------------|-----------------------|----------------------------------------------------------------------------------------------------|--|
|            | Action (Aktion)       | Ersetzen Sie die Diskette durch einen startfähigen<br>Datenträger.                                                                                                    |  |
| SEL1308    | Meldung               | A time-out occurred while waiting for user to select a boot<br>source (Beim Warten auf die Benutzerauswahl einer<br>Startquelle ist eine Zeitüberschreitung aufgetreten).                                                      |  |
|            | Einzelheiten          | Das System konnte kein Betriebssystem starten und benötigt<br>eine vom Benutzer ausgewählte Startquelle.                                                                                                    |  |
|            | Action (Aktion)       | Wählen Sie innerhalb der zulässigen Zeit eine Startquelle aus.                                                                                                    |  |
| SEL1501    | Meldung               | Chassis management controller (CMC) redundancy is lost (Verlust der CMC-Redundanz).                                                                                                    |  |
|            | Einzelheiten          | Eine Aktion hat stattgefunden oder ein Fehler ist aufgetreten,<br>die/der die CMC-Redundanz aufhebt.                                                                                                    |  |
|            | Action (Aktion)       | Überprüfen Sie die Netzwerkkabel und<br>Netzwerkverbindungen des CMC. Vergewissern Sie sich, dass<br>die CMC-Firmwareversionen übereinstimmen.                                                                                 |  |
| SEL1502    | Meldung               | Chassis management controller (CMC) redundancy is degraded (CMC-Redundanz ist herabgesetzt).                                                                                                    |  |
|            | Einzelheiten          | Eine Aktion hat stattgefunden oder ein Fehler ist aufgetreten, die/der die CMC-Redundanz aufhebt.                                                                                                    |  |
|            | Action (Aktion)       | Überprüfen Sie die Netzwerkkabel und<br>Netzwerkverbindungen des CMC. Vergewissern Sie sich, dass<br>die CMC-Firmwareversionen übereinstimmen.                                                                                 |  |
| SEL1504    | Meldung               | The chassis management controller (CMC) is not redundant.<br>Insufficient resources to maintain normal operations. (Der<br>CMC ist nicht redundant. Keine ausreichenden Ressourcen<br>zur Beibehaltung des normalen Betriebs.) |  |
|            | Einzelheiten          | Es steht nicht genug Strom für den Betrieb von zwei CMCs<br>zur Verfügung.                                                                                                    |  |
|            | Action (Aktion)       | Überprüfen Sie den Gesamtstromverbrauch und den<br>Stromstatus.                                                                                                    |  |
| SEL1506    | Meldung               | Lost communications with Chassis Group Member<br>< <i>number</i> > (Verlust der Kommunikation mit<br>Gehäusegruppenmitglied <nummer>).</nummer>                                                                                |  |
|            | Einzelheiten          | Der primäre CMC kann nicht mehr mit dem angegebenen<br>Mitglieds-CMC kommunizieren.                                                                                                    |  |

| Fehlercode | Meldungsinformationen |                                                                                                    |  |
|------------|-----------------------|----------------------------------------------------------------------------------------------------|--|
|            | Action (Aktion)       | Überprüfen Sie die Netzwerkkabel und<br>Netzwerkverbindungen.                                                                                                    |  |
| SEL1508    | Meldung               | Member <i><number></number></i> could not join the Chassis Group<br>(Mitglied <nummer> konnte der Gehäusegruppe nicht<br/>beitreten).</nummer>                                                                                                    |  |
|            | Einzelheiten          | Der angegebene Mitglieds-CMC führt eine andere CMC-<br>Stapelgruppe an.                                                                                                    |  |
|            | Action (Aktion)       | Überprüfen Sie, ob der Mitglieds-CMC eine andere<br>Gehäusegruppe anführt.                                                                                                    |  |
| SEL1510    | Meldung               | An authentication error detected for Chassis Group Member<br>< <i>number</i> > (Authentifizierungsfehler für Gehäusegruppen-<br>Mitglied <nummer> festgestellt).</nummer>                                                                            |  |
|            | Einzelheiten          | Der Master-CMC der Gruppe konnte sich nicht am Mitglieds-<br>CMC der Gruppe anmelden.                                                                                                    |  |
|            | Action (Aktion)       | Überprüfen Sie die Anmeldeinformationen des CMC.                                                                                                    |  |
| SEL9900    | Meldung               | An unsupported event occurred (Ein nicht unterstütztes<br>Ereignis ist aufgetreten).                                                                                                    |  |
|            | Einzelheiten          | Die aktuelle Softwareversion kann dieses Ereignis nicht<br>dekodieren. Sie müssen dieses Ereignis möglicherweise mit<br>einem Werkzeug zur Anzeige von Rohdaten überprüfen, z. B.<br>Ipmitool mit der Option -vvv oder Racadm mit der Option -<br>E. |  |
|            | Action (Aktion)       | Führen Sie ein Upgrade der Verwaltungssoftware durch.                                                                                                    |  |
| SWC4004    | Meldung               | A firmware or software incompatibility detected between<br>iDRAC in slot <i><number></number></i> and CMC (Es wurde eine Firmware-<br>bzw. Softwareinkompatibilität zwischen iDRAC in Steckplatz<br><nummer> und dem CMC festgestellt).</nummer>     |  |
|            | Einzelheiten          | FlexAddress ist in einer der Firmwareversionen nicht implementiert.                                                                                                    |  |
|            | Action (Aktion)       | Überprüfen Sie die Firmwareversionen von iDRAC und CMC.<br>Aktualisieren Sie sie auf die aktuelle Version.                                                                                                    |  |
| SWC4006    | Meldung               | A firmware or software incompatibility detected between<br>system BIOS in slot <i><number></number></i> and CMC (Es wurde eine<br>Firmware- bzw. Softwareinkompatibilität zwischen dem                                                               |  |

| Fehlercode | Meldungsinformationen |                                                                                                    |  |
|------------|-----------------------|----------------------------------------------------------------------------------------------------|--|
|            |                       | System-BIOS in Steckplatz <nummer> und dem CMC<br/>festgestellt).</nummer>                                                                                                    |  |
|            | Einzelheiten          | FlexAddress ist in einer der Firmwareversionen nicht implementiert.                                                                                                    |  |
|            | Action (Aktion)       | Überprüfen Sie die Firmwareversionen von BIOS und CMC.<br>Aktualisieren Sie sie auf die aktuelle Version.                                                                                                    |  |
| SWC4008    | Meldung               | Es wurde eine Firmware- bzw. Softwareinkompatibilität zwischen CMC 1 und CMC 2 festgestellt.                                                                                                    |  |
|            | Einzelheiten          | FlexAddress ist in einer der Firmwareversionen nicht implementiert. Bitte aktualisieren Sie die Firmware.                                                                                                    |  |
|            | Action (Aktion)       | Überprüfen Sie die Firmwareversionen. Aktualisieren Sie die<br>Firmware von CMC 1 und CMC 2 übereinstimmend.                                                                                                    |  |
| SWC5001    | Meldung               | < <i>name</i> > upgrade failed (Upgrade von <name><br/>fehlgeschlagen).</name>                                                                                                    |  |
|            | Action (Aktion)       | Starten Sie das System neu und versuchen Sie, das Upgrade<br>erneut durchzuführen.                                                                                                    |  |
| ТМР0100    | Meldung               | The system board < <i>name</i> > temperature is less than the lower<br>warning threshold (Die <name>-Temperatur der<br/>Systemplatine ist niedriger als der untere<br/>Warnungsschwellenwert).</name>           |  |
|            | LCD-Meldung           | System board <i><name></name></i> temperature is outside of range<br>( <name>-Temperatur der Systemplatine liegt außerhalb des<br/>Bereichs).</name>                                                            |  |
|            | Einzelheiten          | Die Umgebungslufttemperatur ist zu niedrig.                                                                                                    |  |
|            | Action (Aktion)       | Überprüfen Sie die Betriebsumgebung des Systems.                                                                                                    |  |
| TMP0101    | Meldung               | The system board <i><name></name></i> temperature is less than the lower<br>critical threshold (Die <i>&lt;</i> Name>-Temperatur der<br>Systemplatine ist niedriger als der untere kritische<br>Schwellenwert). |  |
|            | LCD-Meldung           | System board < <i>name</i> > temperature is outside of range<br>( <name>-Temperatur der Systemplatine liegt außerhalb des<br/>Bereichs).</name>                                                                 |  |
|            | Einzelheiten          | Die Umgebungslufttemperatur ist zu niedrig.                                                                                                    |  |
|            | Action (Aktion)       | Überprüfen Sie die Betriebsumgebung des Systems.                                                                                                    |  |

| Fehlercode | Meldungsinformationen |                                                                                                    |
|------------|-----------------------|----------------------------------------------------------------------------------------------------|
| TMP0102    | Meldung               | The system board <i><name></name></i> temperature is greater than the<br>upper warning threshold (Die <name>-Temperatur der<br/>Systemplatine ist höher als der obere<br/>Warnungsschwellenwert).</name>                      |
|            | LCD-Meldung           | System board < <i>name&gt;</i> temperature is outside of range<br>( <name>-Temperatur der Systemplatine liegt außerhalb des<br/>Bereichs).</name>                                                                             |
|            | Einzelheiten          | Die Umgebungslufttemperatur ist zu hoch oder mindestens<br>ein Lüfter ist möglicherweise ausgefallen.                                                                                                    |
|            | Action (Aktion)       | The system board <i><name></name></i> temperature is outside of the optimum range. Check the fans. (Die <i>&lt;</i> Name>-Temperatur der Systemplatine liegt außerhalb des optimalen Bereichs.<br>Überprüfen Sie die Lüfter.) |
| TMP0103    | Meldung               | The system board < <i>name</i> > temperature is greater than the<br>upper critical threshold (Die <name>-Temperatur der<br/>Systemplatine ist höher als der obere kritische<br/>Schwellenwert).</name>                        |
|            | LCD-Meldung           | System board < <i>name&gt;</i> temperature is outside of range<br>( <name>-Temperatur der Systemplatine liegt außerhalb des<br/>Bereichs).</name>                                                                             |
|            | Einzelheiten          | Die Umgebungslufttemperatur ist zu hoch oder mindestens<br>ein Lüfter ist möglicherweise ausgefallen.                                                                                                    |
|            | Action (Aktion)       | The system board <i><name></name></i> temperature is outside of the optimum range. Check the fans. (Die <i>&lt;</i> Name>-Temperatur der Systemplatine liegt außerhalb des optimalen Bereichs.<br>Überprüfen Sie die Lüfter.) |
| TMP0104    | Meldung               | The system board < <i>name</i> > temperature is outside of range<br>(Die <name>-Temperatur der Systemplatine liegt außerhalb<br/>des Bereichs).</name>                                                                        |
|            | LCD-Meldung           | System board < <i>name&gt;</i> temperature is outside of range<br>( <name>-Temperatur der Systemplatine liegt außerhalb des<br/>Bereichs).</name>                                                                             |
|            | Einzelheiten          | Die Umgebungslufttemperatur ist zu hoch oder zu niedrig.                                                                                                    |
|            | Action (Aktion)       | The system board < <i>name</i> > temperature is outside of the<br>optimum range. Check Fans. (Die <name>-Temperatur der<br/>Systemplatine liegt außerhalb des optimalen Bereichs.<br/>Überprüfen Sie die Lüfter.)</name>      |

| Fehlercode | Meldungsinformationen |                                                                                                    |
|------------|-----------------------|----------------------------------------------------------------------------------------------------|
| TMP0106    | Meldung               | The memory module <i><number></number></i> temperature is less than the lower warning threshold (Die Temperatur des                                                                                                    |
|            |                       | Speichermoduls <nummer> ist niedriger als der untere<br/>Warnungsschwellenwert).</nummer>                                                                                                    |
|            | LCD-Meldung           | Memory module <i><number></number></i> temperature is outside of range<br>(Die Temperatur des Speichermoduls <nummer> liegt<br/>außerhalb des Bereichs).</nummer>                                                             |
|            | Einzelheiten          | Die Umgebungslufttemperatur ist zu niedrig.                                                                                                    |
|            | Action (Aktion)       | Überprüfen Sie die Betriebsumgebung des Systems.                                                                                                    |
| TMP0107    |                       |                                                                                                    |
|            | Meldung               | The memory module <i><number></number></i> temperature is less than the<br>lower critical threshold (Die Temperatur des Speichermoduls<br><i>&lt;</i> Nummer> ist niedriger als der untere kritische<br>Schwellenwert).       |
|            | LCD-Meldung           | Memory module <i><number></number></i> temperature is outside of range<br>(Die Temperatur des Speichermoduls <nummer> liegt<br/>außerhalb des Bereichs).</nummer>                                                             |
|            | Einzelheiten          | Die Umgebungslufttemperatur ist zu niedrig.                                                                                                    |
|            | Action (Aktion)       | Überprüfen Sie die Betriebsumgebung des Systems.                                                                                                    |
| TMP0108    | Meldung               | The memory module < <i>number&gt;</i> temperature is greater than<br>the upper warning threshold (Die Temperatur des<br>Speichermoduls <nummer> ist höher als der obere<br/>Warnungsschwellenwert).</nummer>                  |
|            | LCD-Meldung           | Memory module <i><number></number></i> temperature is outside of range.<br>Check Fans. (Die Temperatur des Speichermoduls<br><nummer> liegt außerhalb des Bereichs. Überprüfen Sie die<br/>Lüfter.)</nummer>                  |
|            | Einzelheiten          | Die Umgebungslufttemperatur ist zu hoch oder mindestens<br>ein Lüfter ist möglicherweise ausgefallen.                                                                                                    |
|            | Action (Aktion)       | The system board <i><name></name></i> temperature is outside of the<br>optimum range. Check Fans. (Die <name>-Temperatur der<br/>Systemplatine liegt außerhalb des optimalen Bereichs.<br/>Überprüfen Sie die Lüfter.)</name> |
| TMP0109    |                       |                                                                                                    |
|            | Meldung               | I he memory module <i><number></number></i> temperature is greater than<br>the upper critical threshold (Die Temperatur des<br>Speichermoduls <i>&lt;</i> Nummer> ist höher als der obere kritische<br>Schwellenwert).        |
|            | LCD-Meldung           | Memory module <i><number></number></i> temperature is outside of range.<br>Check Fans. (Die Temperatur des Speichermoduls                                                                                                    |

| Fehlercode | Meldungsinformationen |                                                                                                    |  |
|------------|-----------------------|----------------------------------------------------------------------------------------------------|--|
|            |                       | <nummer> liegt außerhalb des Bereichs. Überprüfen Sie die<br/>Lüfter.)</nummer>                                                                                                    |  |
|            | Einzelheiten          | Die Umgebungslufttemperatur ist zu hoch oder mindestens<br>ein Lüfter ist möglicherweise ausgefallen.                                                                                                    |  |
|            | Action (Aktion)       | The system board <i><name></name></i> temperature is outside of the<br>optimum range. Check Fans. (Die <i>&lt;</i> Name>-Temperatur der<br>Systemplatine liegt außerhalb des optimalen Bereichs.<br>Überprüfen Sie die Lüfter.) |  |
| TMP0110    | Meldung               | The memory module <i><number></number></i> temperature is outside of                                                                                                    |  |
|            |                       | außerhalb des Bereichs).                                                                                                    |  |
|            | LCD-Meldung           | Memory module <i><number></number></i> temperature is outside of range.<br>Check Fans. (Die Temperatur des Speichermoduls<br><i>&lt;</i> Nummer> liegt außerhalb des Bereichs. Überprüfen Sie die<br>Lüfter.)                   |  |
|            | Einzelheiten          | Die Umgebungslufttemperatur ist zu hoch oder zu niedrig.                                                                                                    |  |
|            | Action (Aktion)       | Überprüfen Sie die Betriebsumgebung des Systems.                                                                                                    |  |
| TMP0112    | Meldung               | The < <i>name</i> > temperature is less than the lower warning threshold (Die <name>-Temperatur ist niedriger als der untere Warnungsschwellenwert).</name>                                                                     |  |
|            | LCD-Meldung           | The < <i>name</i> > temperature is outside of range (Die <name>-<br/>Temperatur liegt außerhalb des Bereichs).</name>                                                                                                    |  |
|            | Einzelheiten          | Die Umgebungslufttemperatur ist zu niedrig.                                                                                                    |  |
|            | Action (Aktion)       | Überprüfen Sie die Betriebsumgebung des Systems.                                                                                                    |  |
| TMP0113    | Meldung               | The < <i>name</i> > temperature is less than the lower critical threshold (Die <name>-Temperatur ist niedriger als der untere kritische Schwellenwert).</name>                                                                  |  |
|            | LCD-Meldung           | The < <i>name</i> > temperature is outside of range (Die <name>-<br/>Temperatur liegt außerhalb des Bereichs).</name>                                                                                                    |  |
|            | Einzelheiten          | Die Umgebungslufttemperatur ist zu niedrig.                                                                                                    |  |
|            | Action (Aktion)       | Überprüfen Sie die Betriebsumgebung des Systems.                                                                                                    |  |
| TMP0114    | Meldung               | The <i><name></name></i> temperature is greater than the upper warning threshold (Die <i>&lt;</i> Name>-Temperatur ist höher als der obere Warnungsschwellenwert).                                                              |  |

| Fehlercode | Meldungsinformationen |                                                                                                    |  |
|------------|-----------------------|----------------------------------------------------------------------------------------------------|--|
|            | LCD-Meldung           | The <i><name></name></i> temperature is outside of range. Check Fans.<br>(Die <name>-Temperatur liegt außerhalb des Bereichs.<br/>Überprüfen Sie die Lüfter.)</name>  |  |
|            | Einzelheiten          | Die Umgebungslufttemperatur ist zu hoch oder mindestens ein Lüfter ist möglicherweise ausgefallen.                                                                    |  |
|            | Action (Aktion)       | Überprüfen Sie die Betriebsumgebung des Systems und<br>überprüfen Sie das Ereignisprotokoll auf Lüfterfehler.                                                         |  |
|            |                       |                                                                                                    |  |
| IMPULLS    | Meldung               | The <i><name></name></i> temperature is greater than the upper critical threshold (Die <i>&lt;</i> Name>-Temperatur ist höher als der obere kritische Schwellenwert). |  |
|            | LCD-Meldung           | The < <i>name&gt;</i> temperature is outside of range. Check Fans.<br>(Die <name>-Temperatur liegt außerhalb des Bereichs.<br/>Überprüfen Sie die Lüfter.)</name>     |  |
|            | Einzelheiten          | Die Umgebungslufttemperatur ist zu hoch oder mindestens ein Lüfter ist möglicherweise ausgefallen.                                                                    |  |
|            | Action (Aktion)       | Überprüfen Sie die Betriebsumgebung des Systems und überprüfen Sie das Ereignisprotokoll auf Lüfterfehler.                                                            |  |
| TMP0116    |                       |                                                                                                    |  |
|            | Meldung               | The < <i>name&gt;</i> temperature is outside of range (Die <name>-<br/>Temperatur liegt außerhalb des Bereichs).</name>                                               |  |
|            | LCD-Meldung           | The < <i>name&gt;</i> temperature is outside of range. Check Fans.<br>(Die <name>-Temperatur liegt außerhalb des Bereichs.<br/>Überprüfen Sie die Lüfter.)</name>     |  |
|            | Action (Aktion)       | Überprüfen Sie die Betriebsumgebung des Systems und<br>überprüfen Sie das Ereignisprotokoll auf Lüfterfehler.                                                         |  |
| TMP0118    |                       |                                                                                                    |  |
|            | Meldung               | The system inlet temperature is less than the lower warning<br>threshold (Die Eintrittstemperatur des Systems ist niedriger<br>als der untere Warnungsschwellenwert). |  |
|            | LCD-Meldung           | System inlet temperature is outside of range (Die<br>Eintrittstemperatur des Systems liegt außerhalb des<br>Bereichs).                                                |  |
|            | Einzelheiten          | Die Umgebungslufttemperatur ist zu niedrig.                                                                                                    |  |
|            | Action (Aktion)       | Überprüfen Sie die Betriebsumgebung des Systems.                                                                                                    |  |
|            |                       |                                                                                                    |  |
|            | Meldung               | The system inlet temperature is less than the lower critical threshold (Die Eintrittstemperatur des Systems ist niedriger als der untere kritische Schwellenwert).    |  |

| Fehlercode | Meldungsinformationen |                                                                                                    |  |
|------------|-----------------------|----------------------------------------------------------------------------------------------------|--|
|            | LCD-Meldung           | System inlet temperature is outside of range (Die<br>Eintrittstemperatur des Systems liegt außerhalb des<br>Bereichs).                                                                      |  |
|            | Einzelheiten          | Die Umgebungslufttemperatur ist zu niedrig.                                                                                                    |  |
|            | Action (Aktion)       | Überprüfen Sie die Betriebsumgebung des Systems.                                                                                                    |  |
| TMP0120    | Meldung               | The system inlet temperature is greater than the upper<br>warning threshold (Die Eintrittstemperatur des Systems ist<br>höher als der obere Warnungsschwellenwert).                         |  |
|            | LCD-Meldung           | System inlet temperature is outside of range (Die<br>Eintrittstemperatur des Systems liegt außerhalb des<br>Bereichs).                                                                      |  |
|            | Einzelheiten          | Die Umgebungslufttemperatur ist zu hoch oder mindestens<br>ein Lüfter ist möglicherweise ausgefallen.                                                                                       |  |
|            | Action (Aktion)       | Überprüfen Sie die Betriebsumgebung des Systems und überprüfen Sie das Ereignisprotokoll auf Lüfterfehler.                                                                                  |  |
| TMP0121    | Meldung               | The system inlet temperature is greater than the upper<br>critical threshold (Die Eintrittstemperatur des Systems ist<br>höher als der obere kritische Schwellenwert).                      |  |
|            | LCD-Meldung           | System inlet < <i>name</i> > temperature is outside of range. Check<br>Fans. (Die <name>-Temperatur am Systemeingang liegt<br/>außerhalb des Bereichs. Überprüfen Sie die Lüfter.)</name>   |  |
|            | Einzelheiten          | Die Umgebungslufttemperatur ist zu hoch oder mindestens<br>ein Lüfter ist möglicherweise ausgefallen.                                                                                       |  |
|            | Action (Aktion)       | Überprüfen Sie die Betriebsumgebung des Systems und überprüfen Sie das Ereignisprotokoll auf Lüfterfehler.                                                                                  |  |
| TMP0122    | Meldung               | The system inlet temperature is outside of range (Die<br>Eintrittstemperatur des Systems liegt außerhalb des<br>Bereichs).                                                                  |  |
|            | LCD-Meldung           | System inlet < <i>name&gt;</i> temperature is outside of range. Check<br>Fans. (Die <name>-Temperatur am Systemeingang liegt<br/>außerhalb des Bereichs. Überprüfen Sie die Lüfter.)</name> |  |
|            | Einzelheiten          | Die Umgebungslufttemperatur ist zu hoch oder zu niedrig.                                                                                                    |  |
|            | Action (Aktion)       | Überprüfen Sie die Betriebsumgebung des Systems und<br>überprüfen Sie das Ereignisprotokoll auf Lüfterfehler.                                                                               |  |

| Fehlercode | Meldungsinformationen |                                                                                                    |
|------------|-----------------------|----------------------------------------------------------------------------------------------------|
| TMP0100    | Meldung               | Disk drive bay temperature is less than the lower warning<br>threshold (Die Temperatur des Laufwerkschachts ist<br>niedriger als der untere Warnungsschwellenwert).    |
|            | Einzelheiten          | Die Umgebungslufttemperatur ist zu niedrig.                                                                                                    |
|            | Action (Aktion)       | Überprüfen Sie die Betriebsumgebung des Systems.                                                                                                    |
| TMP0104    | Meldung               | Disk drive bay temperature is less than the lower critical<br>threshold (Die Temperatur des Laufwerkschachts ist<br>niedriger als der untere kritische Schwellenwert). |
|            | LCD-Meldung           | Disk drive bay temperature is outside of range. Check Fans.<br>(Die Temperatur des Laufwerkschachts liegt außerhalb des<br>Bereichs. Überprüfen Sie die Lüfter.)       |
|            | Einzelheiten          | Die Umgebungslufttemperatur ist zu niedrig.                                                                                                    |
|            | Action (Aktion)       | Überprüfen Sie die Betriebsumgebung des Systems.                                                                                                    |
| TMP0126    | Meldung               | Disk drive bay temperature is greater than the upper warning<br>threshold (Die Temperatur des Laufwerkschachts ist höher<br>als der obere Warnungsschwellenwert).      |
|            | LCD-Meldung           | Disk drive bay temperature is outside of range. Check Fans.<br>(Die Temperatur des Laufwerkschachts liegt außerhalb des<br>Bereichs. Überprüfen Sie die Lüfter.)       |
|            | Einzelheiten          | Die Umgebungslufttemperatur ist zu hoch oder mindestens<br>ein Lüfter ist möglicherweise ausgefallen.                                                                  |
|            | Action (Aktion)       | Überprüfen Sie die Betriebsumgebung des Systems und überprüfen Sie das Ereignisprotokoll auf Lüfterfehler.                                                             |
| TMP0128    | Meldung               | Disk drive bay temperature is outside of the allowable range<br>(Die Temperatur des Laufwerkschachts liegt außerhalb des<br>zulässigen Bereichs).                      |
|            | LCD-Meldung           | Disk drive bay temperature is outside of range. Check Fans.<br>(Die Temperatur des Laufwerkschachts liegt außerhalb des<br>Bereichs. Überprüfen Sie die Lüfter.)       |
|            | Einzelheiten          | Die Umgebungslufttemperatur ist zu hoch oder zu niedrig.                                                                                                    |
|            | Action (Aktion)       | Überprüfen Sie die Betriebsumgebung des Systems und überprüfen Sie das Ereignisprotokoll auf Lüfterfehler.                                                             |
| TMP0130    | Meldung               | The control panel temperature is less than the lower warning threshold (Die Temperatur des Bedienfelds ist niedriger als der untere Warnungsschwellenwert).            |

| Fehlercode | Meldungsinformat | Meldungsinformationen                                                                                                    |  |  |  |
|------------|------------------|----------------------------------------------------------------------------------------------------|--|--|--|
|            | LCD-Meldung      | Control panel temperature is outside of range (Die<br>Temperatur des Bedienfelds liegt außerhalb des Bereichs).                                                                                          |  |  |  |
|            | Einzelheiten     | Die Umgebungslufttemperatur ist zu niedrig.                                                                                                    |  |  |  |
|            | Action (Aktion)  | Überprüfen Sie die Betriebsumgebung des Systems.                                                                                                    |  |  |  |
| TMP0132    | Meldung          | The control panel temperature is greater than the upper warning threshold (Die Temperatur des Bedienfelds ist höher als der obere Warnungsschwellenwert).                                                |  |  |  |
|            | LCD-Meldung      | Control panel temperature is outside of range (Die<br>Temperatur des Bedienfelds liegt außerhalb des Bereichs).                                                                                          |  |  |  |
|            | Einzelheiten     | Die Umgebungslufttemperatur ist zu hoch oder mindestens<br>ein Lüfter ist möglicherweise ausgefallen.                                                                                                    |  |  |  |
|            | Action (Aktion)  | Überprüfen Sie die Betriebsumgebung des Systems und überprüfen Sie das Ereignisprotokoll auf Lüfterfehler.                                                                                               |  |  |  |
| TMP0134    | Meldung          | The control panel temperature is outside of the allowable<br>range (Die Temperatur des Bedienfelds liegt außerhalb des<br>zulässigen Bereichs).                                                          |  |  |  |
|            | LCD-Meldung      | Control panel temperature is outside of range (Die<br>Temperatur des Bedienfelds liegt außerhalb des Bereichs).                                                                                          |  |  |  |
|            | Einzelheiten     | Die Umgebungslufttemperatur ist zu hoch oder zu niedrig.                                                                                                    |  |  |  |
|            | Action (Aktion)  | Überprüfen Sie die Betriebsumgebung des Systems und überprüfen Sie das Ereignisprotokoll auf Lüfterfehler.                                                                                               |  |  |  |
| VLT0100    | Meldung          | Processor module <i><name></name></i> voltage is less than the lower<br>warning threshold (Die <i>&lt;</i> Name>-Spannung des<br>Prozessormoduls ist niedriger als der untere<br>Warnungsschwellenwert). |  |  |  |
|            | LCD-Meldung      | Processor module <i><name></name></i> voltage is outside of range (Die<br><name>-Spannung des Prozessormoduls liegt außerhalb des<br/>Bereichs).</name>                                                  |  |  |  |
|            | Einzelheiten     | Die Systemhardware hat einen Über- oder<br>Unterspannungszustand festgestellt.                                                                                                    |  |  |  |
|            |                  | Wenn nacheinander mehrere Spannungsausnahmen<br>auftreten, wechselt das System möglicherweise in den<br>ausfallsicheren Modus.                                                                           |  |  |  |
|            | Action (Aktion)  | <ol> <li>Überprüfen Sie die Systemprotokolle auf<br/>Netzteilausnahmen.</li> </ol>                                                                                                    |  |  |  |

| Fehlercode | Meldungsinformat | Meldungsinformationen                                                                                                    |  |  |  |
|------------|------------------|----------------------------------------------------------------------------------------------------|--|--|--|
|            |                  | <ol> <li>Entfernen Sie das Prozessormodul. Pr üfen Sie den<br/>Prozessorsockel auf verbogene Kontaktstifte.</li> </ol>                                                                                      |  |  |  |
|            |                  | <ol> <li>Wenn das Problem weiterhin besteht, lesen Sie <u>Wie Sie</u><br/><u>Hilfe bekommen</u>.</li> </ol>                                                                                                 |  |  |  |
| VLT0101    | Meldung          | Processor module <i><name></name></i> voltage is less than the lower<br>critical threshold (Die <i>&lt;</i> Name>-Spannung des<br>Prozessormoduls ist niedriger als der untere kritische<br>Schwellenwert). |  |  |  |
|            | LCD-Meldung      | Processor module <i><name></name></i> voltage is outside of range (Die<br><name>-Spannung des Prozessormoduls liegt außerhalb des<br/>Bereichs).</name>                                                     |  |  |  |
|            | Einzelheiten     | Die Systemhardware hat einen Über- oder<br>Unterspannungszustand festgestellt.                                                                                                    |  |  |  |
|            |                  | Wenn nacheinander mehrere Spannungsausnahmen<br>auftreten, wechselt das System möglicherweise in den<br>ausfallsicheren Modus.                                                                              |  |  |  |
|            | Action (Aktion)  | <ol> <li>Überprüfen Sie die Systemprotokolle auf<br/>Netzteilausnahmen.</li> </ol>                                                                                                    |  |  |  |
|            |                  | <ol> <li>Entfernen Sie das Prozessormodul. Pr üfen Sie den<br/>Prozessorsockel auf verbogene Kontaktstifte.</li> </ol>                                                                                      |  |  |  |
|            |                  | 3. Wenn das Problem weiterhin besteht, lesen Sie <u>Wie Sie</u><br><u>Hilfe bekommen</u> .                                                                                                    |  |  |  |
| VI T0102   |                  |                                                                                                    |  |  |  |
|            | Meldung          | Processor module <i><name></name></i> voltage is greater than the upper<br>warning threshold (Die <name>-Spannung des<br/>Prozessormoduls ist höher als der obere<br/>Warnungsschwellenwert).</name>        |  |  |  |
|            | LCD-Meldung      | Processor module <i><name></name></i> voltage is outside of range (Die<br><name>-Spannung des Prozessormoduls liegt außerhalb des<br/>Bereichs).</name>                                                     |  |  |  |
|            | Einzelheiten     | Die Systemhardware hat einen Über- oder<br>Unterspannungszustand festgestellt.                                                                                                    |  |  |  |
|            |                  | Wenn nacheinander mehrere Spannungsausnahmen<br>auftreten, wechselt das System möglicherweise in den<br>ausfallsicheren Modus.                                                                              |  |  |  |
|            | Action (Aktion)  | <ol> <li>Überprüfen Sie die Systemprotokolle auf<br/>Netzteilausnahmen.</li> </ol>                                                                                                    |  |  |  |
|            |                  | <ol> <li>Entfernen Sie das Prozessormodul. Prüfen Sie den<br/>Prozessorsockel auf verbogene Kontaktstifte.</li> </ol>                                                                                       |  |  |  |

| Fehlercode | Meldungsinformat | gsinformationen                                                                                                    |  |  |
|------------|------------------|----------------------------------------------------------------------------------------------------|--|--|
|            |                  | <ol> <li>Wenn das Problem weiterhin besteht, lesen Sie <u>Wie Sie</u><br/><u>Hilfe bekommen</u>.</li> </ol>                                                                                               |  |  |
| VLT0103    | Meldung          | Processor module <i><name></name></i> voltage is greater than the upper<br>critical threshold (Die <i>&lt;</i> Name>-Spannung des<br>Prozessormoduls ist höher als der obere kritische<br>Schwellenwert). |  |  |
|            | LCD-Meldung      | Processor module <i><name></name></i> voltage is outside of range (Die<br><name>-Spannung des Prozessormoduls liegt außerhalb des<br/>Bereichs).</name>                                                   |  |  |
|            | Einzelheiten     | Die Systemhardware hat einen Über- oder<br>Unterspannungszustand festgestellt.                                                                                                    |  |  |
|            |                  | Wenn nacheinander mehrere Spannungsausnahmen<br>auftreten, wechselt das System möglicherweise in den<br>ausfallsicheren Modus.                                                                            |  |  |
|            | Action (Aktion)  | <ol> <li>Überprüfen Sie die Systemprotokolle auf<br/>Netzteilausnahmen.</li> </ol>                                                                                                    |  |  |
|            |                  | <ol> <li>Entfernen Sie das Prozessormodul. Pr üfen Sie den<br/>Prozessorsockel auf verbogene Kontaktstifte.</li> </ol>                                                                                    |  |  |
|            |                  | <ol> <li>Wenn das Problem weiterhin besteht, lesen Sie <u>Wie Sie</u><br/><u>Hilfe bekommen</u>.</li> </ol>                                                                                               |  |  |
| VLT0104    | Meldung          | Processor module < <i>name</i> > voltage is outside of the<br>allowable range (Die <name>-Spannung des<br/>Prozessormoduls liegt außerhalb des zulässigen Bereichs).</name>                               |  |  |
|            | LCD-Meldung      | Processor module <i><name></name></i> voltage is outside of range (Die <name>-Spannung des Prozessormoduls liegt außerhalb des Bereichs).</name>                                                          |  |  |
|            | Einzelheiten     | Die Systemhardware hat einen Über- oder<br>Unterspannungszustand festgestellt.                                                                                                    |  |  |
|            |                  | Wenn nacheinander mehrere Spannungsausnahmen<br>auftreten, wechselt das System möglicherweise in den<br>ausfallsicheren Modus.                                                                            |  |  |
|            | Action (Aktion)  | <ol> <li>Überprüfen Sie die Systemprotokolle auf<br/>Netzteilausnahmen.</li> </ol>                                                                                                    |  |  |
|            |                  | 2. Entfernen Sie das Prozessormodul. Prüfen Sie den<br>Prozessorsockel auf verbogene Kontaktstifte.                                                                                                    |  |  |
|            |                  | <ol> <li>Wenn das Problem weiterhin besteht, lesen Sie <u>Wie Sie</u><br/><u>Hilfe bekommen</u>.</li> </ol>                                                                                               |  |  |

| Fehlercode | Meldungsinformationen |                                                                                                    |  |
|------------|-----------------------|----------------------------------------------------------------------------------------------------|--|
| VLT0200    | Meldung               | The system board < <i>name&gt;</i> voltage is less than the lower critical threshold (Die <name>-Spannung der Systemplatine ist niedriger als der untere kritische Schwellenwert).</name>          |  |
|            | LCD-Meldung           | System board voltage is outside of range (Die Spannung der<br>Systemplatine liegt außerhalb des Bereichs).                                                                                         |  |
|            | Einzelheiten          | Die Systemhardware hat einen Über- oder<br>Unterspannungszustand festgestellt.                                                                                                    |  |
|            |                       | Wenn nacheinander mehrere Spannungsausnahmen<br>auftreten, wechselt das System möglicherweise in den<br>ausfallsicheren Modus.                                                                     |  |
|            | Action (Aktion)       | <ol> <li>Überprüfen Sie die Systemprotokolle auf<br/>Netzteilausnahmen.</li> </ol>                                                                                                    |  |
|            |                       | <ol> <li>Entfernen Sie das Prozessormodul. Pr üfen Sie den<br/>Prozessorsockel auf verbogene Kontaktstifte.</li> </ol>                                                                             |  |
|            |                       | <ol> <li>Wenn das Problem weiterhin besteht, lesen Sie <u>Wie Sie</u><br/><u>Hilfe bekommen</u>.</li> </ol>                                                                                        |  |
| VLT0201    | Meldung               | The system board chames voltage is less than the lower                                                                                                    |  |
|            | Medulig               | warning threshold (Die <name>-Spannung der<br/>Systemplatine ist niedriger als der untere<br/>Warnungsschwellenwert).</name>                                                                       |  |
|            | LCD-Meldung           | System board voltage is outside of range (Die Spannung der<br>Systemplatine liegt außerhalb des Bereichs).                                                                                         |  |
|            | Einzelheiten          | Die Systemhardware hat einen Über- oder<br>Unterspannungszustand festgestellt.                                                                                                    |  |
|            |                       | Wenn nacheinander mehrere Spannungsausnahmen<br>auftreten, wechselt das System möglicherweise in den<br>ausfallsicheren Modus.                                                                     |  |
|            | Action (Aktion)       | <ol> <li>Überprüfen Sie die Systemprotokolle auf<br/>Netzteilausnahmen.</li> </ol>                                                                                                    |  |
|            |                       | <ol> <li>Rekonfigurieren Sie das System auf<br/>Minimalkonfiguration, überprüfen Sie die Systemkabel<br/>und installieren Sie sie wieder.</li> </ol>                                               |  |
|            |                       | 3. Wenn das Problem weiterhin besteht, lesen Sie <u>Wie Sie</u><br><u>Hilfe bekommen</u> .                                                                                                    |  |
| VLT0202    | Meldung               | The system board <i><name></name></i> voltage is greater than the upper<br>warning threshold (Die <name>-Spannung der<br/>Systemplatine ist höher als der obere<br/>Warnungsschwellenwert).</name> |  |

| Fehlercode | Meldungsinformationen |                                                                                                    |  |  |
|------------|-----------------------|----------------------------------------------------------------------------------------------------|--|--|
|            | LCD-Meldung           | System board voltage is outside of range (Die Spannung der<br>Systemplatine liegt außerhalb des Bereichs).                                                                                 |  |  |
|            | Einzelheiten          | Die Systemhardware hat einen Über- oder<br>Unterspannungszustand festgestellt.                                                                                                    |  |  |
|            |                       | Wenn nacheinander mehrere Spannungsausnahmen<br>auftreten, wechselt das System möglicherweise in den<br>ausfallsicheren Modus.                                                             |  |  |
|            | Action (Aktion)       | <ol> <li>Überprüfen Sie die Systemprotokolle auf<br/>Netzteilausnahmen.</li> </ol>                                                                                                    |  |  |
|            |                       | <ol> <li>Rekonfigurieren Sie das System auf<br/>Minimalkonfiguration, überprüfen Sie die Systemkabel<br/>und installieren Sie sie wieder.</li> </ol>                                       |  |  |
|            |                       | 3. Wenn das Problem weiterhin besteht, lesen Sie <u>Wie Sie</u><br><u>Hilfe bekommen</u> .                                                                                                 |  |  |
| VLT0203    |                       |                                                                                                    |  |  |
|            | Meldung               | The system board <i><name></name></i> voltage is greater than the upper critical threshold (Die <name>-Spannung der Systemplatine ist höher als der obere kritische Schwellenwert).</name> |  |  |
|            | LCD-Meldung           | System board voltage is outside of range (Die Spannung der<br>Systemplatine liegt außerhalb des Bereichs).                                                                                 |  |  |
|            | Einzelheiten          | Die Systemhardware hat einen Über- oder<br>Unterspannungszustand festgestellt.                                                                                                    |  |  |
|            |                       | Wenn nacheinander mehrere Spannungsausnahmen<br>auftreten, wechselt das System möglicherweise in den<br>ausfallsicheren Modus.                                                             |  |  |
|            | Action (Aktion)       | <ol> <li>Überprüfen Sie die Systemprotokolle auf<br/>Netzteilausnahmen.</li> </ol>                                                                                                    |  |  |
|            |                       | <ol> <li>Rekonfigurieren Sie das System auf<br/>Minimalkonfiguration, überprüfen Sie die Systemkabel<br/>und installieren Sie sie wieder.</li> </ol>                                       |  |  |
|            |                       | 3. Wenn das Problem weiterhin besteht, lesen Sie <u>Wie Sie</u><br><u>Hilfe bekommen</u> .                                                                                                 |  |  |
| VI T0204   |                       |                                                                                                    |  |  |
|            | Meldung               | The system board <i><name></name></i> voltage is outside of the allowable<br>range (Die <i>&lt;</i> Name>-Spannung der Systemplatine liegt<br>außerhalb des zulässigen Bereichs).          |  |  |
|            | LCD-Meldung           | System board voltage is outside of range (Die Spannung der<br>Systemplatine liegt außerhalb des Bereichs).                                                                                 |  |  |
|            | Einzelheiten          | Die Systemhardware hat einen Über- oder<br>Unterspannungszustand festgestellt.                                                                                                    |  |  |

| Fehlercode | Meldungsinformationen |                                                                                                    |                                                                                                    |  |
|------------|-----------------------|----------------------------------------------------------------------------------------------------|----------------------------------------------------------------------------------------------------|--|
|            |                       | Wen<br>auftr<br>ausfa                                                                                                    | in nacheinander mehrere Spannungsausnahmen<br>reten, wechselt das System möglicherweise in den<br>allsicheren Modus.                                                                                                    |  |
|            | Action (Aktion)       | 1.                                                                                                    | Überprüfen Sie die Systemprotokolle auf<br>Netzteilausnahmen.                                                                                                    |  |
|            |                       | 2.                                                                                                    | Rekonfigurieren Sie das System auf<br>Minimalkonfiguration, überprüfen Sie die Systemkabel<br>und installieren Sie sie wieder.                                                                                                  |  |
|            |                       | 3.                                                                                                    | Wenn das Problem weiterhin besteht, lesen Sie <u>Wie Sie</u><br><u>Hilfe bekommen</u> .                                                                                                    |  |
| VLT0206    | Meldung               | The<br>the l<br>Spei<br>Warr                                                                                                    | memory module <i><number> <name></name></number></i> voltage is less than<br>ower warning threshold (Die <name>-Spannung des<br/>chermoduls <nummer> ist niedriger als der untere<br/>nungsschwellenwert).</nummer></name>      |  |
|            | LCD-Meldung           | Men<br>rang<br><nu< td=""><td>nory module &lt;<i>number&gt; <name></name></i> voltage is outside of<br/>le (Die <name>-Spannung des Speichermoduls<br/>mmer&gt; liegt außerhalb des Bereichs).</name></td></nu<>   | nory module < <i>number&gt; <name></name></i> voltage is outside of<br>le (Die <name>-Spannung des Speichermoduls<br/>mmer&gt; liegt außerhalb des Bereichs).</name>                                                            |  |
|            | Einzelheiten          | Die S<br>Unte                                                                                                    | Systemhardware hat einen Über- oder<br>erspannungszustand festgestellt.                                                                                                    |  |
|            |                       | Wen<br>auftr<br>ausfa                                                                                                    | n nacheinander mehrere Spannungsausnahmen<br>reten, wechselt das System möglicherweise in den<br>allsicheren Modus.                                                                                                    |  |
|            | Action (Aktion)       | 1.                                                                                                    | Überprüfen Sie die Systemprotokolle auf<br>Netzteilausnahmen.                                                                                                    |  |
|            |                       | 2.                                                                                                    | Rekonfigurieren Sie das System auf<br>Minimalkonfiguration, überprüfen Sie die Systemkabel<br>und installieren Sie sie wieder.                                                                                                  |  |
|            |                       | 3.                                                                                                    | Wenn das Problem weiterhin besteht, lesen Sie <u>Wie Sie</u><br><u>Hilfe bekommen</u> .                                                                                                    |  |
|            |                       |                                                                                                    |                                                                                                    |  |
|            | Meldung               | The<br>the l<br>Spei<br>kritis                                                                                                    | memory module <i><number> <name></name></number></i> voltage is less than<br>ower critical threshold (Die <i>&lt;</i> Name>-Spannung des<br>chermoduls <i>&lt;</i> Nummer> ist niedriger als der untere<br>sche Schwellenwert). |  |
|            | LCD-Meldung           | Men<br>rang<br><nu< td=""><td>nory module <i><number> <name></name></number></i> voltage is outside of<br/>e (Die <name>-Spannung des Speichermoduls<br/>mmer&gt; liegt außerhalb des Bereichs).</name></td></nu<> | nory module <i><number> <name></name></number></i> voltage is outside of<br>e (Die <name>-Spannung des Speichermoduls<br/>mmer&gt; liegt außerhalb des Bereichs).</name>                                                        |  |
|            | Einzelheiten          | Die S<br>Unte                                                                                                    | Systemhardware hat einen Über- oder<br>erspannungszustand festgestellt.                                                                                                    |  |

| Fehlercode | Meldungsinformat | ionen                                                                                                    |
|------------|------------------|----------------------------------------------------------------------------------------------------|
|            |                  | Wenn nacheinander mehrere Spannungsausnahmen<br>auftreten, wechselt das System möglicherweise in den<br>ausfallsicheren Modus.                                                                                                    |
|            | Action (Aktion)  | 1. Überprüfen Sie die Systemprotokolle auf<br>Netzteilausnahmen.                                                                                                    |
|            |                  | <ol> <li>Rekonfigurieren Sie das System auf<br/>Minimalkonfiguration, überprüfen Sie die Systemkabel<br/>und installieren Sie sie wieder.</li> </ol>                                                                                |
|            |                  | <ol> <li>Wenn das Problem weiterhin besteht, lesen Sie <u>Wie Sie</u><br/><u>Hilfe bekommen</u>.</li> </ol>                                                                                                    |
| VLT0208    | Meldung          | The memory module < <i>number&gt; <name></name></i> voltage is greater<br>than the upper warning threshold (Die <name>-Spannung<br/>des Speichermoduls <nummer> ist höher als der obere<br/>Warnungsschwellenwert).</nummer></name> |
|            | LCD-Meldung      | Memory module <i><number> <name></name></number></i> voltage is outside of<br>range (Die <name>-Spannung des Speichermoduls<br/><nummer> liegt außerhalb des Bereichs).</nummer></name>                                             |
|            | Einzelheiten     | Die Systemhardware hat einen Über- oder<br>Unterspannungszustand festgestellt.                                                                                                    |
|            |                  | Wenn nacheinander mehrere Spannungsausnahmen<br>auftreten, wechselt das System möglicherweise in den<br>ausfallsicheren Modus.                                                                                                    |
|            | Action (Aktion)  | <ol> <li>Überprüfen Sie die Systemprotokolle auf<br/>Netzteilausnahmen.</li> </ol>                                                                                                    |
|            |                  | <ol> <li>Rekonfigurieren Sie das System auf<br/>Minimalkonfiguration, überprüfen Sie die Systemkabel<br/>und installieren Sie sie wieder.</li> </ol>                                                                                |
|            |                  | 3. Wenn das Problem weiterhin besteht, lesen Sie <u>Wie Sie</u><br><u>Hilfe bekommen</u> .                                                                                                    |
| VLT0209    | Moldung          | The memory module snumbers snames voltage is greater                                                                                                    |
|            | Melaung          | than the upper critical threshold (Die <name> Voltage is greater<br/>speichermoduls <nummer> ist höher als der obere kritische<br/>Schwellenwert).</nummer></name>                                                                  |
|            | LCD-Meldung      | Memory module <i><number> <name></name></number></i> voltage is outside of<br>range (Die <name>-Spannung des Speichermoduls<br/><nummer> liegt außerhalb des Bereichs).</nummer></name>                                             |
|            | Einzelheiten     | Die Systemhardware hat einen Über- oder<br>Unterspannungszustand festgestellt.                                                                                                    |

| Fehlercode | Meldungsinformati | onen                                                                                                    |
|------------|-------------------|----------------------------------------------------------------------------------------------------|
|            |                   | Wenn nacheinander mehrere Spannungsausnahmen<br>auftreten, wechselt das System möglicherweise in den<br>ausfallsicheren Modus.                                                                              |
|            | Action (Aktion)   | <ol> <li>Überprüfen Sie die Systemprotokolle auf<br/>Netzteilausnahmen.</li> </ol>                                                                                                    |
|            |                   | <ol> <li>Rekonfigurieren Sie das System auf<br/>Minimalkonfiguration, überprüfen Sie die Systemkabel<br/>und installieren Sie sie wieder.</li> </ol>                                                        |
|            |                   | 3. Wenn das Problem weiterhin besteht, lesen Sie <u>Wie Sie</u><br><u>Hilfe bekommen</u> .                                                                                                    |
| VLT0210    |                   |                                                                                                    |
|            | Meldung           | The memory module < <i>number&gt; <name></name></i> voltage is outside<br>of range (Die <name>-Spannung des Speichermoduls<br/><nummer> liegt außerhalb des Bereichs).</nummer></name>                      |
|            | LCD-Meldung       | Memory module <i><number> <name></name></number></i> voltage is outside of<br>range (Die <name>-Spannung des Speichermoduls<br/><nummer> liegt außerhalb des Bereichs).</nummer></name>                     |
|            | Einzelheiten      | Die Systemhardware hat einen Über- oder<br>Unterspannungszustand festgestellt.                                                                                                    |
|            |                   | Wenn nacheinander mehrere Spannungsausnahmen<br>auftreten, wechselt das System möglicherweise in den<br>ausfallsicheren Modus.                                                                              |
|            | Action (Aktion)   | <ol> <li>Überprüfen Sie die Systemprotokolle auf<br/>Netzteilausnahmen.</li> </ol>                                                                                                    |
|            |                   | <ol> <li>Rekonfigurieren Sie das System auf<br/>Minimalkonfiguration, überprüfen Sie die Systemkabel<br/>und installieren Sie sie wieder.</li> </ol>                                                        |
|            |                   | 3. Wenn das Problem weiterhin besteht, lesen Sie <u>Wie Sie</u><br><u>Hilfe bekommen</u> .                                                                                                    |
| VLT0212    |                   |                                                                                                    |
|            | Meldung           | The disk drive bay <i><name></name></i> voltage is less than the lower<br>warning threshold (Die <i>&lt;</i> Name>-Spannung des<br>Laufwerkschachts ist niedriger als der untere<br>Warnungsschwellenwert). |
|            | LCD-Meldung       | The disk drive bay <i><name></name></i> voltage is outside of range (Die<br><name>-Spannung des Laufwerkschachts liegt außerhalb<br/>des Bereichs).</name>                                                  |
|            | Einzelheiten      | Die Systemhardware hat einen Über- oder<br>Unterspannungszustand festgestellt.                                                                                                    |

| Fehlercode | Meldungsinformat | ionen                                                                                                    |
|------------|------------------|----------------------------------------------------------------------------------------------------|
|            |                  | Wenn nacheinander mehrere Spannungsausnahmen<br>auftreten, wechselt das System möglicherweise in den<br>ausfallsicheren Modus.                                                                          |
|            | Action (Aktion)  | <ol> <li>Überprüfen Sie die Systemprotokolle auf<br/>Netzteilausnahmen.</li> </ol>                                                                                                    |
|            |                  | <ol> <li>Rekonfigurieren Sie das System auf<br/>Minimalkonfiguration, überprüfen Sie die Systemkabel<br/>und installieren Sie sie wieder.</li> </ol>                                                    |
|            |                  | <ol> <li>Wenn das Problem weiterhin besteht, lesen Sie <u>Wie Sie</u><br/><u>Hilfe bekommen</u>.</li> </ol>                                                                                             |
| VLT0213    | Meldung          | The disk drive bay < <i>name</i> > voltage is less than the lower                                                                                                    |
|            | J                | critical threshold (Die <name>-Spannung des<br/>Laufwerkschachts ist niedriger als der untere kritische<br/>Schwellenwert).</name>                                                                      |
|            | LCD-Meldung      | The disk drive bay < <i>name</i> > voltage is outside of range (Die<br><name>-Spannung des Laufwerkschachts liegt außerhalb<br/>des Bereichs).</name>                                                   |
|            | Einzelheiten     | Die Systemhardware hat einen Über- oder<br>Unterspannungszustand festgestellt.                                                                                                    |
|            |                  | Wenn nacheinander mehrere Spannungsausnahmen<br>auftreten, wechselt das System möglicherweise in den<br>ausfallsicheren Modus.                                                                          |
|            | Action (Aktion)  | <ol> <li>Überprüfen Sie die Systemprotokolle auf<br/>Netzteilausnahmen.</li> </ol>                                                                                                    |
|            |                  | <ol> <li>Rekonfigurieren Sie das System auf<br/>Minimalkonfiguration, überprüfen Sie die Systemkabel<br/>und installieren Sie sie wieder.</li> </ol>                                                    |
|            |                  | 3. Wenn das Problem weiterhin besteht, lesen Sie <u>Wie Sie</u><br><u>Hilfe bekommen</u> .                                                                                                    |
| VI T0214   |                  |                                                                                                    |
|            | Meldung          | The disk drive bay < <i>name&gt;</i> voltage is greater than the upper<br>critical threshold (Die <name>-Spannung des<br/>Laufwerkschachts ist höher als der obere kritische<br/>Schwellenwert).</name> |
|            | LCD-Meldung      | The disk drive bay < <i>name</i> > voltage is outside of range (Die<br><name>-Spannung des Laufwerkschachts liegt außerhalb<br/>des Bereichs).</name>                                                   |
|            | Einzelheiten     | Die Systemhardware hat einen Über- oder<br>Unterspannungszustand festgestellt.                                                                                                    |

| Fehlercode | Meldungsinformation | nen                                                                                                    |  |  |
|------------|---------------------|----------------------------------------------------------------------------------------------------|--|--|
|            |                     | Wenn nacheinander mehrere Spannungsausnahmen<br>auftreten, wechselt das System möglicherweise in den<br>ausfallsicheren Modus.                                                                          |  |  |
|            | Action (Aktion)     | 1. Überprüfen Sie die Systemprotokolle auf<br>Netzteilausnahmen.                                                                                                    |  |  |
|            |                     | 2. Rekonfigurieren Sie das System auf<br>Minimalkonfiguration, überprüfen Sie die Systemkabel<br>und installieren Sie sie wieder.                                                                       |  |  |
|            |                     | 3. Wenn das Problem weiterhin besteht, lesen Sie <u>Wie Sie</u><br><u>Hilfe bekommen</u> .                                                                                                    |  |  |
| VLT0215    | Meldung             | The disk drive bay < <i>name&gt;</i> voltage is greater than the upper<br>critical threshold (Die <name>-Spannung des<br/>Laufwerkschachts ist höher als der obere kritische<br/>Schwellenwert).</name> |  |  |
|            | LCD-Meldung         | The disk drive bay < <i>name&gt;</i> voltage is outside of range (Die <name>-Spannung des Laufwerkschachts liegt außerhalb des Bereichs).</name>                                                        |  |  |
|            | Einzelheiten        | Die Systemhardware hat einen Über- oder<br>Unterspannungszustand festgestellt.                                                                                                    |  |  |
|            |                     | Wenn nacheinander mehrere Spannungsausnahmen<br>auftreten, wechselt das System möglicherweise in den<br>ausfallsicheren Modus.                                                                          |  |  |
|            | Action (Aktion)     | 1. Überprüfen Sie die Systemprotokolle auf<br>Netzteilausnahmen.                                                                                                    |  |  |
|            |                     | 2. Rekonfigurieren Sie das System auf<br>Minimalkonfiguration, überprüfen Sie die Systemkabel<br>und installieren Sie sie wieder.                                                                       |  |  |
|            |                     | 3. Wenn das Problem weiterhin besteht, lesen Sie <u>Wie Sie</u><br><u>Hilfe bekommen</u> .                                                                                                    |  |  |
| VLT0216    | Meldung             | The < <i>name&gt;</i> voltage is outside of range (Die <name>-<br/>Spannung liegt außerhalb des Bereichs).</name>                                                                                       |  |  |
|            | LCD-Meldung         | The < <i>name&gt;</i> voltage is outside of range (Die <name>-<br/>Spannung liegt außerhalb des Bereichs).</name>                                                                                       |  |  |
|            | Einzelheiten        | Die Systemhardware hat einen Über- oder<br>Unterspannungszustand festgestellt.                                                                                                    |  |  |
|            |                     | Wenn nacheinander mehrere Spannungsausnahmen<br>auftreten, wechselt das System möglicherweise in den<br>ausfallsicheren Modus.                                                                          |  |  |

| Fehlercode | Meldungsinformationen |                                                                                                    |  |  |
|------------|-----------------------|----------------------------------------------------------------------------------------------------|--|--|
|            | Action (Aktion)       | <ol> <li>Überprüfen Sie die Systemprotokolle auf<br/>Netzteilausnahmen.</li> </ol>                                                                                |  |  |
|            |                       | <ol> <li>Rekonfigurieren Sie das System auf<br/>Minimalkonfiguration, überprüfen Sie die Systemkabel<br/>und installieren Sie sie wieder.</li> </ol>              |  |  |
|            |                       | 3. Wenn das Problem weiterhin besteht, lesen Sie <u>Wie Sie</u><br><u>Hilfe bekommen</u> .                                                                        |  |  |
| VLT0218    | Melduna               | The <name> voltage is less than the lower warning threshold</name>                                                                                                |  |  |
|            |                       | (Die <name>-Spannung ist niedriger als der untere<br/>Warnungsschwellenwert).</name>                                                                              |  |  |
|            | LCD-Meldung           | The < <i>name&gt;</i> voltage is outside of range (Die <name>-<br/>Spannung liegt außerhalb des Bereichs).</name>                                                 |  |  |
|            | Einzelheiten          | Die Systemhardware hat einen Über- oder<br>Unterspannungszustand festgestellt.                                                                                    |  |  |
|            |                       | Wenn nacheinander mehrere Spannungsausnahmen<br>auftreten, wechselt das System möglicherweise in den<br>ausfallsicheren Modus.                                    |  |  |
|            | Action (Aktion)       | <ol> <li>Überprüfen Sie die Systemprotokolle auf<br/>Netzteilausnahmen.</li> </ol>                                                                                |  |  |
|            |                       | <ol> <li>Rekonfigurieren Sie das System auf<br/>Minimalkonfiguration, überprüfen Sie die Systemkabel<br/>und installieren Sie sie wieder.</li> </ol>              |  |  |
|            |                       | 3. Wenn das Problem weiterhin besteht, lesen Sie <u>Wie Sie</u><br><u>Hilfe bekommen</u> .                                                                        |  |  |
|            |                       |                                                                                                    |  |  |
| VL10219    | Meldung               | The < <i>name&gt;</i> voltage is less than the lower critical threshold<br>(Die <name>-Spannung ist niedriger als der untere kritische<br/>Schwellenwert).</name> |  |  |
|            | LCD-Meldung           | The < <i>name&gt;</i> voltage is outside of range (Die <name>-<br/>Spannung liegt außerhalb des Bereichs).</name>                                                 |  |  |
|            | Einzelheiten          | Die Systemhardware hat einen Über- oder<br>Unterspannungszustand festgestellt.                                                                                    |  |  |
|            |                       | Wenn nacheinander mehrere Spannungsausnahmen<br>auftreten, wechselt das System möglicherweise in den<br>ausfallsicheren Modus.                                    |  |  |
|            | Action (Aktion)       | <ol> <li>Überprüfen Sie die Systemprotokolle auf<br/>Netzteilausnahmen.</li> </ol>                                                                                |  |  |

| Fehlercode        | Meldungsinformat | ionen                                                                                                    |
|-------------------|------------------|----------------------------------------------------------------------------------------------------|
|                   |                  | <ol> <li>Rekonfigurieren Sie das System auf<br/>Minimalkonfiguration, überprüfen Sie die Systemkabel<br/>und installieren Sie sie wieder.</li> </ol>         |
|                   |                  | 3. Wenn das Problem weiterhin besteht, lesen Sie <u>Wie Sie</u><br><u>Hilfe bekommen</u> .                                                                   |
| \// <b>T</b> 0000 |                  |                                                                                                    |
| VL10220           | Meldung          | The < <i>name&gt;</i> voltage is greater than the upper warning<br>threshold (Die <name>-Spannung ist höher als der obere<br/>Warnungsschwellenwert).</name> |
|                   | LCD-Meldung      | The < <i>name&gt;</i> voltage is outside of range (Die <name>-<br/>Spannung liegt außerhalb des Bereichs).</name>                                            |
|                   | Einzelheiten     | Die Systemhardware hat einen Über- oder<br>Unterspannungszustand festgestellt.                                                                               |
|                   |                  | Wenn nacheinander mehrere Spannungsausnahmen<br>auftreten, wechselt das System möglicherweise in den<br>ausfallsicheren Modus.                               |
|                   | Action (Aktion)  | <ol> <li>Überprüfen Sie die Systemprotokolle auf<br/>Netzteilausnahmen.</li> </ol>                                                                           |
|                   |                  | <ol> <li>Rekonfigurieren Sie das System auf<br/>Minimalkonfiguration, überprüfen Sie die Systemkabel<br/>und installieren Sie sie wieder.</li> </ol>         |
|                   |                  | 3. Wenn das Problem weiterhin besteht, lesen Sie <u>Wie Sie</u><br><u>Hilfe bekommen</u> .                                                                   |
| VLT0221           |                  |                                                                                                    |
|                   | Meldung          | The <i><name></name></i> voltage is greater than the upper critical threshold (Die <name>-Spannung ist höher als der obere kritische Schwellenwert).</name>  |
|                   | LCD-Meldung      | The < <i>name&gt;</i> voltage is outside of range (Die <name>-<br/>Spannung liegt außerhalb des Bereichs).</name>                                            |
|                   | Einzelheiten     | Die Systemhardware hat einen Über- oder<br>Unterspannungszustand festgestellt.                                                                               |
|                   |                  | Wenn nacheinander mehrere Spannungsausnahmen<br>auftreten, wechselt das System möglicherweise in den<br>ausfallsicheren Modus.                               |
|                   | Action (Aktion)  | <ol> <li>Überprüfen Sie die Systemprotokolle auf<br/>Netzteilausnahmen.</li> </ol>                                                                           |
|                   |                  | <ol> <li>Rekonfigurieren Sie das System auf<br/>Minimalkonfiguration, überprüfen Sie die Systemkabel<br/>und installieren Sie sie wieder.</li> </ol>         |
| Fehlercode | Meldungsinformationen |                                                                                                    |  |
|------------|-----------------------|----------------------------------------------------------------------------------------------------|--|
|            |                       | <ol> <li>Wenn das Problem weiterhin besteht, lesen Sie <u>Wie Sie</u><br/><u>Hilfe bekommen</u>.</li> </ol>                                                                                       |  |
| VLT0222    | Meldung               | The < <i>name&gt;</i> voltage is outside of range (Die <name>-<br/>Spannung liegt außerhalb des Bereichs).</name>                                                                                 |  |
|            | LCD-Meldung           | The < <i>name&gt;</i> voltage is outside of range (Die <name>-<br/>Spannung liegt außerhalb des Bereichs).</name>                                                                                 |  |
|            | Einzelheiten          | Die Systemhardware hat einen Über- oder<br>Unterspannungszustand festgestellt.                                                                                                    |  |
|            |                       | Wenn nacheinander mehrere Spannungsausnahmen<br>auftreten, wechselt das System möglicherweise in den<br>ausfallsicheren Modus.                                                                    |  |
|            | Action (Aktion)       | <ol> <li>Überprüfen Sie die Systemprotokolle auf<br/>Netzteilausnahmen.</li> </ol>                                                                                                    |  |
|            |                       | <ol> <li>Rekonfigurieren Sie das System auf<br/>Minimalkonfiguration, überprüfen Sie die Systemkabel<br/>und installieren Sie sie wieder.</li> </ol>                                              |  |
|            |                       | 3. Wenn das Problem weiterhin besteht, lesen Sie <u>Wie Sie</u><br><u>Hilfe bekommen</u> .                                                                                                    |  |
| VLT0224    | Meldung               | The memory module < <i>name</i> > voltage is less than the lower<br>warning threshold (Die <name>-Spannung des<br/>Speichermoduls ist niedriger als der untere<br/>Warnungsschwellenwert).</name> |  |
|            | LCD-Meldung           | Memory module < <i>number</i> > < <i>name</i> > voltage is outside of<br>range (Die <name>-Spannung des Speichermoduls<br/><nummer> liegt außerhalb des Bereichs).</nummer></name>                |  |
|            | Einzelheiten          | Die Systemhardware hat einen Über- oder<br>Unterspannungszustand festgestellt.                                                                                                    |  |
|            |                       | Wenn nacheinander mehrere Spannungsausnahmen<br>auftreten, wechselt das System möglicherweise in den<br>ausfallsicheren Modus.                                                                    |  |
|            | Action (Aktion)       | <ol> <li>Überprüfen Sie die Systemprotokolle auf<br/>Netzteilausnahmen.</li> </ol>                                                                                                    |  |
|            |                       | <ol> <li>Rekonfigurieren Sie das System auf<br/>Minimalkonfiguration, überprüfen Sie die Systemkabel<br/>und installieren Sie sie wieder.</li> </ol>                                              |  |
|            |                       | 3. Wenn das Problem weiterhin besteht, lesen Sie <u>Wie Sie</u><br>Hilfe bekommen.                                                                                                    |  |

| Fehlercode | Meldungsinformationen |                                                                                                    |  |
|------------|-----------------------|----------------------------------------------------------------------------------------------------|--|
| VLT0225    | Meldung               | The memory module <i><name></name></i> voltage is less than the lower<br>critical threshold (Die <i>&lt;</i> Name>-Spannung des<br>Speichermoduls ist niedriger als der untere kritische<br>Schwellenwert). |  |
|            | LCD-Meldung           | Memory module < <i>number&gt; <name></name></i> voltage is outside of<br>range (Die <name>-Spannung des Speichermoduls<br/><nummer> liegt außerhalb des Bereichs).</nummer></name>                          |  |
|            | Einzelheiten          | Die Systemhardware hat einen Über- oder<br>Unterspannungszustand festgestellt.                                                                                                    |  |
|            |                       | Wenn nacheinander mehrere Spannungsausnahmen<br>auftreten, wechselt das System möglicherweise in den<br>ausfallsicheren Modus.                                                                              |  |
|            | Action (Aktion)       | <ol> <li>Überprüfen Sie die Systemprotokolle auf<br/>Netzteilausnahmen.</li> </ol>                                                                                                    |  |
|            |                       | <ol> <li>Rekonfigurieren Sie das System auf<br/>Minimalkonfiguration, überprüfen Sie die Systemkabel<br/>und installieren Sie sie wieder.</li> </ol>                                                        |  |
|            |                       | 3. Wenn das Problem weiterhin besteht, lesen Sie <u>Wie Sie</u><br><u>Hilfe bekommen</u> .                                                                                                    |  |
| VLT0226    | Meldung               | The memory module < <i>name</i> > voltage is greater than the<br>upper warning threshold (Die <name>-Spannung des<br/>Speichermoduls ist höher als der obere<br/>Warnungsschwellenwert).</name>             |  |
|            | LCD-Meldung           | Memory module < <i>number&gt; <name></name></i> voltage is outside of<br>range (Die <name>-Spannung des Speichermoduls<br/><nummer> liegt außerhalb des Bereichs).</nummer></name>                          |  |
|            | Einzelheiten          | Die Systemhardware hat einen Über- oder<br>Unterspannungszustand festgestellt.                                                                                                    |  |
|            |                       | Wenn nacheinander mehrere Spannungsausnahmen<br>auftreten, wechselt das System möglicherweise in den<br>ausfallsicheren Modus.                                                                              |  |
|            | Action (Aktion)       | <ol> <li>Überprüfen Sie die Systemprotokolle auf<br/>Netzteilausnahmen.</li> </ol>                                                                                                    |  |
|            |                       | <ol> <li>Rekonfigurieren Sie das System auf<br/>Minimalkonfiguration, überprüfen Sie die Systemkabel<br/>und installieren Sie sie wieder.</li> </ol>                                                        |  |
|            |                       | 3. Wenn das Problem weiterhin besteht, lesen Sie <u>Wie Sie</u><br><u>Hilfe bekommen</u> .                                                                                                    |  |

| Meldungsinformationen |                                                                                                    |  |
|-----------------------|----------------------------------------------------------------------------------------------------|--|
| Meldung               | The memory module < <i>name</i> > voltage is greater than the<br>upper critical threshold (Die <name>-Spannung des<br/>Speichermoduls ist höher als der obere kritische<br/>Schwellenwert).</name> |  |
| LCD-Meldung           | Memory module <i><number> <name></name></number></i> voltage is outside of<br>range (Die <name>-Spannung des Speichermoduls<br/><nummer> liegt außerhalb des Bereichs).</nummer></name>            |  |
| Einzelheiten          | Die Systemhardware hat einen Über- oder<br>Unterspannungszustand festgestellt.                                                                                                    |  |
|                       | Wenn nacheinander mehrere Spannungsausnahmen<br>auftreten, wechselt das System möglicherweise in den<br>ausfallsicheren Modus.                                                                     |  |
| Action (Aktion)       | <ol> <li>Überprüfen Sie die Systemprotokolle auf<br/>Netzteilausnahmen.</li> </ol>                                                                                                    |  |
|                       | <ol> <li>Rekonfigurieren Sie das System auf<br/>Minimalkonfiguration, überprüfen Sie die Systemkabel<br/>und installieren Sie sie wieder.</li> </ol>                                               |  |
|                       | 3. Wenn das Problem weiterhin besteht, lesen Sie <u>Wie Sie</u><br><u>Hilfe bekommen</u> .                                                                                                    |  |
| Meldung               | The memory module < <i>name&gt;</i> voltage is outside of range<br>(Die <name>-Spannung des Speichermoduls liegt außerhalb<br/>des Bereichs).</name>                                               |  |
| LCD-Meldung           | Memory module <i><number> <name></name></number></i> voltage is outside of<br>range (Die <name>-Spannung des Speichermoduls<br/><nummer> liegt außerhalb des Bereichs).</nummer></name>            |  |
| Einzelheiten          | Die Systemhardware hat einen Über- oder<br>Unterspannungszustand festgestellt.                                                                                                    |  |
|                       | Wenn nacheinander mehrere Spannungsausnahmen<br>auftreten, wechselt das System möglicherweise in den<br>ausfallsicheren Modus.                                                                     |  |
| Action (Aktion)       | <ol> <li>Überprüfen Sie die Systemprotokolle auf<br/>Netzteilausnahmen.</li> </ol>                                                                                                    |  |
|                       | <ol> <li>Rekonfigurieren Sie das System auf<br/>Minimalkonfiguration, überprüfen Sie die Systemkabel<br/>und installieren Sie sie wieder.</li> </ol>                                               |  |
|                       | 3. Wenn das Problem weiterhin besteht, lesen Sie <u>Wie Sie</u><br><u>Hilfe bekommen</u> .                                                                                                    |  |
| Meldung               | The PCIe mezzanine card < <i>number</i> > < <i>name</i> > voltage is less                                                                                                    |  |
|                       | Meldung LCD-Meldung Action (Aktion) Meldung LCD-Meldung LCD-Meldung Action (Aktion) Meldung Action (Aktion)                                                                                        |  |

| Fehlercode | Meldungsinformationen |                                                                                                    |  |
|------------|-----------------------|----------------------------------------------------------------------------------------------------|--|
|            |                       | der PCIe-Zusatzkarte <nummer> ist niedriger als der untere<br/>Warnungsschwellenwert).</nummer>                                                                                                    |  |
|            | Einzelheiten          | Die Systemhardware hat einen Über- oder<br>Unterspannungszustand festgestellt.                                                                                                    |  |
|            |                       | Wenn nacheinander mehrere Spannungsausnahmen<br>auftreten, wechselt das System möglicherweise in den<br>ausfallsicheren Modus.                                                                                                    |  |
|            | Action (Aktion)       | <ol> <li>Überprüfen Sie die Systemprotokolle auf<br/>Netzteilausnahmen.</li> <li>Setzen Sie die PCIe-Zusatzkarte neu ein.</li> <li>Wonn das Broblem weiterbin besteht Josen Sie Wie Sie</li> </ol>                                                     |  |
|            |                       | Hilfe bekommen.                                                                                                    |  |
| VLT0231    | Meldung               | The PCIe mezzanine card <i><number> <name></name></number></i> voltage is less<br>than the lower warning threshold (Die <i>&lt;</i> Name>-Spannung<br>der PCIe-Zusatzkarte <i>&lt;</i> Nummer> ist niedriger als der untere<br>Warnungsschwellenwert). |  |
|            | Einzelheiten          | Die Systemhardware hat einen Über- oder<br>Unterspannungszustand festgestellt.                                                                                                    |  |
|            |                       | Wenn nacheinander mehrere Spannungsausnahmen<br>auftreten, wechselt das System möglicherweise in den<br>ausfallsicheren Modus.                                                                                                    |  |
|            | Action (Aktion)       | <ol> <li>Überprüfen Sie die Systemprotokolle auf<br/>Netzteilausnahmen.</li> <li>Setzen Sie die PCIe-Zusatzkarte neu ein.</li> <li>Wenn das Problem weiterhin besteht, lesen Sie <u>Wie Sie</u><br/><u>Hilfe bekommen</u>.</li> </ol>                  |  |
| VLT0232    | Meldung               | The PCIe mezzanine card <i><number> <name></name></number></i> voltage is<br>greater than the upper warning threshold (Die <name>-<br/>Spannung der PCIe-Zusatzkarte <nummer> ist höher als der<br/>obere Warnungsschwellenwert).</nummer></name>      |  |
|            | Einzelheiten          | Die Systemhardware hat einen Über- oder<br>Unterspannungszustand festgestellt.                                                                                                    |  |
|            |                       | Wenn nacheinander mehrere Spannungsausnahmen<br>auftreten, wechselt das System möglicherweise in den<br>ausfallsicheren Modus.                                                                                                    |  |
|            | Action (Aktion)       | <ol> <li>Überprüfen Sie die Systemprotokolle auf<br/>Netzteilausnahmen.</li> </ol>                                                                                                    |  |

| Fehlercode | Meldungsinformationen |                                                                                                    |  |
|------------|-----------------------|----------------------------------------------------------------------------------------------------|--|
|            |                       | 2. Setzen Sie die PCIe-Zusatzkarte neu ein.                                                                                                    |  |
|            |                       | 3. Wenn das Problem weiterhin besteht, lesen Sie <u>Wie Sie</u><br><u>Hilfe bekommen</u> .                                                                                                    |  |
| VLT0233    |                       |                                                                                                    |  |
|            | Meldung               | The PCIe mezzanine card <i><number> <name></name></number></i> voltage is<br>greater than the upper warning threshold (Die <i>&lt;</i> Name>-<br>Spannung der PCIe-Zusatzkarte <i>&lt;</i> Nummer> ist höher als der<br>obere Warnungsschwellenwert). |  |
|            | Einzelheiten          | Die Systemhardware hat einen Über- oder<br>Unterspannungszustand festgestellt.                                                                                                    |  |
|            |                       | Wenn nacheinander mehrere Spannungsausnahmen<br>auftreten, wechselt das System möglicherweise in den<br>ausfallsicheren Modus.                                                                                                    |  |
|            | Action (Aktion)       | <ol> <li>Überprüfen Sie die Systemprotokolle auf<br/>Netzteilausnahmen.</li> </ol>                                                                                                    |  |
|            |                       | 2. Setzen Sie die PCIe-Zusatzkarte neu ein.                                                                                                    |  |
|            |                       | 3. Wenn das Problem weiterhin besteht, lesen Sie <u>Wie Sie</u><br><u>Hilfe bekommen</u> .                                                                                                    |  |
| VLT0234    |                       |                                                                                                    |  |
|            | Meldung               | The PCIe mezzanine card <i><number> <name></name></number></i> voltage is<br>outside of range (Die <name>-Spannung der PCIe-<br/>Zusatzkarte <nummer> liegt außerhalb des Bereichs).</nummer></name>                                                  |  |
|            | Einzelheiten          | Die Systemhardware hat einen Über- oder<br>Unterspannungszustand festgestellt.                                                                                                    |  |
|            |                       | Wenn nacheinander mehrere Spannungsausnahmen<br>auftreten, wechselt das System möglicherweise in den<br>ausfallsicheren Modus.                                                                                                    |  |
|            | Action (Aktion)       | <ol> <li>Überprüfen Sie die Systemprotokolle auf<br/>Netzteilausnahmen.</li> </ol>                                                                                                    |  |
|            |                       | 2. Setzen Sie die PCIe-Zusatzkarte neu ein.                                                                                                    |  |
|            |                       | 3. Wenn das Problem weiterhin besteht, lesen Sie <u>Wie Sie</u><br>Hilfe bekommen.                                                                                                    |  |

### Warning messages

A warning message alerts you to a possible problem and prompts you to respond before the system continues a task. For example, before you format a hard drive, a message warns you that you may lose all data on the hard drive. Warning messages usually interrupt the task and require you to respond by typing y (yes) or n (no).

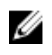

**ANMERKUNG:** Warnmeldungen werden entweder vom Anwendungsprogramm oder vom Betriebssystem ausgegeben. Weitere Informationen finden Sie in der Dokumentation des Betriebssystems oder der jeweiligen Anwendung.

### Diagnosemeldungen

Die Diagnoseprogramme des Systems geben eventuell Meldungen aus, wenn Sie auf dem System Diagnosetests ausführen. Weitere Informationen über die Systemdiagnose finden Sie unter <u>Ausführen der</u> <u>integrierten Systemdiagnose</u>.

## Alarmmeldungen

Die Systemverwaltungssoftware erzeugt Alarmmeldungen für das System. Alarmmeldungen bestehen aus Informations-, Status-, Warn- und Fehlermeldungen zu Laufwerks-, Temperatur-, Lüfter- und Stromversorgungsbedingungen. Weitere Informationen finden Sie in der Dokumentation zur Systemverwaltungssoftware.

# Wie Sie Hilfe bekommen

## Kontaktaufnahme mit Dell

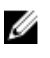

**ANMERKUNG:** Wenn Sie nicht über eine aktive Internetverbindung verfügen, können Sie Kontaktinformationen auch auf Ihrer Auftragsbestätigung, dem Lieferschein, der Rechnung oder im Dell-Produktkatalog finden.

Dell stellt verschiedene onlinebasierte und telefonische Support- und Serviceoptionen bereit. Da die Verfügbarkeit dieser Optionen je nach Land und Produkt variiert, stehen einige Services in Ihrer Region möglicherweise nicht zur Verfügung. So erreichen Sie den Vertrieb, den Technischen Support und den Kundendienst von Dell:

Besuchen Sie die Website dell.com/contactdell.

#### Feedback zur Dokumentation

Wenn Sie uns Ihre Meinung zu diesem Dokument mitteilen möchten, schreiben Sie an **documentation\_feedback@dell.com**. Alternativ können Sie auf den Link **Feedback** klicken, der sich auf allen Seiten der Dell-Dokumentation befindet, das Formular ausfüllen und auf **Senden** klicken, um uns Ihre Rückmeldung zukommen zu lassen.

# System-Servicekennung ausfindig machen

Ihr System wird durch einen eindeutigen Express-Servicecode und eine eindeutige Service-Tag-Nummer identifiziert. Der Express-Servicecode und die eindeutige Service-Tag-Nummer finden Sie auf der Vorderseite des physischen DR Series-Systems, indem Sie das Informations-Tag herausziehen. Diese können Sie auch auf der Support-Registerkarte in der GUI anzeigen. Mithilfe dieser Informationen kann Dell Support-Anrufe an das entsprechende Personal weiterleiten.